Manual do SIGA

Equipe SIGA

# Fortaleza, 2025

# Índice

| Capítulo 1: Visão geral do SIGA                                |
|----------------------------------------------------------------|
| Capítulo 2: Menus e opções                                     |
| Capítulo 3: Inspetor de cenários                               |
| Capítulo 4: Inspetor de elementos                              |
| Capítulo 5: Desenho de Rede                                    |
| Capítulo 6: Vista geral                                        |
| Capítulo 7: Inspetor de camadas                                |
| Capítulo 8: Componente de seleção/ativação de elementos        |
| Capítulo 9: Criador de filtros em seleções                     |
| Capítulo 10: Acessando resultado de execuções                  |
| Capítulo 11: Trabalhando com redes isoladas                    |
| Capítulo 12: Dados globais                                     |
| Capítulo 13: Copiar dados entre cenários                       |
| Capítulo 14: Sistema de referência de coordenada               |
| Capítulo 15: Programação de bombeamento                        |
| Capítulo 16: Loop na rede                                      |
| Capítulo 17: Estado hidrológico                                |
| Capítulo 18: Exportação de projetos de prioridades para regras |
| Capítulo 19: Funções e técnicas de otimização                  |
| Anexo 1: Exemplos de Cenários do Otimizador por Prioridades    |
|                                                                |

### Capítulo 1: Visão geral do SIGA

O Sistema de Informação para Gerenciamento da Alocação de Água (SIGA) surgiu de um esforço para aproximar soluções técnicas de decisões, para subsidiar a gestão e o planejamento, com informações racionais e tempestivas.

O SIGA é uma plataforma computacional que reúne modelos e ferramentas para apoio ao planejamento e à tomada de decisão na área de recursos hídricos. Ele é concebido com base na programação orientada objeto.

O SIGA apresenta versatilidade em suas aplicações a partir de interfaces de fácil aprendizado e uso, bem como adaptações para perfis diferenciados de usuários.

O SIGA foi feito de forma que o seu código seja independente de sistema operacional. Assim, existem diferentes versões do sistema:

- Windows;
- Linux (Ubuntu);
- MAC.

A tela principal do SIGA, no Windows, é descrita na Imagem 1.1. A tela principal do SIGA, no Ubuntu, é descrita na Imagem 1.2. A tela principal do SIGA, no MAC, é descrita na Imagem 1.3. Durante a apresentação deste manual serão utilizadas as interfaces da versão Windows e Linux (Ubuntu).

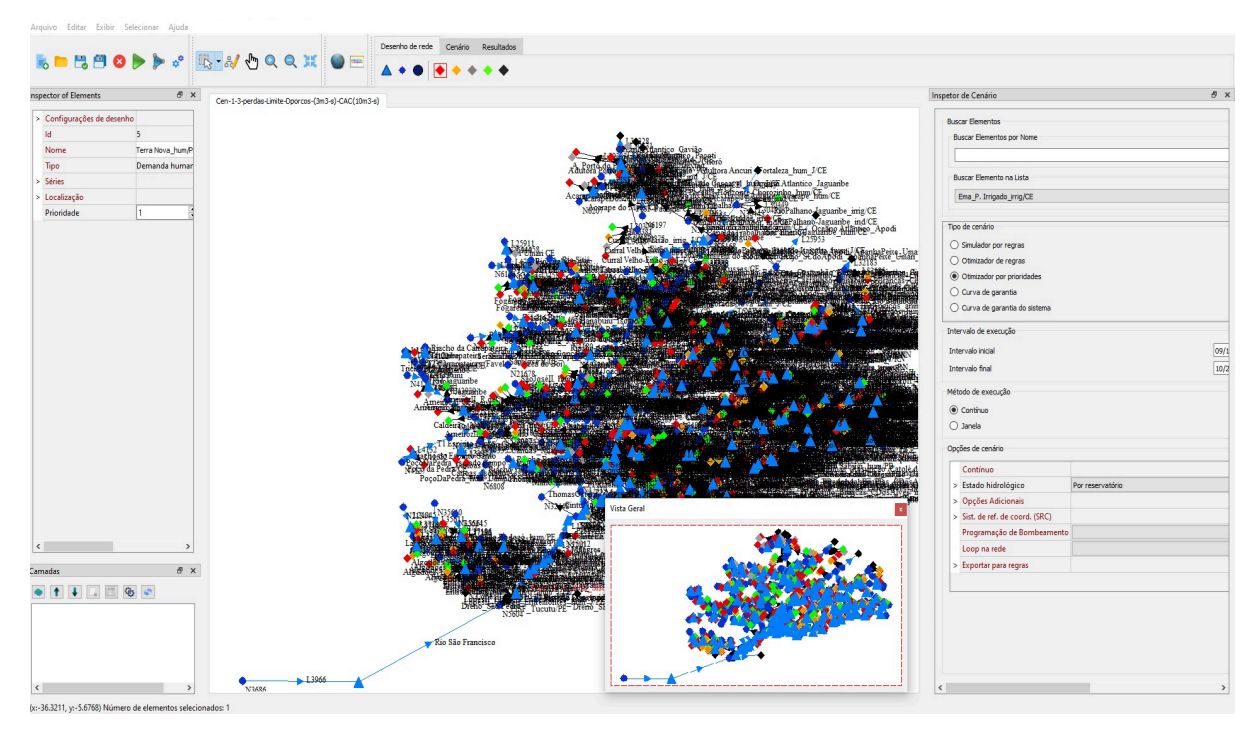

Imagem 1.1: Tela principal do SIGA no Windows

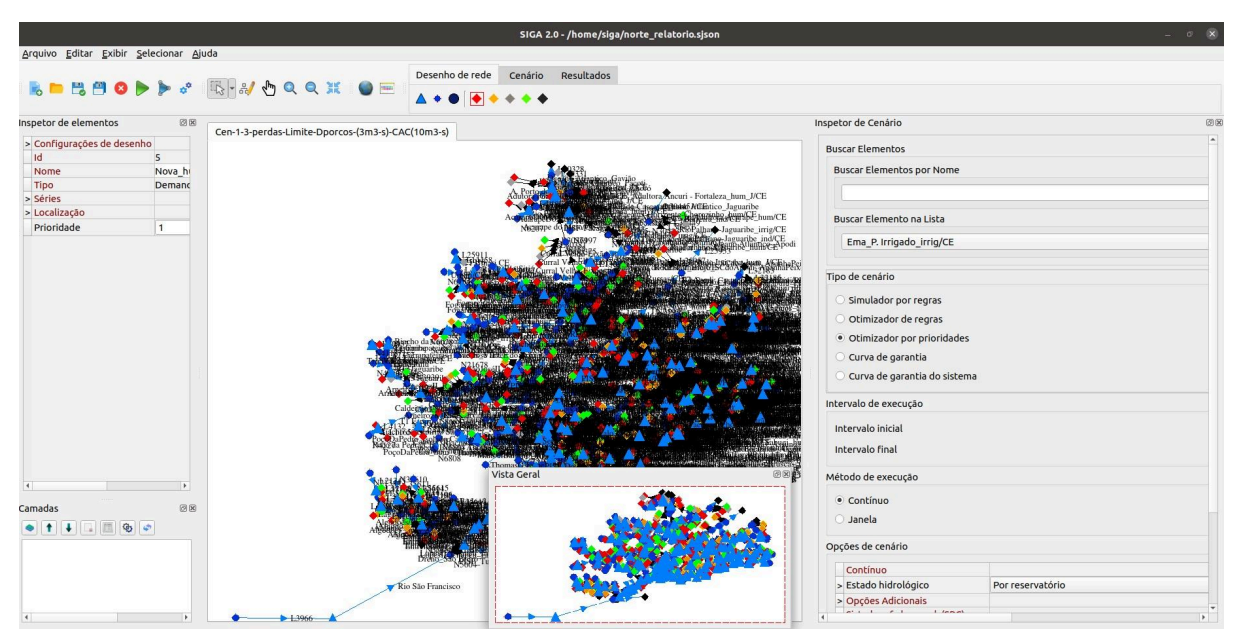

Imagem 1.2: Tela principal do SIGA no Ubuntu

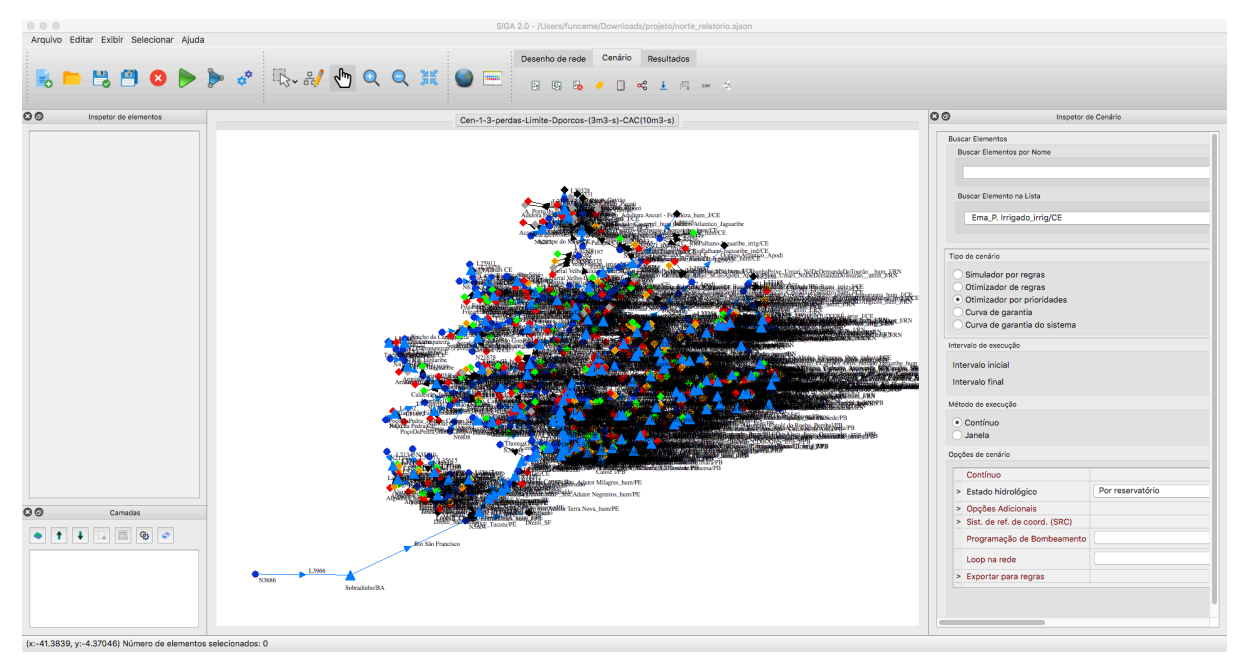

Imagem 1.3: Tela principal do SIGA no MAC

O SIGA disponibiliza diferentes tipos de cenários:

- Simulador por regras: realiza a simulação de uma rede de reservatórios, na qual deve ser definida, para cada reservatório, uma regra de liberação e uma matriz de alocação. Dessa forma, a liberação e as alocações dos reservatórios são escolhidas pelo usuário;
- Otimizador de regras: utiliza algoritmos de otimização, tais como o SMPSO e OMOPSO, para definir regras de liberação visando atender um conjunto de funções objetivo. As regras otimizadas escolhidas podem ser exportadas para o cenário de simulação de regras;
- Otimizador por prioridades: utiliza um modelo de programação linear para otimizar o atendimento de demandas e de volume meta, tendo como peso os valores de prioridade. O modelo do SIGA foi inspirado no problema de transporte e no problema do transbordo. Assim, o SIGA escreve o problema para que a solução seja calculada utilizando o algoritmo simplex. Dessa forma, a liberação e alocação dos reservatórios são calculadas pelo modelo de rede fluxo. Nesse cenário também é possível realizar configurações para operar com estado hidrológico dos reservatórios;

- Curva de garantia: cria a curva de garantia para cada reservatório do cenário;
- Curva de garantia do sistema: cria a curva de garantia do sistema do cenário.

O SIGA disponibiliza diferentes tipos de método de execução, com base no tipo de cenário. A seguir, com base no tipo de cenário, são descritos os tipos de métodos de execução.

#### • Simulador por regras:

- Contínuo;
- Janela.
- Otimizador de regras:
  - Otimização.
- Otimizador por prioridades:
  - Contínuo;
  - Janela.
- Curva de garantia:
  - Curva de garantia;
- Curva de garantia do sistema:
  - Curva de garantia do sistema.

No **método contínuo**, a simulação percorre todo o intervalo do cenário, executando mês a mês.

No **método de janelas**, é possível obter sensibilidade de funcionamento de um sistema de reservatório através da execução de diferentes séries de afluência, precipitação, evapotranspiração ou outra variável temporal de entrada do modelo. Esse método de análise funciona através da utilização de partes menores das séries de entrada.

O método curva de garantia é o único método definido para cenários de curva de garantia, permitindo criar a curva de garantia para cada reservatório do cenário.

O método curva de garantia do sistema é o único método definido para cenários de curva de garantia do sistema, permitindo criar a curva de garantia do sistema.

O **otimização** é o único método definido para cenários do tipo Otimizador de regras, permitindo otimizar regras de liberação.

A tela principal do SIGA, para fins de explicação, será dividida em 4 seções, como descrito na Imagem 1.4:

- 1. Menus e opções (destacado em azul);
- 2. Inspetor de cenários (destacado em verde);
- 3. Inspetor de elementos (destacado em vermelho);
- 4. Desenho da rede (destacado em amarelo).

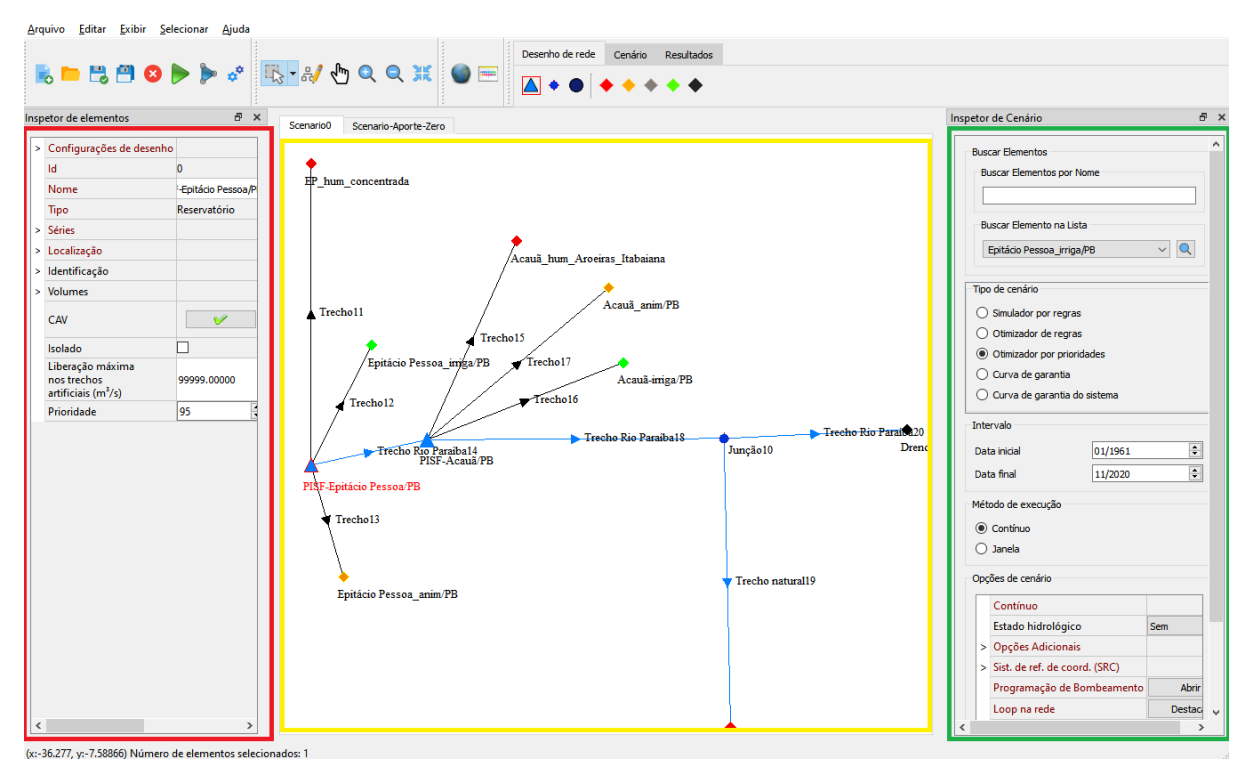

Imagem 1.4: Seções da tela principal

As utilizações de cada seção, em detalhes, são descritas nos capítulos seguintes. As tarefas principais de cada seção estão resumidas a seguir:

- 1. Menus e opções (explicadas detalhadamente no capítulo 2):
  - a. Abertura/Salvamento/Fechamento de projeto;
  - b. Combinar projetos;
  - c. Importar projetos de outros sistemas e versões Projetos Acquanet;
  - d. Editar fonte/configurações de sistema;
  - e. Controlar a exibição de elementos e seus nomes;

- f. Selecionar elementos com base em diferentes filtros;
- g. Ferramentas de desenho de elementos;
- h. Ferramentas de configuração de cenário;
- i. Ferramentas de obtenção/análise de resultado;
- j. Ajuda;

# 2. Inspetor de cenários (explicadas detalhadamente no capítulo 3):

- a. Buscar elementos;
- b. Alterar/visualizar o tipo de cenário;
- c. Alterar/visualizar o período do cenário;
- d. Alterar/visualizar o método de execução;
- e. Opções específicas de tipo de cenário/método de execução.
- 3. Inspetor de elementos (explicadas detalhadamente no capítulo 4):
  - a. Editar configurações de desenho;
  - b. Visualizar nome, tipo e id de elementos;
  - c. Visualizar/alterar a localização (lat/lon);
  - d. Acessar/alterar séries do elemento;
  - e. Opções específicas do elemento.

# 4. Desenho da rede (explicadas detalhadamente no capítulo 5).

- a. Pode conter um ou mais cenários desenhados;
- b. Cada cenário é desenhado em uma aba diferente;
- c. Os cenários podem ser de diferentes tipos;
- d. Os cenários podem ter diferentes elementos.

O SIGA apresenta componentes que são docáveis. Isso significa que eles podem ser posicionados em diferentes posições da tela principal. Podem ainda, caso o usuário queira, remover da tela principal do siga e colocar em outros monitores. A qualquer momento tais componentes podem ser reposicionados, inclusive para a posição original. Exemplos de componentes docáveis são o inspetor de cenários e o inspetor de elementos, como descrito na imagem 1.5.

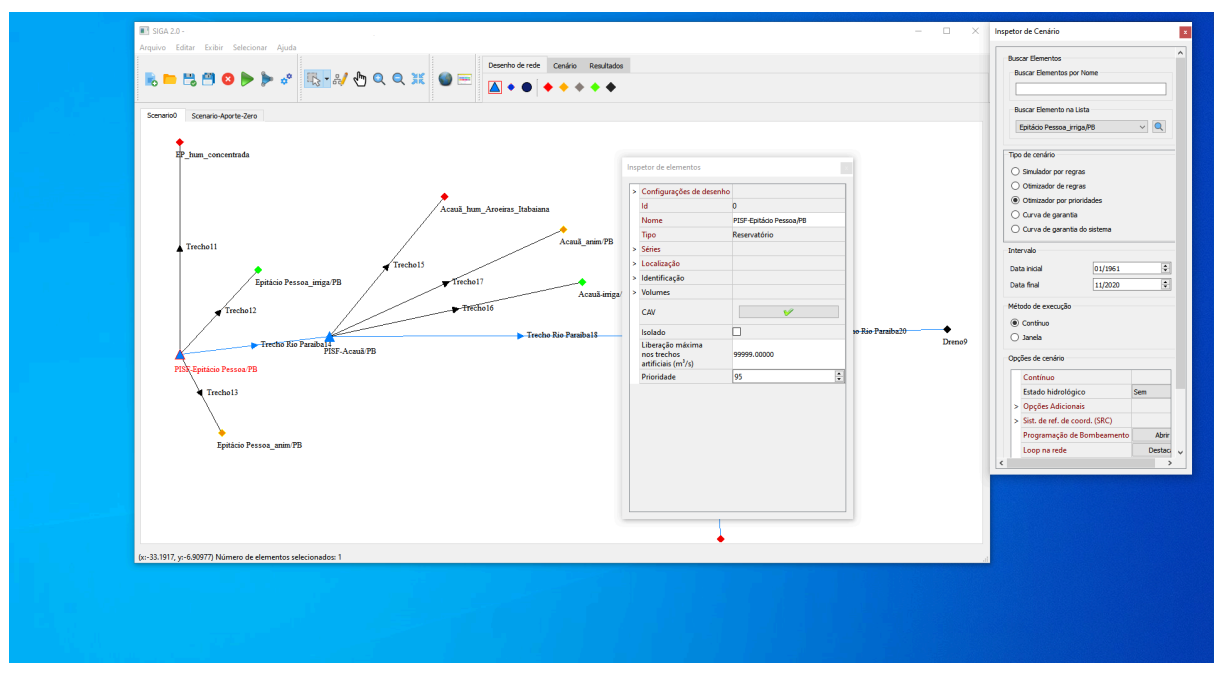

Imagem 1.5: componentes docáveis

O SIGA dispõe de diversas ferramentas. Uma lista com as principais ferramentas é apresentada a seguir (as suas utilizações com detalhes serão feitas em capítulos posteriores).

- Visão geral: permite visualizar em um mini mapa toda a rede, apresentando ainda uma descrição de qual porção da rede está sendo visualizada;
- **Combinar projetos**: permite a criação de cenários como resultado da combinação de dois ou mais cenários em diferentes projetos;
- **Rede isolada**: permite indicar que partes da rede funcionam de forma isolada;
- Importação de dados de API: permite que séries de elementos possam ser baixadas de um servidor - evitando configuração manual de cada uma das informações;
- Copiar dados entre cenários: caso algumas informações tenham sido colocadas em algum cenário, elas podem ser copiadas para outros cenários, evitando assim o retrabalho;
- Criação de reservatórios padrão: utiliza uma base de reservatórios pré-cadastrados com suas posições corretamente definidas;
- Visualização de volumes de reservatório ao longo de uma simulação usando gradação de cores;
- Configuração/execução de redes com estado hidrológico;

- Configuração/execução de janelas na simulação;
- Programação de bombeamento;
- Identificar loops na rede;
- **Dados globais:** permite, em um único local, acessar/configurar as informações da rede.

# Capítulo 2: Menus e opções

A seção da interface principal do SIGA que apresenta menus e opções é representada na Imagem 2.1.

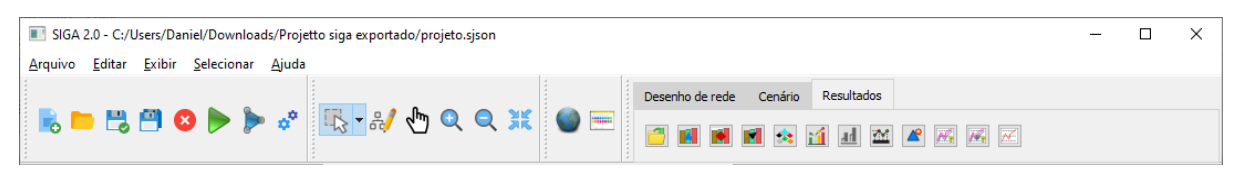

Imagem 2.1: menus e opções

Para fins de explicação, essa seção será dividida em 5 partes, como representado na Imagem 2.2.

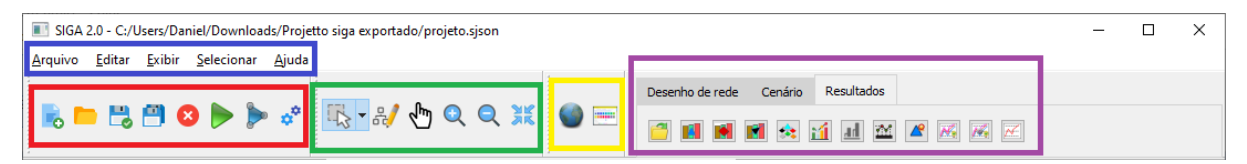

Imagem 2.2: Partes da imagem

A imagem 2.2 apresenta 5 partes:

- Parte 1 (em azul): menus;
- Parte 2 (em vermelho): conjunto 1 de botões;
- Parte 3 (em verde): conjunto 2 de botões;
- Parte 4 (em amarelo): conjunto 3 de botões;
- Parte 5 (em roxo): conjunto 4 de botões;

### 2.1 Menus

Os menus do sistema são representados na Imagem 2.3.

<u>Arquivo Editar Exibir Selecionar Ajuda</u>

Imagem 2.3: Menus do sistema

O siga dispõe de Menus com um subconjunto das funcionalidades do sistema.

### 2.1.1 Menu arquivo

| Arq | uivo Editar   | Exibir | Selecionar | Fe | rramentas  | Ajuda      |         |          |       |        |   |          |       |       |
|-----|---------------|--------|------------|----|------------|------------|---------|----------|-------|--------|---|----------|-------|-------|
|     | Novo          |        | Ctrl+N     |    |            |            |         |          |       |        |   |          |       | Desen |
|     | Abrir         |        | Ctrl+0     |    | * I II.    | - 8/       | Jun J   | Q        | Q     | XK     |   |          |       |       |
|     | Salvar        |        | Ctrl+S     |    |            | - 7        |         |          |       |        |   |          |       |       |
|     | Salvar como   |        | •          |    | Sem result | tados      |         |          |       |        |   | Ctrl+Shi | ift+F | 1     |
|     | Importar      |        | Ctrl+I     |    | Mantendo   | o apenas   | resulta | ados at  | tuais |        |   | Ctrl+Shi | ift+F | 2     |
|     | Combinar proj | etos   | Ctrl+M     |    | Mantendo   | o resultad | los atu | iais e a | nteri | ores   |   | Ctrl+Sh  | ift+F | 3     |
|     | Fechar        |        | Ctrl+F4    |    | Sem result | tados e s  | em his  | tórico   | de e  | ntrada | s | Ctrl+Shi | ift+F | 4     |

As funções do menu Arquivo estão representadas na Imagem 2.4.

Imagem 2.4: Funções do menu Arquivo

- Novo: permite criar um novo projeto. Os projetos do SIGA são divididos em duas partes:
  - Arquivo com extensão .sjson: contém as informações gerais do projeto - com exceção de séries;
  - Arquivo com extensão .sqlite: contém as séries dos elementos;
- Abrir: permite abrir um projeto existente. Deve-se indicar um arquivo do tipo .sjson para ser aberto, como descrito na Imagem 2.5.

| Abrir arquivo                                                           | ×                                                                              |
|-------------------------------------------------------------------------|--------------------------------------------------------------------------------|
| $\leftarrow$ $\rightarrow$ $\checkmark$ $\uparrow$ $\blacklozenge$ > Es | te Computador > Downloads > 🗸 💆 🔎 Pesquisar Downloads                          |
| Organizar 🔻 Nova pa                                                     | sta 🗄 🛨 🔟 🕐                                                                    |
| 💻 Este Computador 🔷                                                     | Nome                                                                           |
| 💻 Área de Trabalhc                                                      | > Hoje (2)                                                                     |
| Documentos                                                              | > Anteriormente nesta semana (4)                                               |
| 👆 Downloads                                                             | > Anteriormente neste mês (2)                                                  |
| 💽 Imagens                                                               |                                                                                |
| Músicas                                                                 | > Ultimo més (3)                                                               |
| 🧊 Objetos 3D                                                            | > Anteriormente neste ano (16)                                                 |
| Yídeos                                                                  |                                                                                |
| 🏪 Disco Local (C:)                                                      |                                                                                |
| 🛖 Reservado pelo 🤄 🗸                                                    | < >>                                                                           |
| <u>N</u> om                                                             | e:        Image: Second state     Image: Second state       Abrir     Cancelar |

Imagem 2.5: Abrindo projeto SIGA

- Salvar: salva mudanças feitas no projeto após a abertura do arquivo. Tais mudanças são aplicadas sobre o arquivo aberto;
- Salvar como: permite salvar o projeto aberto (com possíveis alterações) em um novo projeto.
  - Sem resultados: o novo projeto não terá nenhuma série de resultados;
  - Mantendo apenas os resultados atuais: O novo projeto terá apenas os resultados atuais, sem manter o histórico;
  - Mantendo resultados atuais e anteriores: O novo projeto terá tudo que o anterior possui;
  - Sem resultados e sem histórico de entradas: o novo projeto não terá nenhuma série de resultados e nem histórico das séries de entrada.
- Importar: permite importar projetos de diferentes tipos:
  - Projeto .json feito na versão do SIGA com wxWidgets;
  - Projeto Acquanet 2010;
  - Projeto Acquanet 2013.

Ao clicar sobre a opção de importar, aparece uma tela representada na imagem 2.6:

| Importar projeto                  | ? | × |
|-----------------------------------|---|---|
| Projeto a ser importado: Escolher |   |   |
| Projeto a ser salvo Escolher      |   |   |
| Importar Cancelar                 |   |   |

Imagem 2.6: Tela de importação

No campo superior, deve-se indicar qual o projeto a ser importado. Esta entrada pode ser selecionada ao clicar no botão superior com nome "Escolher". A tela que surge é representada na Imagem 2.7. Escolha o tipo de projeto a ser importado no selector localizado na porção inferior direita.

| Abrir arquivo                                                                                                |                                                                                                    |   | ×                                                                                                    |
|----------------------------------------------------------------------------------------------------|----------------------------------------------------------------------------------------------------|---|----------------------------------------------------------------------------------------------------|
| $\leftarrow$ $\rightarrow$ $\checkmark$ $\uparrow$ $\blacklozenge$ $\flat$ Est                               | e Computador > Downloads > ~                                                                                                    | ō |                                                                                                    |
| Organizar 👻 Nova pa                                                                                          | sta                                                                                                    |   | III 🕶 🔲 🕐                                                                                                    |
| Este Computador<br>Área de Trabalho<br>Documentos<br>Downloads<br>Imagens<br>Músicas<br>Objetos 3D<br>Vídeos | Nome > Hoje (2) > Anteriormente nesta semana (4) — > Anteriormente neste mês (2) > Último mês (3) > Anteriormente neste ano (16) — |   |                                                                                                    |
| Reservado pelo S 🗸                                                                                           | <                                                                                                    |   | >                                                                                                    |
| Nome                                                                                                    | e:                                                                                                    | ~ | 1.0 Json Project (*.json)         1.0 Json Project (*.json)         Acquanet 2010 Project (*.mdb)         Acquanet 2013 Project (*.mdb) |

Imagem 2.7: Escolha de projeto a ser importado

No campo inferior, deve-se indicar o nome de projeto SIGA a ser criado. Esta entrada pode ser selecionada ao clicar no botão inferior com nome "Escolher". Depois, clica-se em em "Importar".

• Combinar projetos:

O SIGA permite realizar o merge de projetos. Esta funcionalidade permite que diferentes pessoas possam criar uma parte diferente de uma rede grande. Após a finalização da configuração das partes, os diferentes projetos podem ser combinados em um único projeto, restando apenas fazer a ligação entre as duas partes da rede.

A interface usada pelo SIGA para gerenciar a combinação de projetos é representada na Imagem 2.8.

| Merge de projetos                                                      | _                                                                                                    |                                                                          | ×                           |
|------------------------------------------------------------------------|----------------------------------------------------------------------------------------------------|--------------------------------------------------------------------------|-----------------------------|
| Url dos projetos a serem combinados                                    |                                                                                                    |                                                                          |                             |
| Projeto 1:                                                             |                                                                                                    | Escolher                                                                 |                             |
| Projeto 2:                                                             |                                                                                                    | Escolher                                                                 |                             |
| Url para salvamento de projeto                                         |                                                                                                    |                                                                          |                             |
| Salvar para:                                                           |                                                                                                    | Escolher                                                                 |                             |
| Tipo de combinação:                                                    |                                                                                                    |                                                                          |                             |
| Selecione um tipo:<br>O Combinação padrão     Combinação personalizada | A combinação padrão combina dois projetos com quantidades<br>iguais. Espera-se que os dois cenários sejam combinados de<br>produzindo, ao final do processo, um projeto com a mesma que<br>cenários. Também são usados todos os elementos de cada um dos ce<br>A combinação personalizada permite criar cenários oriundos da cor<br>quaisquer quantidades de cenários maiores ou igual a 2. Também<br>explicitados quais elementos deseja-se combinar:<br>1) Todos;<br>2) Por uma seleção prévia;<br>3) Escolher sob-demanda. | de cenári<br>ois a do<br>antidade (<br>enários.<br>nbinação (<br>podem s | os<br>is,<br>1e<br>1e<br>er |
|                                                                        | Avançar                                                                                                    | Cance                                                                    | ar                          |

Imagem 2.8: Tela principal do merge de projetos

O merge pode ser feito utilizando duas abordagens: combinação padrão ou combinação personalizada. Para explicar tais conceitos, considere, por exemplo, que o usuário deseja fazer o merge de um projeto A com um projeto B. Na **combinação padrão**, os dois projetos devem ter a mesma quantidade de cenários. O projeto combinado será o resultado da combinação dois a dois dos cenários em ambos os projetos. Assim, se o Projeto A tem os cenários A1 e A2 e, o projeto B, por sua vez, tem os cenários B1 e B2, o projeto combinado terá dois cenários: combinação A1-B1 e combinação A2-B2.

Considere, por exemplo, dois projetos: A - chamado de "a direita rio monteiro.sjson" e B - chamado de "a esquerda rio monteiro.sjson". O projeto "a direita rio monteiro.sjson" está representado na Imagem 2.9. O projeto "a esquerda rio monteiro.sjson" está representado na Imagem 2.10.

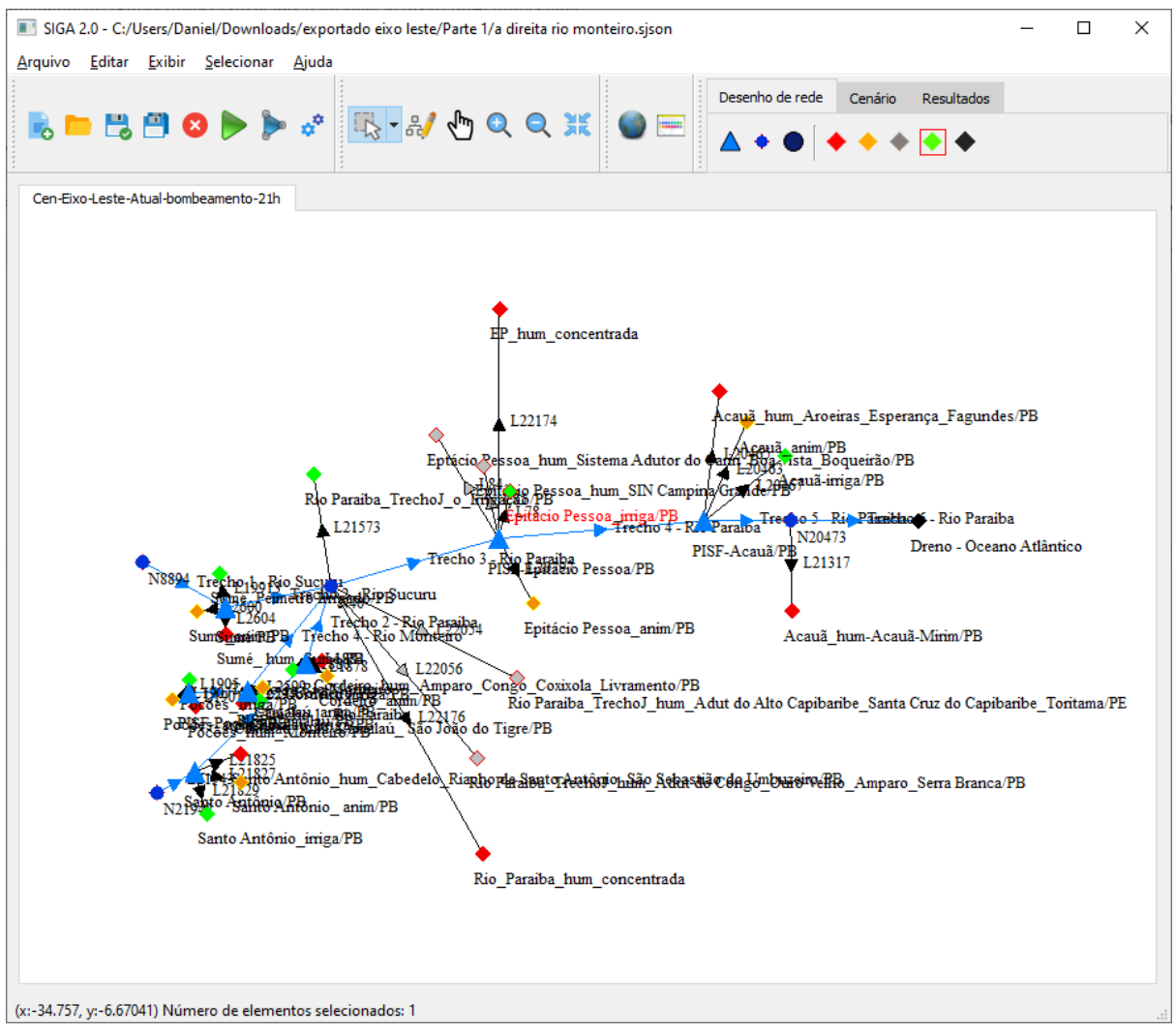

Imagem 2.9: Projeto A

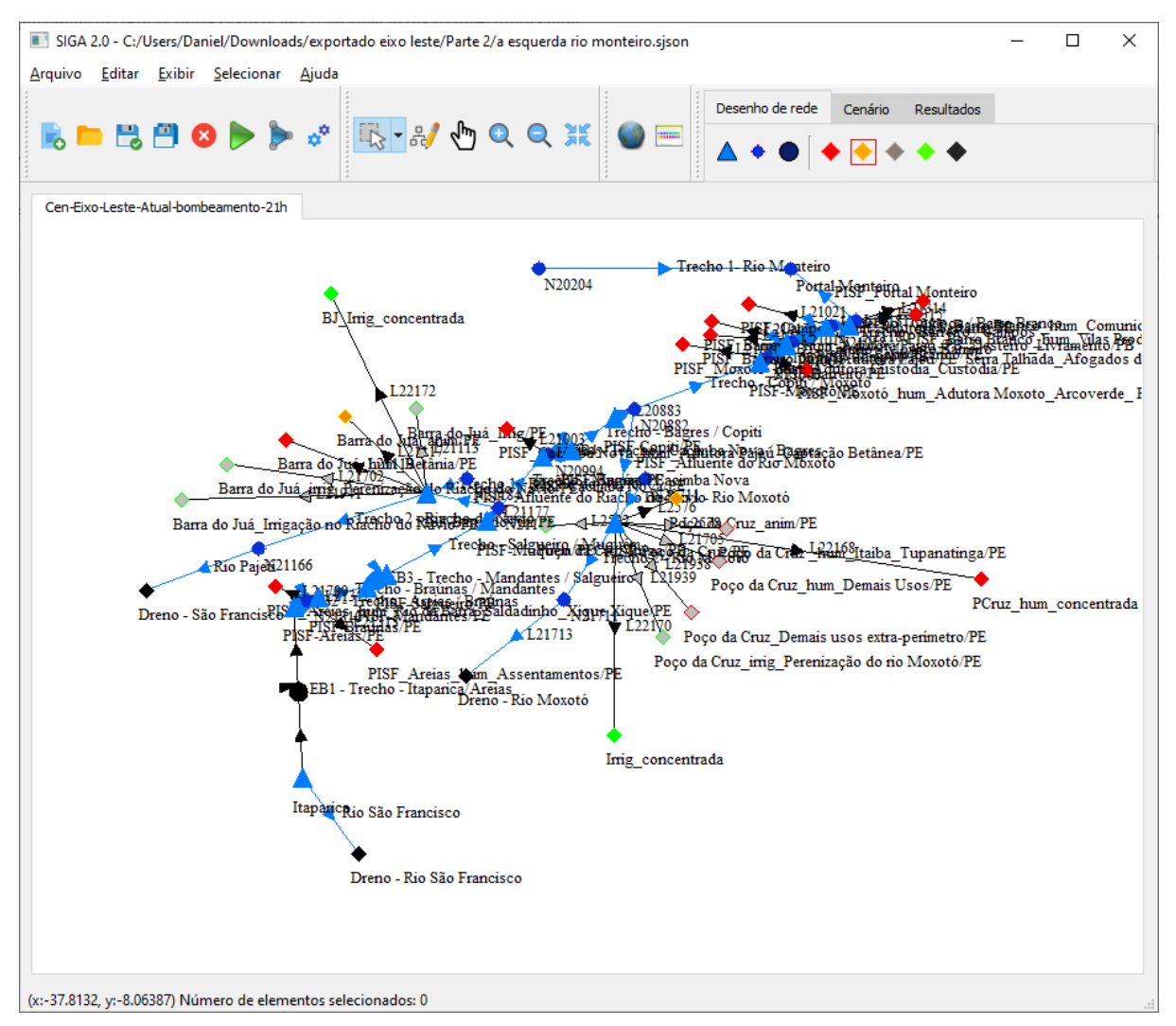

Imagem 2.10: Projeto B

A importação desses dois projetos será feita. Escolhe o projeto 1 e o projeto 2, como indicado na Imagem 2.11.

| Merge de projetos                                                 | -                                                                                                    |                                                                          | ×                           |
|-------------------------------------------------------------------|----------------------------------------------------------------------------------------------------|--------------------------------------------------------------------------|-----------------------------|
| Url dos projetos a serem combinados                               | 8                                                                                                    |                                                                          |                             |
| Projeto 1: C:/Users/Daniel/Downlo                                 | ads/exportado eixo leste/Parte 1/a direita rio monteiro.sjson                                                                                                    | Escolher                                                                 |                             |
| Projeto 2: C:/Users/Daniel/Downlo                                 | ads/exportado eixo leste/Parte 2/a esquerda rio monteiro.sjson                                                                                                    | Escolher                                                                 |                             |
| Url para salvamento de projeto                                    |                                                                                                    |                                                                          |                             |
| Salvar para:                                                      |                                                                                                    | Escolher                                                                 |                             |
| Tipo de combinação:                                               |                                                                                                    |                                                                          |                             |
| <ul> <li>Selecione um tipo:</li> <li>Combinação padrão</li> </ul> | A combinação padrão combina dois projetos com quantidades iguais. Espera-se que os dois cenários sejam combinados d produzindo, ao final do processo, um projeto com a mesma qu cenários. Também são usados todos os elementos de cada um dos c<br>A combinação personalizada permite criar cenários oriundos da cor quaisquer quantidades de cenários maiores ou igual a 2. Também explicitados quais elementos deseja-se combinar: | de cenári<br>ois a do<br>antidade e<br>enários.<br>nbinação e<br>podem s | os<br>is,<br>de<br>de<br>er |
| Combinação personalizada                                          | 1) Todos;<br>2) Por uma seleção prévia;<br>3) Escolher sob-demanda.                                                                                                    |                                                                          |                             |
|                                                                   | Avançar                                                                                                    | Cance                                                                    | lar                         |

Imagem 2.11: Selecionando projetos 1 e 2

Na sequência, escolhe o nome do projeto de saída, marca combinação padrão e clica em avançar, conforme Imagem 2.12.

| rl dos projetos a serem combinados | s:                                                                                                    |                                                                             |        |
|------------------------------------|----------------------------------------------------------------------------------------------------|-----------------------------------------------------------------------------|--------|
| Projeto 1: C:/Users/Daniel/Downlo  | pads/exportado eixo leste/Parte 1/a direita rio monteiro.sjson                                                                                                    | Escolher                                                                    |        |
| Projeto 2: C:/Users/Daniel/Downlo  | pads/exportado eixo leste/Parte 2/a esquerda rio monteiro.sison                                                                                                    | Escolher                                                                    | 5      |
|                                    |                                                                                                    |                                                                             |        |
| rl para salvamento de projeto      |                                                                                                    |                                                                             |        |
| alvar para: C:/Users/Daniel/Down   | nloads/exportado eixo leste/combinado/projeto combinado.sjson                                                                                                    | Escolher                                                                    |        |
| po de combinação:                  |                                                                                                    |                                                                             |        |
| Selecione um tipo:                 | A combinação padrão combina dois projetos com quantidades                                                                                                    | de cenário                                                                  | s      |
| Selecione um tipo:                 | A combinação padrão combina dois projetos com quantidades<br>iguais. Espera-se que os dois cenários sejam combinados do<br>produzindo, ao final do processo, um projeto com a mesma que<br>cenários. Também são usados todos os elementos de cada um dos ce<br>A combinação personalizada permite criar cenários oriundos da con<br>quaisquer quantidades de cenários maiores ou igual a 2. Também<br>explicitados quais elementos deseja-se combinar: | de cenário<br>ois a doi<br>antidade d<br>enários.<br>nbinação d<br>podem se | e<br>e |

Imagem 2.12: Após escolher entradas e saída

A tela seguinte exibe quais são os cenários do projeto. Essa tela é representada na Imagem 2.13.

| Merge de projetos                                                                                                |                                                                                         | ? ×      |
|----------------------------------------------------------------------------------------------------|-----------------------------------------------------------------------------------------|----------|
| Projeto 1: C:/Users/Daniel/Downloads/exportado eixo le<br>Projeto 2: C:/Users/Daniel/Downloads/exportado eixo le | este/Parte 1/a direita rio monteiro.sjson<br>este/Parte 2/a esquerda rio monteiro.sjson |          |
| Cenários combinados:                                                                                             | Descrição:                                                                              |          |
| Novo cenário combinado Deletar cen                                                                               | ário Gerar projeto                                                                      | Cancelar |

Imagem 2.13: Cenários disponíveis para combinar

Nessa tela já foi feita a combinação dos cenários dos dois projetos. Ela também possibilita a criação de novos cenários combinados. Caso queira finalizar o processo com a combinação padrão, clique em "Gerar Projeto". Após esse clique, o projeto combinado é gerado, conforme exibe Imagem 2.14.

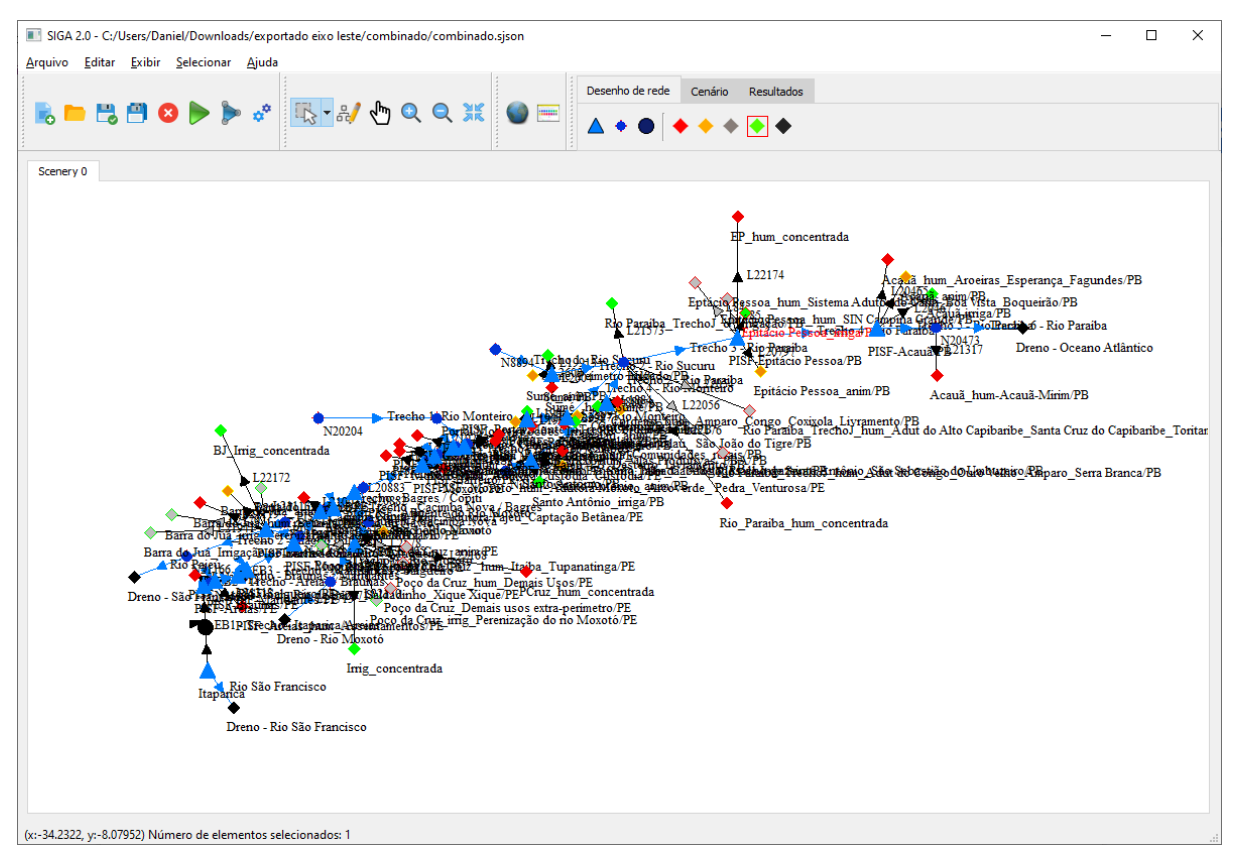

Imagem 2.14: 2 Cenários combinados em 1

Caso tenha sido feito um clique em "Novo cenário combinado", na Imagem 2.13, surgirá a tela descrita na Imagem 2.15.

| Combinação de    | cenários                          |   | -      | - 🗆    | ×      |
|------------------|-----------------------------------|---|--------|--------|--------|
| Projeto 1:       | Escolha a quantidade de cenários: | Þ |        |        | •      |
| Cen-Eixo-Leste-A |                                   |   |        |        |        |
|                  |                                   |   |        |        |        |
|                  |                                   |   |        |        |        |
|                  |                                   |   |        |        |        |
|                  |                                   |   |        |        |        |
| < >              |                                   |   |        |        |        |
| Projeto 2:       |                                   |   |        |        |        |
| Cen-Eixo-Leste-A |                                   |   |        |        |        |
|                  |                                   |   |        |        |        |
|                  |                                   |   |        |        |        |
|                  |                                   |   |        |        |        |
|                  |                                   |   |        |        |        |
|                  |                                   |   |        |        |        |
| < >              |                                   |   |        |        |        |
|                  |                                   |   | Avança | ar Car | ncelar |

Imagem 2.15: Escolhendo cenários

Primeiro, escolha a quantidade de cenários a serem combinados. Essa escolha deve ser feita no seletor localizado na porção superior direita. Depois, faça o drag-and-drop dos cenários a combinar para cima das representações de quadrados com cores. Um exemplo é descrito na Imagem 2.16.

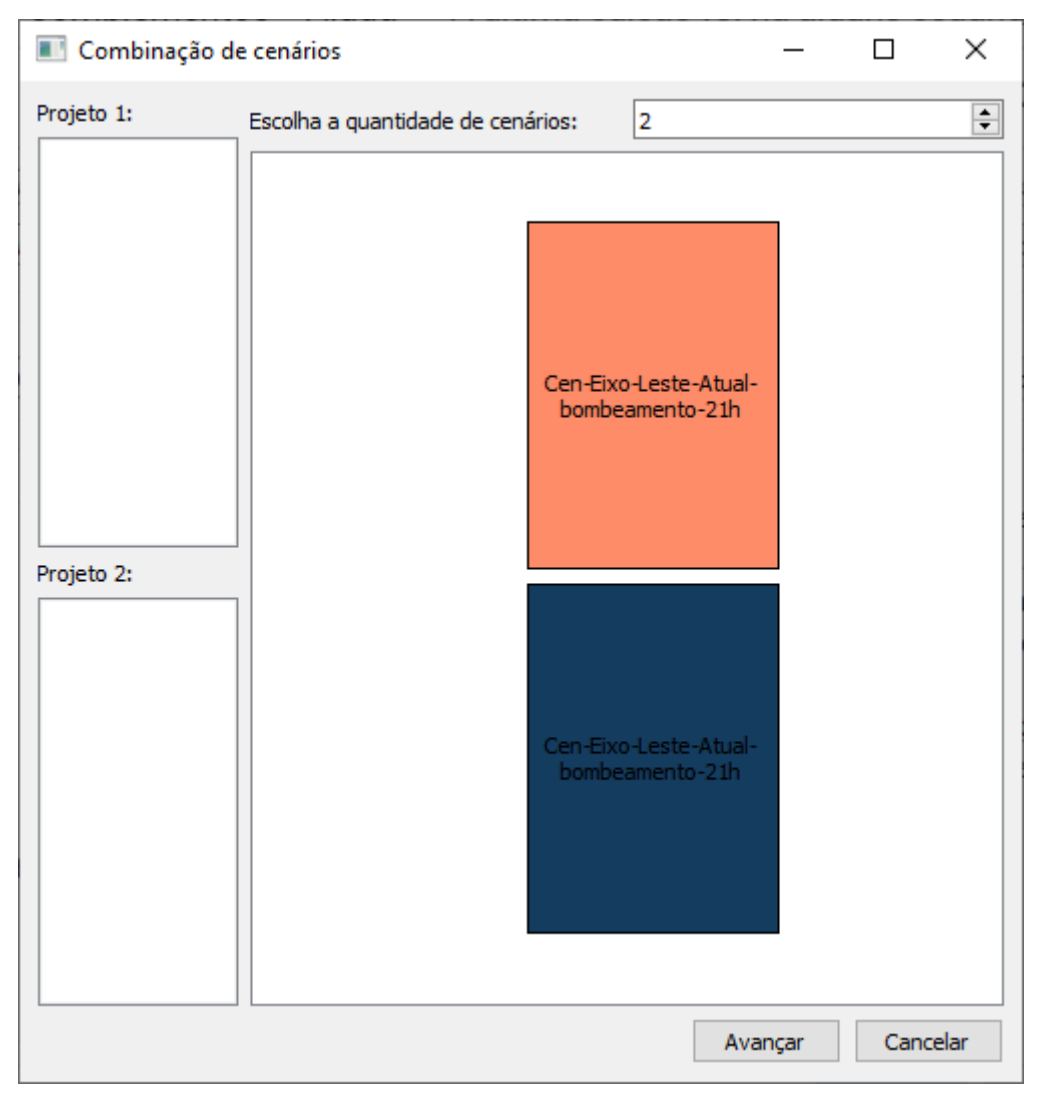

Imagem 2.16: Cenários escolhidos

Existe ainda a possibilidade de realizar uma combinação personalizada. Nesta combinação, para cada cenário desejado no projeto combinado, o usuário indica 2 ou mais cenários que deseja combinar, bem como quais elementos de cada cenário dele deseja incluir. Tais elementos podem ser escolhidos de forma manual ou usando alguma seleção de elementos que foi salva. A tela que surge ao clicar em merge personalizado, na Imagem 2.12, é exibida na Imagem 2.17.

| Merge de projetos                                                   |                             | ?        | × |
|---------------------------------------------------------------------|-----------------------------|----------|---|
| Projeto 1: C:/Users/Daniel/Downloads/exportado eixo leste/Parte 1/a | direita rio monteiro.sjson  |          |   |
| Projeto 2: C:/Users/Daniel/Downloads/exportado eixo leste/Parte 2/a | esquerda rio monteiro.sjson |          |   |
| Cenários combinados:                                                | Descrição:                  |          |   |
| Novo cenário combinado Deletar cenário                              | Gerar projeto               | Cancelar |   |

Imagem 2.17: Tela de merge personalizado

Para adicionar cenários combinados, basta clicar em "Novo cenário combinado". Após escolher os cenários a serem combinados, conforme imagens 2.15 e 2.16, surge uma tela para escolher detalhes do cenário, conforme imagem 2.18.

| ocesso de Configuração:                                      |                                                                                                    |                                                                                            |                                                                                                    | 2 |
|--------------------------------------------------------------|----------------------------------------------------------------------------------------------------|--------------------------------------------------------------------------------------------|----------------------------------------------------------------------------------------------------|---|
| Etapa 1<br>Selecione os elementos dos cenários<br>Selecionar | Etapa 2<br>Indique o nome do cenário<br>Selecione o tipo de cenário<br>Tipo de cenário<br>Prioridades<br>Regras<br>Otimização por regras | Etapa 3<br>Selecione o método de execução<br>Método de execução<br>© Contínuo<br>© Janelas | Etapa 4<br>Selecione o intervalo<br>Início: 01/2000<br>Final: 01/2000<br>Periodicidade<br>O Diário<br>@ Mensal<br>Anual | • |

Imagem 2.18: Tela de configuração de combinação personalizado

Esta tela divide o processo de combinação em 4 etapas:

- Etapa 1: Selecione os elementos do cenário;
- Etapa 2: Indique o nome e tipo do cenário;
- Etapa 3: Escolha o método de execução;
- Etapa 4: Escolha o intervalo e o período do cenário.

Na etapa 1, pode-se escolher os elementos conforme duas técnicas:

- Selecionar todos;
- Selecionar manualmente.

Para fazer a escolha, clique em "Selecionar", conforme Imagem 2.19:

| Selecione os elementos dos cenários<br>Selecionar | Etapa 1                             |
|---------------------------------------------------|-------------------------------------|
| Selecionar                                        | Selecione os elementos dos cenários |
|                                                   | Selecionar                          |
|                                                   |                                     |
|                                                   |                                     |
|                                                   |                                     |
|                                                   |                                     |
|                                                   |                                     |
|                                                   |                                     |
|                                                   |                                     |
|                                                   |                                     |

Imagem 2.19: Tela de configuração de combinação personalizado

Após o clique, surge a tela indicada na Imagem 2.20.

| Seleção de elementos                                                                           | _                       |            | ×    |
|------------------------------------------------------------------------------------------------|-------------------------|------------|------|
| Processo de configuração                                                                       |                         |            | 0%   |
| Indique quais elementos serão usados no cenário combinado oriundos do cenário: Cen-Eixo-Leste- | Atual-bombeamento-21h ( | Projeto 2) |      |
| Tipo de seleção:                                                                               |                         |            |      |
| Selecionar todos                                                                               |                         |            |      |
| Usar seleção de elementos previa                                                               |                         |            |      |
|                                                                                                |                         |            |      |
|                                                                                                |                         |            |      |
|                                                                                                |                         |            |      |
|                                                                                                |                         |            |      |
|                                                                                                |                         |            |      |
|                                                                                                |                         |            |      |
|                                                                                                |                         |            |      |
|                                                                                                |                         |            |      |
|                                                                                                |                         |            |      |
|                                                                                                |                         |            |      |
|                                                                                                |                         |            |      |
|                                                                                                |                         |            |      |
|                                                                                                |                         |            |      |
|                                                                                                |                         |            |      |
|                                                                                                |                         |            |      |
|                                                                                                | Selecionar              | Cance      | elar |

Imagem 2.20: Tela de seleção de todos os elementos

Uma tela dessa surgirá para cada um dos cenários que estão sendo combinados. Neste exemplo, como estão sendo combinados 2 cenários, esta tela surgirá duas vezes, indicando na parte superior o cenário em questão. Caso queira que todos os elementos sejam inseridos, marque "Selecionar todos" e depois clique em "Selecionar". Caso queira escolher manualmente os elementos, marque a opção "Selecionar manualmente", conforme Imagem 2.21.

| Seleção de elementos                                                                                                    | – 🗆 X                                                                                                    |
|----------------------------------------------------------------------------------------------------|----------------------------------------------------------------------------------------------------|
| Processo de configuração<br>Indique quais elementos serão usados no cenário combinado oriundo<br>Tipo de seleção:<br>O Selecionar todos<br>Usar seleção de elementos prévia | 0%<br>os do cenário: Eixo-Leste-Atual-bombeamento-21h (Projeto 2)<br>Demandas Reservatórios Junções Tre ()<br>Selecionar/Desselecionar todos                                                                                                    |
| Selectional manualmente                                                                                                    | <ul> <li>Poço da Cruz_anim/PE</li> <li>Poço da Cruz_hum_Itaíba_Tupanatinga/</li> <li>Poço da Cruz-Irriga/PE</li> <li>PISF_Campos_hum_Adutora Sertânia/PE</li> <li>PISF_Barreiro_hum_Adutora Pajeú /PB_D</li> <li>PISF_Barrairo_hum_Adutora Pajeú /PE_Se</li> <li>PISF_Moxotó_hum_Adutora Custódia_Cu</li> <li>PISF_Moxotó_hum_Adutora Moxoto_Arc</li> <li>PISF_Cacimba Nova_hum_Adutora Pajeú</li> <li>PISF_Barro Branco_hum_Vilas Produtivas v</li> </ul> |
|                                                                                                    | Selecionar Cancelar                                                                                                    |

Imagem 2.21: Escolha manual de elementos

Após a escolha, clique em Selecionar. Após esse processo, clique em "Próximo", conforme Imagem 2.22.

| rocesso de Configuração:<br>Etapa 1<br>Selecione os elementos dos cenários<br>Selecionar | Etapa 2<br>Indique o nome do cenário<br>Selecione o tipo de cenário<br>Tipo de cenário<br>Prioridades<br>Regras<br>Otimização por regras | Etapa 3<br>Selecione o método de execução<br>Método de execução<br><ul> <li>Contínuo</li> <li>Janelas</li> </ul> | Etapa 4<br>Selecione o intervalo<br>Intervalo<br>Início: 01/2000<br>Final: 01/2000<br>Periodicidade<br>O Diário<br>@ Mensal<br>Anual | 25% |
|------------------------------------------------------------------------------------------|----------------------------------------------------------------------------------------------------|----------------------------------------------------------------------------------------------------|----------------------------------------------------------------------------------------------------|-----|
|                                                                                          |                                                                                                    |                                                                                                    | Ų ↓                                                                                                    |     |

Imagem 2.22: Clique em próximo

Nesta nova etapa devem ser indicados o nome e tipo do cenário.

| Etapa 2                     |
|-----------------------------|
| Indique o nome do cenário   |
| Nome escollhido             |
| Selecione o tipo de cenário |
| Tipo de cenário             |
| Prioridades                 |
| Regras                      |
| 🔘 Otimização por regras     |
|                             |
|                             |
|                             |
|                             |
|                             |

Imagem 2.23.a: Etapa 2

Após a escolha, clique em próximo. Surgirá a tela descrita na Imagem 2.23.b.

| Etapa 3                                              |
|------------------------------------------------------|
| Selecione o método de execução<br>Método de execução |
| Ontínuo                                              |
| 🔘 Janelas                                            |
|                                                      |
|                                                      |
|                                                      |
|                                                      |
|                                                      |
|                                                      |
|                                                      |

Imagem 2.23.b: Etapa 3

Após a escolha do tipo de método de execução, clique em próximo. Surgirá a tela descrita na Imagem 2.24.

| Etapa 4                    |
|----------------------------|
| Selecione o intervalo      |
| Intervalo                  |
| Início: 1/2000             |
| Final: 01/2000             |
| Periodicidade              |
| <ul> <li>Diário</li> </ul> |
| Mensal                     |
| O Anual                    |
|                            |
|                            |
|                            |
|                            |

Imagem 2.24: Etapa 4

Na tela descrita na Imagem 2.24, escolha o intervalo e a periodicidade. Um exemplo de escolha está na imagem 2.25.

| Etapa 4 |                       |
|---------|-----------------------|
|         | Selecione o intervalo |
| Interva | lo                    |
| Início: | 01/2010               |
| Final:  | 01/2020               |
| Perio   | dicidade              |
| 0       | Diário                |
| ۲       | Mensal                |
| 0       | Anual                 |
|         |                       |
|         |                       |
|         |                       |
|         |                       |

Imagem 2.25: Etapa 4

Após a escolha, clique em Concluir. Com isso, este cenário será inserido na lista dos cenários a serem criados. Crie a quantidade de cenários combinados desejados. Após criar todos os cenários combinados, clique em Concluir.  Fechar: permite fechar o projeto atual, mantendo o SIGA aberto. Neste momento o SIGA pergunta se o usuário tem certeza que deseja fechar o projeto, conforme Imagem 2.26.

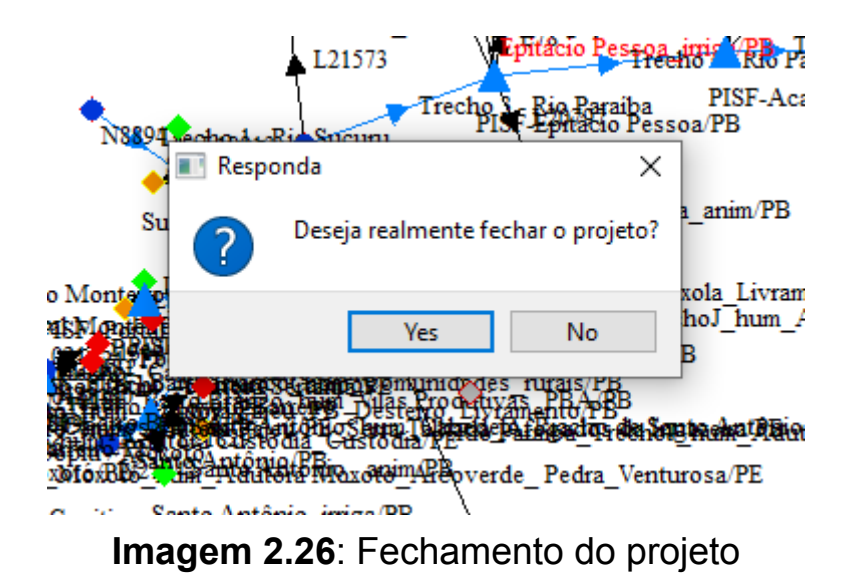

Caso afirmativo, clique em sim. Caso contrário, clique em não.

### 2.1.2 Menu Editar

As funções do menu Editar estão representadas na Imagem 2.27.

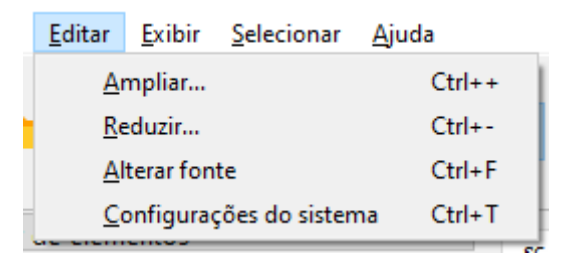

Imagem 2.27: Funções do menu Editar

 Ampliar: seleciona a ferramenta para ampliação do desenho de rede. Quando esta ferramenta está selecionada o símbolo do mouse é alterado, conforme Imagem 2.28:|

Imagem 2.28: Símbolo de mouse com ferramenta ampliar selecionada

Ξ

Para usar esta ferramenta, clica-se em um ponto inicial e arrasta até um outro ponto. A região compreendida entre estes dois pontos receberá a ampliação, se tornando a nova porção de tela exibida. Essa demonstração é exibida na Imagem 2.29.

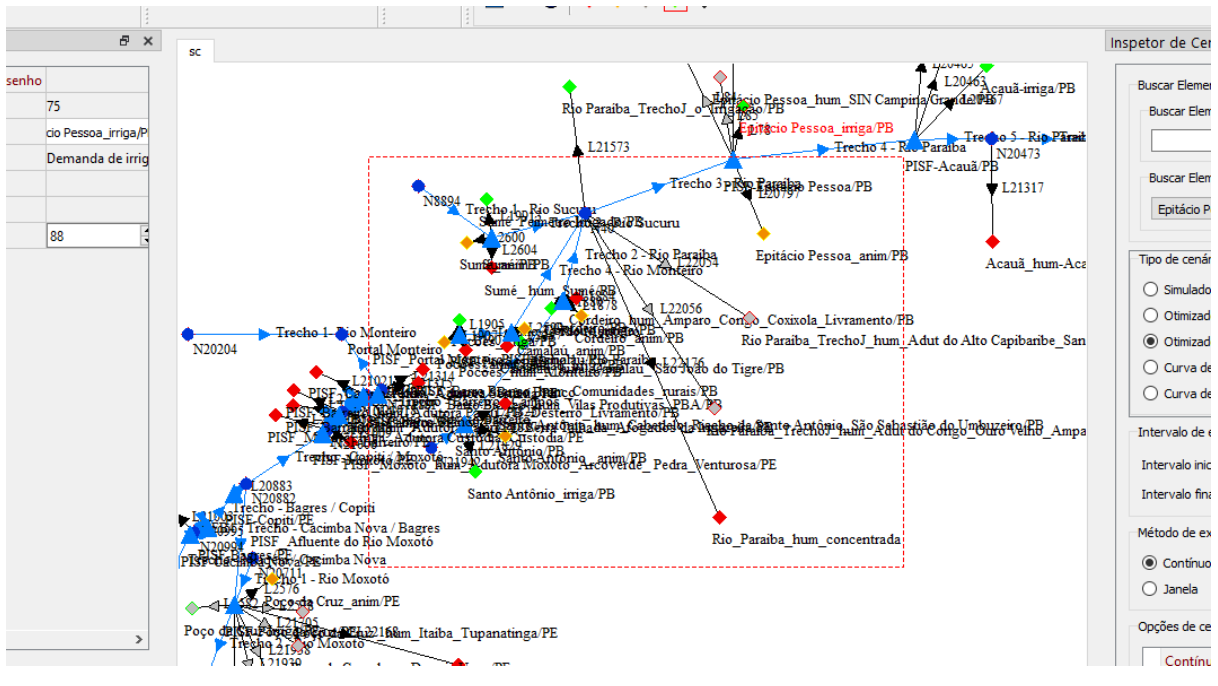

Imagem 2.29: Uso da ferramenta ampliar

Após o uso da ferramenta, a nova porção da tela é alterada, conforme Imagem 2.30.

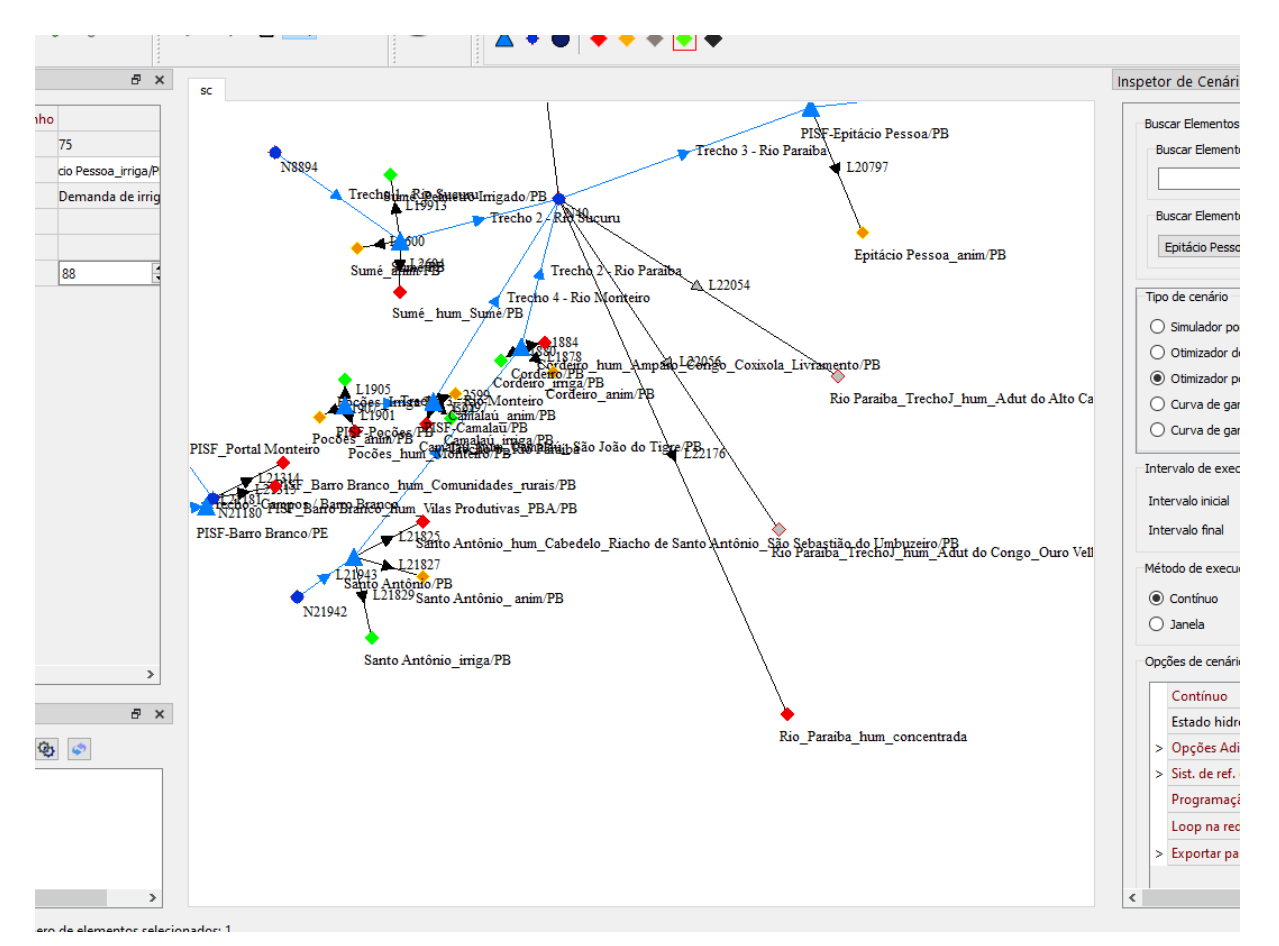

Imagem 2.30: Porção de tela após o uso da ferramenta ampliar

 Reduzir: seleciona a ferramenta para ampliação do desenho de rede. Quando esta ferramenta está selecionada o símbolo do mouse é alterado, conforme Imagem 2.31:

Imagem 2.31: Símbolo de mouse com ferramenta reduzir selecionada

Para usar esta ferramenta, basta clicar em uma porção da tela. O ponto clicado é usado como ponto central da redução.

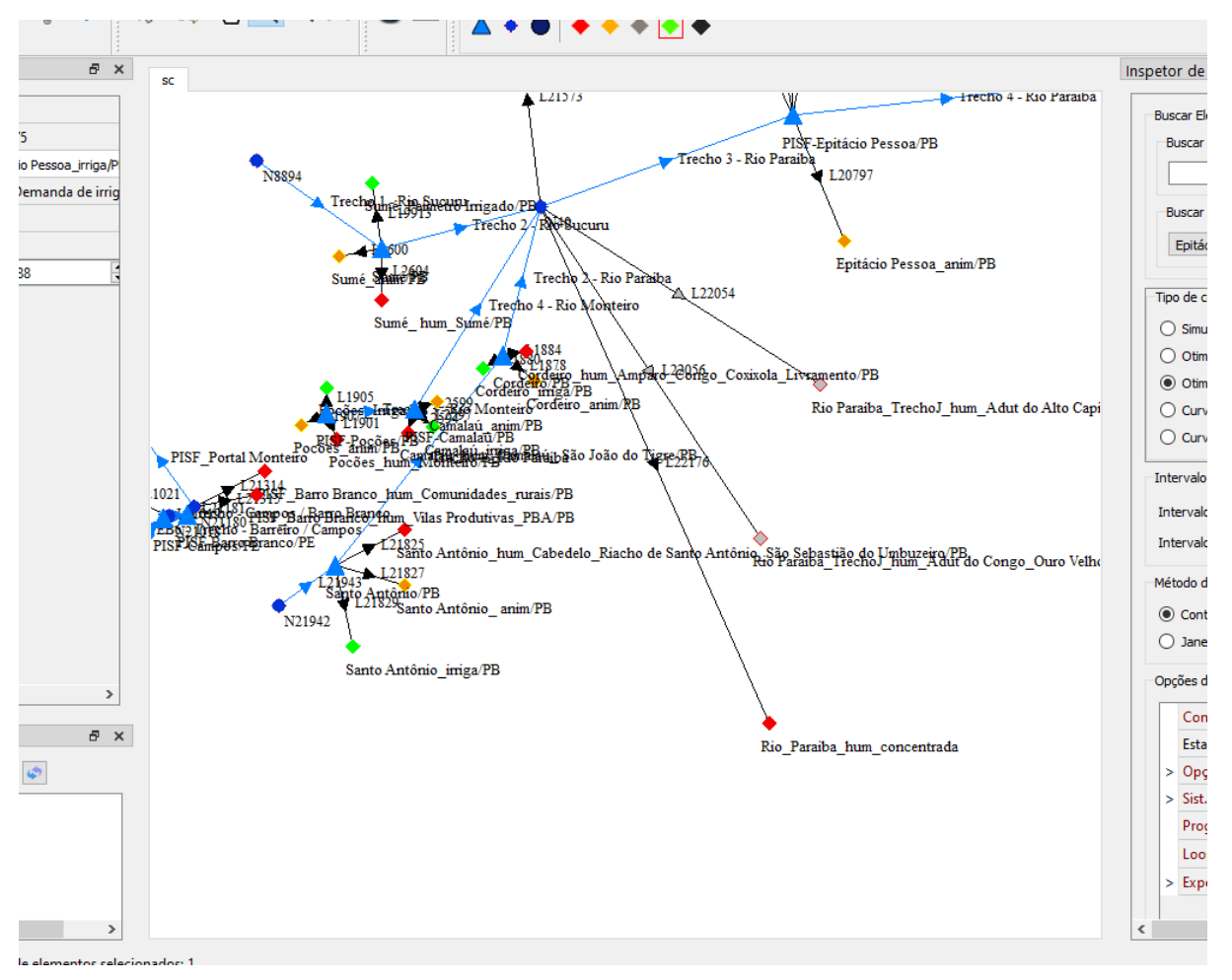

Imagem 2.32: Porção de tela antes do uso da ferramenta reduzir

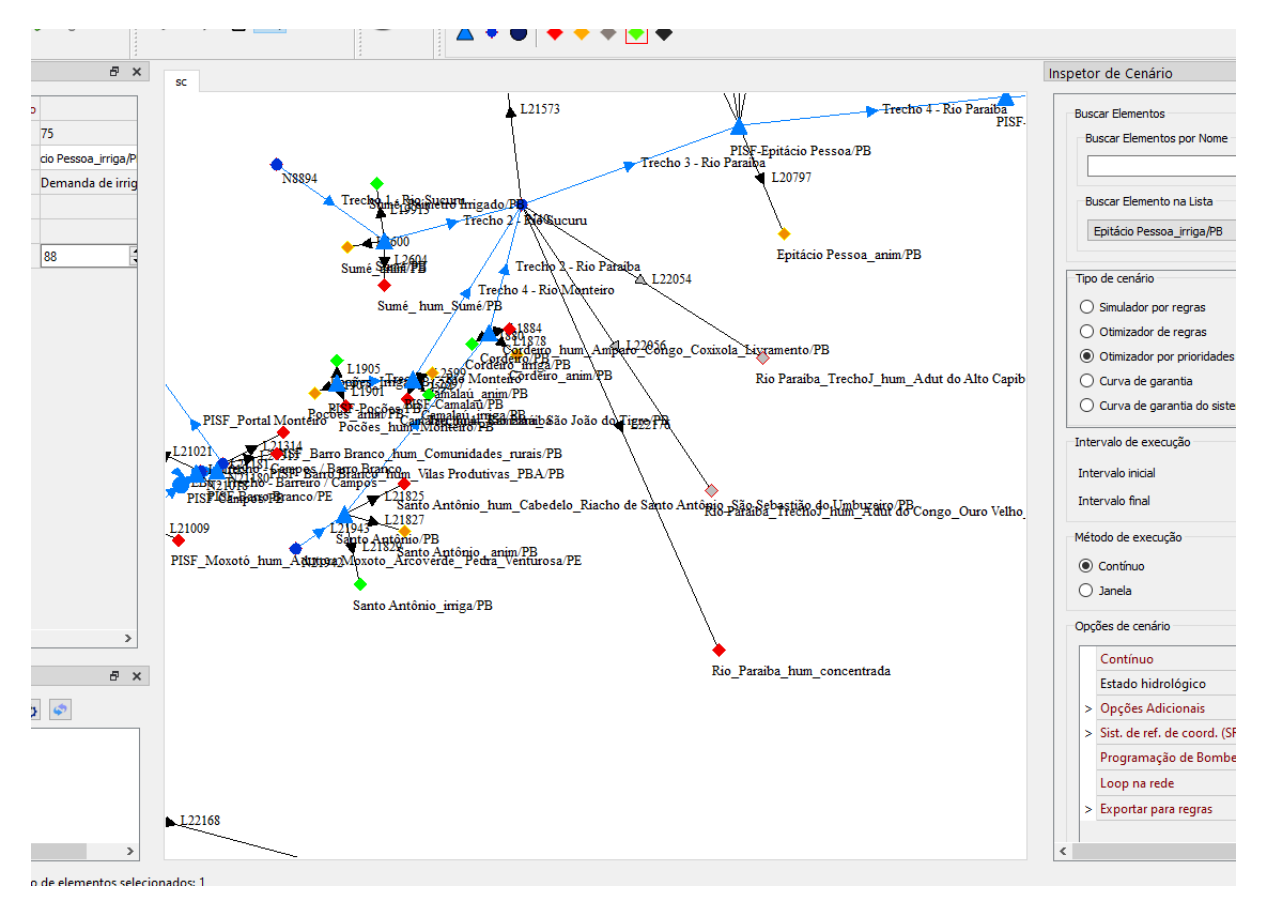

Imagem 2.33: Porção de tela após o uso da ferramenta reduzir

• Alterar fonte: permite alterar diferentes propriedades da fonte usada no desenho de rede. Ao clicar nesta opção, surge uma tela descrita na Imagem 2.34.

| Select Font             |        |            | >         |
|-------------------------|--------|------------|-----------|
| Eont<br>MS Shell Dia 2  |        | Font style | Size      |
| MS Gothic               | ^      | Normal     | 6 ^       |
| MS Outlook              |        | Negrito    | 7         |
| MS PGothic              |        |            | 8         |
| MS Reference Sans Serif |        |            | 9         |
| MS Reference Specialty  |        |            | 10        |
| MS Sans Serif           |        |            | 11        |
| MS Serif                |        |            | 12        |
| MS Shell Dlg 2          |        |            | 14        |
| MS UL Gothic            | ×      |            | 16 *      |
| Effects                 |        | Sample     |           |
| Strikeout               |        |            |           |
| Underline               |        | Aa         | BbYyZz    |
| Vriting System          |        |            | -         |
| Any                     | $\sim$ |            |           |
|                         |        |            | OK Cancel |

Imagem 2.33: Porção de tela após o uso da ferramenta reduzir

A tela acima permite alterar diferentes configurações da fonte:

- ✤ Tipo;
- ✤ Estilo;
- Tamanho;
- ✤ Efeitos.

A Imagem 2.34 ilustra a alteração da fonte para "Segoe Print".

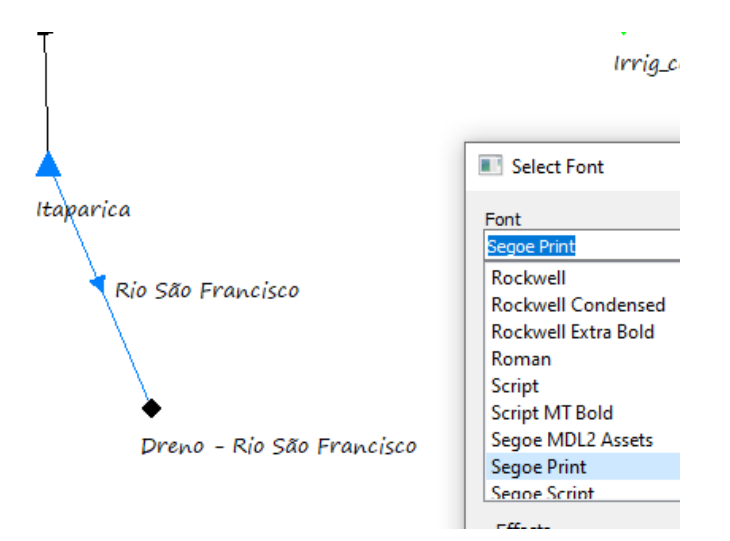

Imagem 2.34: Fonte 'Seggoe Print' selecionada
Configurações do sistema: permite alterar diferentes propriedades do sistema em geral. A tela que surge ao selecionar esta opção é indicada na Imagem 2.35.

|   | Configurações do sis                              | tema | 8  |
|---|---------------------------------------------------|------|----|
|   | Precisão                                          | 5    | \$ |
|   | Número máximo de linhas no gráfico                | 50   | \$ |
|   | Número máximo de erros                            | 20   | \$ |
|   | Adicionar novos resultados no projeto ao executar |      |    |
|   | Salvar apenas resultados atuais                   | ✓    |    |
|   | Manter histórico de séries de entrada             |      |    |
|   | Desabilitar Docking                               | ✓    |    |
|   | Carregar resultados                               | ✓    |    |
| > | UTM                                               |      |    |
| > | API-WebService                                    |      |    |
| > | Arquivos de simulação                             |      |    |
|   |                                                   |      |    |
|   |                                                   |      |    |
|   |                                                   |      |    |

Imagem 2.35: Configurações do sistema

Como indicado na Imagem 2.35, pode-se alterar diferentes propriedades:

- Precisão: Esta informação é utilizada para indicar a quantidade de casas decimais em algumas grids;
- Número máximo de linhas no gráfico: existem gráficos que mostram diferentes informações. Este parâmetro limita a quantidade de linhas no gráfico, por vez;
- Número máximo de erros: caso o usuário configure informações erradas na rede e peça para que a mesma seja executada, surgiram diferentes erros. Este parâmetro limita a quantidade de erros que aparecem por vez, para o usuário. Após o usuário corrigir os erros indicados, um novo pedido de execução fará com que os erros que foram omitidos anteriormente sejam exibidos;
- Adicionar novos resultados no projeto ao executar: um projeto siga é composto de entradas e saídas. Caso o usuário não queira que as saídas sejam adicionadas ao projeto após a execução do cenário, deve desmarcar esta opção;

- Salvar apenas resultados atuais: faz com que o SIGA mantenha apenas o conjunto atual de resultados, sem manter o histórico;
- Manter histórico de entradas: indica se o SIGA irá manter ou não histórico das edições das séries de entrada;
- Desabilitar docking: usando o docking, diferentes componentes da tela podem ser arrastados para outras posições ou telas. Caso queira evitar esta possibilidade, marque esta opção;
- Carregar resultados: um projeto siga é composto de entradas e saídas. Caso o usuário não queira que as saídas sejam carregadas no projeto em exibição, deve desmarcar esta opção;
- **UTM:** permite que o usuário configure a zona e o hemisfério de referência para o projeto, conforme indicado pela Imagem 2.36;

| v | UTM        |       |  |
|---|------------|-------|--|
|   | Zona       | 24    |  |
|   | Hemisfério | Sul ~ |  |

Imagem 2.36: configuração de UTM

Api-WebService: permite configurar um nome (ou endereço IP) e uma porta na qual um servidor de webservice está sendo executado. Tal servidor pode ser usado para baixar informações para os elementos, como séries de elementos e CAVs de reservatórios.

|   | v | API-WebService |                           |  |
|---|---|----------------|---------------------------|--|
| L |   | Endereço       | api-portal-pga.funceme.br |  |
| L |   | Porta          | 80                        |  |

Imagem 2.37: configuração de API WEBSERVICE

Arquivos de simulação: Permite ao usuário manter ou não arquivos do modelo gerado no cenário de otimização por prioridade. Conforme pode ser visto na Imagem 2.38, o usuário pode indicar a pasta em que ele quer salvar os arquivos do modelos. Caso, o usuário não indique uma pasta, os modelos serão gerados na pasta *temp* do sistema operacional.

| v | Arquivos de simulação                      |  |
|---|--------------------------------------------|--|
|   | Pasta para salvar arquivos de simulação    |  |
|   | Manter arquivos de resultados de simulação |  |

Imagem 2.38: configuração de Arquivos de simulação.

## 2.1.3 Menu Exibir

| Exibir vista geral Ctrl+G<br>Exibir inspetor de elementos Ctrl+E<br>Exibir inspetor de cenários Ctrl+Y<br>Exibir inspetor de camadas Ctrl+R<br>Exibir/Esconder reservatórios<br>Exibir/Esconder demandas |
|----------------------------------------------------------------------------------------------------|
| Exibir inspetor de elementos Ctrl+E<br>Exibir inspetor de cenários Ctrl+Y<br>Exibir inspetor de camadas Ctrl+R<br>Exibir/Esconder reservatórios<br>Exibir/Esconder demandas                              |
| Exibir inspetor de cenários Ctrl+Y<br>Exibir inspetor de camadas Ctrl+R<br>Exibir/Esconder reservatórios<br>Exibir/Esconder demandas                                                                     |
| Exibir inspetor de camadas Ctrl+R<br>Exibir/Esconder reservatórios<br>Exibir/Esconder demandas                                                                                                    |
| Exibir/Esconder reservatórios                                                                                                    |
| Exibir/Esconder demandas                                                                                                    |
|                                                                                                    |
| Exibir/Esconder junções                                                                                                    |
| Exibir/Esconder trechos                                                                                                    |

As funções do menu Exibir estão representadas na Imagem 2.39.

Imagem 2.39: Funções do menu Exibir

 Exibir vista geral: esta função controla a exibição de um componente chamado Vista Geral; O componente Vista Geral exibe um mini mapa da rede, conforme representado na Imagem 2.40;

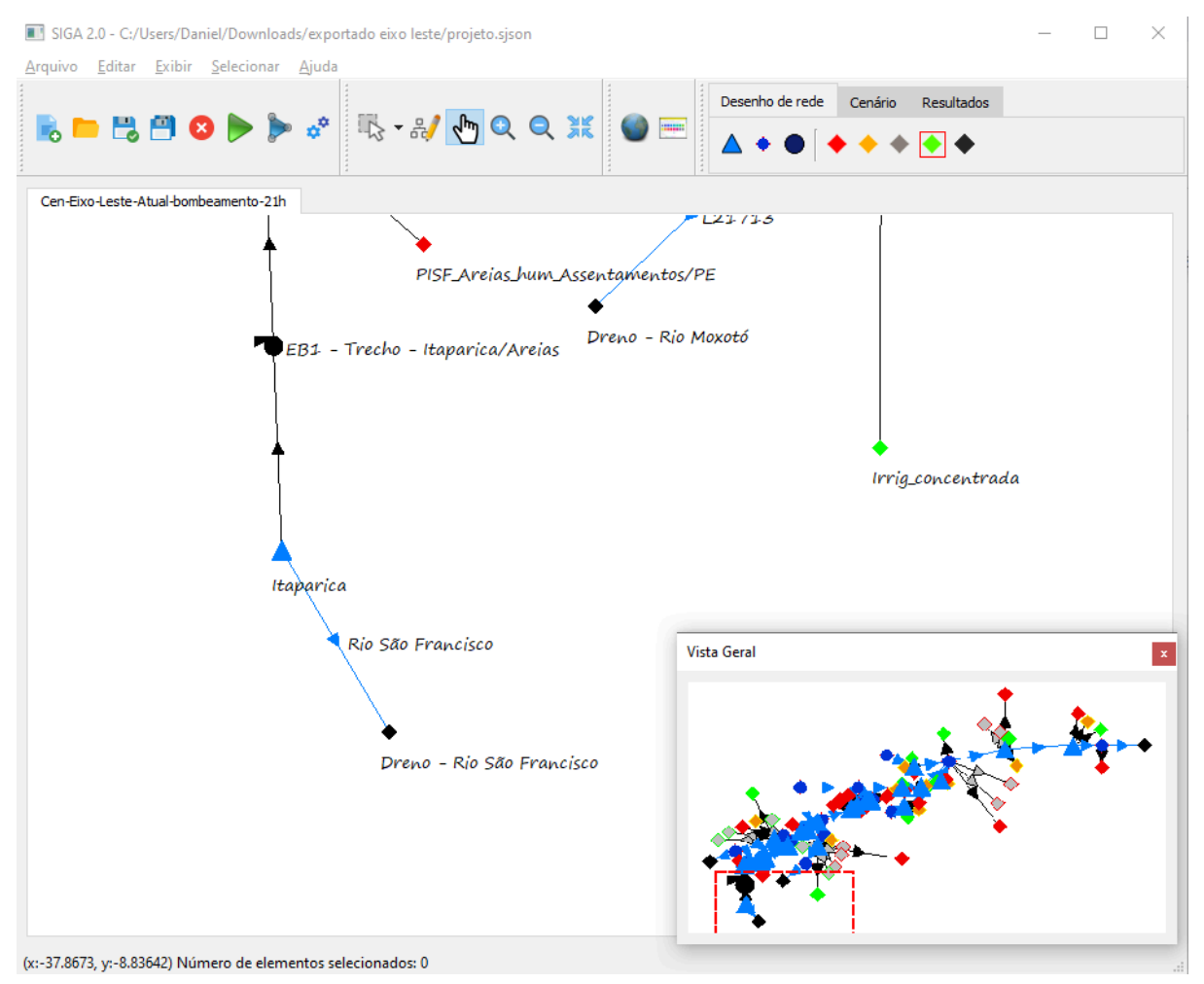

Imagem 2.40: Uso do mini mapa

O componente mini mapa é explicado detalhadamente no capítulo 6.

 Exibir inspetor de elementos: esta função controla a exibição de um componente chamado inspetor de elementos; O componente inspetor de elementos exibe as propriedades de um elemento selecionado, conforme representado na Imagem 2.41;

| <u>A</u> rq | uivo <u>E</u> ditar <u>E</u> xibir <u>S</u> el        | ecionar <u>Aj</u> uda                           |
|-------------|-------------------------------------------------------|-------------------------------------------------|
|             | b 🖿 🗒 💾 😣                                             | ▶ ▶ ở 🔣 אין אין אין אין אין אין אין אין אין אין |
| Insp        | oetor de elementos                                    | Cen-Fixed este-Atual-hombeamento-21h            |
| >           | Configurações de desenho<br>Id<br>Nome<br>Tipo        | 485<br>Itaparica<br>Reservatório                |
|             | Series                                                |                                                 |
|             | Localização                                           |                                                 |
|             | Identificação                                         |                                                 |
|             | volumes                                               |                                                 |
|             | CAV                                                   | Rio São Francisco                               |
|             | Isolado                                               |                                                 |
|             | Liberação máxima<br>nos trechos<br>artificiais (m³/s) | 99999.00000<br>Dreno - Rio São Fr               |
|             | Prioridade                                            | 90                                              |
| <           |                                                       | >                                               |
| (x:-3       | 38.0922, y:-9.7066) Número (                          | de elementos selecionados: 1                    |

SIGA 2.0 - C:/Users/Daniel/Downloads/exportado eixo leste/projeto.sjson

Imagem 2.41: Inspetor de elementos

O componente inspetor de elementos é explicado detalhadamente no capítulo 4.

 Exibir inspetor de cenários: esta função controla a exibição de um componente chamado inspetor de cenários; O componente inspetor de cenários exibe as propriedades do cenário que está sendo exibido atualmente, conforme representado na Imagem 2.42;

| Buscar Elementos                                                                                                    |                     |     |  |  |  |  |
|----------------------------------------------------------------------------------------------------|---------------------|-----|--|--|--|--|
| Buscar Elementos por Nome                                                                                                 |                     |     |  |  |  |  |
|                                                                                                    |                     |     |  |  |  |  |
| Buscar Elemento na Lista                                                                                                  |                     |     |  |  |  |  |
| Epitácia Dansaa, irriga /DR                                                                                               |                     | ı İ |  |  |  |  |
| Epitado Pessoa_iniga/Pb                                                                                                   | ¥                   |     |  |  |  |  |
| īpo de cenário                                                                                                    |                     |     |  |  |  |  |
| O Simulador por regras                                                                                                    |                     |     |  |  |  |  |
| 🔘 Otimizador de regras                                                                                                    |                     |     |  |  |  |  |
| Otimizador por prioridades                                                                                                |                     |     |  |  |  |  |
| 🔘 Curva de garantia                                                                                                    |                     |     |  |  |  |  |
| 🔵 Curva de garantia do sistema                                                                                            |                     |     |  |  |  |  |
| ntervalo                                                                                                    |                     |     |  |  |  |  |
| Data inicial                                                                                                    | 01/1961             | •   |  |  |  |  |
| Data final                                                                                                    | 11/2020             | •   |  |  |  |  |
|                                                                                                    | 11/2020             | •   |  |  |  |  |
| létodo de execução                                                                                                    |                     |     |  |  |  |  |
| Contínuo                                                                                                    |                     |     |  |  |  |  |
| 🔾 Janela                                                                                                    |                     |     |  |  |  |  |
| Dpções de cenário                                                                                                    |                     |     |  |  |  |  |
| Contínuo                                                                                                    |                     |     |  |  |  |  |
|                                                                                                    | Sem                 | ~   |  |  |  |  |
| Estado hidrológico                                                                                                    |                     |     |  |  |  |  |
| Estado hidrológico<br>> Opções Adicionais                                                                                 |                     |     |  |  |  |  |
| Estado hidrológico<br>> Opções Adicionais<br>> Sist. de ref. de coord. (SRC)                                              |                     |     |  |  |  |  |
| Estado hidrológico<br>> Opções Adicionais<br>> Sist. de ref. de coord. (SRC)<br>Programação de Bombeament                 | o Abrir             |     |  |  |  |  |
| Estado hidrológico<br>> Opções Adicionais<br>> Sist. de ref. de coord. (SRC)<br>Programação de Bombeament<br>Loop na rede | o Abrir<br>Destacar |     |  |  |  |  |

Imagem 2.42: Inspetor de cenário

O componente inspetor de cenário é explicado detalhadamente no capítulo 3.

 Exibir inspetor de camadas: esta função controla a exibição de um componente chamado inspetor de camadas; O componente inspetor de camadas permite adicionar/remover shapes no cenário, conforme representado na Imagem 2.43;

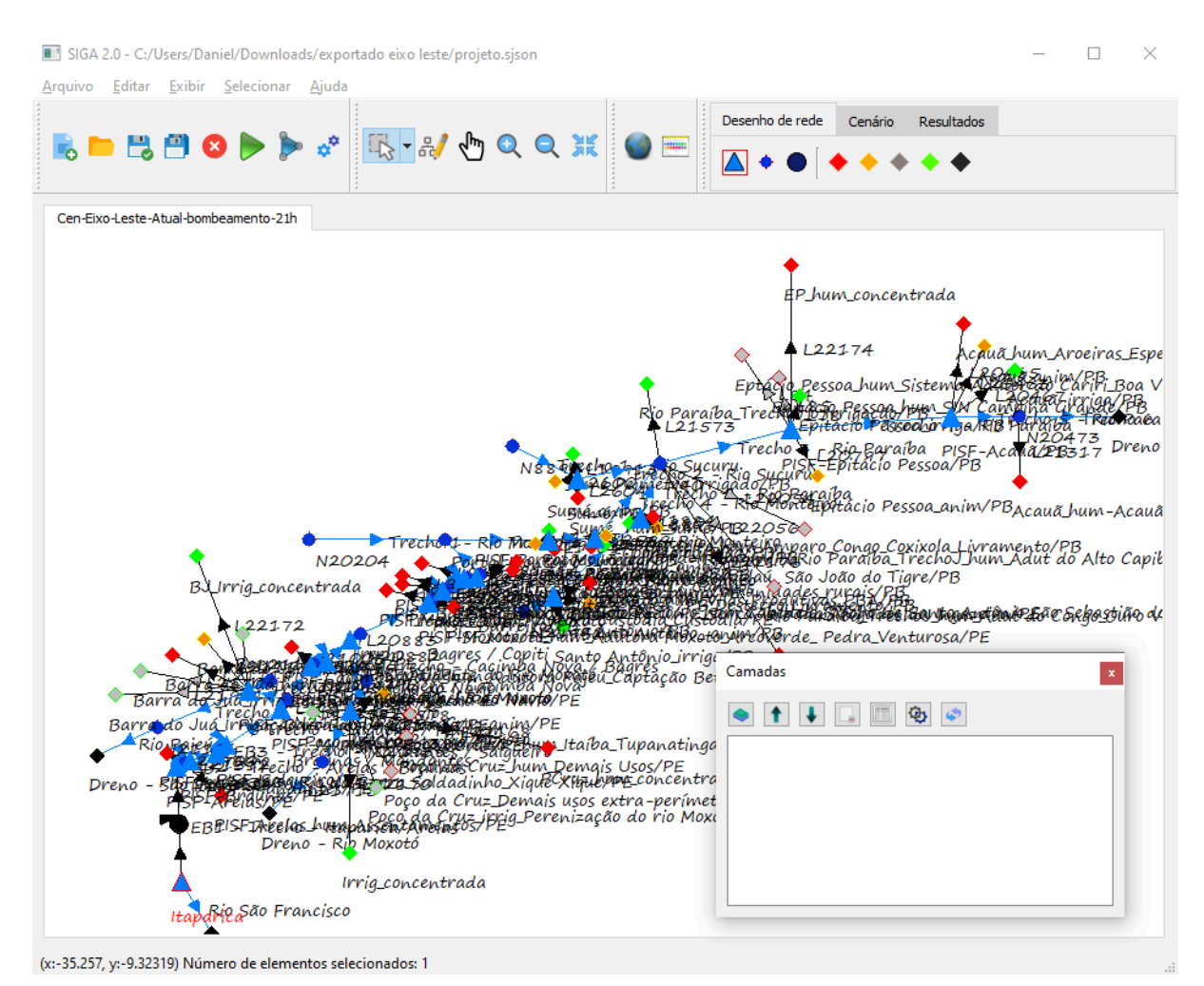

Imagem 2.43: Inspetor de Camadas

O componente inspetor de camadas é explicado detalhadamente no capítulo 7.

- Exibir/esconder reservatórios: permite:
  - Exibir elementos;
  - Esconder elementos;
  - Exibir nomes;

• Esconder nomes.

## A Imagem 2.44 ilustra as opções.

|   | <u>E</u> xib                 | ir <u>S</u> elecionar <u>Aj</u> uda |        |                    |
|---|------------------------------|-------------------------------------|--------|--------------------|
| 4 | ~                            | Exibir vista geral                  | Ctrl+G |                    |
|   | Exibir inspetor de elementos |                                     | Ctrl+E | 0 Q 💥 🌑 🥅          |
|   |                              | Exibir inspetor de cenários         | Ctrl+Y |                    |
|   |                              | Exibir inspetor de camadas          | Ctrl+R | 1                  |
|   |                              | Exibir/Esconder reservatórios       | •      | Exibir elementos   |
|   |                              | Exibir/Esconder demandas            | •      | Esconder elementos |
|   |                              | Exibir/Esconder junções             | •      | Exibir nomes       |
|   |                              | Exibir/Esconder trechos             | •      | Esconder nomes     |

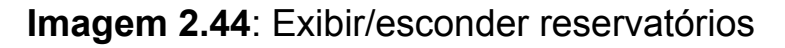

- Exibir/esconder demandas: permite:
  - Exibir elementos;
  - Esconder elementos;
  - Exibir nomes;
  - Esconder nomes.

A Imagem 2.45 ilustra as opções.

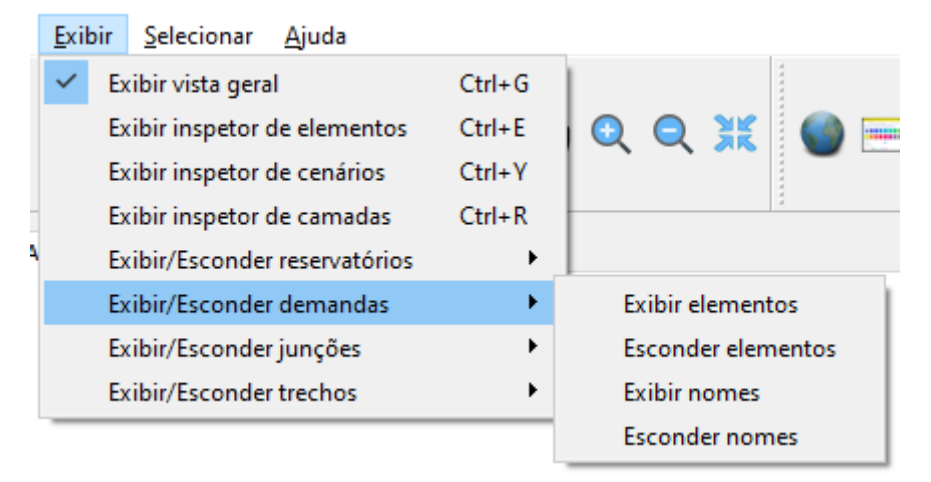

## Imagem 2.45: Exibir/esconder demandas

- Exibir/esconder junções: permite:
  - Exibir elementos;
  - Esconder elementos;
  - Exibir nomes;
  - Esconder nomes.

A Imagem 2.46 ilustra as opções.

|   | <u>E</u> xib | ir                      | <u>S</u> elecionar <u>A</u> juda |        |                    |
|---|--------------|-------------------------|----------------------------------|--------|--------------------|
|   | ~            | Ex                      | ibir vista geral                 | Ctrl+G |                    |
|   |              | Ex                      | ibir inspetor de elementos       | Ctrl+E | 0 0 💥 🌑 📼          |
| 1 |              | Ex                      | ibir inspetor de cenários        | Ctrl+Y |                    |
|   |              | Ex                      | ibir inspetor de camadas         | Ctrl+R | 1                  |
| A |              | Ex                      | ibir/Esconder reservatórios      | +      |                    |
|   |              | Ex                      | ibir/Esconder demandas           |        |                    |
|   |              | Ex                      | ibir/Esconder junções            |        | Exibir elementos   |
|   |              | Exibir/Esconder trechos |                                  | •      | Esconder elementos |
|   | _            | _                       |                                  |        | Exibir nomes       |
|   |              |                         |                                  |        | Esconder nomes     |

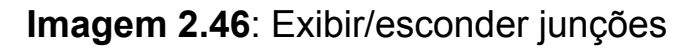

- Exibir/esconder trechos: permite:
  - Exibir elementos;
  - Esconder elementos;
  - Exibir nomes;
  - $\circ~$  Esconder nomes.

A Imagem 2.47 ilustra as opções.

|   | <u>E</u> xibir | <u>S</u> elecionar <u>A</u> juda |        |        |          |          |   |
|---|----------------|----------------------------------|--------|--------|----------|----------|---|
|   | ✓ Ex           | cibir vista geral                | Ctrl+G | 1      |          |          |   |
|   | Ex             | cibir inspetor de elementos      | Ctrl+E |        | XK       |          |   |
|   | Ex             | cibir inspetor de cenários       | Ctrl+Y |        |          | <b>—</b> |   |
|   | Ex             | cibir inspetor de camadas        | Ctrl+R |        |          | 4        |   |
| ٩ | Ex             | cibir/Esconder reservatórios     | •      |        |          |          |   |
|   | Ex             | (ibir/Esconder demandas          | •      |        |          |          |   |
|   | Ex             | (ibir/Esconder junções           | •      |        |          |          | _ |
|   | Ex             | cibir/Esconder trechos           | •      | Exibir | element  | tos      |   |
|   |                |                                  |        | Escon  | der elen | nentos   |   |
|   |                |                                  |        | Exibir | nomes    |          |   |
|   |                |                                  |        | Escon  | der nom  | nes      |   |
|   |                |                                  |        |        |          | -1-      | _ |

Imagem 2.47: Exibir/esconder trechos

## 2.1.3 Menu Selecionar

| <u>S</u> elecionar | <u>A</u> juda            |              |
|--------------------|--------------------------|--------------|
| Todos              | os elementos             | Ctrl+A       |
| Nós                |                          | Ctrl+Alt+N   |
| Resen              | vatórios                 | Ctrl+Alt+R   |
| Seleçâ             | io/Ativação de elementos | Ctrl+Alt+E   |
| ł <u>D</u> ema     | ndas                     | •            |
| Trech              | os                       | ►            |
| Junçõ              | es                       | Ctrl+Shift+J |
| Bacias             | 5                        | Ctrl+Shift+B |
| Abrir              | filtros de seleção       | Ctrl+Shift+S |

As funções do menu Selecionar estão representadas na Imagem 2.48.

Imagem 2.48: Menu Selecionar

As funções deste menu estão listadas abaixo:

- Todos os elementos: seleciona todos os elementos da rede;
- Nós: seleciona apenas os elementos de tipo nó, ou seja, não seleciona trechos;
- Reservatórios: seleciona apenas os nós de tipo reservatório;
- Seleção/ativação de elementos: exibe um componente responsável por gerenciar seleções de elementos. A interface desse componente é exibida na Imagem 2.49.

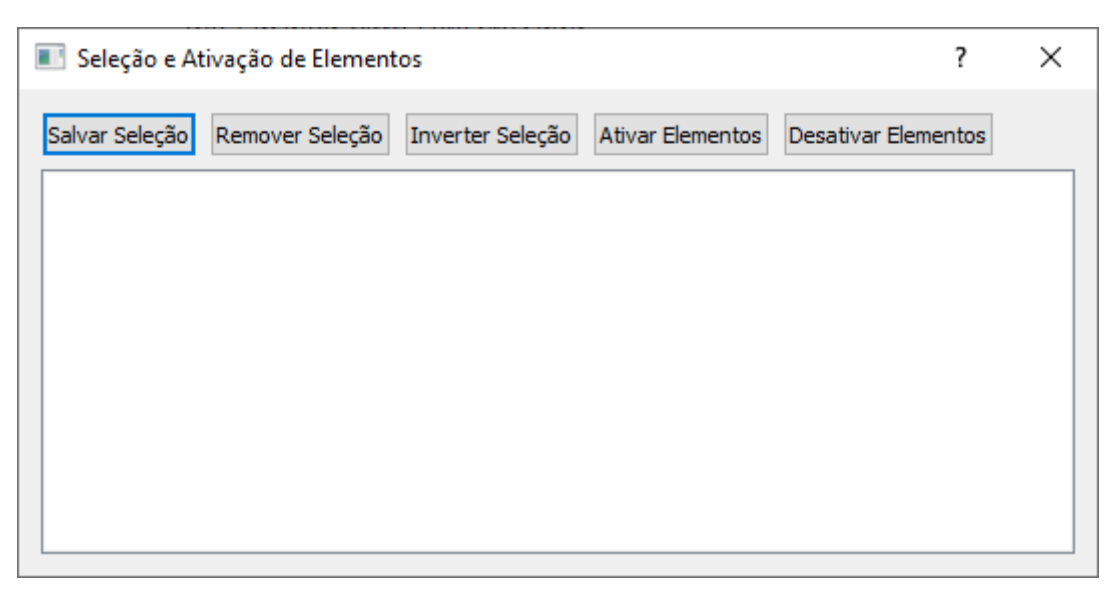

Imagem 2.49: Seleção/ativação de elementos

A funcionalidade desse componente é descrita no capítulo 8.

Demandas: permite selecionar todas as demandas ou selecionar um subconjunto das demandas. As opções deste menu estão descritas na interface da Imagem 2.50;

|                    | Selecionar | Ajuda                   |              |                 |            |
|--------------------|------------|-------------------------|--------------|-----------------|------------|
| Todos os elementos |            | Ctrl+A                  |              | Desenho de rede |            |
| 5                  | Nós        | Nós                     |              | 🕥 🚃             |            |
| 1                  | Reserv     | atórios                 | Ctrl+Alt+R   |                 | 📥 🔶 💻   ٩  |
|                    | Seleçã     | o/Ativação de elementos | Ctrl+Alt+E   | 1               |            |
| ł                  | Demar      | ndas                    | +            | Todas           | Ctrl+Alt+D |
|                    | Trecho     | s                       | +            | Humanas         | Ctrl+Alt+H |
|                    | Junçõe     | es                      | Ctrl+Shift+J | Industriais     | Ctrl+Alt+I |
|                    | Bacias     |                         | Ctrl+Shift+B | Animais         | Ctrl+Alt+A |
|                    | Abrir f    | iltros de seleção       | Ctrl+Shift+S | Irrigação       | Ctrl+Alt+G |
| Ì                  |            |                         |              | Drenos          | Ctrl+Alt+N |

Imagem 2.50: Opções do menu selecionar demandas

Assim, pode-se selecionar:

- Todas as demandas;
- Apenas as demandas humanas;
- Apenas as demandas industriais;
- Apenas as demandas animais;
- Apenas as demandas de irrigação;
- Apenas as demandas de tipo dreno.
- Trechos: permite selecionar todos os trechos ou selecionar um subconjunto dos trechos. As opções deste menu estão descritas na interface da Imagem 2.51.

|    | Selecionar Ajuda              |              |             |                 |
|----|-------------------------------|--------------|-------------|-----------------|
|    | Todos os elementos            | Ctrl+A       |             | Desenho de rede |
| 2  | Nós                           | Ctrl+Alt+N   | 🌑 🚃         |                 |
| 1  | Reservatórios                 | Ctrl+Alt+R   |             | 🔼 🕈 🗨   🖣       |
|    | Seleção/Ativação de elementos | Ctrl+Alt+E   |             |                 |
| ıł | Demandas                      | +            |             |                 |
|    | Trechos                       | •            | Todos       | Ctrl+Shift+L    |
|    | Junções                       | Ctrl+Shift+J | Artificiais | Ctrl+Shift+T    |
|    | Bacias                        | Ctrl+Shift+B | Naturais    | Ctrl+Shift+N    |
|    | Abrir filtros de seleção      | Ctrl+Shift+S |             |                 |

Imagem 2.51: Opções do menu selecionar trechos

Assim, pode-se selecionar:

- Todos os trechos;
- Apenas os trechos artificiais;
- Apenas os trechos naturais.
- Junções: permite selecionar todas as junções;
- Bacias: permite selecionar todas as bacias;
- Abrir filtros de seleção: exibe um componente que permite selecionar subconjuntos de elementos considerando uma quantidade de elementos selecionados. A interface desse componente é exibida na Imagem 2.52.

| Criador de filtros em seleções                | ?      | ×     |
|-----------------------------------------------|--------|-------|
| Lista de seleções a serem inseridas           |        |       |
| Tipo de elemento Nome da seleção              |        |       |
| Tipo de elemento da seleção                   |        |       |
| Reservatório V Nome de elemento               |        |       |
| Nome da seleção                               |        |       |
| Remover seleção selecionada Adicionar seleção | Config | jurar |

Imagem 2.52: Criador de filtros em seleções

A funcionalidade desse componente é descrita no capítulo 9.

## 2.1.4 Menu Ferramentas

As funções do menu Selecionar estão representadas na Imagem 2.162.

| <u>F</u> erramentas        | <u>A</u> juda |        |
|----------------------------|---------------|--------|
| <u>C</u> riar relatório    |               | Ctrl+R |
| Apagar histórico de séries |               | Ctrl+H |
|                            |               |        |

Imagem 2.162: Opções do menu ferramentas.

As funções deste menu estão listadas abaixo:

 Criar relatório: abre a ferramenta para a criação de relatórios personalizados;  Apagar histórico de séries: apaga todo o histórico das séries de entrada e saída, mantendo apenas as versões atuais dos dados. É necessário salvar o projeto para efetivar a ação.

## 2.1.5 Menu Ajuda

As funções do menu Ajuda estão representadas na Imagem 2.53.

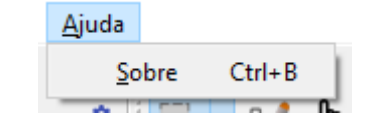

Imagem 2.53: Opções do menu ajuda

O menu Ajuda possui uma funcionalidade, a saber: um menu sobre que apresenta informações sobre a versão do sistema. A tela do menu sobre é representada na Imagem 2.54.

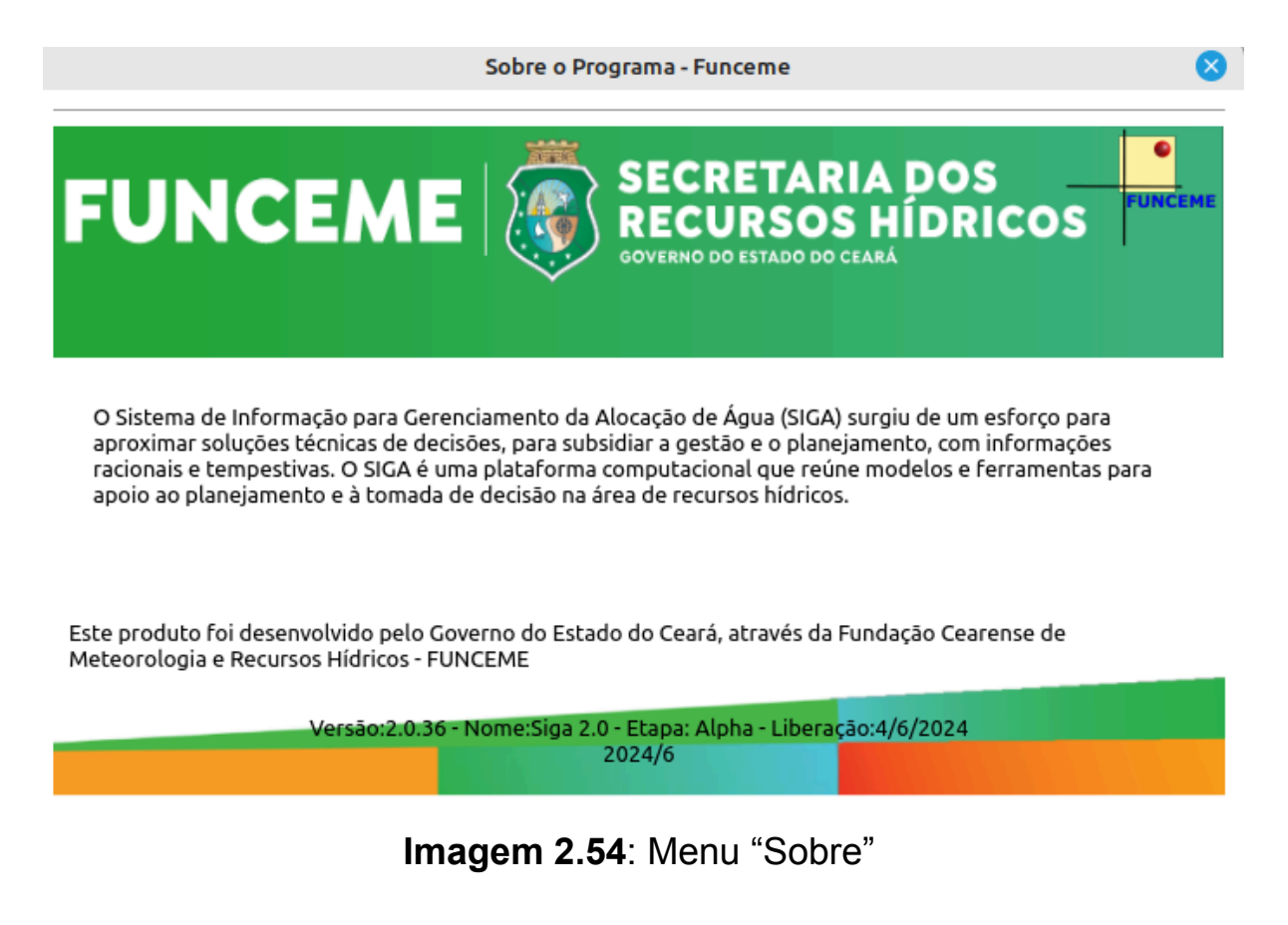

2.2 Conjunto 1 de botões

As funcionalidades mais usadas no sistema são disponibilizadas através de botões. Um primeiro conjunto de botões é destacado em vermelho, na Imagem 2.55.

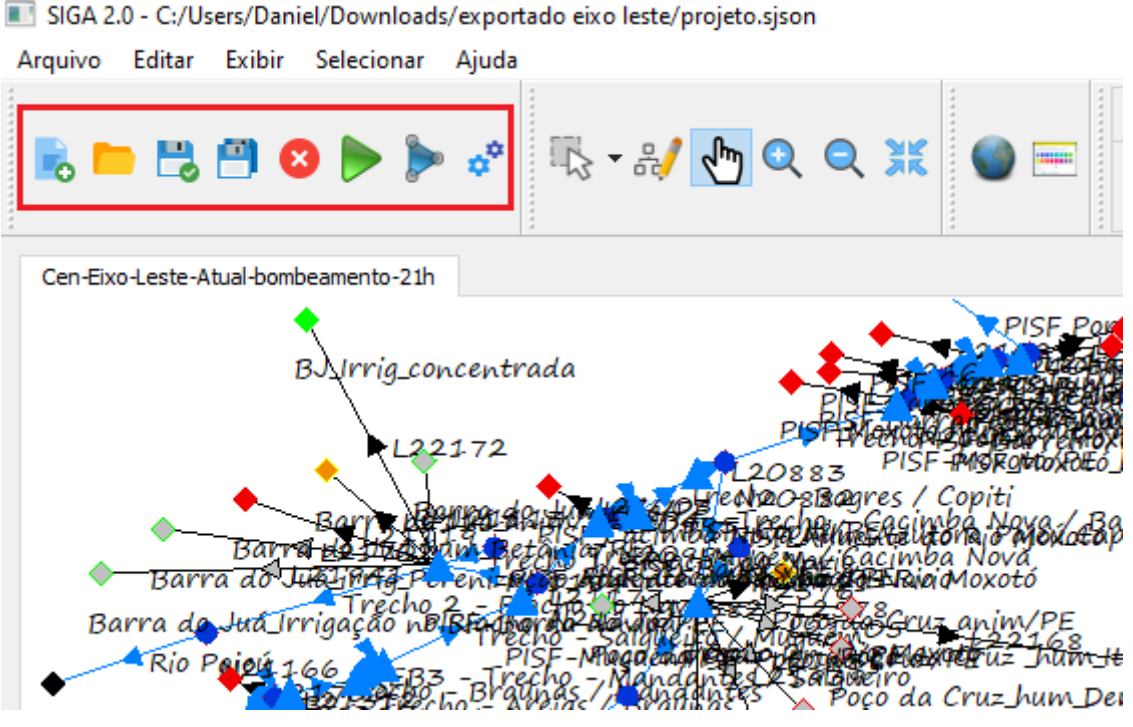

Imagem 2.55: Conjunto 1 de botões

Os botões e suas funcionalidades são descritos a seguir:

Novo projeto: fornece um botão de acesso rápido à funcionalidade de "Novo projeto", já descrita no item 2.1.1 Menu arquivo. A interface desse botão é exibida na Imagem 2.56.

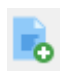

## Imagem 2.56: Botão "Novo projeto"

Abrir projeto: fornece um botão de acesso rápido à funcionalidade de "Abrir projeto", já descrita no item 2.1.1 Menu arquivo. A interface desse botão é exibida na Imagem 2.57.

Imagem 2.57: Botão "Abrir projeto"

Salvar projeto: fornece um botão de acesso rápido à funcionalidade de "Salvar projeto", já descrita no item 2.1.1 Menu arquivo. A interface desse botão é exibida na Imagem 2.58.

## ٢

#### Imagem 2.58: Botão "Salvar projeto"

Salvar projeto como: fornece um botão de acesso rápido à funcionalidade de "Salvar projeto como", já descrita no item 2.1.1 Menu arquivo. A interface desse botão é exibida na Imagem 2.59.

### 9

Imagem 2.59: Botão "Salvar projeto como"

Fechar projeto: fornece um botão de acesso rápido à funcionalidade de "Fechar como", já descrita no item 2.1.1 Menu arquivo. A interface desse botão é exibida na Imagem 2.60.

## 8

Imagem 2.60: Botão "Fechar projeto"

Executar: executa a rede criada com base no tipo de cenário e método de execução configurados. A interface desse botão é exibida na Imagem 2.61.

## Imagem 2.61: Botão "Executar"

Os tipos de cenário e método de execução são configurados no Inspetor de cenário, componente esse que é explicado no Capítulo 3. Caso exista algum erro de configuração, os elementos que apresentarem tais erros são exibidos em uma interface. Além disso, explica-se qual oerro encontrado. Tal descrição de erros é apresentada na Imagem 2.62.

|   | 🔝 Janela de erros de configuração - Cen-Eixo-Leste-Atual-bombeamento-21h ? X |                  |  |  |  |  |  |
|---|------------------------------------------------------------------------------|------------------|--|--|--|--|--|
| > | PISF-Poções/PB                                                               | $\bigtriangleup$ |  |  |  |  |  |
| > | PISF-Camalaú/PB                                                              |                  |  |  |  |  |  |
| > | Cordeiro/PB                                                                  |                  |  |  |  |  |  |
| > | Sumé/PB                                                                      |                  |  |  |  |  |  |
| > | PISF-Epitácio Pessoa/PB                                                      |                  |  |  |  |  |  |
| > | PISF-Barro Branco/PE                                                         |                  |  |  |  |  |  |
| > | PISF-Poço da Cruz/PE                                                         |                  |  |  |  |  |  |
|   |                                                                              |                  |  |  |  |  |  |
|   |                                                                              |                  |  |  |  |  |  |

Imagem 2.62: Descrição de erros

Para ver os detalhes de um erro, clique no botão de expandir informações. As descrições detalhadas do erro são apresentadas, conforme Imagem 2.63.

| в | Janela de erros de configuração - Cen-Eixo-Leste-Atual-bombeamento-21h        |             | ? | Х |
|---|-------------------------------------------------------------------------------|-------------|---|---|
| v | PISF-Poções/PB                                                                | $\triangle$ |   |   |
|   | Valor vazio em: PISF-Poções/PB-Precipitação-01-12-2020999.000000              | 0           |   |   |
|   | Valor vazio em: PISF-Poções/PB-Vazão natural incremental-01-11-2020999.000000 | 0           |   |   |
|   | Valor vazio em: PISF-Poções/PB-Vazão natural incremental-01-12-2020999.000000 | 0           |   |   |
| > | PISF-Camalaú/PB                                                               | <b></b>     |   |   |
| > | Cordeiro/PB                                                                   | <b></b>     |   |   |
| > | Sumé/PB                                                                       | <b></b>     |   |   |
| > | PISF-Epitácio Pessoa/PB                                                       | <b></b>     |   |   |
| > | PISF-Barro Branco/PE                                                          | <b></b>     |   |   |
| > | PISF-Poço da Cruz/PE                                                          | <b></b>     |   |   |
|   | · · · · · · · · · · · · · · · · · · ·                                         |             |   |   |

Imagem 2.63: Descrição de erros

Os elementos que apresentarem erro também são destacados com uma cor "Amarelo queimado", conforme Imagem 2.64.

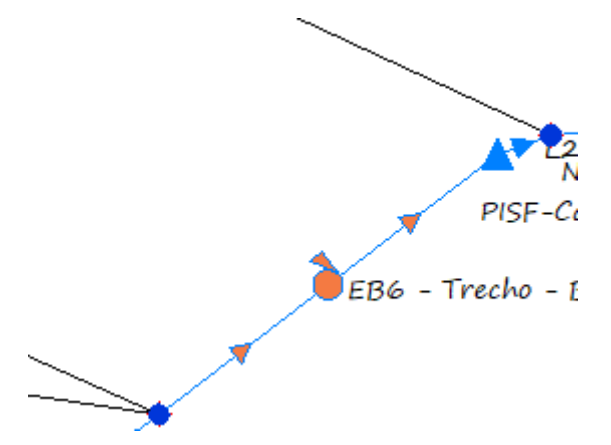

Imagem 2.64: elemento com erro

Caso não tenha erro ou os erros tenham sido corrigidos, a rede é executada. Durante a execução, uma barra de progresso exibe o andamento da execução. A barra de progresso é exibida na Imagem 2.65.

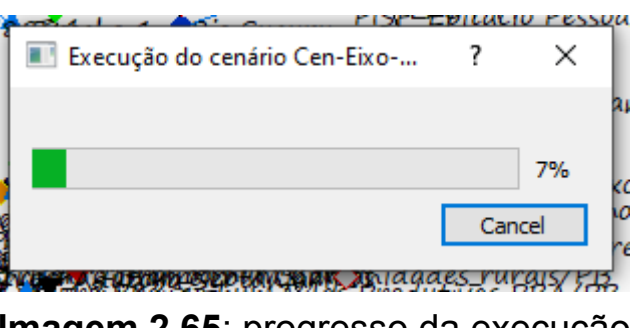

Imagem 2.65: progresso da execução

Ao final da execução, exibe-se uma mensagem de sucesso, conforme imagem 2.66.

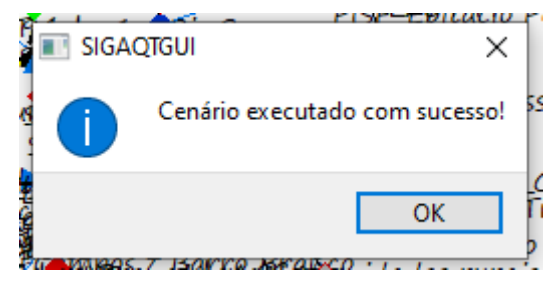

Imagem 2.66: fim da execução

Os resultados podem ser acessados de diferentes formas. Tais formas de acesso são descritas no Capítulo 10.

Executar rede isolada: este botão executa a rede geral, considerando as redes isoladas internas. A interface desse botão é exibida na Imagem 2.67.

# Þ

Imagem 2.67: Botão de execução de rede isolada

A funcionalidade de redes isoladas é explicada no capítulo 11.

Executar todos os cenários: um projeto pode ter vários cenários. Este botão faz a execução de cada um dos cenários do projeto, cada um segundo o seu tipo de cenário e método de execução. A interface desse botão é exibida na Imagem 2.68.

## ¢

Imagem 2.68: Botão de execução de todos os cenários

## 2.3 Conjunto 2 de botões

As funcionalidades mais usadas no sistema são disponibilizadas através de botões. Um segundo conjunto de botões é destacado em verde, na Imagem 2.69.

|    | S   | GIGA 2.0 - C:/Users/Daniel/Do | ownloads/exporta    | ido e | ixo leste/projeto.sjson              |
|----|-----|-------------------------------|---------------------|-------|--------------------------------------|
| A  | ١rq | uivo Editar Exibir Sele       | ecionar Ajuda       |       |                                      |
|    |     |                               | <b>) )</b> <i>,</i> | F     | 🖵 🎿 🛵 💿 💥 🚳 🚃 Des                    |
|    |     |                               |                     | - 74  |                                      |
| Ir | isp | etor de elementos             | 8 ×                 | <     | Cen-Eixo-Leste-Atual-bombeamento-21h |
|    | >   | Configurações de desenho      |                     | ]     | <b>1</b>                             |
|    |     | ld                            | 75                  |       | Bl_Img_concentrada                   |
|    |     | Nome                          | cio Pessoa_irriga/P |       | PISE                                 |
|    |     | Тіро                          | Demanda de irrig    |       |                                      |
|    | >   | Séries                        |                     |       | Barra douá Imay Billos Bi            |
|    | >   | Localização                   |                     |       | Barra to Stall Hum Bergman Brits AF  |
|    |     |                               | 6                   |       |                                      |

Imagem 2.69: Conjunto 2 de botões

Os botões e suas funcionalidades são descritos a seguir:

Ferramenta de seleção: fornece diferentes formas de selecionar elementos na rede. As opções desse botão são exibidas na Imagem 2.70.

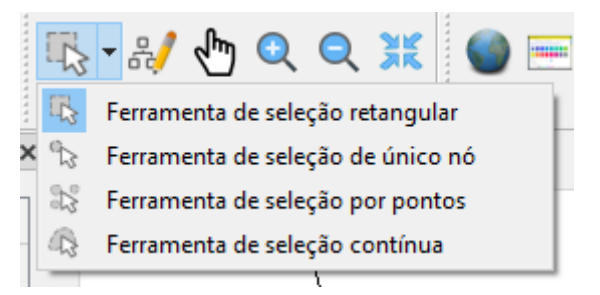

Imagem 2.70: Opções de "Ferramenta de seleção"

As quatro opções de seleção são:

 Ferramenta de seleção retangular: permite ao usuário fazer formas de seleção retangulares, usando o mouse. O uso é representado na Imagem 2.71.

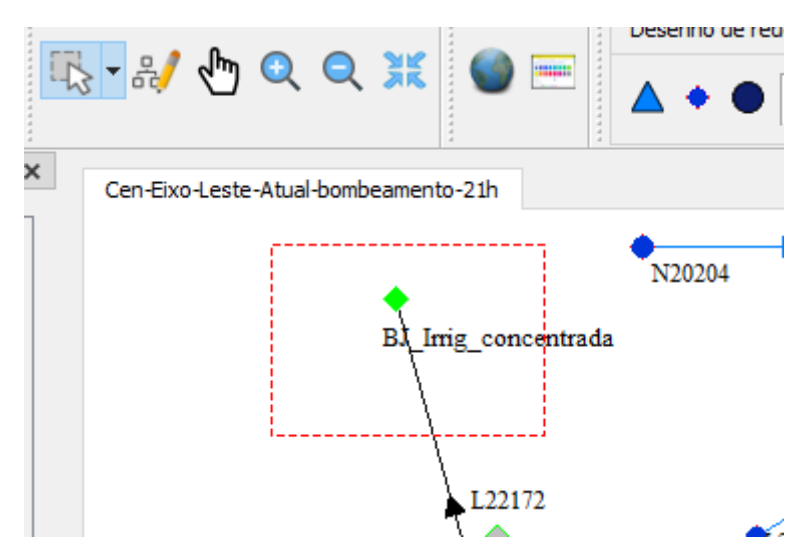

Imagem 2.71: Ferramenta de seleção retangular

 Ferramenta de seleção de único nó: permite selecionar um único nó. O usuário deve clicar sobre o nó selecionado. O uso é ilustrado na Imagem 2.72.

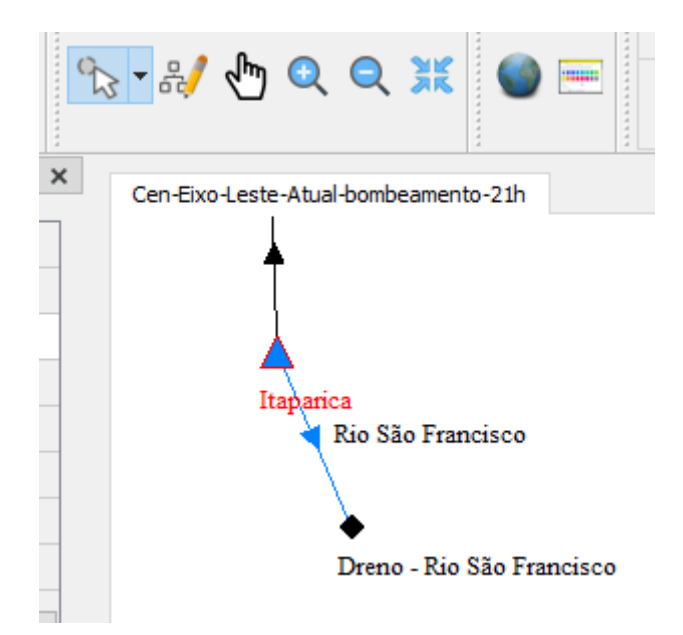

Imagem 2.72: Ferramenta de seleção de único nó

 Ferramenta de seleção por pontos: permite ao usuário clicar em pontos da tela, fazendo um polígono delimitado por esses pontos. Os elementos que estiverem dentro do polígono são selecionados. Essa funcionalidade é representada na Imagem 2.73.

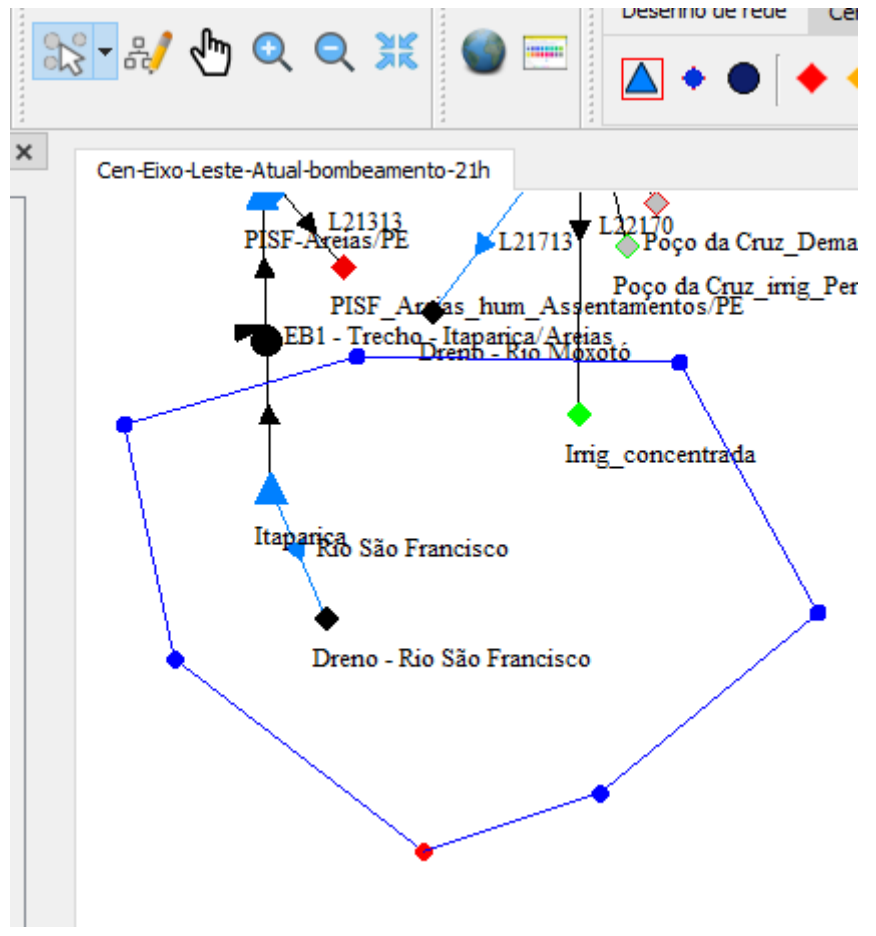

Imagem 2.73: Ferramenta de seleção por pontos

 Ferramenta de seleção contínua: permite ao usuário arrastar o mouse, fazendo uma seleção pelos elementos compreendidos pela seleção.

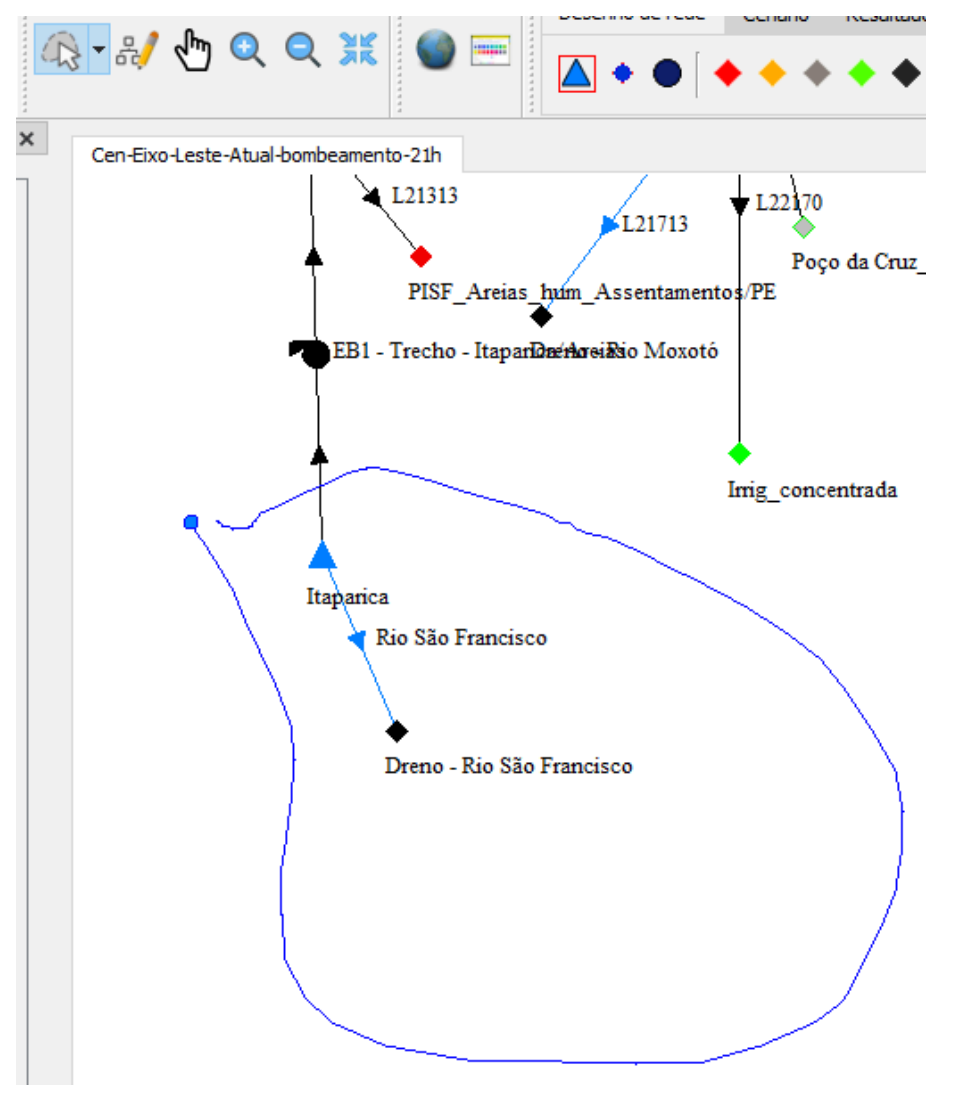

Imagem 2.74: Ferramenta de seleção contínua

Ferramenta de edição de rede: permite selecionar o modo de alteração do formato da rede, permitindo adicionar/remover/alterar posição dos elementos da rede. O seu símbolo é representado na Imagem 2.75.

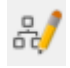

## Imagem 2.75: Ferramenta de edição de rede

Ferramenta de arrastar: permite alterar a porção da rede que está sendo exibida, arrastando para a posição desejada. O seu símbolo é representado na Imagem 2.76.

# ♨

## Imagem 2.76: Ferramenta de arrastar

Ferramenta de ampliar: permite fazer uma ampliação de uma área. Após clicar nesse botão, clique na posição da rede que deseja ampliar. A Imagem desse botão é representada na Imagem 2.77.

# Q

## Imagem 2.77: Ferramenta de ampliar

Ferramenta de reduzir: permite fazer uma ampliação de uma área. Após clicar nesse botão, clique na posição da rede que deseja reduzir. A Imagem desse botão é representada na Imagem 2.78.

## Q

## Imagem 2.78: Ferramenta de redução

Ferramenta centralizar: faz com que o SIGA exiba a rede de forma completa, na área de exibição. A Imagem desse botão é representada na Imagem 2.79.

# Imagem 2.79: Ferramenta centralizar

## 2.4 Conjunto 3 de botões

Um terceiro conjunto de botões é destacado em amarelo, na Imagem 2.80.

|                                                                  | , experiedue e | into rester projett |                  |        |        |
|------------------------------------------------------------------|----------------|---------------------|------------------|--------|--------|
| <u>A</u> rquivo <u>E</u> ditar <u>E</u> xibir <u>S</u> elecionar | <u>Aj</u> uda  |                     |                  |        |        |
|                                                                  |                |                     |                  |        | Desenh |
| 📙 🖿 📇 💾 😣 🍉 ≽                                                    | *              | 3 - ₩ എ             | 0, 0, 💥          |        | 2      |
| Inspetor de elementos                                            | ē ×            | Cen-Eixo-Leste      | -Atual-bombeamen | to-21h |        |
|                                                                  |                |                     | Ţ                |        |        |
|                                                                  |                |                     | <b></b>          |        |        |
|                                                                  |                |                     | ļ                |        | 1.1    |

SIGA 2.0 - C:/Users/Daniel/Downloads/exportado eixo leste/projeto.sjson

Imagem 2.80: Terceiro conjunto de botões

Os botões e suas funcionalidades são descritos a seguir:

Colocar imagem no background: permite colocar uma imagem no background da rede. A interface desse botão é exibida na Imagem 2.81.

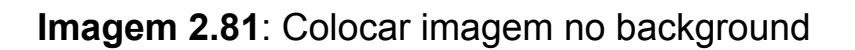

Após clicar neste botão, surge uma tela para escolha da imagem, conforme é exibido na Imagem 2.82.

| Abrir                                                                                                |              |             |                  |          | ×                                                     |
|----------------------------------------------------------------------------------------------------|--------------|-------------|------------------|----------|-------------------------------------------------------|
| ← → * ↑                                                                                              | 🔥 > Da       | niel > Demo | ~                | ē        | 🔎 Pesquisar Demo                                      |
| Organizar 🔻                                                                                          | Nova pas     | ta          |                  |          | III 🔻 🔟 😯                                             |
| <ul> <li>Acesso rápi</li> <li>Dropbox</li> <li>OneDrive</li> <li>Este Compu</li> <li>Rede</li> </ul> | do<br>utador | Nome        | ∧<br>Nenhum item | correspo | Data de modificação Tipo                              |
|                                                                                                    |              | <           |                  |          | >                                                     |
|                                                                                                    | <u>N</u> ome |             |                  | ~        | The png format (*.png)     ~       Abrir     Cancelar |

Imagem 2.82: Seleção de imagem para background

Na imagem 2.83 apresenta-se a tela do SIGA com uma imagem inserida.

| Inspetor de elementos                                                                                                    | 8 × Scenario0 Sce                                                                                                    | enario-Aporte-Zero                                                  |                                                                                                    | Inspetor de Cenário 67                                                                                                    |
|----------------------------------------------------------------------------------------------------|----------------------------------------------------------------------------------------------------|---------------------------------------------------------------------|----------------------------------------------------------------------------------------------------|----------------------------------------------------------------------------------------------------|
| <ul> <li>Configuração de desemie</li> <li>Id</li> <li>On</li> <li>Non</li> <li>Tipo</li> <li>R</li> <li>Sofere</li> <li>Sofere</li></ul> | 2<br>Gradien Pressare<br>Reservativio<br>9<br>99<br>90<br>9<br>1<br>1<br>1<br>1<br>1<br>1<br>1<br>1<br>1<br>1<br>1<br>1<br>1 | FUNCEME<br>Fundação Cearense de Meteorologia e Recursos<br>Hidricos | a<br>1. gami 773<br>2mahali<br>Parahali<br>Parapiolo<br>Parapiolo<br>Decesor<br>Decesor<br>Decesor<br>Decesor<br>Aceual. Jaan. Aceual. Main: 778 | Busci Elmentis         Busci Elmentis for Hame         Busci Elmentis for Hame         Busci Elmentis on Lista         Busci Elmentis on Lista         Busci Elmentis on Lista         Busci Elmentis on Lista         Ontrastado de renyas         Ontrastado promotadas         Ontrastado promotadas         Ontrastado promotadas         Ontrastado promotadas         Data encial         Utobal de execução         Oxotavias         Oxotavias         Oxotavias         Oxotavias         Oxotavias         Oxotavias         Oxotavias         Oxotavias         Oxotavias         Oxotavias         Oxotavias         Oxotavias         State findi         Oxotavias         Oxotavias         State findiológico         State findiológico         State findiológico         State findiológico         State findiológico         State findiológico         State findiológico         State findiológico         State findiológico         State findiológico         State findiológico |

Imagem 2.83: Imagem inserida na rede

Mudar a cor do background: permite alterar a cor do background da rede. A interface desse botão é exibida na Imagem 2.84.

Após clicar neste botão, surge uma tela para escolha da cor, conforme é exibido na Imagem 2.85.

| Select Color          | ×                                       |
|-----------------------|-----------------------------------------|
| Basic colors          |                                         |
|                       |                                         |
|                       |                                         |
|                       |                                         |
|                       |                                         |
|                       |                                         |
|                       |                                         |
| Pick Screen Color     |                                         |
|                       | _                                       |
| <u>C</u> ustom colors | Hu <u>e</u> : 0                         |
|                       | <u>S</u> at: 0                          |
|                       | <u>V</u> al: 255 🖨 Bl <u>u</u> e: 255 🖨 |
| Add to Custom Colors  | HTML: #ffffff                           |
|                       | OK Cancel                               |

Imagem 2.85: Tela de escolha de cor do background

Após escolher a cor, o background tem sua cor alterada, conforme representado na imagem 2.86.

| -                            |                   | Desenho de rede Cenário Resultados    |                                                                                                    |                                                                   |
|------------------------------|-------------------|---------------------------------------|----------------------------------------------------------------------------------------------------|-------------------------------------------------------------------|
|                              | 3 Þ 🏲 💞 📙         |                                       |                                                                                                    |                                                                   |
| or de elementos              | 8 ×               | Scenario0 Scenario-Aporte-Zero        |                                                                                                    | Inspetor de Cenário                                               |
| Configurações de dese        | enho              |                                       |                                                                                                    | Buscar Elementos                                                  |
| 8                            | 0                 |                                       |                                                                                                    | Buscar Elementos por Nome                                         |
| lome                         | Epitácio Pessoa/P |                                       |                                                                                                    |                                                                   |
| ро                           | Reservatório      |                                       |                                                                                                    |                                                                   |
| ries                         |                   | • • • • • • • • • • • • • • • • • • • |                                                                                                    | Buscar Elemento na Lista                                          |
| calização                    |                   | P_hum_concentrada                     |                                                                                                    | Epitácio Pessoa_irriga/P8 V                                       |
| entificação                  |                   |                                       |                                                                                                    |                                                                   |
| lumes                        |                   |                                       |                                                                                                    | Tipo de cenário                                                   |
| w                            | 4                 | Acust have Accessed Industry          |                                                                                                    | <ul> <li>Simulador por regras</li> </ul>                          |
|                              |                   | Acaus_num_Aroezas_itabaiana           |                                                                                                    | O Otimizador de regras                                            |
| olado                        |                   |                                       |                                                                                                    | Otimizador por prioridades                                        |
| peração maxima<br>os trechos | 99999.00000       | Trecholl Acaua_anim PB                |                                                                                                    | O Curva de garantia                                               |
| tificiais (m²/s)             |                   | Trecho15                              |                                                                                                    | <ul> <li>Curva de garantia do sistema</li> </ul>                  |
| ioridade                     | 95                | Epitácio Pessoa_iniga PE              |                                                                                                    | Intervalo                                                         |
|                              |                   | Trecho12                              | Trecho Rio Paraiba20 🔶                                                                                                    | Data inicial         01/1961           Data final         11/2020 |
|                              |                   | Trecho Rio Paraiba14<br>PISF-Acauă/PB | Junção10 Dreno9                                                                                                    | Método de execução                                                |
|                              |                   | PISF-Epitácio Pessoa/PB               |                                                                                                    | Continuo                                                          |
|                              |                   |                                       |                                                                                                    | O Janela                                                          |
|                              |                   | Trechols                              |                                                                                                    | Opções de cenário                                                 |
|                              |                   |                                       |                                                                                                    | Contínuo                                                          |
|                              |                   | 🕨 👌 👌 🖡 👌 🕹 🖡 🕹 🕹 🕹 🕹 🕹 🕹 🕹 🕹         | Trecho natural19                                                                                                    | Estado hidrológico Sem                                            |
|                              |                   | Epitácio Pessoa_anim/PB               |                                                                                                    | > Opções Adicionais                                               |
|                              |                   |                                       |                                                                                                    | > Sist. de ref. de coord. (SRC)                                   |
|                              |                   |                                       |                                                                                                    | Programação de Bombeamento                                        |
|                              |                   |                                       |                                                                                                    | Loop na rede De                                                   |
|                              |                   |                                       |                                                                                                    | > Exportar para regras                                            |
|                              |                   |                                       |                                                                                                    |                                                                   |
|                              |                   |                                       | <ul> <li>Image: A second second sec<br/>second second second second second second second second second second second second second second second second second second second second second second second second second second second second second second second second second sec</li></ul> |                                                                   |
|                              |                   |                                       | Acauā_hum-Acauā-Mirim/PB                                                                                                    |                                                                   |
|                              |                   |                                       |                                                                                                    |                                                                   |
|                              |                   |                                       |                                                                                                    |                                                                   |
|                              |                   |                                       |                                                                                                    |                                                                   |
|                              |                   |                                       |                                                                                                    |                                                                   |

# 2.5 Conjunto 4 de botões

Um quarto conjunto de botões é destacado em roxo, na Imagem 2.87.

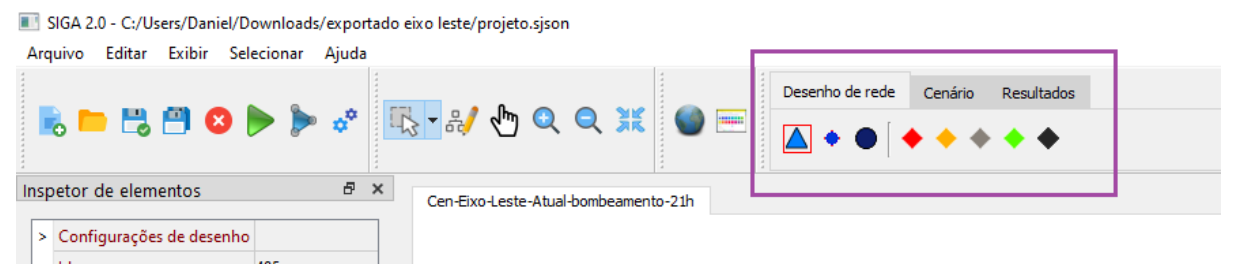

Imagem 2.87: Conjunto 4 de botões

O conjunto 4 de botões é dividido em 3 abas: Desenho de rede, cenário e Resultados. As funcionalidades disponíveis são descritas a seguir.

2.5.1 Desenho de rede

As opções disponíveis em desenho de rede são apresentadas na Imagem 2.88.

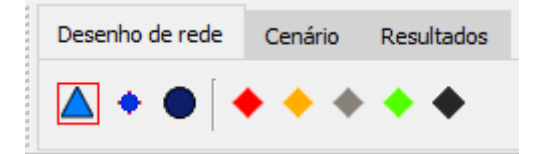

Imagem 2.88: Aba "Desenho de rede"

As funcionalidades de cada botão são descritas na Imagem 2.89.

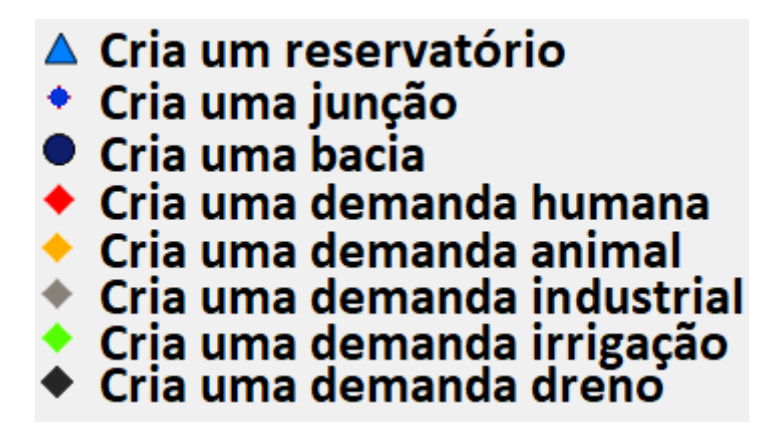

# Imagem 2.89: Funções da aba "Desenho de rede"

Para poder criar um destes elementos, basta estar no modo de edição de rede - clicando em edição de rede (Imagem 2.90) -, clicar sobre o tipo de elemento escolhido e então clicar duas vezes na posição da tela que desejar.

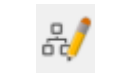

## **Imagem 2.90**: Ferramenta de edição de rede

Na Imagem 2.91 tem-se uma rede na qual foi inserido um reservatório.

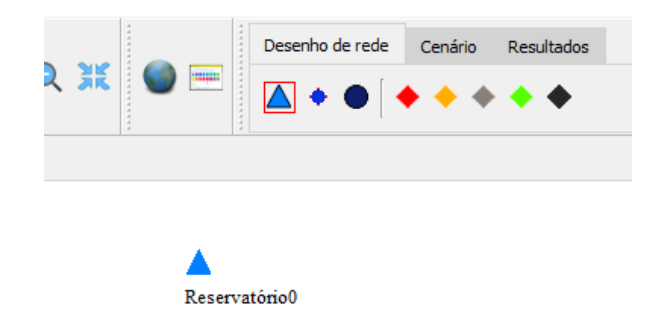

Imagem 2.91: Exemplo de inserção

Caso um elemento esteja selecionado, ao clicar sobre tais botões de criação de elementos, surge a possibilidade de mudar o tipo de elemento. Exemplo: Uma vez inserido um reservatório e selecionado esse reservatório, caso o usuário clique sobre demanda, surge uma mensagem perguntando para o usuário se ele realmente quer essa alteração de tipo. Essa mensagem é ilustrada na Figura 2.92.

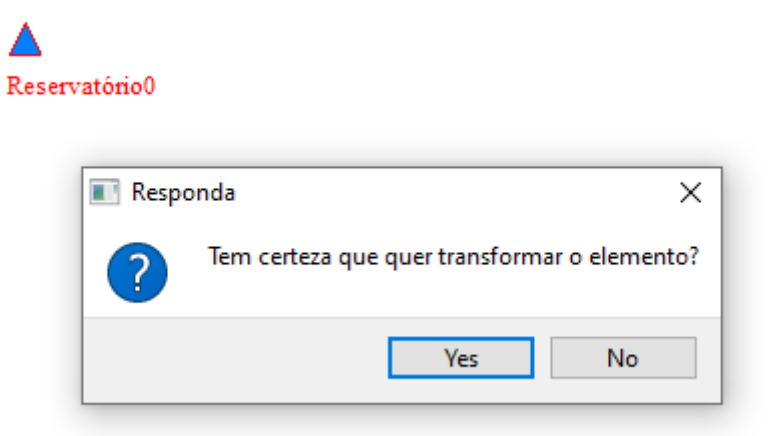

Imagem 2.92: Pergunta sobre alteração de tipo

Após a confirmação, o tipo é alterado, conforme a Imagem 2.93.

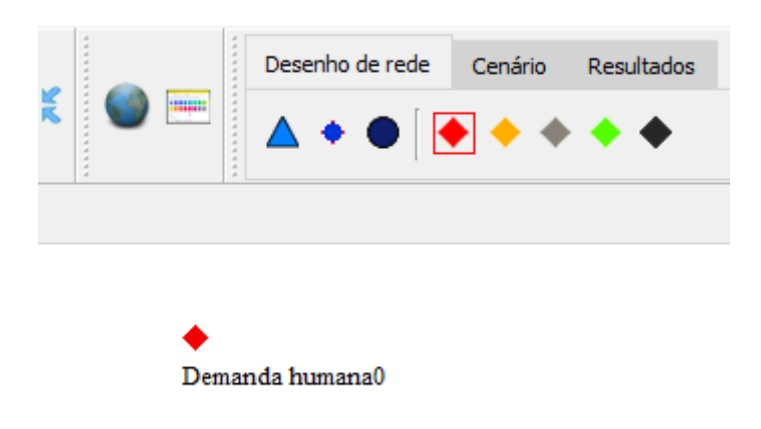

Imagem 2.93: Novo tipo de elemento

## 2.5.2 Cenário

A aba cenário do SIGA, conforme Imagem 2.94, contém funcionalidades de cenários que podem ser aplicadas a um projeto.

| Desenho de rede | Cenário | Resultados |           |
|-----------------|---------|------------|-----------|
| le 🗟 😼          | /       | \$ 1       | cav 🔄 📓 🛃 |

Imagem 2.94: Aba de cenário.

As funcionalidades de cada opção dessa aba são descritas a seguir.

1. Novo cenário:

Esta função cria um novo cenário em branco no projeto atual. O símbolo desse botão é descrito na Imagem 2.95.

# **A**

Imagem 2.95: botão de novo cenário

2. Duplicar cenário:

Esta função cria uma cópia do cenário atual do projeto. O símbolo desse botão é descrito na Imagem 2.96.

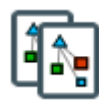

Imagem 2.96: Botão duplicar cenário

3. Deletar cenário

Esta função deleta o cenário atual do projeto. O símbolo desse botão é descrito na Imagem 2.97.

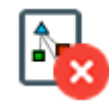

Imagem 2.97: Botão deletar cennário

4. Alterar o nome do cenário

Esta função altera o nome do cenário atual. O símbolo desse botão é descrito na Imagem 2.98.

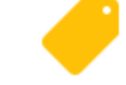

Imagem 2.98: Botão alterar nome de cenário

Após essa opção ser clicada, é aberta uma janela perguntando qual será o novo nome do cenário, conforme Imagem 2.99.

| Escolha novo nome: | ?   | ×   |  |  |  |  |
|--------------------|-----|-----|--|--|--|--|
| Nome de cenário:   |     |     |  |  |  |  |
| Scenario0          |     |     |  |  |  |  |
| ОК                 | Can | cel |  |  |  |  |

Imagem 2.99: Janela de escolha de nome do cenário.

5. Dados globais

A opção de Dados globais é acessada pelo botão representado na Imagem 2.100.

|   | _ |     |
|---|---|-----|
|   | _ |     |
| ٠ | _ |     |
|   | _ | . 1 |

Imagem 2.100: Botão de dados globais

O componente de dados globais reúne informações sobre todos os elementos da rede, conforme Imagem 2.101.

| Demandas Reservatorios Junções Trechos                                                         |                                                      |
|------------------------------------------------------------------------------------------------|------------------------------------------------------|
| Deslocar para cima Deslocar para ba                                                            | Aixo Características<br>Informações gerais           |
| Acauã-irriga/PB                                                                                | O Prioridade                                         |
| Acauã_anim/PB                                                                                  | O Prioridade dos estados hidrológicos                |
| Acauã_hum-Acauã-Mirim/PB<br>Acauã_hum_Aroeiras_Esperança_Fagundes/PB                           | O Retorno de demanda                                 |
| BJ_Irrig_concentrada<br>Barra do luá anim/PE                                                   | Séries de entradas                                   |
| Barra do Juá_hum_Betânia/PE<br>Camalaú_anim/PB                                                 | Demanda (m³/s) Vazão natural incremental (m³/s)      |
| Camalaú_hum_Camalaú_São João do Tigre/PB<br>Camalaú_irriga/PB<br>Cordeiro_anim/PB              | Séries de resultados                                 |
| Cordeiro_hum_Amparo_Congo_Coxixola_Livramento/<br>Cordeiro_irriga/PB<br>Drano_Oceano_Atlântico | Selecionar todos Desselecionar todos                 |
| Dreno - Rio Moxotó<br>Dreno - Rio São Francisco                                                | ☐ Vazão afluente (m³/s)<br>☐ Demanda atendida (m³/s) |
| Dreno - São Francisco                                                                          | Escassez de oferta (m <sup>3</sup> /s)               |
| EP_hum_concentrada                                                                             | Demanda meta (m³/s)                                  |
| Epitacio Pessoa_anim/PB<br>Irrig. concentrada                                                  | Vazão efluente (m <sup>3</sup> /s)                   |
| PCruz_hum_concentrada                                                                          | Excesso de oferta (m <sup>3</sup> /s)                |
| PISF_Areias_hum_Assentamentos/PE                                                               | Demanda consumida (m³/s)                             |
| PISF_Areias_hum_Rio da Barra_Saldadinho_Xique Xique                                            | e 🗸 📄 Prioridade (adimensional)                      |
| < >                                                                                            |                                                      |

Imagem 2.101: Janela de dados globais

Nessa janela é possível visualizar/editar dados de entrada e visualizar os resultados de saída da simulação do cenário atual. O funcionamento deste componente é descrito em detalhes no Capítulo 12.

## 6. Gerar redes isoladas

Esta função cria um novo cenário para cada rede isolada do cenário atual. O botão para acesso a essa funcionalidade é representado na Imagem 2.102.

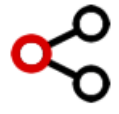

Imagem 2.102: Botão para gerar redes isoladas

Esta funcionalidade é descrita em detalhes no Capítulo 11.

## 7. Copiar dados entre cenários

Nessa opção é possível copiar informações de um mesmo elemento de um cenário para outro, nesse caso dois elementos de cenário distintos são considerados iguais quando eles possuem o mesmo nome. A imagem 2.103 exibe este botão.

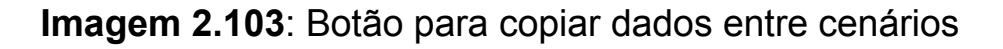

A Imagem 2.104 mostra a estrutura da janela dessa funcionalidade.

| nário Selecionado Cenário fonte                  |                 |                                    |              |                                |  |  |
|--------------------------------------------------|-----------------|------------------------------------|--------------|--------------------------------|--|--|
| nário Atual:Scenario                             |                 | Informações a se                   | erem copi    | adas (serão copiadas           |  |  |
| Opcões                                           |                 | apenas as intom                    | παςσεστη     | arcadasj                       |  |  |
| CAV Precipitação Evaporação Volumes do reservató | irio 🗌 Vazão na | tural incremental 🗌 Liberaç        | ção máxima [ | Volume meta 🗌 Prioridade       |  |  |
| Lista de Elementos                               |                 |                                    |              |                                |  |  |
| Elementos no Cenário Atual                       | Eler            | nentos em Outros Cenários          |              |                                |  |  |
|                                                  |                 | Cenários                           |              | Elementos                      |  |  |
|                                                  | 1               | Scenario01                         | R1           |                                |  |  |
| Elemento(s) fonte                                | 2               | Scenario01                         | R2           |                                |  |  |
|                                                  | 3               | Scenario02                         | R1           | ◀                              |  |  |
| Selecionar Desse                                 | 4               | Scenario02                         | R2           | Elemento(s) alvo               |  |  |
| Decomp Deco                                      |                 |                                    |              |                                |  |  |
| Cenários                                         |                 | Esses elementos                    | aparecer     | am aqui, pois                  |  |  |
| Scenario01                                       |                 | possuem o mesmo nome dos elementos |              |                                |  |  |
|                                                  |                 | no cenano ionie.                   |              |                                |  |  |
| Cenano(s) aivo                                   |                 |                                    |              |                                |  |  |
|                                                  |                 | Executa a ac                       | -ão de rea   | alizar as                      |  |  |
| Selecionar Desse                                 | lecionar        | cópias.                            |              |                                |  |  |
|                                                  |                 |                                    | Coni         | ar Elemento(s) de Reservatório |  |  |

Imagem 2.104: Janela da opção copiar dados entre cenários.

Esta funcionalidade é descrita em detalhes no Capítulo 13.

## 8. Criar reservatórios georreferenciados

O botão para acesso a essa funcionalidade é representado na Imagem 2.105.

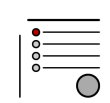

### Imagem 2.105: Criar reservatórios georeferenciados

Após clicar neste botão, surge uma tela que possui uma lista de reservatórios, conforme Imagem 2.106.

| erva | tórios |              |              |              |            |             |    |                      |
|------|--------|--------------|--------------|--------------|------------|-------------|----|----------------------|
|      | Código | Nome         | Latitude     | Longitude    | Capacidade | Cidade      | UF | Geom                 |
| 2    | 434    | MARECHAL     | -6.388384    | -36.574006   | 44.42      | ACARI       | 24 | 01010000A0C310000098 |
| 2    | 331    | LAJE DO GATO | -7.656929    | -37.65028    | 1.1        | AFOGADOS DA | 26 | 01010000A0C310000017 |
| 2    | 424    | BOQUEIRÃO DE | -5.572043694 | -36.47364918 | 16.02      | AFONSO      | 24 | 01010000A0C310000049 |
| 2    | 342    | PAU BRANCO   | -8.52059     | -41.014096   | 3          | AFRÂNIO     | 26 | 01010000A0C310000091 |
| 2    | 271    | FRUTUOSO II  | -7.11902     | -38.19666    | 3.52       | AGUIAR      | 25 | 01010000A0C310000037 |
| 2    | 295    | ALGODÃO      | -6.90797     | -36.0041     | 1.03       | ALGODÃO DE  | 25 | 01010000A0C3100000F1 |
| 2    | 389    | GUARAREMA    | -7.48953353  | -35.16526746 | 18         | ALIANÇA     | 26 | 01010000A0C31000081  |
| 2    | 027    | ANAGÉ        | -14.63181667 | -41.1868676  | 255.63     | ANAGÉ       | 29 | 01010000A0C31000004  |
| 2    | 043    | ANDORINHA II | -10.30119145 | -39.78478892 | 13.68      | ANDORINHA   | 29 | 01010000A0C3100000E2 |
| 2    | 01     | Mamoeiro     | -6.788675    | -40.0651     | 20.49      | ANTONINA DO | 23 | 01010000A0C31000001  |
| 2    | 047    | AIPIM        | -10.59634966 | -40.34579079 | 2.28       | ANTONIO     | 29 | 01010000A0C31000006  |
| 2    | 466    | CORREDOR     | -6.190646    | -37.952764   | 3.71       | ANTONIO     | 24 | 01010000A0C310000030 |

Imagem 2.106: Janela da opção criar reservatórios georreferenciados.

Caso seja de interesse, é possível filtrar os reservatórios por código ou nome. Após a escolha dos reservatórios e a ocorrência do clique no botão inserir, os reservatórios são inseridos na rede do cenário atual. Os reservatórios inseridos são criados com sua localização geográfica pré-definida e também com seu código institucional, conforme Imagem 2.107.

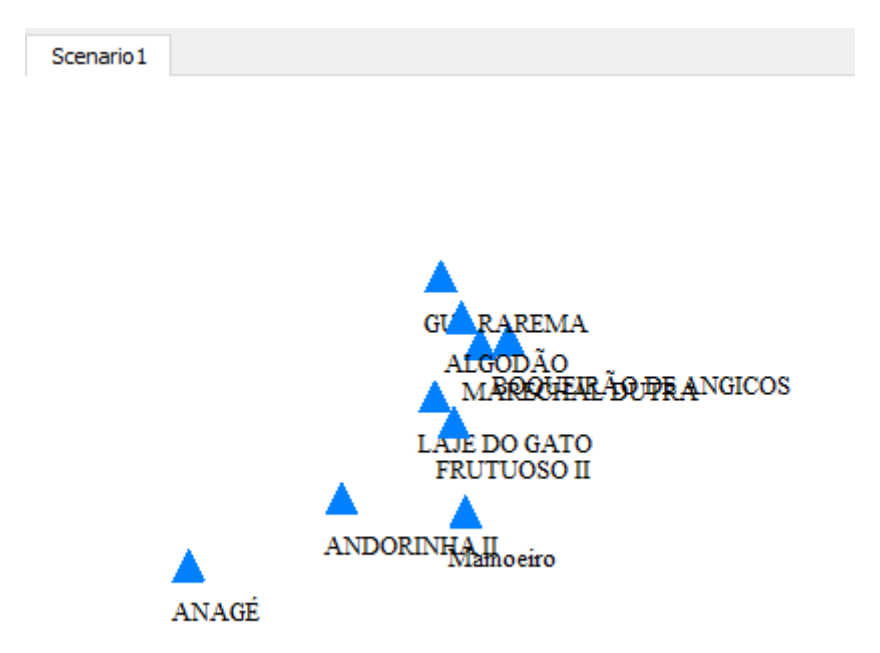

Imagem 2.107: Reservatórios criados a partir da opção criar reservatórios georreferenciados.

## 9. Exportar todas as CAVs para um arquivo CSV

Essa opção exporta as CAVs de todos os reservatórios para um único arquivo no formato CSV. A representação desse botão é exibida na Imagem 2.108.

> CAV Imagem 2.108: Exportar CAVs para arquivo CSV

Uma vez clicado nesse botão, pode-se escolher se deve-se exportar as CAVs apenas dos reservatórios selecionados ou de todos, conforme Imagem 2.109.

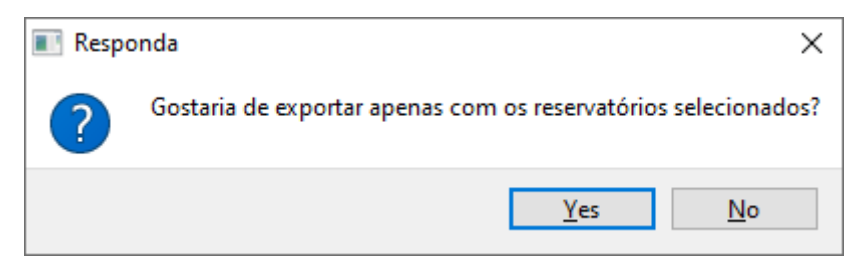

Imagem 2.109: Pergunta sobre exportação de CAVs para arquivo CSV

Na sequência, o usuário deve indicar onde deseja salvar o arquivo e qual o nome do arquivo de saída. Na Imagem 2.110 é exibida a CAV de um reservatório *R1* exportado. O número entre parênteses após o nome do reservatório é o ID institucional desse reservatório.

|    | A      | В      | С      |
|----|--------|--------|--------|
| 1  | Cota   | Área   | Volume |
| 2  | R1 (1) |        |        |
| 3  | 13,32  | 0      | 0      |
| 4  | 14,32  | 0,044  | 0,012  |
| 5  | 15,32  | 0,168  | 0,108  |
| 6  | 16,32  | 0,34   | 0,378  |
| 7  | 17,32  | 0,822  | 0,923  |
| 8  | 18,32  | 1,272  | 1,966  |
| 9  | 19,32  | 1,735  | 3,468  |
| 10 | 20,32  | 2,282  | 5,47   |
| 11 | 21,32  | 2,94   | 8,083  |
| 12 | 22,32  | 3,521  | 11,317 |
| 13 | 23,32  | 4,174  | 15,161 |
| 14 | 24,32  | 5      | 19,745 |
| 15 | 25,32  | 5,853  | 25,16  |
| 16 | 26,32  | 6,822  | 31,484 |
| 17 | 27,32  | 7,855  | 38,815 |
| 18 | 28,32  | 8,923  | 47,193 |
| 19 | 29,32  | 10,118 | 56,702 |
| 20 | 30,32  | 11,629 | 67,59  |
| 21 | 31     | 12,758 | 75,876 |

Imagem 2.110: Arquivo CSV da CAV de um reservatório R1.
# 10. Exportar a rede atual para um arquivo .dot

O símbolo desse botão é representado na Imagem 2.111.

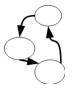

Imagem 2.111: botão para exportar rede para arquivo .DOT

Após o clique nessa opção basta escolher o nome e local do arquivo de saída. Essa opção exporta a rede do cenário atual para um arquivo **.dot**. Essa rede pode ser visualizada através do software graphviz (https://graphviz.org/) ou ferramentas online. Dependendo do tipo do cenário, algumas informações adicionais podem aparecer na rede. Abaixo segue as informações adicionais exibidas em cada tipo de cenário:

- **Prioridade:** exibe as prioridades das demandas e dos reservatórios da rede;
- Regras: nenhuma informação adicional;
- Otimização de regras: nenhuma informação adicional;
- **Curva de garantia:** A vazão **Q90** para cada reservatório da rede que foi marcado para realizar o cálculo da curva de garantia;
- Curva de garantia do sistema: A vazão Q90 do reservatório de saída do sistema.

Na Imagem 2.112 é exibido um exemplo de rede que foi exportada e visualizada através do graphviz.

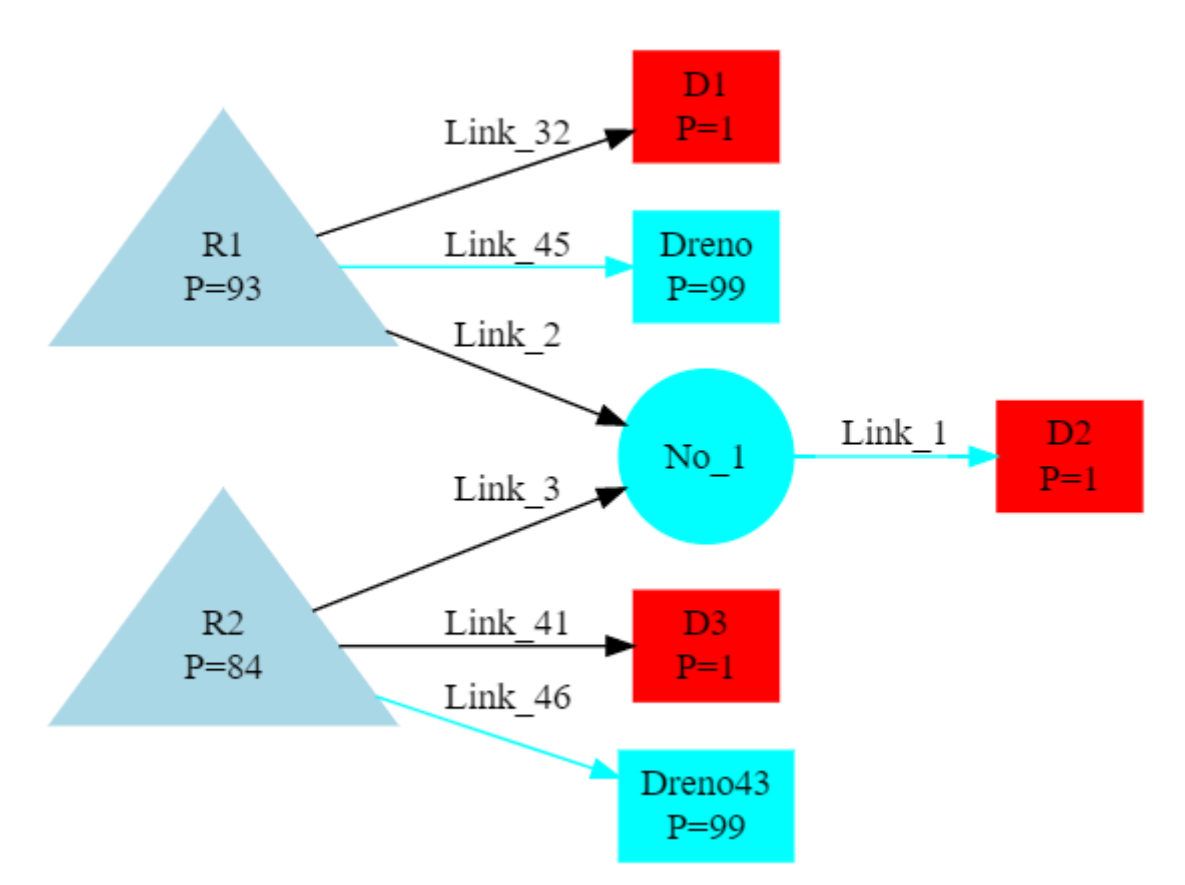

Imagem 2.112: Uma rede visualizada através do graphviz.

# 11. Exportar a rede atual para um arquivo .kml

Essa opção exporta a rede do cenário atual para um arquivo .kml. Esse arquivo pode ser utilizado em um programa que realize leitura desse tipo de arquivo, como o ArcGIS, Google Earth, Google Maps, ou outros. Após o clique nessa opção, basta escolher o nome e local do arquivo de saída.

# 12. Exportar o relatório do cenário para os elementos selecionados

Essa opção gera um relatório do cenário atual utilizando informações dos elementos selecionados. O símbolo desse botão é Exibido na Imagem 2.113.

**1** 

#### Imagem 2.113: Botão para exportar relatório

A Imagem 2.114 exibe um exemplo de um arquivo CSV exportado.

| incsv - LibreOffice Calc                                                                                                    |               |   |
|----------------------------------------------------------------------------------------------------|---------------|---|
| <u>A</u> rquivo <u>E</u> ditar Egibir Inserir <u>F</u> ormatar Est <u>i</u> los <u>P</u> lanilha <u>D</u> ados Fe <u>r</u> ramentas Janela Aj <u>u</u> da |               |   |
| 🛯 🖬 - 🔚 - 🛃 - ו 🚺 🖶 🔞 ו 🐇 🐁 ו 👘 - 📣 א א א א א א א א א א א א א א א א א א                                                                                   | ) 🗯 🥃 🗐 🗋 🔛 · | • |
| Liberation Sans 💟 10 💟 & α a   🛓 · 🚍 ·   ☴ ☴ ☴ ☴   ☴     Ё = -   २० ° 0.0 🔯   ♣: _::   ☲ ☲                                                                | 🖷 • 🔽 •   🧮 • |   |
| A22 🗸 🕺 🏂 🚬 📃                                                                                                    |               |   |
| A<br>Deletírie neml de servície Osnaria DIOS desetírial:                                                                                                  | B             | С |
| Relatorio geral do cenario <u>Cenario-PISF</u> +Local(oficial)                                                                                            |               |   |
| <sup>2</sup> Número de reservatorios                                                                                                    | 24            |   |
| <sup>3</sup> Número de junções                                                                                                    | 20            |   |
| 4 Valor total de volume útil inicial dos reservatórios (hm³)                                                                                              | 1552,3        |   |
| 5 Valor total de volume não controlado a montante dos reservatórios (hm³)                                                                                 | 361356        |   |
| 6 Número de demandas humanas                                                                                                    | 22            |   |
| 7 Volume total requerido pelas demandas humanas (hm³)                                                                                                    | 700,742       |   |
| Número de demandas animais                                                                                                    | 11            |   |
| <ul> <li>Volume total requerido pelas demandas animais (hm³)</li> </ul>                                                                                   | 16,1589       |   |
| <sup>10</sup> Número de demandas industriais                                                                                                    | 2             |   |
| <sup>11</sup> Volume total requerido pelas demandas industriais (hm³)                                                                                     | 29,5506       |   |
| 12 Número de demandas de irrigação                                                                                                    | 12            |   |
| <sup>13</sup> Volume total requerido pelas demandas de irrigação ( <u>hm</u> <sup>3</sup> )                                                               | 846,651       |   |
| 14 Número de drenos                                                                                                    | 5             |   |
| 15 Número de demandas                                                                                                    | 47            |   |
| <sup>16</sup> Volume total requerido pelas demandas ( <u>hm</u> <sup>3</sup> )                                                                            | 1593,1        |   |
| 17 Número de trechos naturais                                                                                                    | 46            |   |
| 18 Número de trechos artificiais                                                                                                    | 50            |   |
| <sup>19</sup> Número de trechos                                                                                                    | 96            |   |
| 20                                                                                                    |               |   |
| 21                                                                                                    |               |   |

Imagem 2.114: Arquivo CSV com relatório do cenário atual do projeto.

# 13. Exportar a rede atual para um arquivo PNG

Essa opção exporta a rede do cenário atual para um arquivo **.png.** A imagem salva é exatamente a que está sendo exibida atualmente na tela.

#### 2.5.3 Resultados

A aba Resultados do SIGA, conforme Imagem 2.115, contém diferentes tipos de resultados/análises que podem ser obtidas.

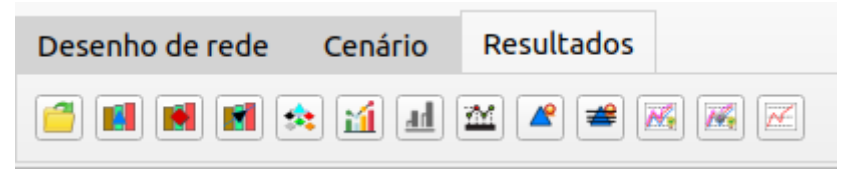

Imagem 2.115: Aba de resultados.

Os nomes das funcionalidades desta aba são descritas a seguir.

- Exportar resultados para uma pasta;
- Mostrar resultados de volumes dos reservatórios selecionados;
- Mostrar resultados de atendimentos a demandas selecionadas;
- Mostrar estouro de bombeamento nos trechos selecionados;
- Somatório de séries de elementos por tipo;
- Mostrar comparador de resultados contínuos;
- Mostrar comparador de resultados de janelas;
- Resultados de otimização;
- Mostrar resultados de garantia de reservatórios com liberação constante;
- Mostrar resultados de garantia de reservatórios com liberação por estado hidrológico;
- Mostrar resultados de curva de garantia;
- Mostrar resultados de curva de garantia do sistema;
- Mostrar curva de permanência.

As funcionalidades de cada opção dessa aba são descritas a seguir.

# • Exportar resultados para uma pasta;

O símbolo deste botão é apresentado na Imagem 2.116.

Imagem 2.116: Símbolo de exportar resultados para uma pasta.

Essa opção inicialmente abre uma janela onde é possível escolher quais cenários serão exportados os seus resultados. Após a escolha dos cenários, os resultados são exportados clicando no botão "Gerar resultados" conforme pode ser visto na Imagem 2.117.

| Resultados                           | _ | × |
|--------------------------------------|---|---|
| Selecionar/Desselecionar todos       |   |   |
| Cen-Eixo-Leste-Atual-bombeamento-21h |   |   |
|                                      |   |   |
|                                      |   |   |
|                                      |   |   |
|                                      |   |   |
|                                      |   |   |
| •                                    |   |   |
|                                      |   |   |
| Gerar resultados Cancelar            |   |   |

Imagem 2.117: Janela da opção Exportar resultados para uma pasta.

Conforme pode ser visto na Imagem 2.118, é necessário agora indicar a pasta onde os resultados serão salvos.

| 🔳 Escolha a pasta                              |                                       |                     |                   |              | ×            |
|------------------------------------------------|---------------------------------------|---------------------|-------------------|--------------|--------------|
| $\leftarrow \rightarrow \cdot \uparrow$ -> Ste | e Computador > Documentos > funceme > | projetos > leste >  | ٽ ~               | Pesquisar le | ste          |
| Organizar 🔻 Nova past                          | ta                                    |                     |                   |              | :== • ?      |
| 📃 Área de Traba 🖈 🔦                            | Nome                                  | Data de modificação | Тіро              | Tamanho      |              |
| 🖶 Downloads 🖈                                  | 📙 resultados-leste                    | 15/04/2021 08:40    | Pasta de arquivos |              |              |
| 🔮 Documentos 🖈                                 |                                       |                     |                   |              |              |
| 📰 Imagens 🖈                                    |                                       |                     |                   |              |              |
| Daniel                                         |                                       |                     |                   |              |              |
| leste                                          |                                       |                     |                   |              |              |
| palestras                                      |                                       |                     |                   |              |              |
| zero                                           |                                       |                     |                   |              |              |
| OneDrive                                       |                                       |                     |                   |              |              |
| 💻 Este Computador                              |                                       |                     |                   |              |              |
| 💣 Rede 🗸 🗸                                     |                                       |                     |                   |              |              |
| Pasta:                                         | resultados-leste                      |                     |                   |              |              |
|                                                |                                       |                     | Selec             | cionar pasta | Cancelar .:: |

Imagem 2.118: Escolhendo a pasta onde os resultados serão salvos.

A organização dos resultados ficam conforme pode ser visto na Imagem 2.119. Cada cenário salvo gera uma pasta de resultados e dentro dessas pastas cada tipo de elemento gera uma subpasta contendo os resultados dos elementos. Os arquivos de resultados são salvos no formato CSV.

|                  | Nome                 | Data de modificação | Tipo              | Tamanho  |  |  |  |
|------------------|----------------------|---------------------|-------------------|----------|--|--|--|
| esso rápido      | haria                | 15/04/2021 13-18    | Pasta de arquivos | lamanito |  |  |  |
| ea de Trabalho 🖈 | demanda animal       | 15/04/2021 13:18    | Pasta de arquivos |          |  |  |  |
| vnloads          | demanda de irrigação | 15/04/2021 13:18    | Pasta de arquivos |          |  |  |  |
| cumentos 🛛 🖈     | demanda humana       | 15/04/2021 13:18    | Pasta de arquivos |          |  |  |  |
| igens 🖈          | demanda industrial   | 15/04/2021 13:18    | Pasta de arquivos |          |  |  |  |
| niel             | dreno                | 15/04/2021 13:18    | Pasta de arquivos |          |  |  |  |
|                  | juncao               | 15/04/2021 13:18    | Pasta de arquivos |          |  |  |  |
| -                | reservatorio         | 15/04/2021 13:18    | Pasta de arquivos |          |  |  |  |
| suas             | trecho artificial    | 15/04/2021 13:18    | Pasta de arquivos |          |  |  |  |
|                  | trecho natural       | 15/04/2021 13:18    | Pasta de arquivos |          |  |  |  |
|                  |                      |                     |                   |          |  |  |  |
|                  |                      |                     |                   |          |  |  |  |
|                  |                      |                     |                   |          |  |  |  |
|                  |                      |                     |                   |          |  |  |  |
|                  |                      |                     |                   |          |  |  |  |

Imagem 2.119: Organização das pastas dos resultados.

#### Mostrar resultados de volumes dos reservatórios selecionados;

O símbolo deste botão é apresentado na Imagem 2.120.

Imagem 2.120: Símbolo de mostrar resultados de volumes dos reservatórios selecionados.

Nessa opção é possível visualizar de forma animada a evolução do volume dos reservatórios durante a simulação. A janela inicial é conforme a Imagem 2.121

| Janela       | <b>1</b> o         |             | -  | Planilha   | Gráficos                 |                        |                           |                         |                            |                          |                        |
|--------------|--------------------|-------------|----|------------|--------------------------|------------------------|---------------------------|-------------------------|----------------------------|--------------------------|------------------------|
|              | Exportar para      | CSV         |    | 3          | Poções<br>Volume inicial | Poções<br>Volume final | Camalaú<br>Volume inicial | Camalaú<br>Volume final | Cordeiro<br>Volume inicial | Cordeiro<br>Volume final | Sumé<br>Volume inicial |
|              | Exportar para      | PNG         |    | 01-01-2012 | 2 00000                  | 1 01494                | 7 09000                   | 2 16102                 | 1 53000                    | 1 52000                  | 2 57000                |
|              | Ir para a da       | ta          |    | 01-01-2013 | 2.00000                  |                        | 7.05000                   | 2.10155                 | 1.55000                    | 1.33000                  | 2.57000                |
| Intervalo    |                    |             |    | 01-02-2013 | 1.91484                  | 0.58000                | 2.16193                   | 0.16000                 | 1.53000                    | 1.40279                  | 0.19000                |
| Data inisial | 01/                | 2042        |    | 01-03-2013 | 0.58000                  | 0.58000                | 0.16000                   | 0.16000                 | 1.40279                    | 1.53000                  | 0.16594                |
| Data Iniciat | 017                | 2013        | -  | 01-04-2013 | 0.58000                  | 1.05502                | 0.16000                   | 1.79681                 | 1.53000                    | 3.00977                  | 0.19000                |
| Data final   | 05/                | 2018        | \$ | 01-05-2013 | 1.05502                  | 1.88909                | 1.79681                   | 2.42577                 | 3.00977                    | 4.21722                  | 1.07047                |
|              | Restaurar inte     | rvalo       |    | 01-06-2013 | 1.88909                  | 2.16779                | 2.42577                   | 2.66869                 | 4.21722                    | 1.53000                  | 2.90021                |
| Destacar     |                    |             |    | 01-07-2013 | 2.16779                  | 0.58000                | 2.66869                   | 0.16000                 | 1.53000                    | 1.53000                  | 0.24848                |
| Cor          | Descrição          | Ocorrências |    | 01-08-2013 | 0.58000                  | 0.58000                | 0.16000                   | 0.16000                 | 1.53000                    | 1.51113                  | 0.19000                |
| 1 Ve         | ertendo            | 0           |    | 01-09-2013 | 0.58000                  | 0.58000                | 0.16000                   | 0.16000                 | 1.51113                    | 1.40432                  | 0.19000                |
| 2 Va         | olume útil <= 0%   | 0           |    | 01-10-2013 | 0.58000                  | 0.58000                | 0.16000                   | 0.16000                 | 1.40432                    | 1.53000                  | 0.16069                |
| 3 Vo         | olume útil <= 50%  | 0           |    | 01-11-2013 | 0.58000                  | 0.58000                | 0.16000                   | 0.16000                 | 1.53000                    | 1.53000                  | 0.16203                |
| 4 Vo         | olume útil <= 1009 | 6 0         |    | 01-12-2013 | 0.58000                  | 0.58000                | 0.16000                   | 0.16000                 | 1.53000                    | 1.53000                  | 0.13489                |
|              |                    |             |    | 4          |                          |                        |                           |                         |                            |                          |                        |
| -            | 2                  |             |    |            | l Normal *               | 0                      |                           |                         | 1                          |                          |                        |

**Imagem 2.121**: Janela da opção mostrar resultados de volumes dos reservatórios selecionados.

Em 1 são dispostas as mesmas opções que são encontradas na janela de resultados das séries que foi explicada na Seção 10.1. Em 2 na opção destacar é possível ocultar na rede todos os elementos que não sejam reservatórios, assim fica melhor a visualização da animação, conforme pode ser visto na Imagem 2.122.

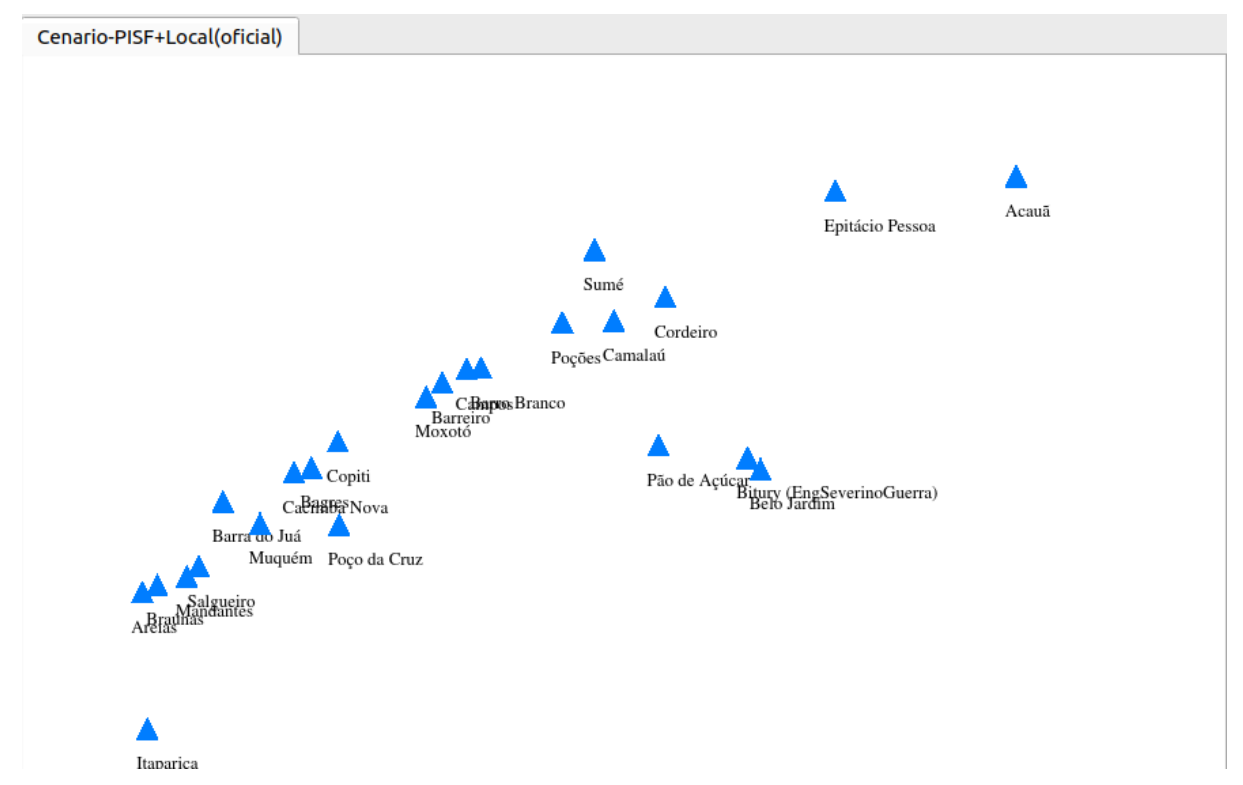

Imagem 2.122: Rede com a opção destacar marcada.

Logo abaixo de destacar existe uma tabela com três colunas: cor, descrição e ocorrências. Essa cor é exibida tanto na planilha como durante a animação. Clicando em uma cor é possível alterar uma cor. Em descrição é indicado o que a cor significa. Em ocorrência é possível visualizar a ocorrência de cada cor/faixa em toda a simulação. Para que os valores apareçam é necessário clicar na coluna de algum reservatório em **3**, conforme pode ser visualizado na Imagem 2.123, onde foi clicado no volume final de Poções. Nos ícones de '+' e '-' é

| Janela    | 0                   |             | Planilha   | Gráficos                 |                        |                           |                         |                            |                          |                                         |
|-----------|---------------------|-------------|------------|--------------------------|------------------------|---------------------------|-------------------------|----------------------------|--------------------------|-----------------------------------------|
|           | Exportar para 0     | SV          |            | Poções<br>Volume inicial | Poções<br>Volume final | Camalaú<br>Volume inicial | Camalaú<br>Volume final | Cordeiro<br>Volume inicial | Cordeiro<br>Volume final | Sumé<br>Volume inicial                  |
|           | Exportar para P     | NG          | 01-01-2013 | 2.00000                  | 1.91484                | 7.09000                   | 2.16193                 | 1.53000                    | 1.53000                  | 2.57000                                 |
| ntervalo  | li para a data      | 3           | 01-02-2013 | 1.91484                  | 0.58000                | 2.16193                   | 0.16000                 | 1.53000                    | 1.40279                  | 0.19000                                 |
|           |                     |             | 01-03-2013 | 0.58000                  | 0.58000                | 0.16000                   | 0.16000                 | 1.40279                    | 1.53000                  | 0.16594                                 |
| Data inic | ial 01/2            | 013         | 01-04-2013 | 0.58000                  | 1.05502                | 0.16000                   | 1.79681                 | 1.53000                    | 3.00977                  | 0.19000                                 |
| Data fina | al 05/2             | 018         | 01-05-2013 | 1.05502                  | 1.88909                | 1.79681                   | 2.42577                 | 3.00977                    | 4.21722                  | 1.07047                                 |
|           | Restaurar interv    | valo        | 01-06-2013 | 1.88909                  | 2.16779                | 2.42577                   | 2.66869                 | 4.21722                    | 1.53000                  | 2.90021                                 |
| ✓ Destaca | r                   |             | 01-07-2013 | 2.16779                  | 0.58000                | 2.66869                   | 0.16000                 | 1.53000                    | 1.53000                  | 0.24848                                 |
| Cor       | Descrição           | Ocorrências | 01-08-2013 | 0.58000                  | 0.58000                | 0.16000                   | 0.16000                 | 1.53000                    | 1.51113                  | 0.19000                                 |
| 1         | Vertendo            | 0           | 01-09-2013 | 0.58000                  | 0.58000                | 0.16000                   | 0.16000                 | 1.51113                    | 1.40432                  | 0.19000                                 |
| 2         | Volume útil <= 0%   | 42          | 01-10-2013 | 0.58000                  | 0.58000                | 0.16000                   | 0.16000                 | 1.40432                    | 1.53000                  | 0.16069                                 |
| 3         | Volume útil <= 50%  | 23          | 01-11-2013 | 0.58000                  | 0.58000                | 0.16000                   | 0.16000                 | 1.53000                    | 1.53000                  | 0.16203                                 |
| 4         | Volume útil <= 100% | 0           | 01-12-2013 | 0.58000                  | 0.58000                | 0.16000                   | 0.16000                 | 1.53000                    | 1.53000                  | 0.13489                                 |
|           |                     |             | 4          |                          |                        |                           |                         |                            |                          | • • • • • • • • • • • • • • • • • • • • |

Imagem 2.124: Quantidade de ocorrências de Poções Volume Final.

possível adicionar ou remover um novo estado. Por exemplo, podemos adicionar o estado Volume útil <= 75%, conforme pode ser visualizado na Imagem 2.125. Em 3 é encontrado uma planilha de séries nos mesmos moldes da explicada na Seção 10.1, assim como também a aba de gráficos. Em 4 é possível ativar a animação que será visualizada na rede de reservatórios. Clicando no botão de 'play' a animação irá iniciar alterando a cor dos reservatórios na rede de acordo com sua faixa. Na Imagem 2.126 pode ser visualizado um frame da animação.

#### Escolhendo o Valor

Resultados na tabela.

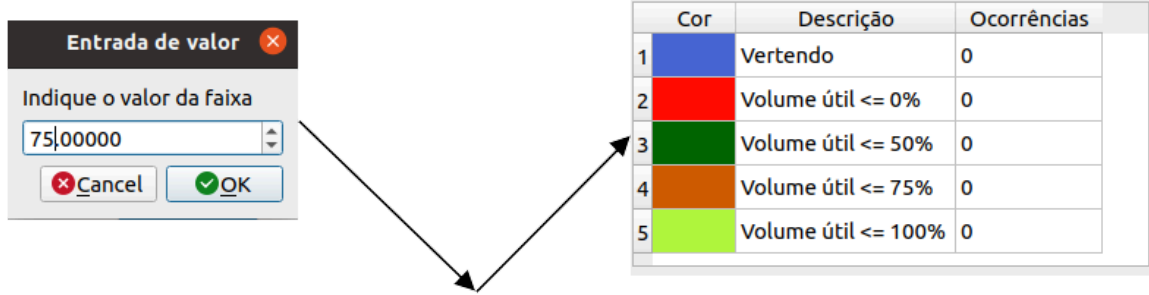

#### Escolhendo a Cor

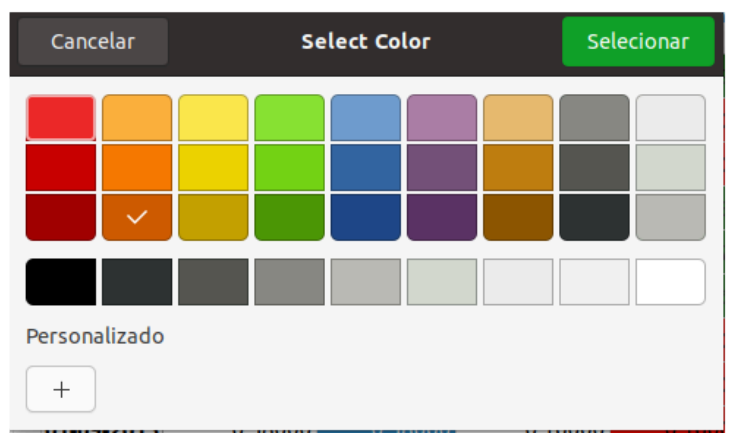

Imagem 2.125: Adicionando uma nova faixa.

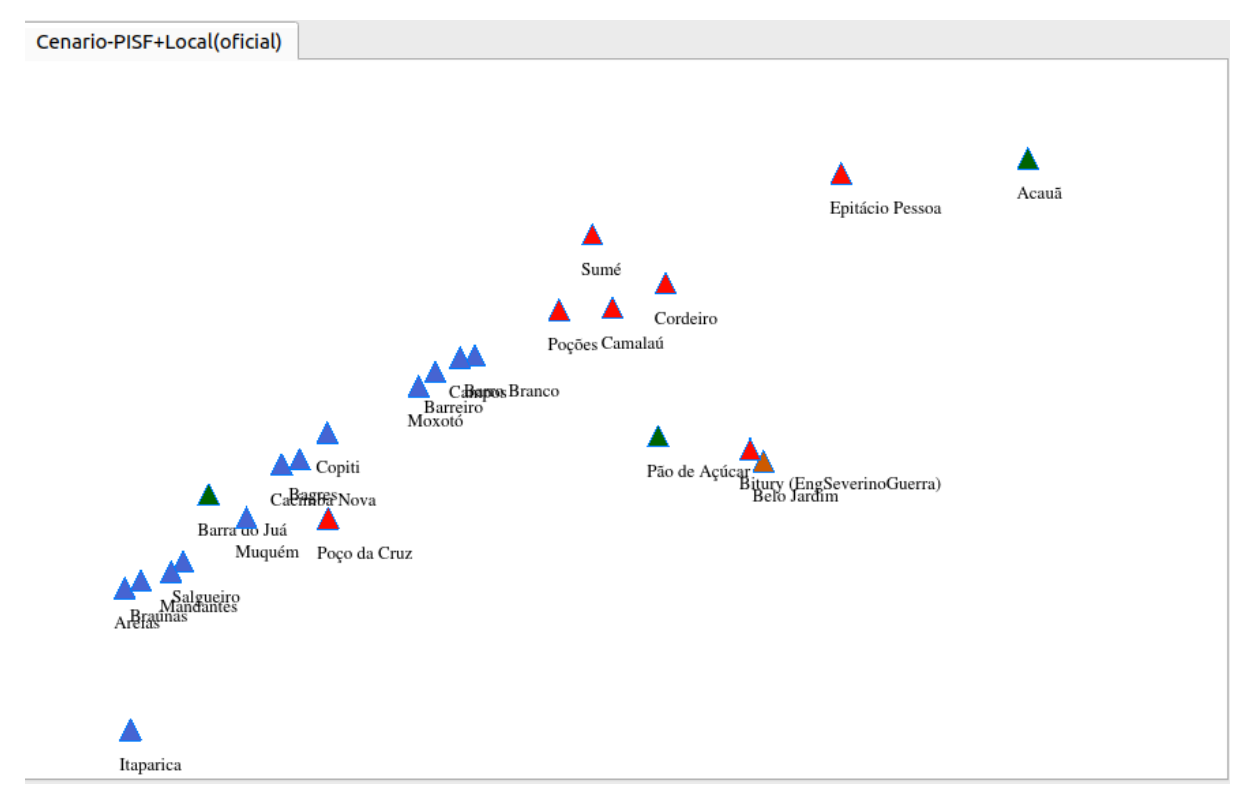

Imagem 2.126: Um frame da animação dos volumes dos reservatórios.

# Mostrar resultados de atendimentos a demandas selecionadas;

O símbolo deste botão é apresentado na Imagem 2.127.

Imagem 2.127: Símbolo de mostrar resultados de atendimentos a demandas selecionadas.

É uma janela com as mesmas opções abordadas em '**Mostrar resultados de volumes dos reservatórios selecionados'.** A diferença é que agora são as séries de demandas, mudando os significados das faixas. Além disso, aqui não é possível incluir novas faixas.

• Mostrar estouro de bombeamento nos trechos selecionados;

O símbolo deste botão é apresentado na Imagem 2.128.

Imagem 2.128: Símbolo de mostrar estouro de bombeamento nos trechos selecionados.

É uma janela com as mesmas opções abordadas em '**Mostrar resultados de volumes dos reservatórios selecionados'.** A diferença é que agora é exibido se houve ou não estouro de bombeamento nos trechos.

• Somatório de séries de elementos por tipo;

O símbolo deste botão é apresentado na Imagem 2.129.

Imagem 2.129: Símbolo de somatório de séries de elementos por tipo.

Nessa opção é possível montar uma ou mais séries que são construídas a partir do somatório de uma mesma série de todos os

elementos de um determinado tipo. Assim, é possível montar, por exemplo, uma série com volume total liberado dos reservatórios. Essa série seria composta pelo somatório do volume liberado de todos os reservatórios da rede. A janela aberta por essa opção é mostrada na imagem (2.130)

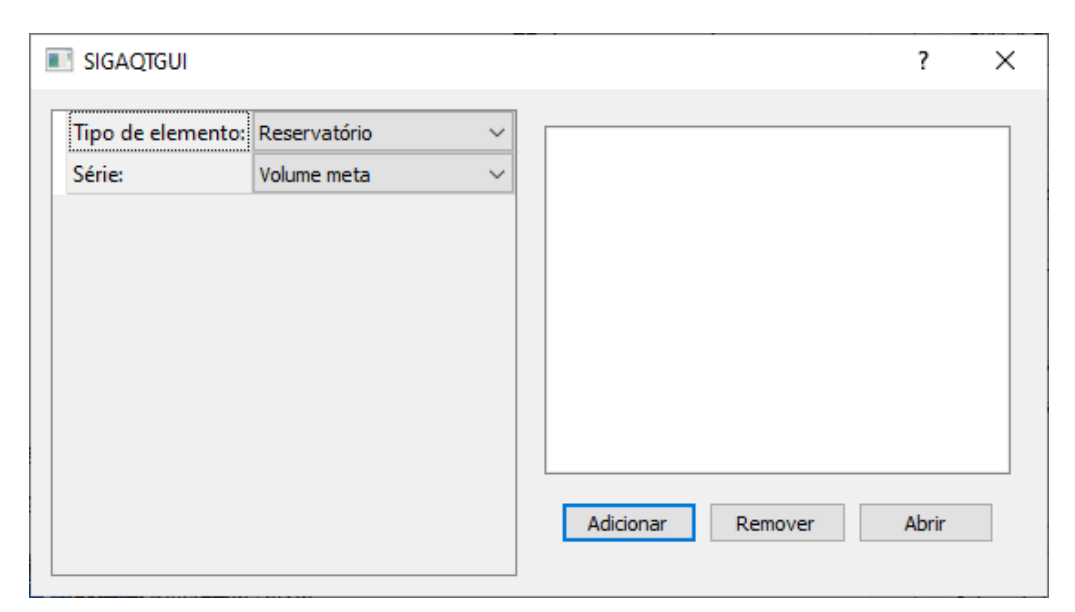

Imagem 2.130: Janela da opção somatório de séries de elementos por tipo.

Para montar a série de volume total liberado: em **Tipo de elemento** é escolhido o tipo reservatório, em **Série** é escolhido a série de volume liberado. Então, basta que seja realizado um clique no botão adicionar para que a série seja adicionada na lista que fica na parte direita da janela. Assim, a janela fica conforme a Imagem 2.131.

|                             |                                                           |                                              | ?     | × |
|-----------------------------|-----------------------------------------------------------|----------------------------------------------|-------|---|
| Tipo de elemento:<br>Série: | Reservatório $\checkmark$<br>Volume liberado $\checkmark$ | Reservatório-Volume liberado-hm <sup>3</sup> | Abrir |   |
|                             |                                                           |                                              |       |   |

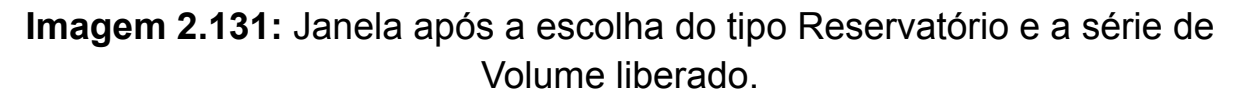

Então, após isso basta que seja clicado no botão Abrir. Com isso, será aberta uma janela de resultados de série para as séries que foram adicionadas na lista. A janela de resultado fica conforme pode ser visto na Imagem 2.132 e Imagem 2.133.

| natório de séries por tipo de el | emento            |                                 | ć |
|----------------------------------|-------------------|---------------------------------|---|
| Janela 0 🜩                       | Planilha Gráficos |                                 |   |
| Exportar para CSV                | R                 | eservatório-Volume liberado-hm³ |   |
| Exportar para PNG                | 01-01-2017        | 5.47465                         |   |
| Ir para a data                   | 01-02-2017        | 4.94484                         |   |
| Intervalo                        | 01-03-2017        | 5.47465                         |   |
| Data inicial 01/2017 🜩           | 01-04-2017        | 5.29805                         |   |
| Data final 12/2017 🖨             | 01-05-2017        | 5.47465                         |   |
| Restaurar intervalo              | 01-06-2017        | 5.29805                         |   |
|                                  | 01-07-2017        | 5.47465                         |   |
|                                  | 01-08-2017        | 5.47465                         |   |
|                                  | 01-09-2017        | 4.51754                         |   |
|                                  | 01-10-2017        | 2.49225                         |   |
|                                  | 01-11-2017        | 2.41186                         |   |
|                                  | 01-12-2017        | 2.49225                         |   |
|                                  |                   |                                 |   |

Imagem 2.132: Aba de planilha da janela de resultados para as séries que foram adicionadas na lista.

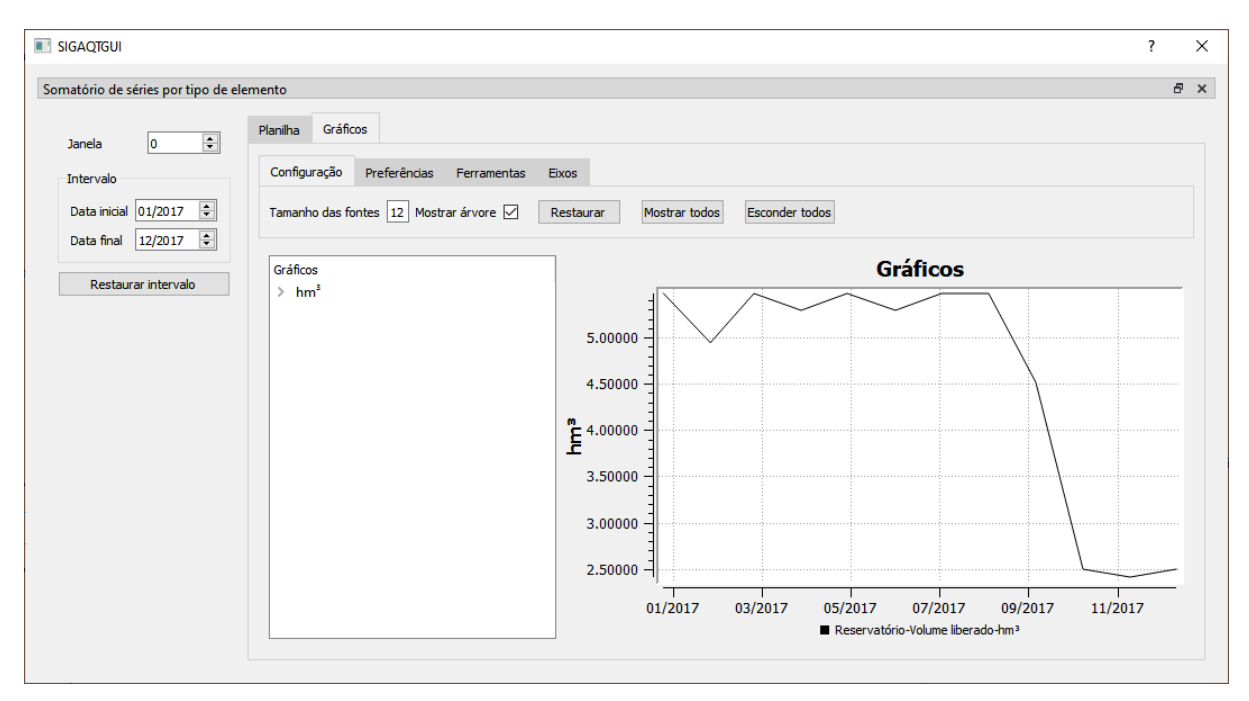

**Imagem 2.133**: Aba de gráficos da janela de resultados para as séries que foram adicionadas na lista.

Essa janela de resultados de série é exatamente a mesma descrita na seção 10.1, assim é possível utilizar todas as ferramentas descritas na mesma.

#### • Mostrar comparador de resultados contínuos;

O símbolo deste botão é apresentado na Imagem 2.134.

Imagem 2.134: Símbolo de mostrar comparador de resultados contínuos.

**i**1

Nessa opção é possível verificar os resultados das variáveis associadas aos diferentes tipos de elementos (reservatórios, demandas, trechos, junções).

OBS: Dependendo do tipo de elemento selecionado, o elemento a ser exibido assim como suas séries se alternarão em função da seleção. Por exemplo: se o Tipo de elemento selecionado for Reservatório, na caixa Elemento: serão exibidos os reservatórios da rede que estão ativos, enquanto na caixa Série: serão exibidos os resultados referentes aos reservatórios.

Para visualização dos resultados, dentro do mesmo cenário, vamos utilizar como exemplo a análise comparando os volumes finais dos reservatórios Epitácio Pessoa e Acauã. Após a escolha da série que será que se deseja analisar, basta clicar em Adicionar e na sequência ao clicar em Abrir, os resultados serão exibidos (Imagem 2.135).

| SIGAQTGUI       ? ×         Tipo de elemento:       Reservoir         Cenário:       Cenario-PISF+Local(oficial)         Elemento:       Acauã         Série:       Volume final         Mm³         Cenario-PISF+Local(oficial)         Acauã         Volume final         hm³         Acauã         Volume final         Acauã         Volume final         hm³         Adicionar         Remover       Abrir         Adicionar mesma série de vários cenários                    |                                                      |                                                                    |                                                                                                    |            |   |
|----------------------------------------------------------------------------------------------------|------------------------------------------------------|--------------------------------------------------------------------|----------------------------------------------------------------------------------------------------|------------|---|
| Tipo de elemento:       Reservoir         Cenário:       Cenario-PISF+Local(oficial)         Elemento:       Acauã         Série:       Volume final         Mm³         Cenario-PISF+Local(oficial)         Acauã         Volume final         hm³         Acauã         Volume final         Acauã         Volume final         hm³         Acauã         Volume final         hm³         Adicionar         Remover       Abrir         Adicionar mesma série de vários cenários | SIGAQTGUI                                            |                                                                    |                                                                                                    | ?          | × |
|                                                                                                    | Tipo de elemento:<br>Cenário:<br>Elemento:<br>Série: | Reservoir<br>Cenario-PISF +Local(oficial)<br>Acauã<br>Volume final | Cenario-PISF+Local(oficial)         Epitácio Pessoa         Volume final         hm³         Cenario-PISF+Local(oficial)         Acauă         Volume final         hm³         Volume final         hm³         Adicionar         Remover       Abrir         Adicionar mesma série de várior | s cenário: | s |

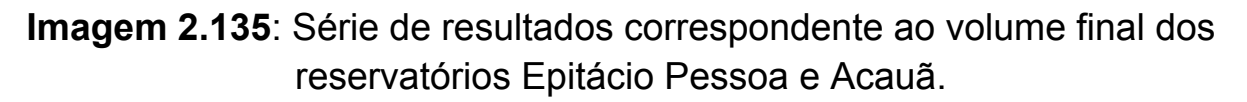

Os resultados podem ser visualizados sob a forma tabular (Imagem 2.136).

| Exportar para CSV      | Planilha Gráfi | cos                 |                     |   |
|------------------------|----------------|---------------------|---------------------|---|
| Exportar para PNG      |                |                     |                     |   |
| Ir para a data         |                | Epitácio Pessoa     | Acauã               |   |
| Intervalo              |                | Volume final<br>hm³ | Volume final<br>hm³ |   |
| Data inicial 01/2013 🜩 | 01-01-2013     | 34.19000            | 5.71415             |   |
| Data final 05/2018 ≑   | 01-02-2013     | 34.19000            | 3.40059             |   |
| Restaurar intervalo    | 01-03-2013     | 34.19000            | 2.03000             |   |
|                        | 01-04-2013     | 38.92383            | 5.31925             |   |
|                        | 01-05-2013     | 37.72265            | 18.01829            |   |
|                        | 01-06-2013     | 34.19000            | 24.00326            |   |
|                        | 01-07-2013     | 34.19000            | 37.63445            |   |
|                        | 01-08-2013     | 34.19000            | 38.56904            |   |
|                        | 01-09-2013     | 34.19000            | 36.75729            |   |
|                        | 01-10-2013     | 34.19000            | 33.52064            |   |
|                        | 01-11-2013     | 34.19000            | 31.75190            |   |
|                        | 01-12-2013     | 34.19000            | 28.58640            |   |
|                        | 01-01-2014     | 34,19000            | 25,38232            | ~ |

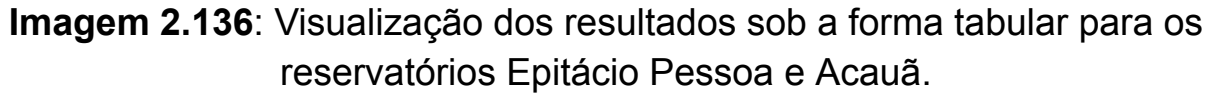

Ou sob a forma gráfica (Imagem 2.317). Utilizando o botão "*adicionar mesma série de vários cenários*" é possível adicionar uma mesma série de vários cenários. Dessa forma, esse botão facilita uma comparação de uma mesma série em vários cenários.

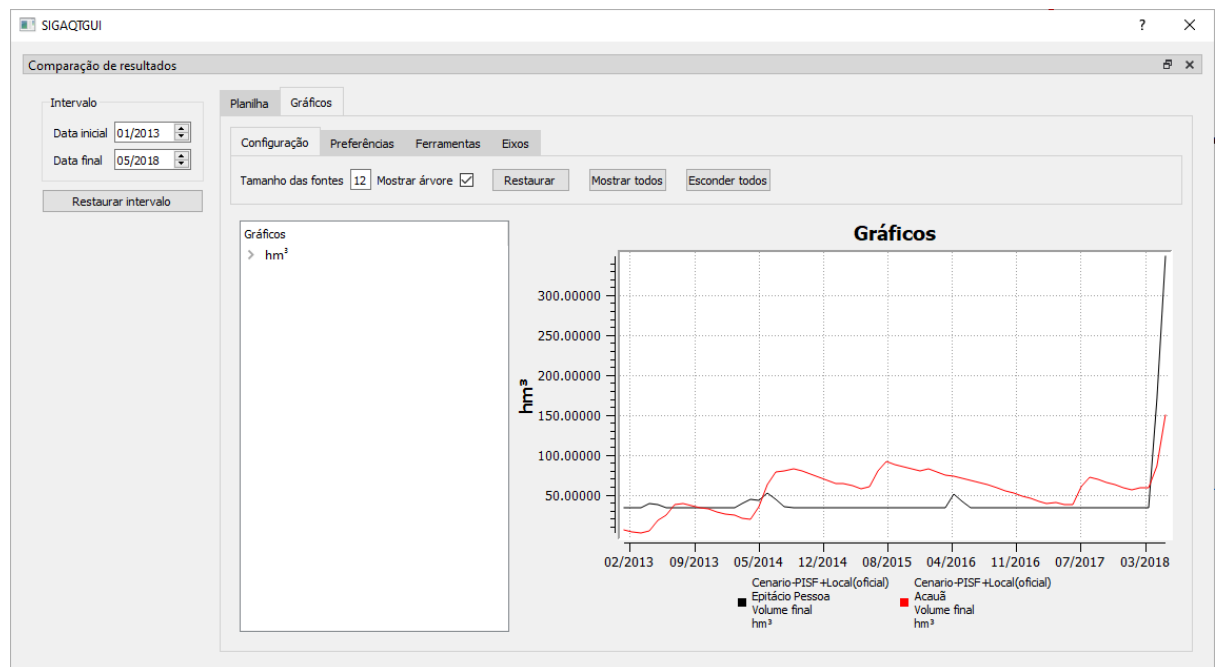

**Imagem 2.137**: Visualização dos resultados sob a forma de gráfico. Sendo assim, para exibição da comparação dos resultados de qualquer outro tipo de elemento, segue o procedimento apresentado anteriormente.

# • Mostrar comparador de resultados de janelas;

O símbolo deste botão é apresentado na Imagem 2.138.

Imagem 2.138: Símbolo de mostrar comparador de resultados de janelas.

hh

Nessa opção é possível verificar os resultados das variáveis associadas aos diferentes tipos de elementos (reservatórios, demandas, trechos, junções), para método de execução - Janela, como mostrado na Imagem 2.139.

OBS: Dependendo do tipo de elemento selecionado, o elemento a ser exibido assim como suas séries se alternarão em função da seleção. Por exemplo: se o Tipo de elemento selecionado for Reservatório, na

caixa Elemento: serão exibidos os reservatórios da rede que estão ativos, enquanto na caixa Série: serão exibidos os resultados referentes aos reservatórios, como mostrado na imagem abaixo.

| Tipo de elemento:       Reservatório         Cenário:       Cen_Janelas         Elemento:       PISF-Acauã/PB         Série:       Volume meta         Série:       Volume meta         SidAQTGUI       ?         SilgAQTGUI       ?         Tipo de elemento:       Reservatório         Reservatório       Reservatório         Reservatório       Reservatório         Reservatório       Reservatório         Reservatório       Reservatório         Reservatório       Reservatório         Reservatório       Reservatório         Reservatório       Reservatório         Reservatório       Reservatório         Reservatório       Reservatório         Reservatório       Reservatório         Reservatório       Reservatório         Cenário:       Cenário:         Cenário:       Cen_Janelas         Elemento:       PISF-Acauã/PB         Série:       Volume meta         Volume final       Yazão controlada a montante         Vazão controlada a montante       Vazão controlada a montante         Vazão controlada a montante       Volume não controlado a montante         Vazão controlada a montante       Va                                                                                                    | Imento: Reservatório   Cen_Janelas   PISF-Acauã/PB   Volume meta   Volume meta     Abrir     Abrir     Abrir     Abrir     Imento:   Reservatório   Cen_Janelas     Abrir     Abrir     Imento:   Reservatório   Cen_Janelas     Imento:   Reservatório   Cen_Janelas     Volume meta     Imento:   Reservatório   Cen_Janelas     Volume meta     Volume meta     Volume meta   Volume meta   Volume meta   Volume meta   Volume meta   Volume meta   Volume meta   Volume mola controlada a montante   Vazão a não controlado a montante   Vazão a não controlado a montante   Volume afo controlado a montante   Volume afo controlado a montante   Volume afo controlado a montante   Vazão efluente   Cota                                                                                                    |                                                                   |                                                                                                    |             | _ |                                                                   |                                                                                               |
|----------------------------------------------------------------------------------------------------|----------------------------------------------------------------------------------------------------|-------------------------------------------------------------------|----------------------------------------------------------------------------------------------------|-------------|---|-------------------------------------------------------------------|-----------------------------------------------------------------------------------------------|
| Cenário:       Cen_Janelas         Elemento:       PISF-Acauã/PB         Série:       Volume meta         Série:       Volume meta         Abrir       Abrir         SiGAQTGUI       ?         Tipo de elemento:       Reservatório         PISF-Acauã/PB       SiGAQTGUI         SiGAQTGUI       ?         X       Tipo de elemento:         Reservatório       Y         Elemento:       PISF-Acauã/PB         Série:       Volume meta         Volume meta       Y         Y       Tipo de elemento:         Reservatório       Y         Série:       Volume meta         Volume meta       Y         Volume meta       Y         Volume final       Y         Volume final       Y         Volume final       Y         Volume año controlado a montante       Y         Volume efluente       Y         Volume efluente       Y                                                                                                    | Cen_Janelas       Cenário:       Demanda de irrigação         PISF-Acauã/PB       Demanda humana         Volume meta       Dereno         Abrir       Série:       Dunção         Abrir       Abrir       Abrir         Imanda la lumana       Imanda humana       Dereno         Trecho artíficial       Junção       Reservatório         Trecho natural       Imanda humana       Imanda humana         Imanda humana       Dereno       Trecho artíficial         Junção       Reservatório       Trecho natural         Imanda humana       Imanda humana       Imanda humana         Imanda humana       Imanda humana       Imanda humana         Imanda humana       Imanda humana       Imanda humana         Imanda humana       Imanda humana       Imanda humana         Imanda humana       Imanda humana       Imanda humana         Imanda humana       Imanda humana       Imanda humana         Imanda humana       Imanda humana       Imanda humana         Imanda humana       Imanda humana       Imanda humana         Imanda humana       Imanda humana       Imanda humana         Imanda humana       Imanda humana       Imanda humana         Imanda humana                                                                                                    | Tipo de elemento:                                                 | Reservatório                                                                                                    | ~           |   | Tipo de elemento:                                                 | Reservatório -                                                                                |
| Elemento: PISF-Acauă/PB<br>Série: Volume meta<br>Abrir<br>Abrir<br>Abrir<br>Abrir<br>Abrir<br>SIGAQTGUI<br>PER-Acauă/PB<br>Elemento: Reservatório<br>Cenário: Cen_Janelas<br>Elemento: PISF-Acauă/PB<br>Série: Volume meta<br>Volume final<br>Vazão controlado a montante<br>Vazão não controlado a montante<br>Vazão não controlado a montante<br>Vazão não controlado a montante<br>Vazão não controlado a montante<br>Vazão não controlado a montante<br>Vazão não controlado a montante<br>Vazão não controlado a montante<br>Vazão não controlado a montante<br>Vazão não controlado a montante<br>Vazão não controlado a montante<br>Volume final<br>Vazão controlado a montante<br>Volume efluente<br>Volume efluente                                                                                                    | PISF-Acauã/PB       Demanda humana         Volume meta       Série:         Abrir       Trecho artificial         Abrir       Abrir         Abrir       Abrir         Imento:       Reservatório         Trecho natural       Imento:         Reservatório       Imento:         Reservatório       Imento:         PISF-Acauã/PB       Imento:         Volume meta       Imento:         Volume meta       Imento:         Volume meta       Imento:         Volume meta       Imento:         Volume meta       Imento:         Volume meta       Imento:         Volume meta       Imento:         Volume findal       Imento:         Volume ontrolada a montante       Imento:         Valume não controlada a montante       Imento:         Valume não controlada a montante       Imento:         Valume não controlado a montante       Imento:         Valume não controlado a montante       Imento:         Valume não controlado a montante       Imento:         Valume não controlado a montante       Imento:         Valume não controlado a montante       Imento:         Valume não controlado a montante       Imen                                                                                                    | Cenário:                                                          | Cen_Janelas                                                                                                    | ~           |   | Cenário:                                                          | Demanda de irrigação<br>Demanda animal                                                        |
| Série: Volume meta                                                                                                    | Volume meta       Série:       Trecho artificial         Image: Abrir       Reservatório       Trecho natural         Abrir       Abrir       Abrir         Abrir       Abrir       Image: Abrir         Image: Abrir       Abrir       Image: Abrir         Image: Abrir       Abrir       Image: Abrir         Image: Abrir       Image: Abrir       Image: Abrir         Image: Abrir       Image: Abrir       Image: Abrir         Image: Abrir       Image: Abrir       Image: Abrir         Image: Abrir       Image: Abrir       Image: Abrir         Image: Abrir       Image: Abrir       Image: Abrir         Image: Abrir       Image: Abrir       Image: Abrir         Image: Abrir       Image: Abrir       Image: Abrir         Image: Abrir       Image: Abrir       Image: Abrir         Image: Abrir       Image: Abrir       Image: Abrir         Image: Abrir       Image: Abrir       Image: Abrir         Image: Abrir       Image: Abrir       Image: Abrir         Image: Abrir       Image: Abrir       Image: Abrir         Image: Abrir       Image: Abrir       Image: Abrir         Image: Abrir       Image: Abrir       Image: Abrir         Imag                                                                                                    | Elemento:                                                         | PISF-Acauã/PB                                                                                                    | ~           |   | Elemento:                                                         | Demanda humana                                                                                |
| Abrir     Abrir       SIGAQTGUI     ?       Tipo de elemento:     Reservatório       Cenário:     Cen_Janelas       Elemento:     PISF-Acauã/PB       Série:     Volume meta       Volume meta     Volume inicial       Volume final     Vazão controlada a montante       Vazão não controlada a montante     Vazão não controlada a montante       Vazão nômotante     Vazão nômotante       Vazão nômotante     Vazão nômotante                                                                                                    | Abrir       Abrir         Abrir       Abrir         Image: Sigacytopic structure       Abrir         Image: Sigacytopic structure       Image: Sigacytopic structure         Image: Sigacytopic structure       Image: Sigacytopic structure                                                                                                    | Série:                                                            | Volume meta                                                                                                    | ~           |   | Série:                                                            | Trecho artificial                                                                             |
| Abrir       Abrir         SIGAQTGUI       ?         SIGAQTGUI       ?         Tipo de elemento:       Reservatório         Cenário:       Cen_Janelas         Elemento:       PISF-Acauã/PB         Série:       Volume meta         Volume inicial       Yolume inicial         Volume inicial       Yolume inicial         Volume inicial       Yolume inicial         Volume inicial       Yolume inicial         Volume inicial       Yolume inicial         Volume inicial       Yolume inicial         Volume efluente       Yolume efluente         Volume efluente       Yolume inicial                                                                                                    | Abrir       Abrir         Abrir       Abrir         Imento:       Reservatório         Cen_Janelas       Imento:         PISF-Acauã/PB       Imento:         Volume meta       Imento:         Volume meta       Imento:         Volume final       Imento:         Volume final       Imento:         Vazão não controlado a montante       Vazão não controlado a montante         Vazão não controlado a montante       Imento:         Vazão não controlado a montante       Imento:         Vazão não controlado a montante       Imento:         Vazão não controlado a montante       Imento:         Vazão não controlado a montante       Imento:         Vazão não controlado a montante       Imento:         Vazão não controlado a montante       Imento:         Vazão não controlado a montante       Imento:         Vazão não controlado a montante       Imento:         Vazão não controlado a montante       Imento:         Vazão não controlado a montante       Imento:         Vazão não controlado a montante       Imento:         Vazão não controlado a montante       Imento:         Vazão não controlado a montante       Imento:         Vazão não controlado a montante <td< td=""><td></td><td>1</td><td></td><td></td><td></td><td>Junção<br/>Reservatório</td></td<>                                                                                                    |                                                                   | 1                                                                                                    |             |   |                                                                   | Junção<br>Reservatório                                                                        |
| Abrir       Abrir         SIGAQTGUI       ?       X         Tipo de elemento:       Reservatório       Y         Cenário:       Cen_Janelas       Y         Elemento:       PISF-Acauã/PB       Y         Série:       Volume meta       Y         Volume inicial       Yolume inicial       Y         Volume india       a montante       Yaão controlado a montante         Vazão não controlado a montante       Yaão efluente       Y         Volume efluente       Y       Abrir                                                                                                    | Abrir<br>Abrir<br>Abrir<br>Abrir<br>Abrir<br>Abrir<br>Abrir<br>Abrir<br>Abrir<br>Abrir<br>SIGAQTGUI<br>Tipo de elemento: Reservatório<br>Cen_Janelas<br>Volume meta<br>Volume meta<br>Volume meta<br>Volume meta<br>Volume meta<br>Volume final<br>Vazão não controlada a montante<br>Vazão não controlada a montante<br>Vazão não controlada a montante<br>Vazão não controlada a montante<br>Vazão não controlada a montante<br>Vazão não controlada a montante<br>Volume final<br>Vazão controlada a montante<br>Vazão não controlada a montante<br>Vazão não controlada a montante<br>Vazão não controlada a montante<br>Vazão efluente<br>Cota<br>Volume final<br>Valume ente<br>Volume final<br>Vazão não controlada a montante<br>Vazão não controlado a montante<br>Vazão não controlado a montante<br>Vazão efluente<br>Cota<br>Volume final<br>Valume final<br>Vazão não controlado a montante<br>Vazão não controlado a montante<br>Vazão não controlado a montante<br>Vazão não controlado a montante<br>Vazão efluente<br>Cota                                                                                                    |                                                                   |                                                                                                    |             |   | $\sim$                                                            | Trecho natural                                                                                |
| Abrir       Abrir         SIGAQTGUI       ?         SIGAQTGUI       ?         Tipo de elemento:       Reservatório         Cenário:       Cen_Janelas         Elemento:       PISF-Acauã/PB         Série:       Volume meta         Volume inicial       Yolume inicial         Volume inicial       Yolume inicial         Volume inicial       Yolume inicial         Volume inicial       Yolume inicial         Volume inicial       Yolume inicial         Volume inicial       Yolume inicial         Volume efluente       Yazão não controlada a montante         Vazão enfuente       Yolume efluente         Volume efluente       Yolume efluente                                                                                                    | Abrir<br>Abrir<br>Abrir<br>Abrir<br>Abrir<br>Abrir<br>Abrir<br>Abrir<br>Abrir<br>Abrir<br>Abrir<br>Abrir<br>Abrir<br>Abrir<br>Abrir<br>Abrir<br>Abrir<br>Abrir<br>SIGAQIGUI<br>Tipo de elemento: Reservatório<br>Cen_Janelas<br>Elemento: PISF-Acauã/PB<br>Série: PISF-Acauã/PB<br>Série: PISF-Acauã/PB<br>Série: PISF-Acauã/PB<br>Série: PISF-Epitácio Pessoa/PB<br>Abrir                                                                                                    |                                                                   |                                                                                                    | 1           |   |                                                                   |                                                                                               |
| Abrir       Abrir         SIGAQTGUI       ?         SIGAQTGUI       ?         Tipo de elemento:       Reservatório         Cenário:       Cen_Janelas         Elemento:       PISF-Acauã/PB         Série:       Volume meta         Volume final       Volume final         Vazão controlado a montante       Vazão controlado a montante         Vazão efluente       Vazão efluente         Volume efluente       Vazão efluente                                                                                                    | Abrir<br>Abrir<br>Abrir<br>Abrir<br>Abrir<br>Abrir<br>Abrir<br>Abrir<br>Abrir<br>Abrir<br>Abrir<br>SIGAQTGUI<br>Tipo de elemento: Reservatório<br>Cen_Janelas<br>FISF-Acauã/PB<br>Volume meta<br>Volume meta<br>Volume meta<br>Volume inicial<br>Volume inicial<br>Volume inicial<br>Volume efinal<br>Vazão controlada a montante<br>Vazão não controlado a montante<br>Volume efluente<br>Cota<br>Volume efluente<br>Cota                                                                                                    |                                                                   |                                                                                                    | - 1         |   |                                                                   |                                                                                               |
| Abrir       Abrir         SIGAQTGUI       ?       X         Tipo de elemento:       Reservatório       Y         Cenário:       Cen_Janelas       Y         Elemento:       PISF-Acauã/PB       Y         Série:       Volume meta       Y         Volume final       Yolume final       Y         Volume final       Yolume final       Y         Volume final       Yolume final       Y         Volume final       Yolume final       Y         Volume final       Yolume final       Y         Volume final       Y       Y         Volume final       Y       Y         Volume final       Y       Y         Volume final       Y       Y         Volume final       Y       Y         Volume final       Y       Y         Volume final       Y       Y         Volume final       Y       Y         Volume final       Y       Y         Volume final       Y       Y         Volume final       Y       Y         Volume final       Y       Y         Volume final       Y       Y         Y <td>Abrir     Abrir     Abrir     Abrir     Abrir     Abrir     Abrir     Abrir     Abrir     Abrir     Abrir     Abrir     Abrir     Abrir     Abrir     Abrir     Abrir     Abrir     Abrir     Abrir     Abrir     Abrir     Abrir     Abrir</td> <td></td> <td></td> <td></td> <td></td> <td></td> <td></td> | Abrir     Abrir     Abrir     Abrir     Abrir     Abrir     Abrir     Abrir     Abrir     Abrir     Abrir     Abrir     Abrir     Abrir     Abrir     Abrir     Abrir     Abrir     Abrir     Abrir     Abrir     Abrir     Abrir     Abrir                                                                                                        |                                                                   |                                                                                                    |             |   |                                                                   |                                                                                               |
| Abrir<br>Abrir<br>Abrir<br>Abrir<br>Abrir<br>Abrir<br>Abrir<br>Abrir<br>Abrir<br>Abrir<br>Abrir<br>Abrir<br>Abrir<br>Abrir<br>Abrir<br>Abrir<br>SIGAQTGUI<br>?<br>Tipo de elemento: Reservatório<br>Cenário: Cen_Janelas<br>Elemento: PISF-Acauã/PB<br>Série: Volume meta<br>Volume inicial<br>Volume inicial<br>Volume não controlado a montante<br>Vazão não controlado a montante<br>Volume não controlado a montante<br>Volume não controlado a montante<br>Volume não controlado a montante<br>Volume não controlado a montante<br>Volume efluente<br>Volume efluente<br>Volume efluente                                                                                                    | Abrir Abrir Abrir Abrir                                                                                                    |                                                                   |                                                                                                    | _ 1         |   |                                                                   |                                                                                               |
| SIGAQTGUI       ?       X         Tipo de elemento:       Reservatório       Y         Cenário:       Cen_Janelas       Y         Elemento:       PISF-Acauã/PB       Y         Série:       Volume meta       Y         Volume final       Yazão controlada a montante       Y         Volume nicial       Yolume notante       Y         Volume não controlado a montante       Yolume não controlado a montante       Y         Volume efluente       Y       Y                                                                                                    | PISF-Acauã/PB   Volume meta   Volume micial   Volume final   Vazão controlada a montante   Vazão não controlado a montante   Vazão não controlado a montante   Volume efluente   Volume efluente   Volume efluente   Volume efluente   Volume efluente   Volume efluente   Volume efluente   Volume efluente                                                                                                    |                                                                   | Abrir                                                                                                    |             |   |                                                                   | Abrir                                                                                         |
| SIGAQTGUI       ?       X         Tipo de elemento:       Reservatório       Y         Cenário:       Cen_Janelas       Y         Elemento:       PISF-Acauã/PB       Y         Série:       Volume meta       Y         Volume inicial       Yolume controlada a montante       Yolume não controlada a montante         Volume não controlada a montante       Yazão não controlado a montante       Yazão efluente         Volume efluente       Yazão não controlado a montante       Yazão não controlado a montante                                                                                                    | ? X     nento: Reservatório     Cen_Janelas     PISF-Acauã/PB     Volume meta     Volume inicial   Volume final   Volume inicial   Volume inicial   Volume não controlada a montante   Volume não controlada a montante   Vazão não controlada a montante   Volume não controlada a montante   Volume não controlada a montante   Volume não controlada a montante   Volume não controlada a montante   Volume não controlada a montante   Volume não controlada a montante   Volume não controlada a montante   Volume não controlado a montante   Volume não controlada a montante   Volume não controlada a montante   Volume não controlada a montante   Volume não controlada a montante   Volume não controlado a montante   Volume não controlado a montante   Vazão não controlado a montante   Vazão não controlado a montante   Vazão não controlado a montante   Vazão não controlado a montante   Vazão não controlado a montante   Vazão não controlado a montante   Vazão não controlado a montante   Vazão não controlado a montante   Vazão não controlado a montante   Vazão não controlado a montante   Vazão não controlado a montante   Vazão não controlado a montante   Vazão não controlado a montante   Vazão controlado a montante   Vazão controlado a montante                                                                                                    |                                                                   |                                                                                                    |             |   |                                                                   |                                                                                               |
| Tipo de elemento:       Reservatório         Cenário:       Cen_Janelas         Elemento:       PISF-Acauã/PB         Série:       Volume meta         Volume inicial       Volume final         Vazão controlada a montante       Volume não controlado a montante         Volume não controlado a montante       Volume efluente         Volume efluente       Volume efluente                                                                                                    | nento: Reservatório Cen_Janelas PISF-Acauã/PB Volume meta Volume inicial Volume final Vazão controlado a montante Vazão não controlado a montante Vazão não co |                                                                   |                                                                                                    |             |   |                                                                   |                                                                                               |
| Cenário:       Cen_Janelas         Elemento:       PISF-Acauã/PB         Série:       Volume meta         Volume inicial       Volume inicial         Volume final       Volume final         Vazão controlada a montante       Volume não controlado a montante         Volume efluente       Volume efluente                                                                                                    | Cen_Janelas       Cenário:       Cen_Janelas         PISF-Acauã/PB       Elemento:       PISF-Acauã/PB         Volume meta       Série:       PISF-Acauã/PB         Volume inicial       Volume final       PISF-Epitácio Pessoa/PB         Volume controlada a montante       Volume não controlada a montante       Volume não controlada a montante         Vazão não controlada a montante       Vazão effuente       Volume efluente         Volume efluente       Volume efluente       Abrir                                                                                                    | SIGAQTGUI                                                         | ?                                                                                                    | ×           |   | SIGAQTGUI                                                         | ?                                                                                             |
| Elemento:       PISF-Acauã/PB         Série:       Volume meta         Volume inicial       Volume inicial         Volume final       Vazão controlado a montante         Vazão não controlado a montante       Volume não controlado a montante         Volume não controlado a montante       Vazão efluente         Volume efluente       Mateira                                                                                                    | PISF-Acauã/PB       Volume meta         Volume meta       Série:         Volume inicial       Volume final         Volume controlada a montante       Volume controlada a montante         Volume não controlada a montante       Vazão efluente         Volume efluente       Volume efluente         Cota       Abrir                                                                                                    | SIGAQTGUI<br>Tipo de elemento:                                    | ?<br>Reservatório                                                                                                    | ×           |   | SIGAQTGUI                                                         | ?<br>Reservatório                                                                             |
| Série:       Volume meta         Volume inicial       Volume final         Volume final       Vazão controlada a montante         Volume notrolado a montante       Vazão não controlado a montante         Volume não controlado a montante       Vazão efluente         Volume efluente       Volume efluente                                                                                                    | Volume meta         Volume meta         Volume inicial         Volume final         Vazão controlada a montante         Volume não controlada a montante         Vazão não controlada a montante         Vazão não controlada a montante         Vazão efluente         Volume efluente         Cota                                                                                                    | SIGAQTGUI<br>Tipo de elemento:<br>Cenário:                        | ?<br>Reservatório<br>Cen_Janelas                                                                                                    | ×<br>~<br>~ |   | SIGAQTGUI<br>Tipo de elemento:<br>Cenário:                        | ?<br>Reservatório<br>Cen_Janelas                                                              |
| Volume meta<br>Volume inicial<br>Volume final<br>Vazão controlada a montante<br>Volume controlado a montante<br>Vazão não controlado a montante<br>Vazão efluente<br>Volume efluente<br>Volume efluente                                                                                                    | Volume meta Volume inicial Volume final Vazão controlada a montante Vazão não controlada a montante Vazão não controlada a montante Vazão efluente Vazão efluente Cota                                                                                                    | SIGAQTGUI<br>Tipo de elemento:<br>Cenário:<br>Elemento:           | ?<br>Reservatório<br>Cen_Janelas<br>PISF-Acauã/PB                                                                                                    | ×<br>~<br>~ |   | SIGAQTGUI<br>Tipo de elemento:<br>Cenário:<br>Elemento:           | Reservatório<br>Cen_Janelas<br>PISF-Acauã/PB                                                  |
| Volume final<br>Vazão controlada a montante<br>Volume controlado a montante<br>Vazão não controlada a montante<br>Volume não controlado a montante<br>Vazão efluente<br>Volume efluente                                                                                                    | Volume final<br>Vazão controlada a montante<br>Volume controlada a montante<br>Vazão não controlada a montante<br>Vazão efluente<br>Vazão efluente<br>Volume efluente<br>Cota                                                                                                    | SIGAQTGUI<br>Tipo de elemento:<br>Cenário:<br>Elemento:<br>Série: | ?<br>Reservatório<br>Cen_Janelas<br>PISF-Acauã/PB<br>Volume meta                                                                                                    | ×           |   | SIGAQTGUI<br>Tipo de elemento:<br>Cenário:<br>Elemento:<br>Série: | ?<br>Reservatório<br>Cen_Janelas<br>PISF-Acauã/PB<br>PISF-Acauã/PB<br>PISF-Enitácio Pessoa/PB |
| Vazão controlada a montante<br>Volume controlado a montante<br>Vazão não controlada a montante<br>Volume não controlado a montante<br>Vazão efluente<br>Volume efluente                                                                                                    | Vazão controlada a montante<br>Volume controlado a montante<br>Vazão não controlada a montante<br>Vazão efluente<br>Vazão efluente<br>Cota                                                                                                    | SIGAQTGUI<br>Tipo de elemento:<br>Cenário:<br>Elemento:<br>Série: | ?<br>Reservatório<br>Cen_Janelas<br>PISF-Acauã/PB<br>Volume meta<br>Volume meta                                                                                                    | ×           |   | SIGAQTGUI<br>Tipo de elemento:<br>Cenário:<br>Elemento:<br>Série: | ?<br>Reservatório<br>Cen_Janelas<br>PISF-Acauã/PB<br>PISF-Acauã/PB<br>PISF-Epitácio Pessoa/PB |
| Volume controlado a montante<br>Vazão não controlada a montante<br>Volume não controlado a montante<br>Vazão efluente<br>Volume efluente                                                                                                    | Volume controlado a montante<br>Vazão não controlada a montante<br>Volume não controlado a montante<br>Vazão efluente<br>Volume efluente<br>Cota                                                                                                    | SIGAQTGUI<br>Tipo de elemento:<br>Cenário:<br>Elemento:<br>Série: | ?<br>Reservatório<br>Cen_Janelas<br>PISF-Acauã/PB<br>Volume meta<br>Volume inicial<br>Volume final                                                                                                    | ×           |   | SIGAQTGUI<br>Tipo de elemento:<br>Cenário:<br>Elemento:<br>Série: | ?<br>Reservatório<br>Cen_Janelas<br>PISF-Acauã/PB<br>PISF-Acauã/PB<br>PISF-Epitácio Pessoa/PB |
| Vazao nao controlada a montante<br>Volume não controlado a montante<br>Vazão efluente<br>Volume efluente                                                                                                    | Vazao nao controlada a montante<br>Volume não controlado a montante<br>Vazão efluente<br>Volume efluente<br>Cota Abrir                                                                                                    | SIGAQTGUI<br>Tipo de elemento:<br>Cenário:<br>Elemento:<br>Série: | ?<br>Reservatório<br>Cen_Janelas<br>PISF-Acauã/PB<br>Volume meta<br>Volume inicial<br>Volume final<br>Vazão controlada a montante                                                                                                    | ×           |   | SIGAQTGUI<br>Tipo de elemento:<br>Cenário:<br>Elemento:<br>Série: | ?<br>Reservatório<br>Cen_Janelas<br>PISF-Acauã/PB<br>PISF-Acauã/PB<br>PISF-Epitácio Pessoa/PB |
| Volume nao controlado a montante<br>Vazão efluente<br>Volume efluente                                                                                                    | Volume nao controlado a montante<br>Vazão efluente<br>Volume efluente<br>Cota                                                                                                    | SIGAQTGUI<br>Tipo de elemento:<br>Cenário:<br>Elemento:<br>Série: | ?<br>Reservatório<br>Cen_Janelas<br>PISF-Acauã/PB<br>Volume meta<br>Volume inicial<br>Volume final<br>Vazão controlada a montante<br>Volume controlado a montante                                                                                                    | X           |   | SIGAQTGUI<br>Tipo de elemento:<br>Cenário:<br>Elemento:<br>Série: | ?<br>Reservatório<br>Cen_Janelas<br>PISF-Acauã/PB<br>PISF-Acauã/PB<br>PISF-Epitácio Pessoa/PB |
| Volume effuente                                                                                                    | Volume efluente<br>Cota Abrir                                                                                                    | SIGAQTGUI<br>Tipo de elemento:<br>Cenário:<br>Elemento:<br>Série: | ?<br>Reservatório<br>Cen_Janelas<br>PISF-Acauã/PB<br>Volume meta<br>Volume inicial<br>Volume final<br>Vazão controlada a montante<br>Volume controlado a montante<br>Volume controlado a montante<br>Volume controlado a montante                                                                                                    | ×           |   | SIGAQTGUI<br>Tipo de elemento:<br>Cenário:<br>Elemento:<br>Série: | ?<br>Cen_Janelas<br>PISF-Acauã/PB<br>PISF-Acauã/PB<br>PISF-Epitácio Pessoa/PB                 |
| Volume endence                                                                                                    | Cota                                                                                                    | SIGAQTGUI<br>Tipo de elemento:<br>Cenário:<br>Elemento:<br>Série: | ?<br>Reservatório<br>Cen_Janelas<br>PISF-Acauã/PB<br>Volume meta<br>Volume inicial<br>Volume final<br>Vazão controlada a montante<br>Vazão controlada a montante<br>Vazão não controlada a montante<br>Vazão não controlada a montante<br>Vazão não controlada a montante                                                                                                    | ×           |   | SIGAQTGUI<br>Tipo de elemento:<br>Cenário:<br>Elemento:<br>Série: | ?<br>Cen_Janelas<br>PISF-Acauã/PB<br>PISF-Acauã/PB<br>PISF-Epitácio Pessoa/PB                 |
|                                                                                                    | ADII                                                                                                    | SIGAQTGUI<br>Tipo de elemento:<br>Cenário:<br>Elemento:<br>Série: | ?<br>Reservatório<br>Cen_Janelas<br>PISF-Acauã/PB<br>Volume meta<br>Volume inicial<br>Volume inicial<br>Volume controlada a montante<br>Volume controlada a montante<br>Volume não controlada a montante<br>Volume não controlada a montante<br>Volume não controlada a montante<br>Volume não controlada a montante<br>Volume não controlada a montante<br>Volume não controlada a montante<br>Volume não controlada a montante<br>Volume não controlada a montante<br>Volume não controlada a montante<br>Volume não controlada a montante<br>Volume não controlado a montante<br>Volume não controlado a montante<br>Volume não se fuente<br>volume não controlado a montante<br>Volume não se fuente<br>volume não controlado a montante<br>Volume não se fuente<br>volume não se fuente<br>volume não se fuente<br>volume não se fuente<br>volume não se fuente<br>volume não se fuente<br>volume não se fuente<br>volume não se fuente<br>volume não se fuente<br>volume não se fuente<br>volume não se fuente<br>volume não s | ×           |   | SIGAQTGUI<br>Tipo de elemento:<br>Cenário:<br>Elemento:<br>Série: | ?<br>Cen_Janelas<br>PISF-Acauã/PB<br>PISF-Acauã/PB<br>PISF-Epitácio Pessoa/PB                 |
|                                                                                                    |                                                                                                    | SIGAQTGUI<br>Tipo de elemento:<br>Cenário:<br>Elemento:<br>Série: | ?<br>Reservatório<br>Cen_Janelas<br>PISF-Acauã/PB<br>Volume meta<br>Volume inicial<br>Volume inicial<br>Volume controlada a montante<br>Volume controlada a montante<br>Volume não controlada a montante<br>Volume não controlada a montante<br>Volume não controlada a montante<br>Volume efluente<br>Cota                                                                                                    | ×           |   | SIGAQTGUI<br>Tipo de elemento:<br>Cenário:<br>Elemento:<br>Série: | PISF-Acauã/PB<br>PISF-Acauã/PB<br>PISF-Epitácio Pessoa/PB                                     |

**Imagem 2.139**: Comparador de resultados, para o método de execução janelas, com exibição de elementos do tipo reservatório.

Para visualização dos resultados sob a forma tabular (Imagem 2.140) e/ou sob a forma gráfica (Imagem 2.141), basta clicar em Abrir, os resultados serão exibidos (Imagem 2.140).

A imagem 2.141 mostra os resultados de todas as janelas (quadro vermelho) utilizadas na simulação.

| tar para CSV               | Planilha | Gráficos                                                                          |                                                                       |                                                                                   |                                                                       |                                                                                   |  |
|----------------------------|----------|-----------------------------------------------------------------------------------|-----------------------------------------------------------------------|-----------------------------------------------------------------------------------|-----------------------------------------------------------------------|-----------------------------------------------------------------------------------|--|
| tar para PNG<br>ara a data |          | Cenario-PISF+Local(oficial)<br>Acauã<br>Volume inicial<br>bm <sup>3</sup><br>2013 | Cenario-PISF+Local(oficial)<br>Acauã<br>Volume inicial<br>hm³<br>2014 | Cenario-PISF+Local(oficial)<br>Acauã<br>Volume inicial<br>bm <sup>3</sup><br>2015 | Cenario-PISF+Local(oficial)<br>Acauã<br>Volume inicial<br>hm³<br>2016 | Cenario-PISF+Local(oficial)<br>Acauã<br>Volume inicial<br>hm <sup>3</sup><br>2017 |  |
|                            | Mês 1    | 8.47000                                                                           | 8.47000                                                               | 8.47000                                                                           | 8.47000                                                               | 8.47000                                                                           |  |
|                            | Mês 2    | 5.71415                                                                           | 5.70077                                                               | 5.69987                                                                           | 10.82415                                                              | 5.85357                                                                           |  |
|                            | Mês 3    | 3.40059                                                                           | 4.40753                                                               | 3.28984                                                                           | 8.22525                                                               | 3.43137                                                                           |  |
|                            | Mês 4    | 2.03000                                                                           | 2.03000                                                               | 3.17912                                                                           | 5.65182                                                               | 2.03000                                                                           |  |
|                            | Mês 5    | 5.31925                                                                           | 2.03000                                                               | 2.03000                                                                           | 4.47406                                                               | 3.18047                                                                           |  |
|                            | Mês 6    | 18.01829                                                                          | 17.64932                                                              | 2.03000                                                                           | 2.63194                                                               | 2.03000                                                                           |  |
|                            | Mês 7    | 24.00326                                                                          | 45.32833                                                              | 3.66941                                                                           | 2.03000                                                               | 2.03000                                                                           |  |
|                            | Mês 8    | 37.63445                                                                          | 60.27544                                                              | 24.21855                                                                          | 2.03000                                                               | 25.14358                                                                          |  |
|                            | Mês 9    | 38.56904                                                                          | 62.17189                                                              | 36.30776                                                                          | 2.03000                                                               | 37.29394                                                                          |  |
|                            | Mês 10   | 36.75729                                                                          | 64.31802                                                              | 33.30080                                                                          | 2.03000                                                               | 34.56073                                                                          |  |
|                            | Mês 11   | 33.52064                                                                          | 61.93890                                                              | 30.07816                                                                          | 2.03000                                                               | 31.36057                                                                          |  |
|                            | Mês 12   | 31.75190                                                                          | 58.41536                                                              | 29.19786                                                                          | 2.03000                                                               | 28.18692                                                                          |  |

**Imagem 2.140**: Visualização dos resultados para o método de execução no modo janelas, sob a forma tabular para o reservatório Acauã.

A imagem 2.141, mostra os resultados sob a forma gráfica, assim, o usuário tem a liberdade de exibir no gráfico apenas as janelas de interesse, para isso, basta um *duplo clic* na janela que se pretende visualizar (quadro vermelho).

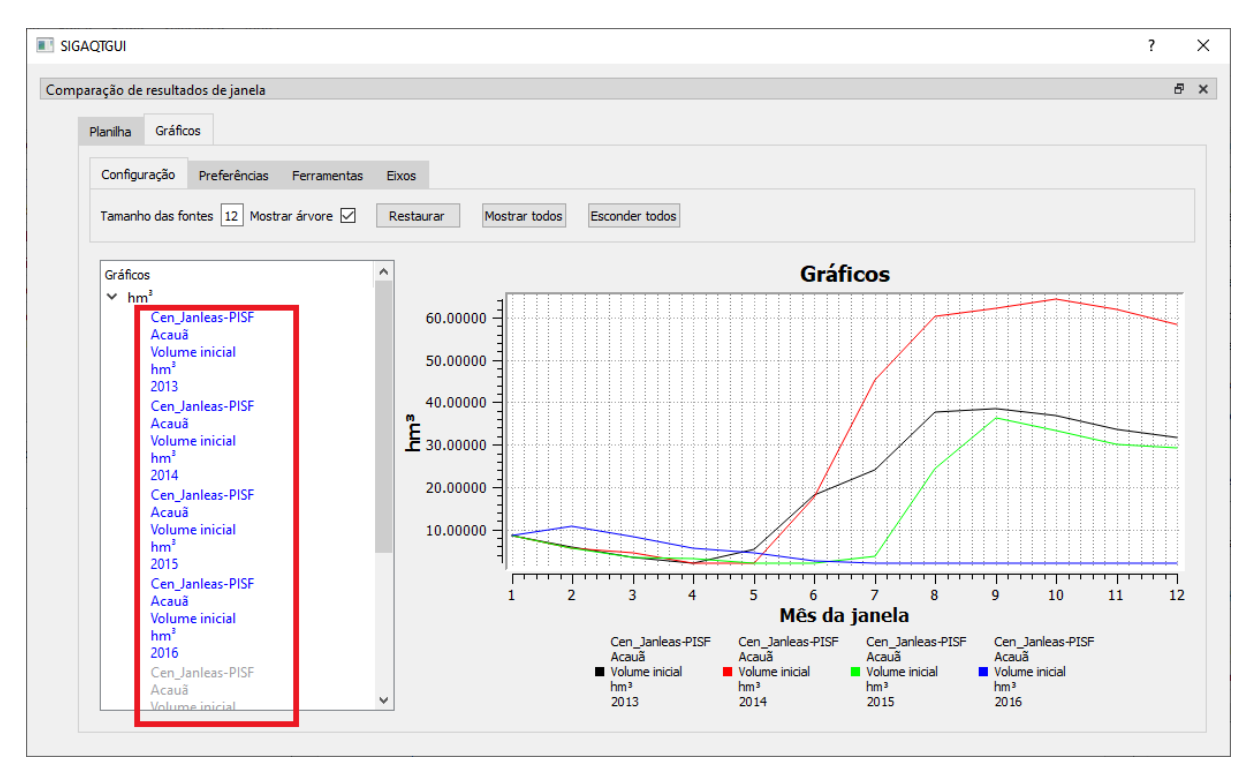

**Imagem 2.141**: Visualização dos resultados para o método de execução por janelas, sob a forma de gráfico.

# • Resultados de otimização;

O símbolo deste botão é apresentado na Imagem 2.142.

M

Imagem 2.142: Símbolo de resultados de otimização.

Nessa opção é possível verificar os resultados obtidos na execução do otimizador de regras, conforme pode ser visualizado nas Imagens 2.143 e 2.144.

Em 1 são exibidas as funções objetivo em formato de árvore, nela com duplo clique é possível mostrar ou ocultar uma função do gráfico que é exibida em 2. Em 2 tanto no modo planilha como no modo gráfico é possível selecionar uma ou mais soluções. As soluções selecionadas são exportadas para um cenário de regras caso o botão em 5 seja clicado. Em 3 são exibidas as liberações das soluções selecionadas para o reservatório selecionado em 4.

Se for adicionada uma terceira função objetivo no gráfico, a nova função será exibida através da intensidade da cor (Imagem 2.145).

| trizes                                     | Perd      | a por evaporação   | Número de falhas |  |                          |
|--------------------------------------------|-----------|--------------------|------------------|--|--------------------------|
| <ul> <li>Dados de entrada</li> </ul>       | Solução 1 | 203.92619          | 7.00000          |  |                          |
| Perda por evaporação                       | Solução 2 | 215.08531          | 0.00000          |  |                          |
| Numero de falhas<br>Funções personalizadas | Solução 3 | 213.32385          | 1.00000          |  |                          |
|                                            | Solução 4 | 205.96471          | 6.00000          |  |                          |
|                                            | Solução 5 | 209.86447          | 3.00000          |  |                          |
|                                            | Solução 6 | 211.59730          | 2.00000          |  |                          |
| 1                                          | Solução 7 | 206.96748          | 5.00000          |  |                          |
| 1                                          | Solução 8 | 208.29089          | 4.00000          |  |                          |
|                                            |           | 2                  |                  |  |                          |
| 5                                          |           |                    |                  |  | Elementor                |
| ans_4                                      | Libera    | cão constante em o | timizacão        |  | Reservatório     Itans 4 |

Imagem 2.143: Janela de resultados de otimização com a aba planilha.

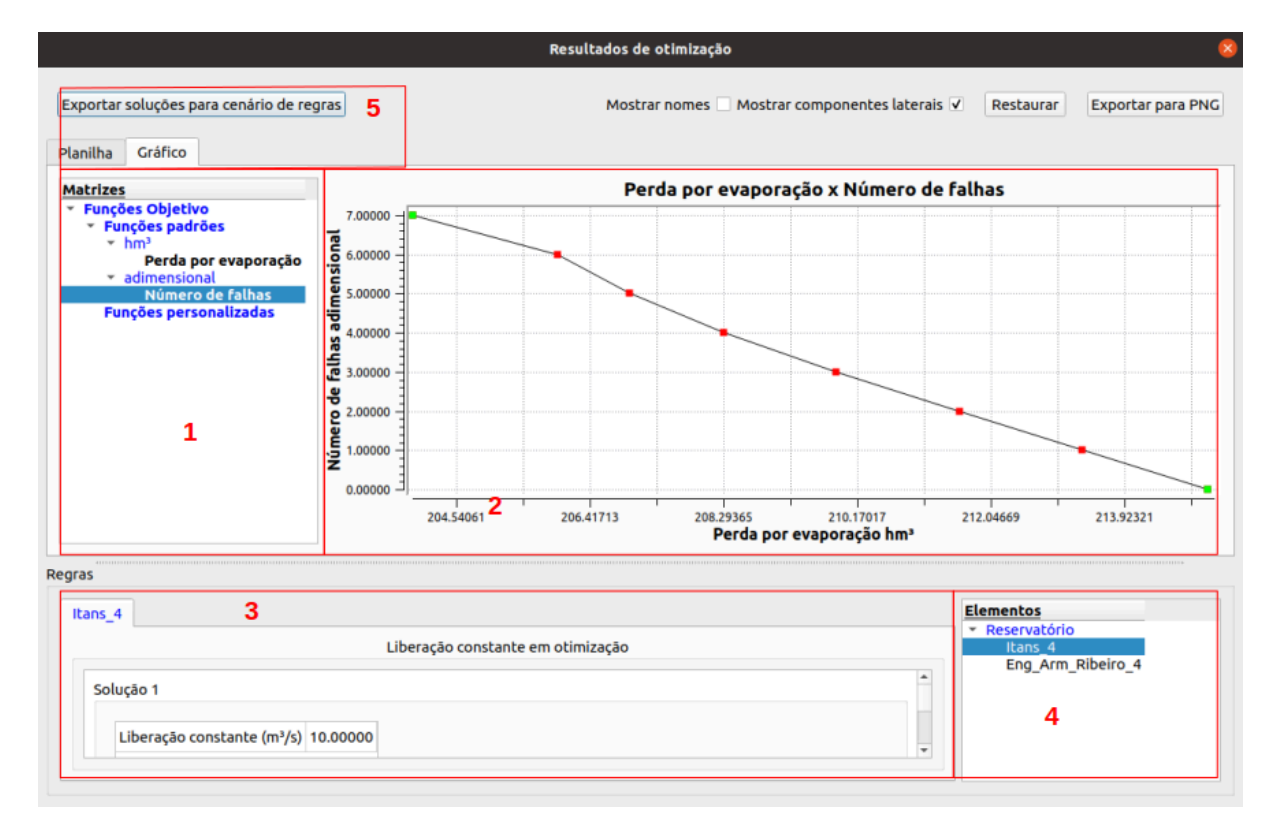

Imagem 2.144: Janela de resultados de otimização com a aba gráfico.

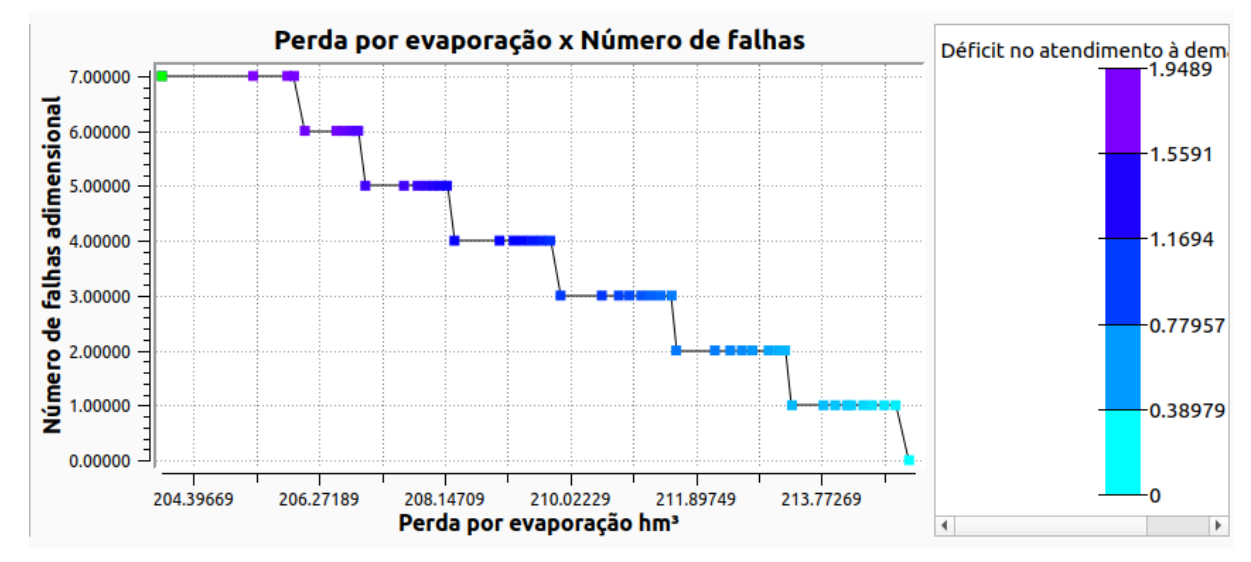

Imagem 2.145: Gráfico de otimização por regras com 3 funções objetivo.

# Mostrar resultados de garantia de reservatórios com liberação constante;

O símbolo deste botão é apresentado na Imagem 2.146.

#### ⊿

**Imagem 2.146:** Símbolo de mostrar resultados de garantia de reservatórios com liberação constante.

Exibe os valores referentes às liberações constantes e o percentual (%) de garantia dos reservatórios que fazem parte do sistema (Imagem 2.147).

| 📧 Resultados de garantia de reservatórios com liberação constante 🛛 🚽 🗙 |                         |            |  |  |  |  |  |
|-------------------------------------------------------------------------|-------------------------|------------|--|--|--|--|--|
| Janela 🕽 🖨 Exportar p                                                   | para CSV                |            |  |  |  |  |  |
|                                                                         | Vazão regularizada m³/s | Garantia % |  |  |  |  |  |
| PISF-Epitácio Pessoa/PB                                                 | 1.11                    | 100.00     |  |  |  |  |  |
| PISF-Acauã/PB                                                           | 0.93                    | 100.00     |  |  |  |  |  |
|                                                                         |                         |            |  |  |  |  |  |
|                                                                         |                         |            |  |  |  |  |  |

**Imagem 2.147**: Informações sobre as liberações constantes e percentual de garantia de atendimento.

• Mostrar resultados de curva de garantia;

O símbolo deste botão é apresentado na Imagem 2.148.

M,

Imagem 2.148: Símbolo de mostrar resultados de curva de garantia

Exibe os resultados da execução de um cenário de curva de garantia. Antes de mostrar os devidos resultados é exibida uma janela indicando quais garantias não foram obtidas e é indicado qual reservatório causou o problema, conforme pode ser visto na Imagem 2.149.

|   |                   | Reservatórios           | s que falharam durante a execução | × |
|---|-------------------|-------------------------|-----------------------------------|---|
| E | xportar para CSV  |                         |                                   |   |
|   | Valor da garantia | Reservatório que falhou |                                   |   |
| 1 | 1.00              | Quixeramobim            |                                   |   |
| 2 | 5.00              | Quixeramobim            |                                   |   |
| 3 | 10.00             | Quixeramobim            |                                   |   |
| 4 | 15.00             | Quixeramobim            |                                   |   |
| 5 | 20.00             | Quixeramobim            |                                   |   |
| 6 | 25.00             | Quixeramobim            |                                   |   |
| 7 | 95.00             | Quixeramobim            |                                   |   |
|   |                   |                         |                                   |   |
|   |                   |                         |                                   |   |

**Imagem 2.149:** Indicação de falhas de reservatórios que falharam durante a execução do cálculo da curva de garantia.

Após fechar a janela da Imagem 2.149 é aberta automaticamente a janela exibindo os resultados da curva de garantia, tanto no formato de planilha (Imagem 2.150), como no formato de gráfico (Imagem 2.151).

Nessa janela é possível exportar o cenário de curva de garantia para um cenário de regras. Basicamente o usuário realiza um duplo clique em uma garantia obtida e então o SIGA pergunta se usuário "Deseja exportar essa garantia para o cenário de regras?". Uma vez que o usuário confirma que sim, então um cenário de regras é criado para essa garantia, conforme pode ser visto na Imagem 2.160.

| Resultados de curva de garantia |             |                         |                                  |  |  |
|---------------------------------|-------------|-------------------------|----------------------------------|--|--|
| Planilha                        | Gráficos    |                         |                                  |  |  |
| Exportar                        | r para CSV  |                         |                                  |  |  |
| Q                               | uixeramobim | /azāo regularizada m³/s | Banabuiú Vazāo regularizada m³/s |  |  |
| 30.0                            |             | 1.79                    | 25.67                            |  |  |
| 35.0                            |             | 1.49                    | 23.15                            |  |  |
| 40.0                            |             | 1.16                    | 20.87                            |  |  |
| 45.0                            |             | 1.03                    | 18.80                            |  |  |
| 50.0                            |             | 0.87                    | 17.63                            |  |  |
| 55.0                            |             | 0.75                    | 16.43                            |  |  |
| 60.0                            |             | 0.66                    | 14.74                            |  |  |
| 65.0                            |             | 0.57                    | 13.73                            |  |  |
| 70.0                            |             | 0.51                    | 13.09                            |  |  |
| 75.0                            |             | 0.46                    | 12.13                            |  |  |
| 80.0                            |             | 0.41                    | 11.39                            |  |  |
| 85.0                            |             | 0.37                    | 10.45                            |  |  |
| 90.0                            |             | 0.30                    | 9.61                             |  |  |
| 99.0                            |             | 0.15                    | 7.63                             |  |  |
| 100.0                           |             | 0.13                    | 7.48                             |  |  |

Imagem 2.150: Resultados da curva de garantia no formato de planilha.

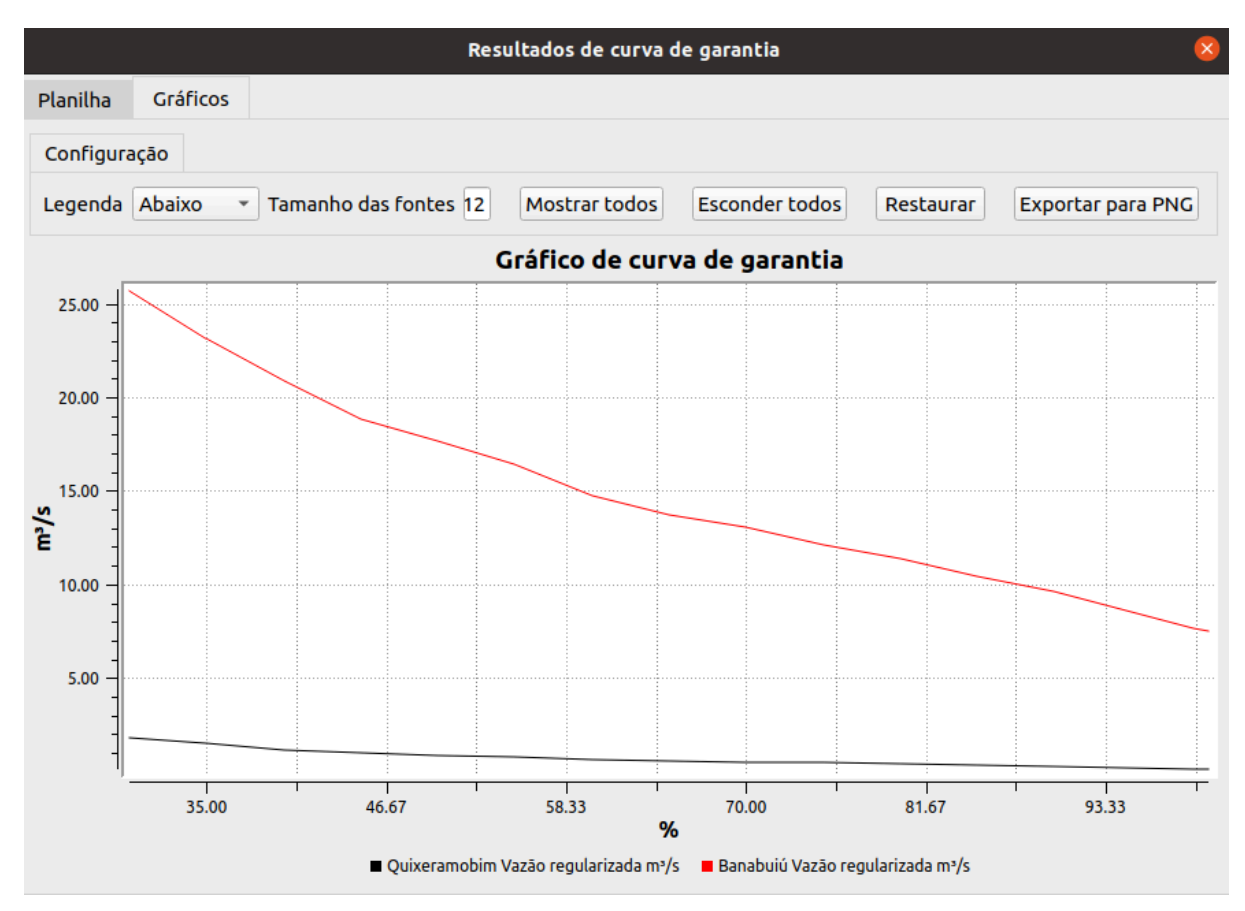

**Imagem 2.151:** Resultados de curva de garantia no formato de gráfico.

|          |                                | Resultados de curva de garantia 🛛 😵                     |
|----------|--------------------------------|---------------------------------------------------------|
| Planilha | Gráficos                       |                                                         |
| Exportar | r para CSV                     |                                                         |
| Pa       | acajus Vazão regularizada m³/s |                                                         |
| 5.0      | 90.39969                       |                                                         |
| 10.0     | 67.91264                       |                                                         |
| 15.0     | 46.23289                       |                                                         |
| 20.0     | 33.77112                       |                                                         |
| 25.0     | 27.26226                       |                                                         |
| 30.0     | 20.50330                       |                                                         |
| 35.0     | 16.5754                        | Responda 🙁                                              |
| 40.0     | 14.0885                        | Deseja exportar essa garantia para o cenário de regras? |
| 45.0     | 12.4894                        |                                                         |
| 50.0     | 11.2684                        | <u>●N</u> o <u>⊘Y</u> es                                |
| 55.0     | 9.58003                        |                                                         |
| 60.0     | 7.96430                        |                                                         |
| 65.0     | 6.79217                        |                                                         |
| 70.0     | 5.77313                        |                                                         |
| 75.0     | 4.82963                        |                                                         |
| 80.0     | 4.25556                        |                                                         |
| 85.0     | 3.70815                        |                                                         |
| 90.0     | 3.21880                        |                                                         |
| 95.0     | 2.79547                        |                                                         |
| 99.0     | 1.98595                        | · · · · · · · · · · · · · · · · · · ·                   |

Imagem 2.160: Exportar cenário curva de garantia para regras.

# • Mostrar resultados de curva de garantia do sistema;

O símbolo deste botão é apresentado na Imagem 2.152.

Imagem 2.152: Símbolo de mostrar resultados de curva de garantia do sistema.

14

Exibe os resultados da execução de um cenário de curva de garantia do sistema. Os resultados de maneira similar aos que é exibido para curva de garantia, conforme pode ser visto nas Imagens 2.153 e 2.154.

|          |                | Resu               | ltados de curva de garantia do sistema | × |
|----------|----------------|--------------------|----------------------------------------|---|
| Planilha | Gráficos       |                    |                                        |   |
| Exportar | para CSV       |                    |                                        |   |
| Va       | zāo regulariza | da do sistema m³/s |                                        | - |
| 45.0     |                | 1.55060            |                                        |   |
| 50.0     |                | 1.43910            |                                        |   |
| 55.0     |                | 1.29291            |                                        |   |
| 60.0     |                | 1.19331            |                                        |   |
| 65.0     |                | 1.10342            |                                        |   |
| 70.0     |                | 1.02996            |                                        |   |
| 75.0     |                | 0.95872            |                                        |   |
| 80.0     |                | 0.82049            |                                        |   |
| 85.0     |                | 0.74820            |                                        |   |
| 90.0     |                | 0.66248            |                                        |   |
| 95.0     |                | 0.59600            |                                        |   |
| 99.0     |                | 0.23862            |                                        |   |
| 100.0    |                | 0.01769            |                                        | • |

Imagem 2.153: Resultados de curva de garantia do sistema no formato de planilha.

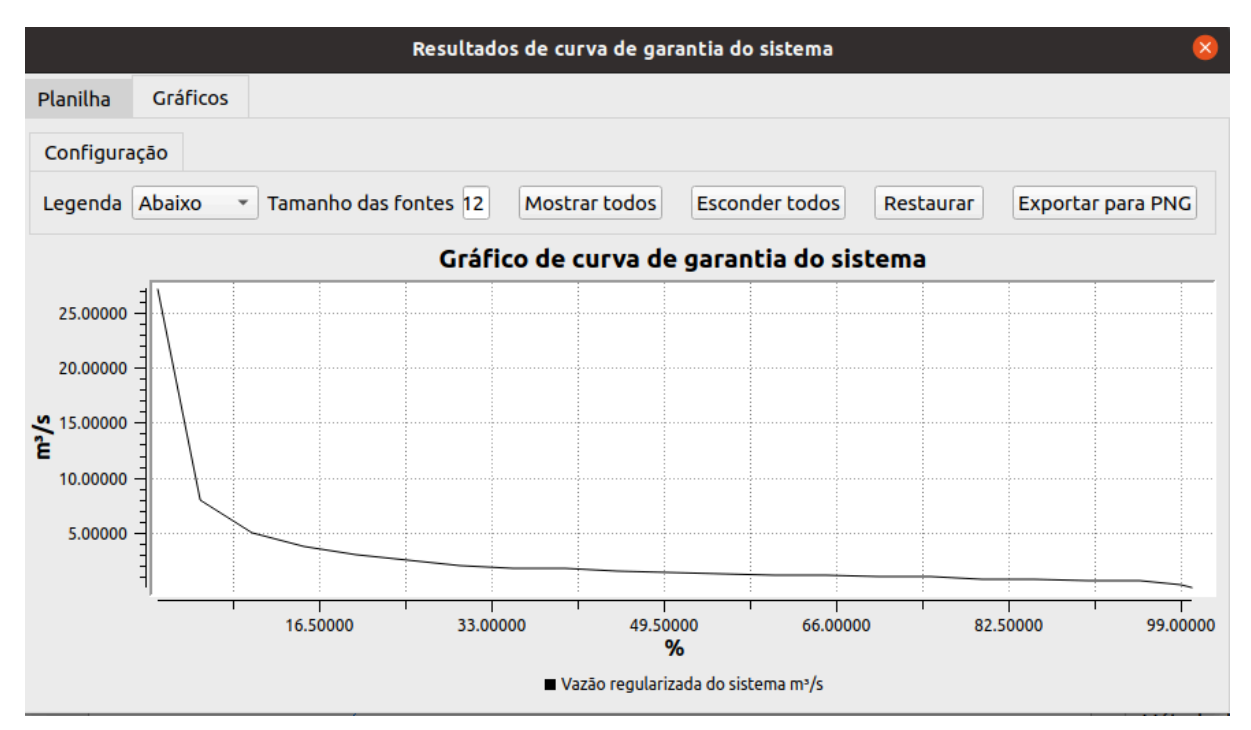

Imagem 2.154: Resultados de curva de garantia do sistema no formato de gráfico.

# • Mostrar resultados de curva de permanência;

O símbolo deste botão é apresentado na Imagem 2.155.

Imagem 2.155: Símbolo de mostrar resultados de curva de permanência.

Exibe resultados de curva de permanência para os trechos da rede que foi simulada. Antes de mostrar os resultados, o usuário deve escolher se quer exibir resultados para todos os trechos ou para apenas os trechos selecionados, conforme pode ser visto na Imagem 2.156.

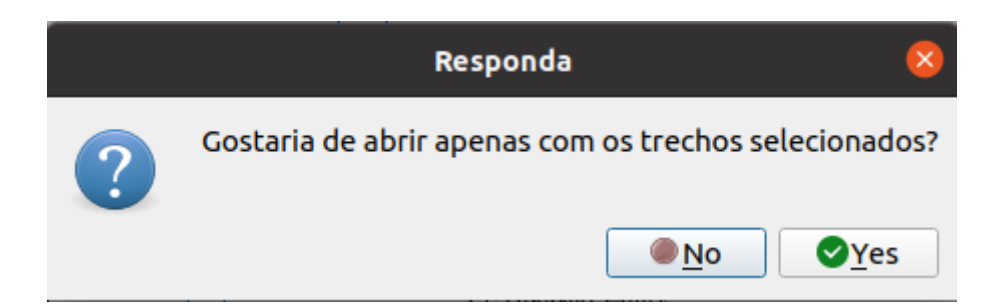

Imagem 2.156: Escolha do usuário para curva de permanência.

Os resultados de curva de permanência para os trechos escolhidos são dispostos no formato de planilha de gráfico e planilha, conforme pode ser visto nas Imagens 2.157 e 2.158.

| Pla | anilha | Gráfico      |                                        |                                                  |                                                  |
|-----|--------|--------------|----------------------------------------|--------------------------------------------------|--------------------------------------------------|
|     | Probab | ilidade de c | correrem vazões iguais ou maiores<br>% | Vazāo<br>EB2 - Trecho - Areias / Braúnas<br>m³/s | Vazão<br>EB1 - Trecho - Itaparica/Areias<br>m³/s |
| 43  |        |              | 66.15385                               | 5.64644                                          | 5.74782                                          |
| 44  |        |              | 67.69231                               | 5.36878                                          | 5.45901                                          |
| 45  |        |              | 69.23077                               | 4.95922                                          | 5.02992                                          |
| 46  |        |              | 70.76923                               | 4.85501                                          | 4.95286                                          |
| 47  |        |              | 72.30769                               | 4.68792                                          | 4.73298                                          |
| 48  |        |              | 73.84615                               | 4.30748                                          | 4.38965                                          |
| 49  |        |              | 75.38462                               | 4.26072                                          | 4.36157                                          |
| 50  |        |              | 76.92308                               | 4.13363                                          | 4.20984                                          |
| 51  |        |              | 78.46154                               | 3.90499                                          | 3.98136                                          |
| 52  |        |              | 80.00000                               | 3.03041                                          | 3.09283                                          |
| 53  |        |              | 81.53846                               | 2.91224                                          | 3.00658                                          |
| 54  |        |              | 83.07692                               | 2.89770                                          | 2.93454                                          |
| 55  |        |              | 84.61538                               | 2.64402                                          | 2.71603                                          |
| 56  |        |              | 86.15385                               | 2.53333                                          | 2.58207                                          |
| 57  |        |              | 87.69231                               | 2.18968                                          | 2.26542                                          |
| 58  |        |              | 89.23077                               | 2.18375                                          | 2.25899                                          |
| 59  |        |              | 90.76923                               | 2.18031                                          | 2.25453                                          |
| 60  |        |              | 92.30769                               | 2.12773                                          | 2.21017                                          |
| 61  |        |              | 93.84615                               | 1.99292                                          | 2.05267                                          |
| 62  |        |              | 95.38462                               | 1.91849                                          | 1.97908                                          |
| 63  |        |              | 96.92308                               | 1.87767                                          | 1.94180                                          |
| 64  |        |              | 98.46154                               | 1.83540                                          | 1.85566                                          |
| 65  |        |              | 100.00000                              | 0.04031                                          | 0.07587                                          |

Imagem 2.157: Resultados de curva de permanência no formato de planilha.

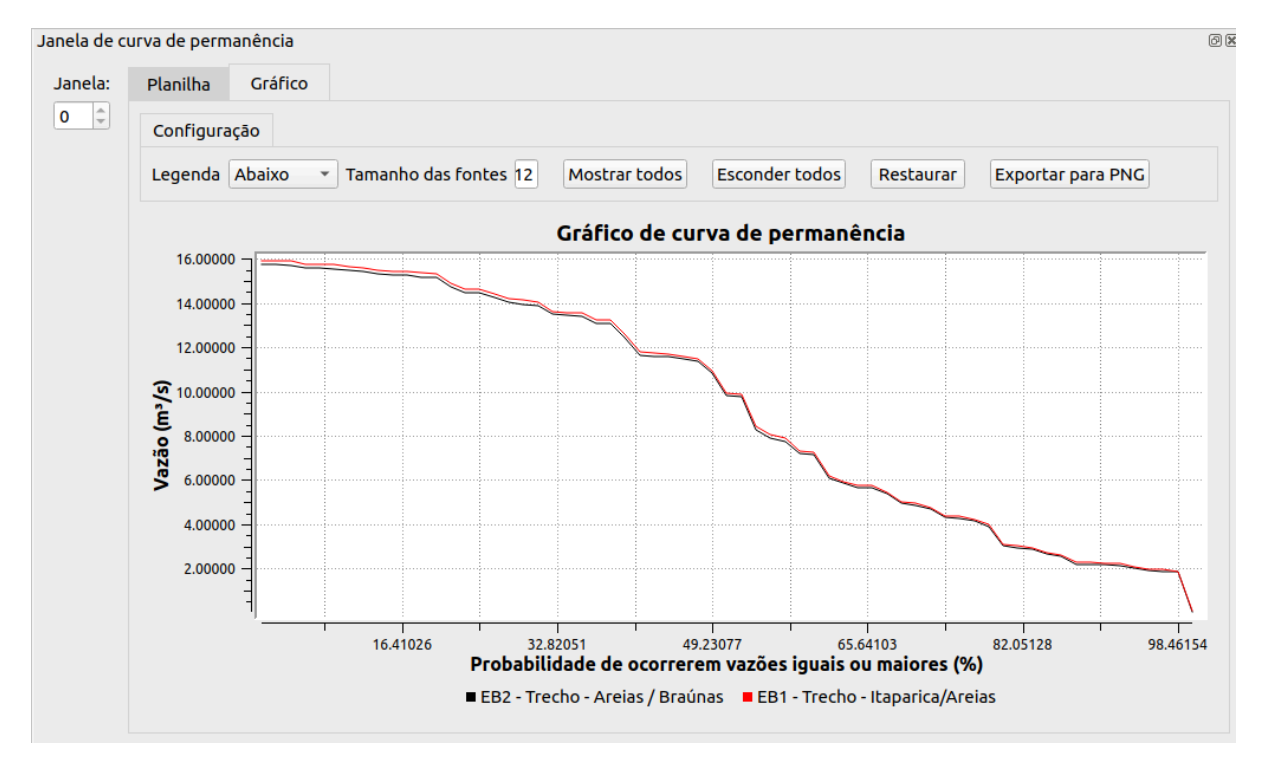

**Imagem 2.158**: Resultados de curva de permanência no formato de planilha.

O usuário pode ainda ocultar linhas no gráfico, caso queira. Para isso basta clicar no nome da linha em questão. Por exemplo, clicando no nome *"EB1 - Trecho - Itaparica/Areas"* a sua respectiva linha é ocultada, conforme pode ser visto na Imagem 2.159.

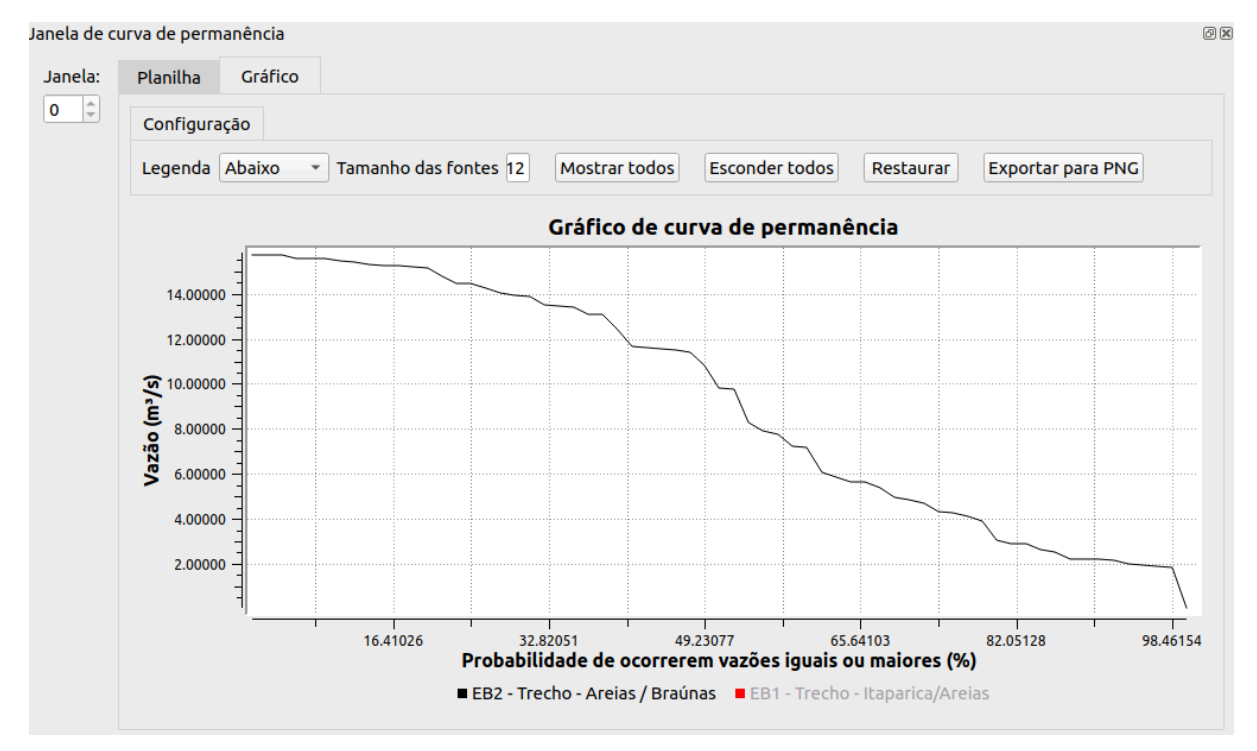

**Imagem 2.159**: Resultados de curva de permanência no formato de planilha ocultando uma das linhas.

 Mostrar resultados de garantia de reservatórios com liberação por estado hidrológico;

O símbolo deste botão é apresentado na Imagem 2.160.

**Imagem 2.160**: Símbolo de mostrar resultados de garantia de reservatórios com liberação por estado hidrológico.

Exibe resultados de curva guia constante para a regra de liberação de estado hidrológico, conforme pode ser visualizado na Imagem 2.161.

|     | Re             | sultados de garantia  | de reservat | órios com lib          | eração por estado hidrológico | Ş |
|-----|----------------|-----------------------|-------------|------------------------|-------------------------------|---|
| Jan | ela 0 🌲 Res    | ervatório Epitácio Pe | essoa 👻 Ex  | kportar para C         | SV                            |   |
|     | Liberação m³/s | Garantia atingida %   | Volume %    | Volume hm <sup>3</sup> | Número de ocorrências Meses   |   |
| EH0 | 0.30000        | 100.00000             | 20.21724    | 83.23236               | 15.00000                      |   |
| EH1 | 0.20000        | 76.92308              | 23.21952    | 95.59242               | 15.00000                      |   |
| EH2 | 0.15000        | 53.84615              | 100.00000   | 411.69000              | 35.00000                      |   |

Imagem 2.161: Tabela de resultados de curva guia constante.

A tabela exibida é formada por quatro colunas de valores para cada estado hidrológico EH. São eles:

- Liberação (m³/s): indicando qual o valor de liberação é executada quando o reservatório está nesse estado hidrológico;
- Garantia atingida (%): Indica a garantia atingida para esse estado hidrológico. A garantia é calculada de acordo com o número de falhas no estado hidrológico. É considerada uma falha quando o em EHj do reservatório se encontra abaixo do EHi, onde i < j. Por exemplo, EH2 haverá falhado, se o volume naquele mês estiver em EH1 para baixo. Outra observação é que o EH0 só falha quando o reservatório atinge o volume mínimo;
- Volume (%): indica a porcentagem atual do volume do sistema vinculado ao reservatório escolhido no *combobox*. Na imagem o reservatório atual é o Epitácio Pessoa;
- Volume (hm<sup>3</sup>): indica a quantidade de volume atual do sistema vinculado ao reservatório escolhido no combobox.
- Número de ocorrências (Meses): indica a quantidade de meses da simulação em que o reservatório estava em um dos estados hidrológicos E.

# Capítulo 3: Inspetor de cenários

O inspetor de cenários é um componente que, geralmente, é exibido na parte lateral direita da tela do SIGA, conforme a parte destacada em azul na Imagem 3.1.

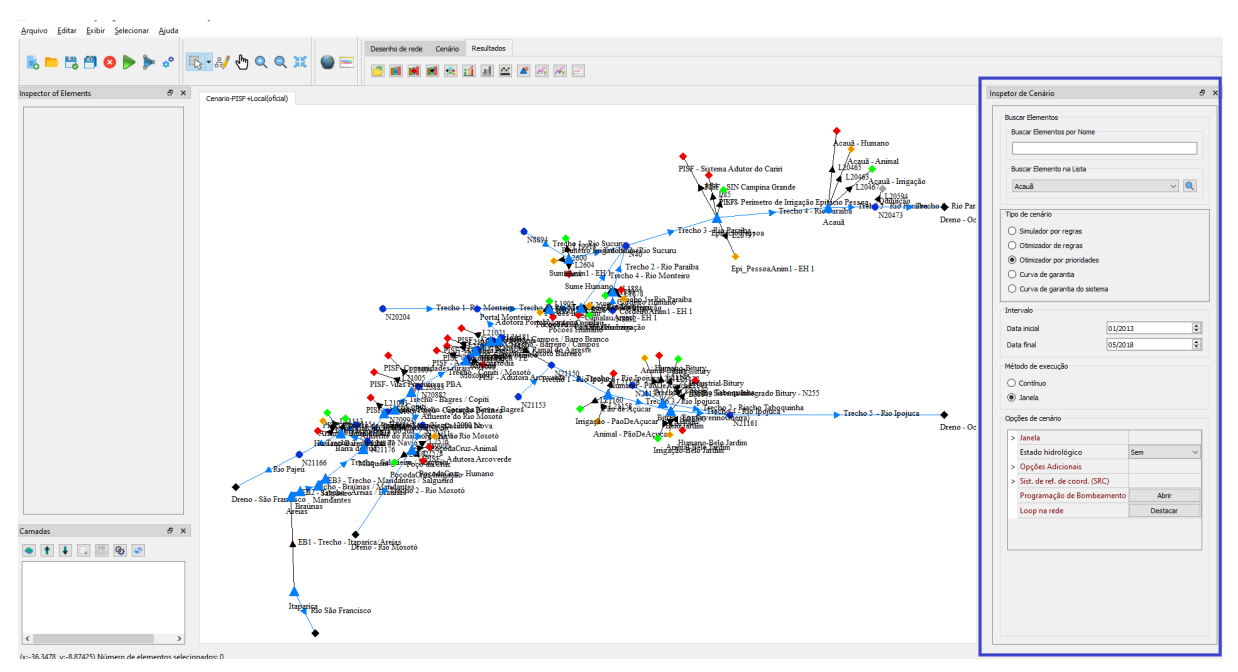

Imagem 3.1: Posição do inspetor de cenário.

Este componente é exibido em detalhes na Imagem 3.2.

|                       | r de Cenário                                                                                                    |                            |  |
|-----------------------|----------------------------------------------------------------------------------------------------|----------------------------|--|
| Bus                   | car Elementos                                                                                                    |                            |  |
| В                     | uscar Elementos por Nome                                                                                                    |                            |  |
| Г                     |                                                                                                    |                            |  |
|                       |                                                                                                    |                            |  |
| В                     | uscar Elemento na Lista                                                                                                    |                            |  |
| 1                     | Acauã                                                                                                    | ~ 🔍                        |  |
| Tipo                  | o de cenário                                                                                                    |                            |  |
| 0                     | Simulador por regras                                                                                                    |                            |  |
| 0                     | Otimizador de regras                                                                                                    |                            |  |
| ۲                     | Otimizador por prioridades                                                                                                    |                            |  |
| 0                     | Curva de garantia                                                                                                    |                            |  |
| 0                     | Curva de garantia do sistema                                                                                                    |                            |  |
| Terte                 | un vala                                                                                                    |                            |  |
| Inte                  |                                                                                                    |                            |  |
| Dat                   | ta inicial 01/2013                                                                                                    | 3                          |  |
| Dai                   | ta final 05/2018                                                                                                    | \$ <b>•</b>                |  |
| Mét                   | odo de execução                                                                                                    |                            |  |
| 0                     | Contínuo                                                                                                    |                            |  |
| ۲                     | Janela                                                                                                    |                            |  |
|                       | ~ i z.                                                                                                    |                            |  |
| -                     | oes de cenario                                                                                                    |                            |  |
| Opç                   | I                                                                                                    |                            |  |
| Opg                   | Janela                                                                                                    |                            |  |
| Ор <u>с</u><br> >     | J <mark>anela</mark><br>Estado hidrológico                                                                                       | Sem 🗸                      |  |
| Opç<br> ><br> >       | Janela<br>Estado hidrológico<br>Opções Adicionais                                                                                | Sem 🗸                      |  |
| Opç<br> ><br> ><br> > | Janela<br>Estado hidrológico<br>Opções Adicionais<br>Sist. de ref. de coord. (SRC)                                               | Sem 🗸                      |  |
| Opç<br>><br>><br>>    | Janela<br>Estado hidrológico<br>Opções Adicionais<br>Sist. de ref. de coord. (SRC)<br>Programação de Bombeamento                 | Sem ~<br>Abrir             |  |
| Opç<br>><br>>         | Janela<br>Estado hidrológico<br>Opções Adicionais<br>Sist. de ref. de coord. (SRC)<br>Programação de Bombeamento<br>Loop na rede | Sem V<br>Abrir<br>Destacar |  |
| ><br>><br>>           | Janela<br>Estado hidrológico<br>Opções Adicionais<br>Sist. de ref. de coord. (SRC)<br>Programação de Bombeamento<br>Loop na rede | Sem V<br>Abrir<br>Destacar |  |

Imagem 3.2: Inspetor de cenário.

Este componente é um dos componentes que podem ser mudados de local e desacoplados da tela do SIGA. O termo usado para tais opções é docável. Ele pode ser reposicionado na tela na parte superior, inferior, lateral esquerda ou lateral direita. Caso seja de interesse, ele pode ser desacoplado da tela principal do SIGA, conforme Imagem 3.3. Isso possibilita, inclusive, colocar tal componente em um segundo monitor, caso o usuário possua.

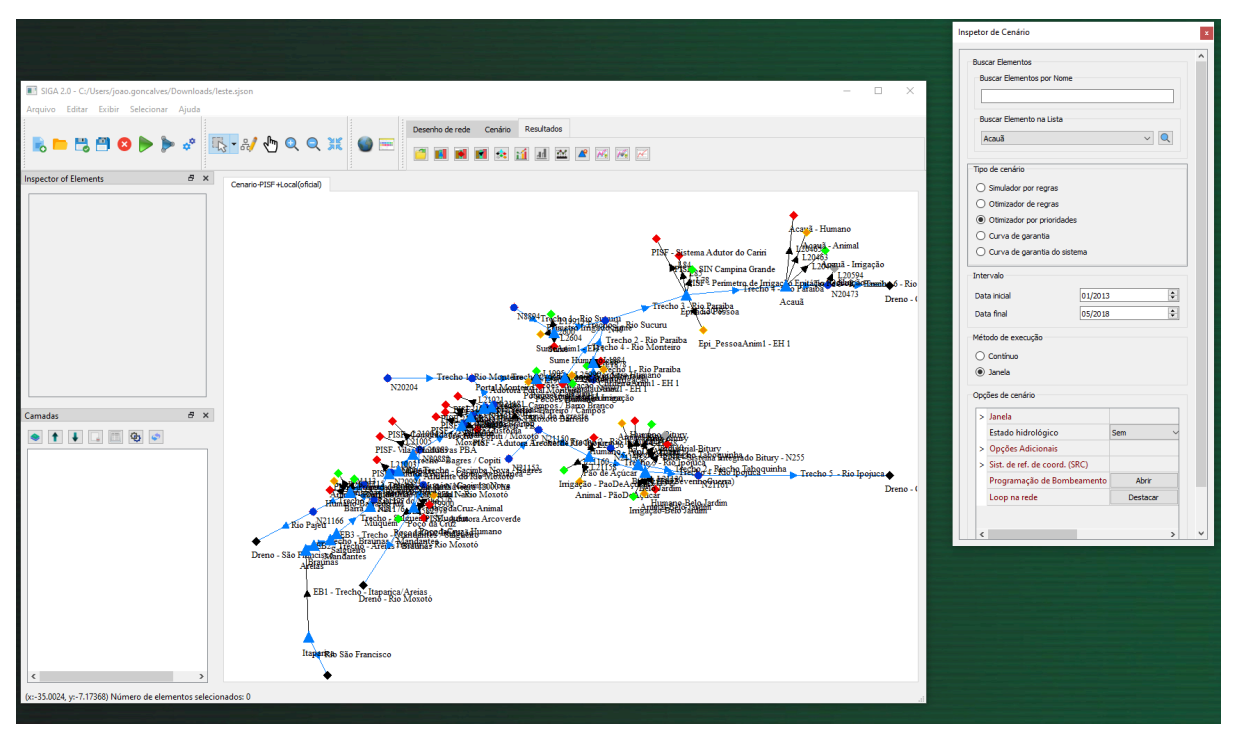

Imagem 3.3: Reposicionando Inspetor de cenário.

Este componente se adequa às propriedades do tipo de cenário selecionado, bem como ao método de execução. Isso significa que ele exibe as opções válidas para cada tipo de cenário/método de execução (uma vez que projetos com diferentes tipos de cenário/método de execução tem propriedades diferentes). Conforme a Imagem 3.2 descreve, este inspetor tem uma barra de scroll na vertical e na horizontal. Este componente também tem algumas partes fixas, que são válidas para todos os tipos de cenários. Tais opções fixas são exibidas a seguir.

#### **Opção fixa 1: Buscar elementos**

A opção buscar elementos é representada na imagem 3.4.

| buscur Elementos          |  |  |
|---------------------------|--|--|
| Buscar Elementos por Nome |  |  |
| Russe Slaverb as Lists    |  |  |

Imagem 3.4: opção buscar elementos.

Conforme a Imagem 3.4 mostra, pode-se executar dois tipos de busca:

- Buscar elementos por nome;
- Buscar elementos na lista.

Na opção Buscar elementos por nome, digita-se um nome no campo apresentado. Todos os elementos que tiverem esse texto são apresentados em uma caixa suspensa, conforme Imagem 3.5. A opção que for escolhida na caixa suspensa aparecerá no centro da rede.

| Inspetor de Cenário                                              | x          |
|------------------------------------------------------------------|------------|
| Buscar Elementos                                                 | ^          |
| Buscar Elementos por Nome                                        |            |
| Trecho - Bagres / Copiti                                         | ^          |
| Trecho - Campos / Barro Branco                                   |            |
| Trecho - Copiti / Moxotó<br>Trecho - Mugém / Cacimba Nova        |            |
| Trecho - Salgueiro / Muquém<br>Til<br>Trecho 1 - Rlacho do Navio | <b>,</b> = |

Imagem 3.5: Buscar elementos por nome.

A segunda forma de busca é usando uma caixa de opções. Os nomes de todos os elementos são exibidos neste componente, conforme Imagem 3.6.

| Buscar Elemento na Lista                     |   |   |
|----------------------------------------------|---|---|
| Epitácio Pessoa_irriga/PB                    | ~ | Q |
| Epitácio Pessoa, irriga/PB                   | ~ | _ |
| Acauã-irriga/PB                              |   | - |
| Tid Acauã_anim/PB                            |   |   |
| Acauã_hum-Acauã-Mirim/PB                     |   |   |
| Acauã_hum_Aroeiras_Esperança_Fagundes/PB     |   |   |
| BJ_Irrig_concentrada                         |   |   |
| (Barra do Juá_Irrig/PE                       |   |   |
| Barra do Juá_Irrigação no Riacho do Navio/PE |   |   |
| Barra do Juá_anim/PE                         |   |   |
| Barra do Juá_hum_Betânia/PE                  | ~ |   |

Imagem 3.6: buscando elemento na lista.

Ao selecionar um elemento ele fica centralizado na rede.

# Opção fixa 2: Tipo de cenário

A opção tipo de cenário é representada na imagem 3.7.

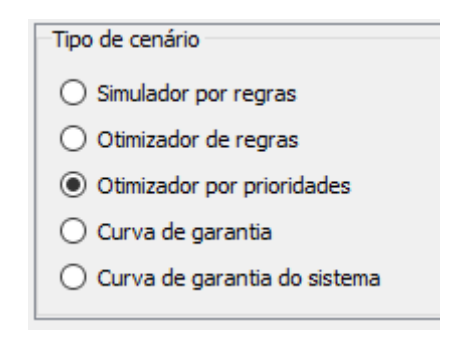

Imagem 3.7: tipo de cenário

Esta opção exibe o tipo de cenário atual. Ela também permite alterar o tipo de cenário: basta selecionar o outro tipo. Em geral, alterar o tipo de cenário envolve algumas perdas de dados, pois alguns tipos de cenários não tem todas as opções de outro tipo. Assim, quando é pedido para alterar o tipo de cenário, o SIGA pede uma confirmação, conforme Imagem 3.8.

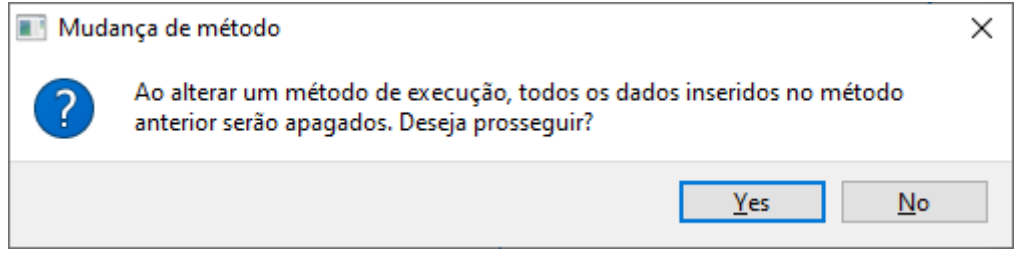

Imagem 3.8: mudança de tipo de cenário
## Opção fixa 3: Intervalo

A opção intervalo é representada na imagem 3.9.

| Intervalo    |         |   |
|--------------|---------|---|
| Data inicial | 01/2013 | - |
| Data final   | 05/2018 | • |

**Imagem 3.9**: intervalo de execução

Existem diferentes funcionalidades do sistema que precisam saber os limites inicial e final de tempo que devem ser considerados. Os elementos em si podem ter dados com um maior ou menor tamanho. Alterações nestas opções apenas indicam qual o intervalo a ser considerado, mantendo assim as informações dos elementos. Um exemplo de funcionalidade que precisa de um intervalo definido é a execução do cenário. O usuário pode informar manualmente as datas ou usar os botões laterais.

#### Opção fixa 4: Método de execução

O campo chamado método de execução é uma opção fixa, mas o seu conteúdo depende do tipo de cenário. Tal campo indicará os possíveis métodos de execução para um tipo de cenário.

Conforme descrito no Capítulo 1, o SIGA disponibiliza diferentes tipos de método de execução, com base no tipo de cenário. A seguir, com base no tipo de cenário, são descritos os tipos de métodos de execução.

- Simulador por regras:
  - Contínuo;
  - Janela.
- Otimizador de regras:
  - Otimização.
- Otimizador por prioridades:
  - Contínuo;
  - Janela.

- Curva de garantia:
  - Curva de garantia;
- Curva de garantia do sistema:
  - Curva de garantia do sistema.

A opção intervalo de execução para um cenário do tipo Prioridades é representada na imagem 3.10. O usuário pode mudar o método de execução: basta clicar no outro método desejado.

Imagem 3.10: campo de indicação/escolha do método de execução para cenário do tipo prioridades

### Opção fixa 5: Opções de cenário

O campo chamado opções de cenário é uma opção fixa, mas o seu conteúdo depende do tipo de cenário e método de execução. Tal campo indicará as opções pertinentes com base nas características do projeto em questão. Algumas opções são gerais e são válidas para todos os tipos de cenários. A seguir, serão exibidas as opções válidas com base no tipo de cenário e método de execução.

#### Cenário: simulador por regras - método de execução: contínuo

As opções desta combinação são exibidas na Imagem 3.11.

|   | Contínuo                      |            |  |
|---|-------------------------------|------------|--|
| v | Opções Adicionais             |            |  |
|   | Aporte zero                   |            |  |
| v | Sist. de ref. de coord. (SRC) |            |  |
|   | Código EPSG                   | Configurar |  |
|   | Programação de Bombeamento    | Abrir      |  |
|   | Loop na rede                  | Destacar   |  |

x

Imagem 3.11: conjunto de opções 1 em opções de cenário

As opções, conforme apresentado na Imagem 3.11, são:

- Opções adicionais:
  - Aporte zero: ao marcar esta opção as séries de vazão natural incremental e precipitação de cada elemento são consideradas nulas;
- Sistema de referência de coordenada (SRC): esta opção é explicada no capítulo 14;
- Programação de bombeamento: esta opção é explicada no capítulo 15;
- Loop na rede: esta opção é explicada no capítulo 16.

#### Cenário: simulador por regras - método de execução: janelas

As opções desta combinação são exibidas na Imagem 3.12.

| Opg | ões de cenário                |          |  |
|-----|-------------------------------|----------|--|
| v   | Janela                        |          |  |
|     | Meses                         | 1        |  |
|     | Datas da janela               | Abrir    |  |
| v   | Opções Adicionais             |          |  |
|     | Aporte zero                   |          |  |
| >   | Sist. de ref. de coord. (SRC) |          |  |
|     | Programação de Bombeamento    | Abrir    |  |
|     | Loop na rede                  | Destacar |  |

Imagem 3.12: conjunto de opções 2 em opções de cenário

As opções, conforme apresentado na Imagem 3.12, são:

- Janela:
  - Meses: indica qual é o tamanho de uma janela;
  - Datas da janela: permite indicar o mês de início das janelas e os anos da janela, conforme Imagem 3.13.

| 📧 Seletor de datas de janela     | ? | ×      |
|----------------------------------|---|--------|
| Mês inicial                      |   |        |
| Janeiro                          |   | $\sim$ |
| Opções                           |   |        |
| Selecionar todos Desmarcar todos |   |        |
| Ano(s) da janela                 |   |        |
| 1961                             |   | ^      |
| 1962                             |   |        |
| 1963                             |   |        |
| 1964                             |   |        |
| 1965                             |   |        |
| 1966                             |   |        |
| 1967                             |   |        |
| 1968                             |   |        |
| 1969                             |   |        |
| 1970                             |   |        |
| 1971                             |   |        |
| 1972                             |   | *      |
|                                  |   |        |

**Imagem 3.13**: seletor de datas de janela

- Opções adicionais:
  - Aporte zero: ao marcar esta opção as séries de vazão natural incremental e precipitação de cada elemento são consideradas nulas;
- Sistema de referência de coordenada (SRC): esta opção é explicada no capítulo 14;
- Programação de bombeamento: esta opção é explicada no capítulo 15;
- Loop na rede: esta opção é explicada no capítulo 16.

## Cenário: otimizador de regras - método de execução: otimização

As opções desta combinação são exibidas na Imagem 3.13.

| v | Opções Adicionais             |            |
|---|-------------------------------|------------|
|   | Aporte zero                   |            |
| > | Sist. de ref. de coord. (SRC) |            |
|   | Loop na rede                  | Destacar   |
|   | Funções de otimização         | Configurar |
| > | Técnica de otimização         |            |

Imagem 3.13: conjunto de opções 3 em opções de cenário

As opções, conforme apresentado na Imagem 3.13, são:

- Opções adicionais:
  - Aporte zero: ao marcar esta opção as séries de vazão natural incremental e precipitação de cada elemento são consideradas nulas.
- Sistema de referência de coordenada (SRC): esta opção é explicada no capítulo 14;
- Loop na rede: esta opção é explicada no capítulo 16;
- Funções de otimização: esta opção é explicada no capítulo 19;
- Técnica de otimização: esta opção é explicada no capítulo 19.

## Cenário: otimizador por prioridades - método de execução: contínuo

As opções desta combinação são exibidas na Imagem 3.14.

| pç | ões de cenário                |          |  |
|----|-------------------------------|----------|--|
|    | Contínuo                      |          |  |
| >  | Estado hidrológico            | Padrão 🗸 |  |
| v  | Opções Adicionais             |          |  |
|    | Aporte zero                   |          |  |
| >  | Sist. de ref. de coord. (SRC) |          |  |
|    | Programação de Bombeamento    | Abrir    |  |
|    | Loop na rede                  | Destacar |  |
| >  | Exportar para regras          |          |  |

Imagem 3.14: conjunto de opções 4 em opções de cenário

As opções, conforme apresentado na Imagem 3.14, são:

- Estado hidrológico: esta opção é explicada no capítulo 17;
- Opções adicionais:
  - Aporte zero: ao marcar esta opção as séries de vazão natural incremental e precipitação de cada elemento são consideradas nulas.
- Sistema de referência de coordenada (SRC): esta opção é explicada no capítulo 14;
- Programação de bombeamento: esta opção é explicada no capítulo 15;
- Loop na rede: esta opção é explicada no capítulo 16.
- Exportar para regras: esta opção é explicada no capítulo 18.

#### Cenário: otimizador por prioridades - método de execução: janelas

As opções desta combinação são exibidas na Imagem 3.15.

| pç | ções de cenário               |        |          |          |
|----|-------------------------------|--------|----------|----------|
| v  | Janela                        |        |          |          |
|    | Meses                         | 1      |          | <b>_</b> |
|    | Datas da janela               |        | Abrir    |          |
| >  | Estado hidrológico            | Padrão |          | ~        |
| >  | Opções Adicionais             |        |          |          |
| >  | Sist. de ref. de coord. (SRC) |        |          |          |
|    | Programação de Bombeamento    |        | Abrir    |          |
|    | Loop na rede                  |        | Destacar |          |

Imagem 3.15: conjunto de opções 5 em opções de cenário

As opções, conforme apresentado na Imagem 3.15, são:

- Janela:
  - Meses: indica qual é o tamanho de uma janela;
  - Datas da janela: permite indicar o mês de início das janelas e os anos da janela, conforme Imagem 3.13.
- Opções adicionais:
  - Aporte zero: ao marcar esta opção as séries de vazão natural incremental e precipitação de cada elemento são consideradas nulas;
- Sistema de referência de coordenada (SRC): esta opção é explicada no capítulo 14;
- Programação de bombeamento: esta opção é explicada no capítulo 15;
- Loop na rede: esta opção é explicada no capítulo 16.

# Cenário: curva de garantia - método de execução: curva de garantia

As opções desta combinação são exibidas na Imagem 3.16.

| Inspetor de | e Cenário |
|-------------|-----------|
|-------------|-----------|

| pç | ões de cenário                |          |  |
|----|-------------------------------|----------|--|
|    | Número de iterações           | 1        |  |
|    | Calcular apenas o Q90         |          |  |
| >  | Opções Adicionais             |          |  |
| >  | Sist. de ref. de coord. (SRC) |          |  |
|    | Loop na rede                  | Destacar |  |

Imagem 3.16: conjunto de opções 6 em opções de cenário

As opções, conforme apresentado na Imagem 3.16, são:

- Número de iterações: permite quantas iterações serão usadas por este método;
- Calcular apenas o Q90: faz com que a execução calcule apenas o Q90 na curva de garantia;
- Opções adicionais:
  - Aporte zero: ao marcar esta opção as séries de vazão natural incremental e precipitação de cada elemento são consideradas nulas;
- Sistema de referência de coordenada (SRC): esta opção é explicada no capítulo 14;
- Loop na rede: esta opção é explicada no capítulo 16.

## Cenário: curva de garantia do sistema - método de execução: curva de garantia do sistema

As opções desta combinação são exibidas na Imagem 3.17.

|   | Reservatório de saída            | Lontras $\checkmark$ |
|---|----------------------------------|----------------------|
|   | Determinar reservatório de saída | Calcular             |
|   | Calcular apenas o Q90            |                      |
| > | Opções Adicionais                |                      |
| > | Sist. de ref. de coord. (SRC)    |                      |
|   | Loop na rede                     | Destacar             |
| > | Técnica de otimização            |                      |

Imagem 3.17: conjunto de opções 7 em opções de cenário

As opções, conforme apresentado na Imagem 3.17, são:

- Reservatório de saída: permite que o usuário configure manualmente qual é o reservatório de saída;
- Determinar o reservatório de saída: o SIGA calcula qual o reservatório de saída;
- Calcular apenas o Q90: faz com que a execução calcule apenas o Q90 na curva de garantia do sistema;
- Opções adicionais:
  - Aporte zero: ao marcar esta opção as séries de vazão natural incremental e precipitação de cada elemento são consideradas nulas;
- Sistema de referência de coordenada (SRC): esta opção é explicada no capítulo 14;
- Loop na rede: esta opção é explicada no capítulo 16;
- Técnica de otimização: esta opção é explicada no capítulo 19.

#### Capítulo 4: Inspetor de elementos

Este componente é docável, podendo ser posicionado em diferentes locais da tela principal do SIGA ou até mesmo ser desacoplado. Ele é representado com destaque em azul na Imagem 4.1.

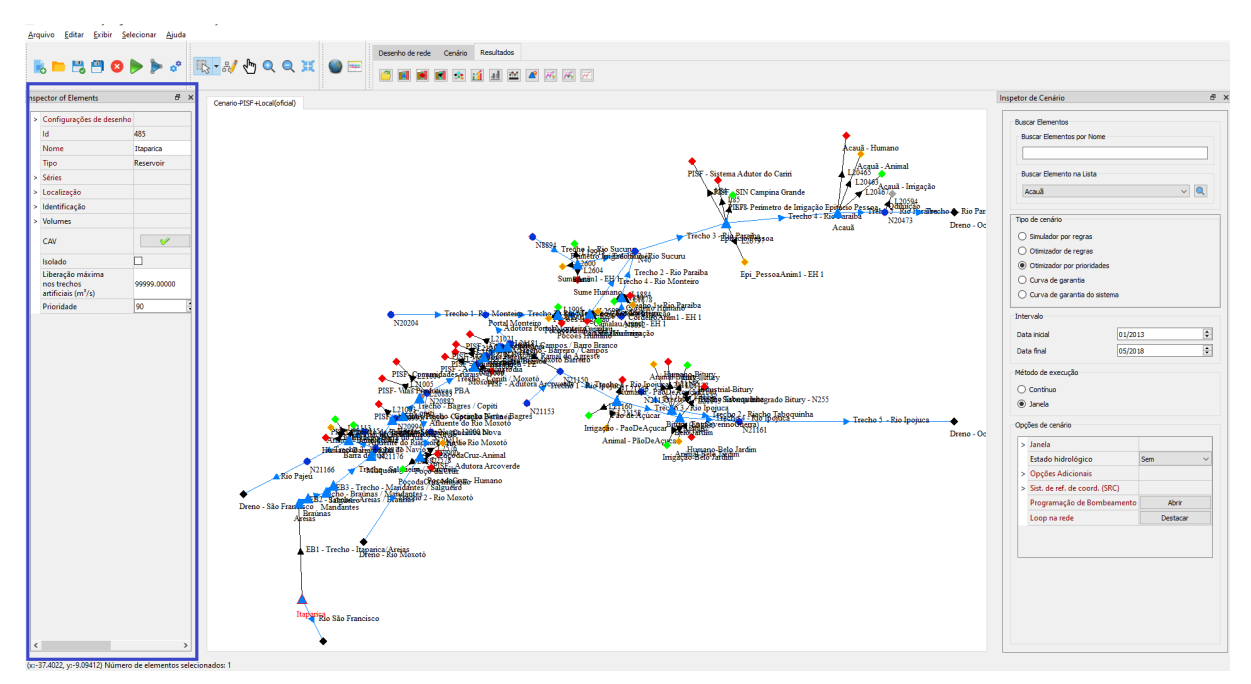

Imagem 4.1: Inspetor de elementos

Este componente mostra as propriedades que os elementos possuem. Quando um elemento é selecionado, este componente mostra as propriedades válidas para esse. As propriedades dos elementos podem ser divididas em conjuntos:

- Propriedades genéricas;
- Propriedades dependentes do tipo do elemento;
- Propriedades dependentes do tipo de projeto.

#### Propriedades genéricas

Quando qualquer elemento é selecionado, são exibidas propriedades genéricas, conforme Imagem 4.2.

| Ir | nsp | etor de elementos        |              | 8 | × | Cen-Eixo-Leste-Atual-b |
|----|-----|--------------------------|--------------|---|---|------------------------|
|    | >   | Configurações de desenho |              |   |   |                        |
|    |     | ld                       | 485          |   |   |                        |
|    |     | Nome                     | Itaparica    |   |   | <b>A</b> .             |
|    |     | Тіро                     | Reservatório |   |   | Itapanca               |
|    |     |                          |              |   |   | Rio São H              |

Imagem 4.2: propriedades genéricas de elementos

As propriedades genéricas são listadas a seguir:

- Configurações de desenho (pode selecionar mais de um elemento ao mesmo tempo):
  - Habilitado: permite habilitar ou desabilitar um elemento. Caso um elemento seja desabilitado, ele é virtualmente ignorado na rede, como se não existisse. A qualquer momento ele pode ser habilitado novamente;
  - Visível: permite ocultar elementos na rede. Ele apenas é ocultado, mas ainda faz parte da rede. Esta opção pode ser usada, por exemplo, quando redes se tornam densas;
  - Mostrar nome: pode exibir ou ocultar o nome de um elemento. Esta opção pode ser usada, por exemplo, quando redes se tornam densas;
  - Tamanho: permite aumentar ou diminuir o tamanho do componente na rede.
- ID: é um número usado pelo SIGA para indexar este elemento na rede;
- Nome: descrição textual do elemento. Este campo pode ser usado para renomear o nome do elemento;
- Tipo: exibe o tipo do elemento, podendo ter as seguintes opções:
  - Reservatório;
  - Bacia;
  - Junção;
  - Demanda Humana
  - Demanda Animal;
  - Demanda industrial;
  - Demanda irrigação;
  - Dreno;
  - Trecho natural;
  - Trecho artificial.

#### Propriedades dependentes do tipo do elemento

Algumas propriedades dependem do tipo de elemento. A seguir, exibe-se a lista de elementos e suas propriedades.

• Reservatório;

As propriedades de um reservatório são exibidas na Imagem 4.3.

| Insp | etor de elementos                      |              | 8) | ĸ | Cen-Eixo-Leste | e-Atual-bo |
|------|----------------------------------------|--------------|----|---|----------------|------------|
| >    | Configurações de desenho               |              |    |   |                |            |
|      | Id                                     | 485          |    |   |                | +          |
|      | Nome                                   | Itaparica    |    |   |                |            |
|      | Тіро                                   | Reservatório |    |   |                | EB         |
| v    | Séries                                 |              |    |   |                | Ţ          |
|      | Precipitação (mm)                      | <b>V</b>     |    |   |                | <b>A</b>   |
|      | Evaporação (mm)                        | <b>V</b>     |    |   |                |            |
|      | Vazão<br>natural<br>incremental (m³/s) | ٧            |    |   |                | Itapar     |
| >    | Localização                            |              |    |   |                | · · · · ·  |
| >    | Identificação                          |              |    |   |                |            |
| >    | Volumes                                |              |    |   |                |            |
|      | CAV                                    | <b>V</b>     |    |   |                |            |
|      | Isolado                                |              |    |   |                |            |

**Imagem 4.3**: propriedades genéricas de reservatório

As funções de cada item são descritas a seguir:

Séries: exibe as séries existentes neste elemento. Para um reservatório, as séries são: Precipitação (mm), Evaporação (mm) e Vazão natural incremental (m³/s). Quando uma dessas séries não está configurada, exibe-se uma imagem de um X, conforme a Imagem 4.4.

| v Séries                               |   |
|----------------------------------------|---|
| Precipitação (mm)                      | * |
| Evaporação (mm)                        | * |
| Vazão<br>natural<br>incremental (m³/s) | * |

Imagem 4.4: séries não preenchidas

Para configurar uma série usando esta opção, basta clicar sobre o botão, esteja ele com o símbolo de preenchimento ou não. Ao clicar sobre este botão, surge uma tela com os valores da série, conforme representado na Imagem 4.5.

| Reservatório21186 Precipitação m                 | im                                             |            |                                         |             |        |
|--------------------------------------------------|------------------------------------------------|------------|-----------------------------------------|-------------|--------|
| Exportar para CSV                                | Planilha Gráficos                              |            |                                         |             |        |
| Abrir CSV<br>Exportar para PNG<br>Ir para a data | Modo de edição<br>Série completa<br>Valor fixo |            | Reservatório21186<br>Precipitação<br>mm |             | ^      |
| Intervalo                                        | Mensal periodico                               | 01-01-2013 | -999.00000                              |             |        |
| Data inicial 01/2013 👻                           |                                                | 01-03-2013 | -999.00000                              |             |        |
| Restaurar intervalo                              |                                                | 01-04-2013 | -999.00000                              |             |        |
|                                                  |                                                | 01-06-2013 | -999.00000                              |             |        |
|                                                  |                                                | 01-07-2013 | -999.00000                              |             |        |
|                                                  |                                                | 01-09-2013 | -999.00000                              |             |        |
|                                                  |                                                | 01-10-2013 | -999.00000                              |             |        |
|                                                  |                                                | 01-12-2013 | -999.00000                              |             |        |
|                                                  |                                                | 01-01-2014 | -999.00000                              |             |        |
|                                                  |                                                | 01-02-2014 | -999.00000                              | OK Cancelar | ~<br>_ |

Imagem 4.5: Tela para exibição/configuração de série

Usando esta tela, o usuário pode configurar os valores da série de forma manual. Também é possível realizar as funções copiar e colar. Vale destacar que tais séries também podem ser preenchidas usando servidores web usando outras funcionalidades descritas neste manual no capítulo 12 - dados globais.

Usando esta tela existem 3 formas de preenchimento:

- 1. Preencher cada valor;
- 2. Preencher de forma periódica;
- 3. Preencher usando valor único.

Pode-se escolher o tipo de preenchimento usando as opções destacadas em azul na Imagem 4.6.

| Exportar para CSV              | Planinia Grancos                            |            |                                         |   |
|--------------------------------|---------------------------------------------|------------|-----------------------------------------|---|
| Abrir CSV<br>Exportar para PNG | Modo de edição<br>Série completa Ualor fixo |            | Reservatório21186<br>Precipitação<br>mm | ^ |
| Ir para a data                 | O Mensal periódico                          | 01-01-2013 | -999.00000                              |   |
| ntervalo                       |                                             | 01-02-2013 | -999.00000                              |   |
| Data inicial 01/2013           |                                             | 01-03-2013 | -999.00000                              |   |
| Data final 05/2018 👻           |                                             | 01-04-2013 | -999.00000                              |   |
| Restaurar intervalo            |                                             | 01-05-2013 | -999.00000                              |   |
|                                |                                             | 01-06-2013 | -999.00000                              |   |
|                                |                                             | 01-07-2013 | -999.00000                              |   |
|                                |                                             | 01-08-2013 | -999.00000                              |   |
|                                |                                             | 01-09-2013 | -999.00000                              |   |
|                                |                                             | 01-10-2013 | -999.00000                              |   |
|                                |                                             | 01-11-2013 | -999.00000                              |   |
|                                |                                             | 01-12-2013 | -999.00000                              |   |
|                                |                                             | 01-01-2014 | -999.00000                              |   |
|                                |                                             | 01-02-2014 | -999.00000                              | ~ |
|                                |                                             |            |                                         |   |

Imagem 4.6: tipos de edição de série

Quando selecionada a opção "Série Completa", conforme Imagem 4.6, cada um dos valores deve ser preenchido. Caso o usuário queira preencher os valores de um ano, que serão repetidos para todos os outros anos, deve-se marcar a opção "Mensal periódico", conforme Imagem 4.7.

| Reservatório21186 Precipitação m                                                                                                    | ım                                                                 |                                                                                                    |                                                                                                    |             |
|----------------------------------------------------------------------------------------------------|--------------------------------------------------------------------|----------------------------------------------------------------------------------------------------|----------------------------------------------------------------------------------------------------|-------------|
| Exportar para CSV                                                                                                    | Planilha Gráficos                                                  |                                                                                                    |                                                                                                    |             |
| Abrir CSV<br>Exportar para PNG<br>Ir para a data<br>Intervalo<br>Data inicial 01/2013 ÷<br>Data final 05/2018 ÷<br>Restaurar intervalo | Modo de edição<br>Série completa<br>Valor fixo<br>Mensal periódico | Janeiro<br>Fevereiro<br>Março<br>Abril<br>Maio<br>Junho<br>Julho<br>Agosto<br>Setembro<br>Outubro<br>Novembro | Reservatório21186           Precipitação           0.00000           0.00000           0.00000           0.00000           0.00000           0.00000           0.00000           0.00000           0.00000           0.00000           0.00000           0.00000           0.00000           0.00000           0.00000           0.00000           0.00000           0.00000 |             |
|                                                                                                    |                                                                    | Dezembro                                                                                                    | 0.00000                                                                                                    |             |
|                                                                                                    | Aplicar                                                            |                                                                                                    |                                                                                                    | OK Cancelar |

Imagem 4.7: tipo de preenchimento Mensal periódico

Existe ainda a forma de preenchimento chamada "valor único", conforme Imagem 4.8. Usando esta forma de preenchimento um único valor é definido para toda a série.

| Reservatório21186 Precipitação m                                                                                                    | ım                                                                                      |       |                                                    |    | ×        |
|----------------------------------------------------------------------------------------------------|-----------------------------------------------------------------------------------------|-------|----------------------------------------------------|----|----------|
| Reservatório21186 Precipitação m<br>Exportar para CSV<br>Abrir CSV<br>Exportar para PNG<br>Ir para a data<br>Intervalo<br>Data inicial 01/2013 •<br>Data final 05/2018 • | Planilha Gráficos<br>Modo de edição<br>Série completa<br>Valor fixo<br>Mensal periódico | Valor | Reservatório21186<br>Precipitação<br>mm<br>0.00000 |    |          |
| Restaurar intervalo                                                                                                    |                                                                                         |       |                                                    |    |          |
|                                                                                                    | Aplicar                                                                                 |       |                                                    | OK | Cancelar |

Imagem 4.8: tipo de preenchimento valor único

Ao finalizar uma alteração no modos "Valor fixo" e "mensal periódico", deve-se clicar em no botão "aplicar" para que o valor seja preenchido conforme a escolha do usuário.

As séries podem ser exportadas para um arquivo CSV. Para isso, basta clicar no botão exportar csv. Uma série também pode ser carregada de um arquivo csv. Basta clicar na opção carregar csv e escolher o arquivo csv com a série. A Imagem 4.9 exibe um exemplo de série exportada em um arquivo CSV. 🔚 prec iteparica.csv 🗵

| 1  | ;Itaparica-Precipitação-mm; |
|----|-----------------------------|
| 2  | 01-01-1961;119.684;         |
| 3  | 01-02-1961;61.5512;         |
| 4  | 01-03-1961;71.726;          |
| 5  | 01-04-1961;27.5343;         |
| 6  | 01-05-1961;9.91474;         |
| 7  | 01-06-1961;16.5264;         |
| 8  | 01-07-1961;9.94069;         |
| 9  | 01-08-1961;1.70708;         |
| 10 | 01-09-1961;0.632505;        |
| 11 | 01-10-1961;4.35879;         |
| 12 | 01-11-1961;8.33892;         |
| 13 | 01-12-1961;30.0949;         |
| 14 | 01-01-1962;107.674;         |
| 15 | 01-02-1962;49.9819;         |
| 16 | 01-03-1962;70.9214;         |
| 17 | 01-04-1962;51.3217;         |
| 18 | 01-05-1962;27.6939;         |
| 19 | 01-06-1962;21.1066;         |
| 20 | 01-07-1962;10.1512;         |
| 21 | 01-08-1962;6.18532;         |
| 22 | 01-09-1962;5.12496;         |

Imagem 4.9: arquivo csv de série precipitação

Existe ainda a possibilidade de visualizar a série como um gráfico. Para isso basta clicar na aba gráfico.

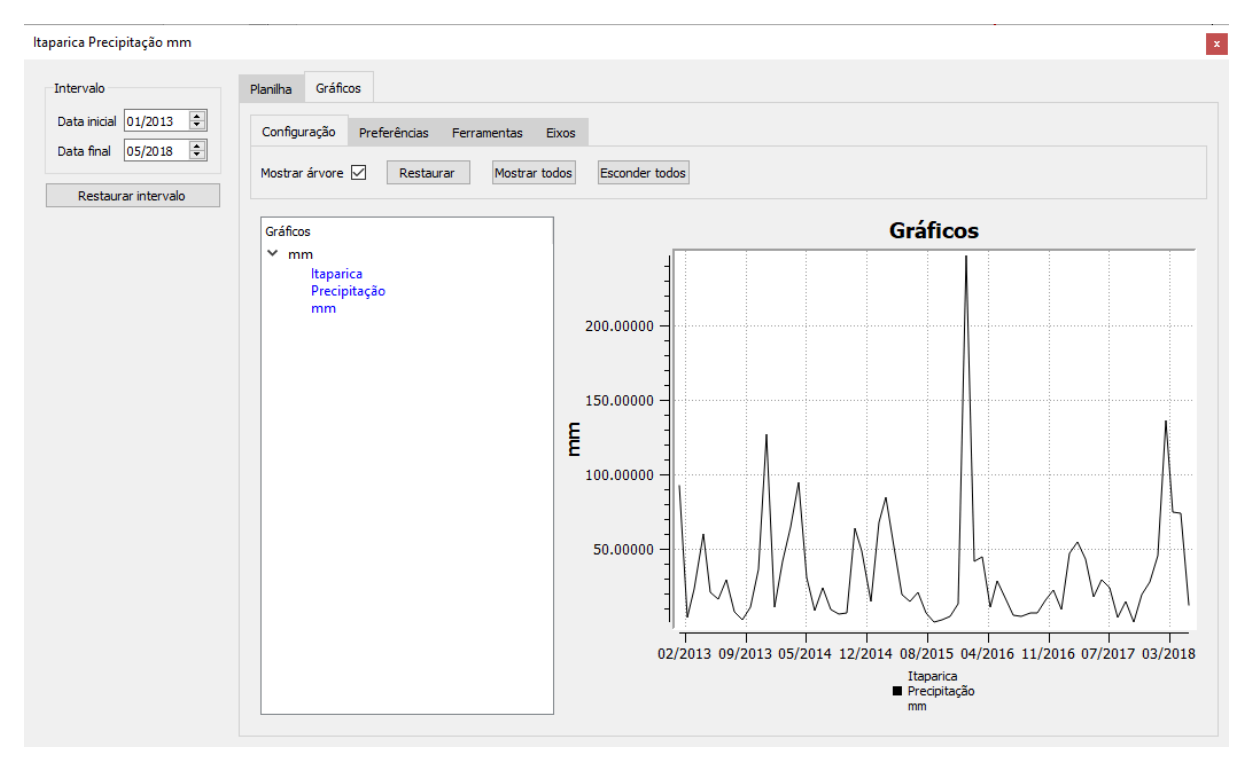

Imagem 4.10: gráfico de uma série

Existem diversas opções que podem ser usadas para criar o gráfico. Tais opções estão disponíveis na aba gráfico, conforme Imagem 4.11.

| Configuração   | Prefe | erências Fe | erramentas | Eixos    |
|----------------|-------|-------------|------------|----------|
| Mostrar árvore |       | Restaurar   | Mostra     | ar todos |

Imagem 4.11: opções de gráficos

A lista de opções disponíveis é listada a seguir:

- Aba configuração:
  - Mostrar árvore: permite exibir/ocultar lista das séries exibidas;
  - Restaurar: resetar configurações padrões de gráfico;
  - Mostrar todos: mostrar todos os gráficos;
  - Esconder todos: esconder todos os gráficos.
- Aba Preferências:
  - Tamanho das fontes: permite alterar tamanho das fontes;
  - Legenda: muda posição da legenda;

- Cor: altera a cor da série atual selecionada.
- Aba Ferramentas:
  - Exportar para png.
- Aba Eixos:
  - Eixo: escolher sobre qual eixo (unidade de série) será feita a alteração;
  - Tipo: permite mudar a forma como a série é representada. Existem 3 opções:
    - Linha;
    - Ponto;
    - Barra.
  - Inverter: permite inverter o eixo y: de cima para baixo;
- □ Localização: exibe a latitude e longitude de um elemento, conforme Imagem 4.12.

| v | Localização |           |
|---|-------------|-----------|
|   | Longitude   | -38.31260 |
|   | Latitude    | -9.14400  |

Imagem 4.12: Localização de um elemento

Alterações das coordenadas nestes campos são refletidas nas configurações do projeto.

Identificação: os reservatórios, em geral, possuem uma identificação fornecida por órgãos competentes. O nome do órgão e o seu código podem ser configurados aqui, conforme Imagem 4.13.

| v | Identificação |           |
|---|---------------|-----------|
|   | Instituição   | Funceme ~ |
|   | Código        | 2484      |

Imagem 4.13: Identificação de elemento

Volumes: os reservatórios possuem 3 informações que o caracterizam: volume inicial, mínimo e máximo. Tais informações podem ser configuradas/acessadas conforme Imagem 4.14.

| v | Volumes       |             |
|---|---------------|-------------|
|   | Inicial (hm³) | 10000.00000 |
|   | Mínimo (hm³)  | 8500.00000  |
|   | Máximo (hm³)  | 10782.00000 |

Imagem 4.14: Volumes

CAV: esta opção deve ser usada para acessar/configurar a CAV de um reservatório. Ao clicar no botão da CAV, surge a tela na Imagem 4.15.

| CAV: Itaparica                                                |   |           |             |               |  |    | — |        | ×  |
|---------------------------------------------------------------|---|-----------|-------------|---------------|--|----|---|--------|----|
| Importar de arquivo CAV Remover a CAV Salvar para arquivo CAV |   |           |             |               |  |    |   |        |    |
| Planilha Gráfico                                              |   |           |             |               |  |    |   |        |    |
| Ferramentas                                                   |   |           |             |               |  |    |   |        |    |
| Número de linhas 6                                            |   | Cota<br>m | Área<br>km² | Volume<br>hm³ |  |    |   |        |    |
|                                                               | 1 | 0.00000   | 0.00000     | 0.00000       |  |    |   |        |    |
|                                                               | 2 | 299.00000 | 0.00000     | 0.00000       |  |    |   |        |    |
|                                                               | 3 | 301.00000 | 686.00000   | 8531.00000    |  |    |   |        |    |
|                                                               | 4 | 302.00000 | 728.00000   | 9239.00000    |  |    |   |        |    |
|                                                               | 5 | 303.75000 | 798.67999   | 10578.70019   |  |    |   |        |    |
|                                                               | 6 | 304.00000 | 828.19000   | 10782.00000   |  |    |   |        |    |
|                                                               |   |           |             |               |  |    |   |        |    |
|                                                               |   |           |             |               |  |    |   |        |    |
|                                                               |   |           |             |               |  |    |   |        |    |
|                                                               |   |           |             |               |  |    |   |        |    |
|                                                               |   |           |             |               |  |    |   |        |    |
|                                                               |   |           |             |               |  |    |   |        |    |
|                                                               |   |           |             |               |  |    |   |        |    |
|                                                               |   |           |             |               |  | OK |   | Cancel | ar |

Imagem 4.15: Tela de CAV

A opção número de linhas permite alterar quantas linhas a CAV terá. A CAV pode ser exportada para um arquivo de CAV: .mtrx. Para

exportar uma CAV deve clicar no botão "Salvar para arquivo CAV". A imagem 4.14 exibe um arquivo de CAV exportado.

```
🔚 cav.mtrx 🔀
    # Matriz: CAV
  1
     Cota(m) | Área(m²) | Volume(m³)
  2
  3
     0
         0
             0
     299 0
  4
             0
    301 6.86e+008 8.531e+009
  5
     302 7.28e+008
                      9.239e+009
  6
  7
     303.75 7.9868e+008 1.05787e+010
     304 8.2819e+008 1.0782e+010
  8
  9
```

Imagem 4.14: arquivo de CAV

Uma CAV pode ser importada usando a opção "Importar de arquivo CAV". Além disso, é possível excluir todo o conteúdo da CAV clicando na opção "Remover a CAV". Uma CAV também pode ser vista de forma gráfica. Para isto basta acessar a aba Gráfico, conforme Imagem 4.15.

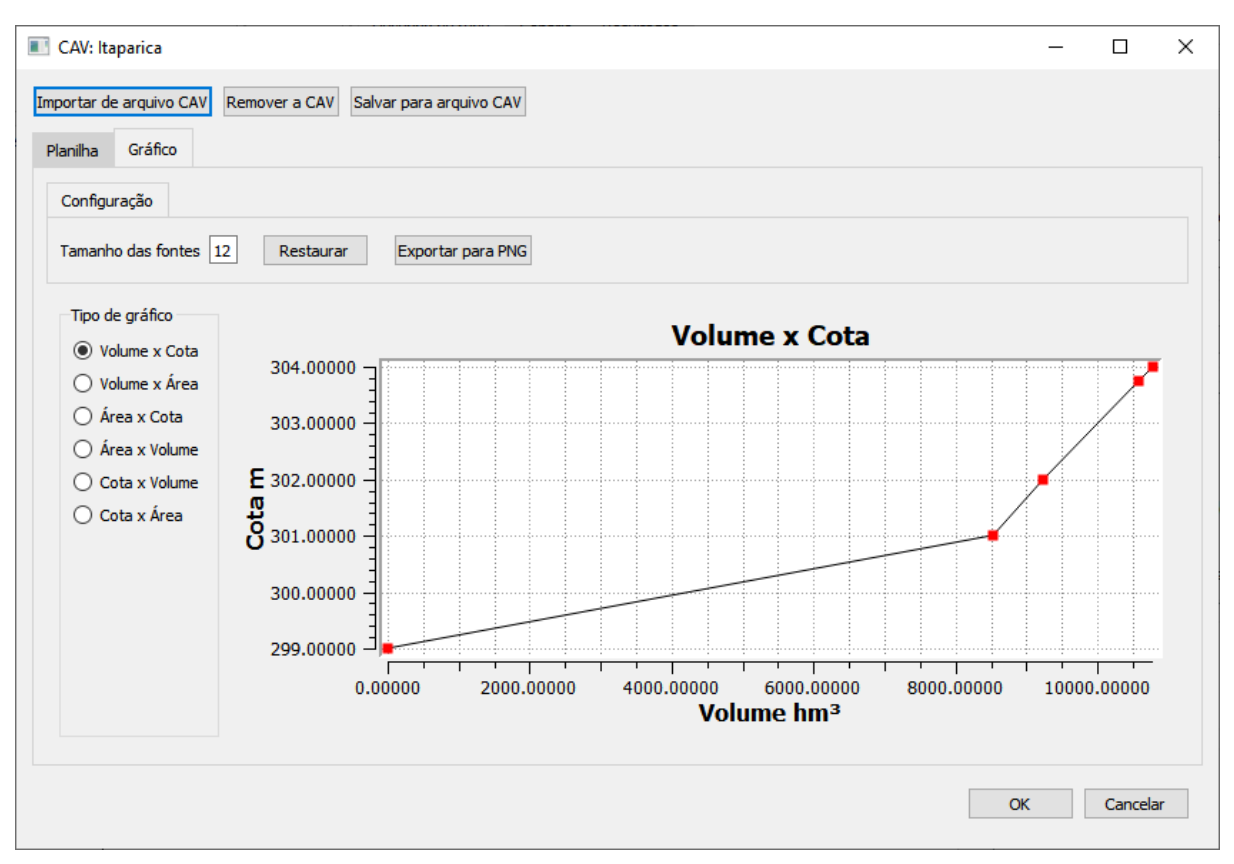

Imagem 4.15: gráfico da CAV

Existem diversos tipos de gráficos que podem ser acessados:

- 1. Volume x cota;
- 2. Volume x área;
- 3. Área x Cotta;
- 4. Área x volume;
- 5. Cota x volume;
- 6. Cota x área.
- Isolado: esta opção deve ser usada para tornar um reservatório isolado. Os efeitos dessa opção são vistos no Capítulo 11.
- Liberação máxima: permite definir a liberação máxima do reservatório.
- Bacia: As propriedades de uma junção são exibidas na Imagem 4.16.

| In | sp | 8 :                      | ×          |   |
|----|----|--------------------------|------------|---|
|    | >  | Configurações de desenho |            | ] |
|    |    | ld                       | 22177      |   |
|    |    | Nome                     | Bacia22177 |   |
|    |    | Тіро                     | Bacia      |   |
|    |    | Séries                   |            |   |
|    | v  | Localização              |            |   |
|    |    | Longitude                | -38.06556  |   |
|    |    | Latitude                 | -7.13080   |   |

Imagem 4.16: propriedades de uma bacia.

A propriedade que é definida de forma específica para uma bacia é a localização, conforme Imagem 4.16.

 Junção: As propriedades de uma junção são exibidas na Imagem 4.17.

| nsp | 5                        | >         |  |
|-----|--------------------------|-----------|--|
| >   | Configurações de desenho |           |  |
|     | ld                       | 21166     |  |
|     | Nome                     | N21166    |  |
|     | Тіро                     | Junção    |  |
|     | Séries                   |           |  |
| v   | Localização              |           |  |
|     | Longitude                | -38.39822 |  |
|     | Latitude                 | -8.58055  |  |

Imagem 4.17: propriedades de junção

A propriedade que é definida de forma específica para uma junção é a localização, conforme Imagem 4.17.

 Demanda: as propriedades de uma demanda são representadas na Imagem 4.18:

| Insp | oetor de elementos       | 8 ×                   |
|------|--------------------------|-----------------------|
| >    | Configurações de desenho |                       |
|      | Id                       | 22173                 |
|      | Nome                     | EP_hum_concentrada    |
|      | Тіро                     | Demanda humana        |
| v    | Séries                   |                       |
|      | Demanda (m³/s)           | <ul> <li>✓</li> </ul> |
| v    | Localização              |                       |
|      | Longitude                | -36.13638             |
|      | Latitude                 | -6.89003              |

Imagem 4.18: propriedades de demanda

As propriedades definidas para uma demanda, de forma específica, são:

- Séries: a série que é definida para demanda é a série de demanda. As telas usadas para a configuração desta série são as mesmas utilizadas para configuração das séries dos reservatórios.
- Localização: permite definir a latitude e a longitude das demandas.
- Trechos: os trechos podem ser de dois tipos: Natural ou artificial.

#### Propriedades de trechos artificiais

As propriedades de trechos artificiais são exibidas na Imagem 4.19.

| Insp | petor de elementos       | ē ×                   |
|------|--------------------------|-----------------------|
| >    | Configurações de desenho |                       |
|      | ld                       | 22170                 |
|      | Nome                     | L22170                |
|      | Тіро                     | Trecho artificial     |
| v    | Séries                   |                       |
|      | Perda                    |                       |
|      | em<br>trânsito (%)       |                       |
| v    | Limites de trecho        |                       |
|      | Mínimo (m³/s)            | 0.00000               |
|      | Máximo (m³/s)            | 5184124858368.00000   |
|      | Tipo de trecho           | Trecho artificial 🛛 🗸 |
|      | Bidirecional             |                       |
|      | Complemento de trecho    | Nenhum ~              |

Imagem 4.19: propriedades de trecho artificial

As propriedades de trechos artificiais são listadas a seguir:

- Séries:
  - A série que é definida para trecho é a perda em trânsito.
- Limites de trecho:
  - Deve-se indicar o limite superior (máximo) e inferior (mínimo) de um trecho.
- Tipo de trecho: configurar o trecho como artificial ou natural.
- Bidirecional: indica se o trecho pode ser usado de forma bidirecional.
- Complemento de trecho: apresenta 3 tipos:
  - Nenhum;
  - Bombeamento;
  - Propagação.

Caso o complemento de trecho seja configurado como bombeamento, surge uma nova opção para o trecho: Custos de vazão. Essa opção é representada na Imagem 4.20.

| Ir | nsp | etor de elementos        |                   | 8 | × |
|----|-----|--------------------------|-------------------|---|---|
|    |     |                          |                   |   | _ |
|    | >   | Configurações de desenho |                   |   |   |
|    |     | ld                       | 22170             |   |   |
|    |     | Nome                     | L22170            |   |   |
|    |     | Тіро                     | Trecho artificial |   |   |
|    | >   | Séries                   |                   |   |   |
|    | >   | Limites de trecho        |                   |   |   |
|    |     | Tipo de trecho           | Trecho artificial | ` | / |
|    |     | Bidirecional             |                   |   |   |
|    |     | Complemento de trecho    | Bombeamento       | ` | / |
|    |     | Custos de vazão          | Configurar        |   |   |

Imagem 4.20: opção custos de vazão

Caso ocorra um clique na opção "Configurar", associada a custos de vazão, surge a tela representada na Imagem 4.21.

|    |                                    |           |           |           |           |           | _         |           |           |           |           |           |           |
|----|------------------------------------|-----------|-----------|-----------|-----------|-----------|-----------|-----------|-----------|-----------|-----------|-----------|-----------|
|    | 🔳 Configuração dos custos de vazão |           |           |           |           |           |           |           |           |           | _         | o x       |           |
| Qu | Quantidade de configurações: - 3 + |           |           |           |           |           |           |           |           |           |           |           |           |
|    | Vazão (m³/s)                       | Jan (R\$) | Fev (R\$) | Mar (R\$) | Abr (R\$) | Mai (R\$) | Jun (R\$) | Jul (R\$) | Ago (R\$) | Set (R\$) | Out (R\$) | Nov (R\$) | Dez (R\$) |
| 1  | 0.00000                            | 0.00000   | 0.00000   | 0.00000   | 0.00000   | 0.00000   | 0.00000   | 0.00000   | 0.00000   | 0.00000   | 0.00000   | 0.00000   | 0.00000   |
| 2  |                                    |           |           |           |           |           |           |           |           |           |           |           |           |
| 3  |                                    |           |           |           |           |           |           |           |           |           |           |           |           |
|    |                                    |           |           |           |           |           |           |           |           |           |           |           |           |
|    |                                    |           |           |           |           |           |           |           |           |           |           |           |           |
|    |                                    |           |           |           |           |           |           |           |           |           |           |           |           |
|    |                                    |           |           |           |           |           |           |           |           |           |           | _         |           |

Imagem 4.21: configuração dos custos de vazão

Nessa tela deve ser indicado, para cada valor de vazão, o quanto cobrar em cada um dos meses do ano. São requeridas, no mínimo, 3 linhas com valores. Os demais valores são interpolados. A fim de executar uma boa interpolação, forneça valores de vazão menores do que qualquer vazão que possa ocorrer e maiores do que qualquer vazão que possa ocorrer. A primeira linha dessa matriz é obrigatoriamente toda zerada.

#### Propriedades de trechos naturais

As propriedades de trechos artificiais são exibidas na Imagem 4.22.

| Ir | nsp | etor de elementos           | ₽×                  |
|----|-----|-----------------------------|---------------------|
|    | >   | Configurações de desenho    |                     |
|    |     | ld                          | 21173               |
|    |     | Nome                        | Rio Pajeú           |
|    |     | Тіро                        | Trecho natural      |
|    | v   | Séries                      |                     |
|    |     | Perda<br>em<br>trânsito (%) | ٧                   |
|    | v   | Limites de trecho           |                     |
|    |     | Mínimo (m³/s)               | 0.00000             |
|    |     | Máximo (m³/s)               | 5184124858368.00000 |
|    |     | Tipo de trecho              | Trecho natural 🛛 🗸  |
|    |     | Complemento de trecho       | Nenhum ~            |
|    |     | Contribuição lateral        |                     |

Imagem 4.22: propriedades de trecho natural

As propriedades de trechos naturais são listadas a seguir:

- Séries:
  - A série que é definida para trecho é a perda em trânsito.
- Limites de trecho:
  - Deve-se indicar o limite superior (máximo) e inferior (mínimo) de um trecho.
- Tipo de trecho: configurar o trecho como artificial ou natural.
- Complemento de trecho: apresenta 3 tipos:
  - Nenhum;
  - Bombeamento;
  - Propagação.
- Contribuição lateral: pode-se ativar ou desativar essa opção.

## Propriedades dependentes do tipo de cenário

Algumas propriedades dependem do tipo de cenário. A seguir, exibe-se a lista de tipos de cenários, elementos e suas propriedades.

### • Simulador por regras:

- Reservatório:
  - Matriz de alocação;
  - Regras.
- Junção:
  - Matriz de alocação.
- Bacia:
  - Matriz de alocação.
- Otimizador de regras:
  - Reservatório:
    - Matriz de alocação;
    - Regras (otimização).
  - Junção:
    - Matriz de alocação.
  - Bacia:
    - Matriz de alocação.

## • Otimizador por prioridades:

- **Reservatório**:
  - Prioridade.
- Demanda:
  - Prioridade.

#### • Curva de garantia:

- Reservatório;
  - Matriz de alocação;
  - Regra;
  - Calcular curva de garantia: indica que deve calcular a curva de garantia para o reservatório em questão.
- Junção:
  - Matriz de alocação.
- Bacia:
  - Matriz de alocação.

- Curva de garantia do sistema.
  - Reservatório;
    - Matriz de alocação;
    - Regra.
  - Junção:
    - Matriz de alocação.
  - Bacia:
    - Matriz de alocação.

Em cada uma das opções acima, pode-se ver uma opção chamada matriz de alocação. Ela deve definir como uma liberação deve ser dividida entre os trechos de saída de um elemento. Considere por exemplo o reservatório Epitácio Pessoa, representado na Imagem 4.23.

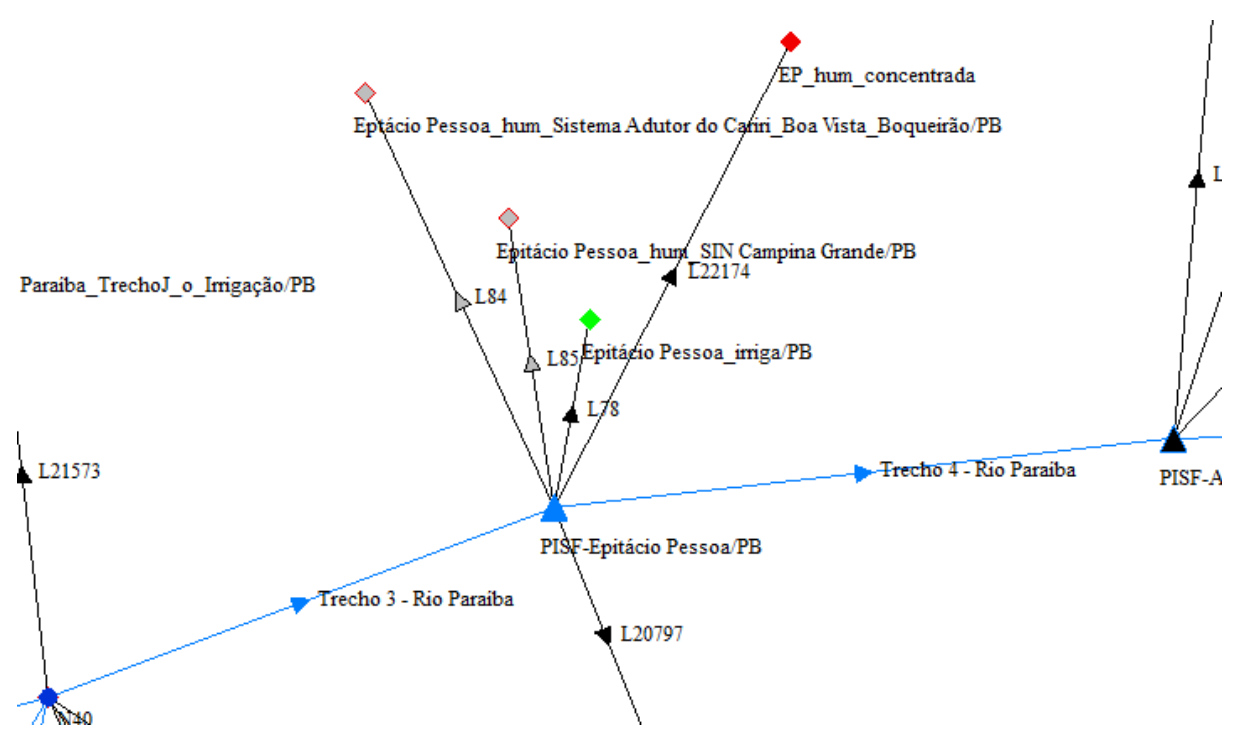

Imagem 4.23: Reservatório Epitácio Pessoa

O reservatório Epitácio Pessoa apresenta 6 trechos de saída. Assim, sua matriz de alocação deve ter 7 colunas. A primeira indica uma liberação total. As demais indicam o quanto dessa liberação total deve ir para cada um dos trechos, conforme Imagem 4.24.a.

| Matriz de alocação de Epitácio Pessoa — |                        |            |            |            |                               |               |  | ×        |  |
|-----------------------------------------|------------------------|------------|------------|------------|-------------------------------|---------------|--|----------|--|
| Pla                                     | nilha Gráfico          |            |            |            |                               |               |  |          |  |
| N                                       | úmero de linhas 2      |            |            |            |                               |               |  | <b>÷</b> |  |
|                                         | Epitácio Pessoa (m³/s) | L78 (m³/s) | L84 (m³/s) | L85 (m³/s) | Trecho 4 - Rio Paraíba (m³/s) | L20797 (m³/s) |  |          |  |
| 1                                       | 3.43350                | 1.97000    | 0.15000    | 1.30000    | 0.00000                       | 0.01350       |  |          |  |
| 2                                       | 4.07233                | 1.97000    | 0.15000    | 1.30000    | 0.63883                       | 0.01350       |  |          |  |
|                                         |                        |            |            |            |                               |               |  |          |  |
|                                         |                        |            |            |            |                               |               |  |          |  |
|                                         |                        |            |            |            |                               |               |  |          |  |
|                                         |                        |            |            |            |                               |               |  |          |  |
|                                         |                        |            |            |            |                               |               |  |          |  |
|                                         |                        |            |            |            |                               |               |  |          |  |
|                                         |                        |            |            |            |                               |               |  |          |  |
|                                         |                        |            |            |            |                               |               |  |          |  |
|                                         |                        |            |            |            |                               |               |  |          |  |
|                                         |                        |            |            |            |                               |               |  |          |  |
| Ok Cancelar                             |                        |            |            |            |                               |               |  |          |  |

Imagem 4.24.a: matriz de alocação padrão aba planilha.

Pode-se aumentar o número de linhas matriz. A ideia é que sejam definidas linhas nas quais a liberação total seja menor ou igual que a menor liberação possível e maior ou igual do que a maior liberação possível. Na aba *Gráfico* pode ser visto o gráfico referente a matriz de alocação, conforme a Imagem 4.24.b.

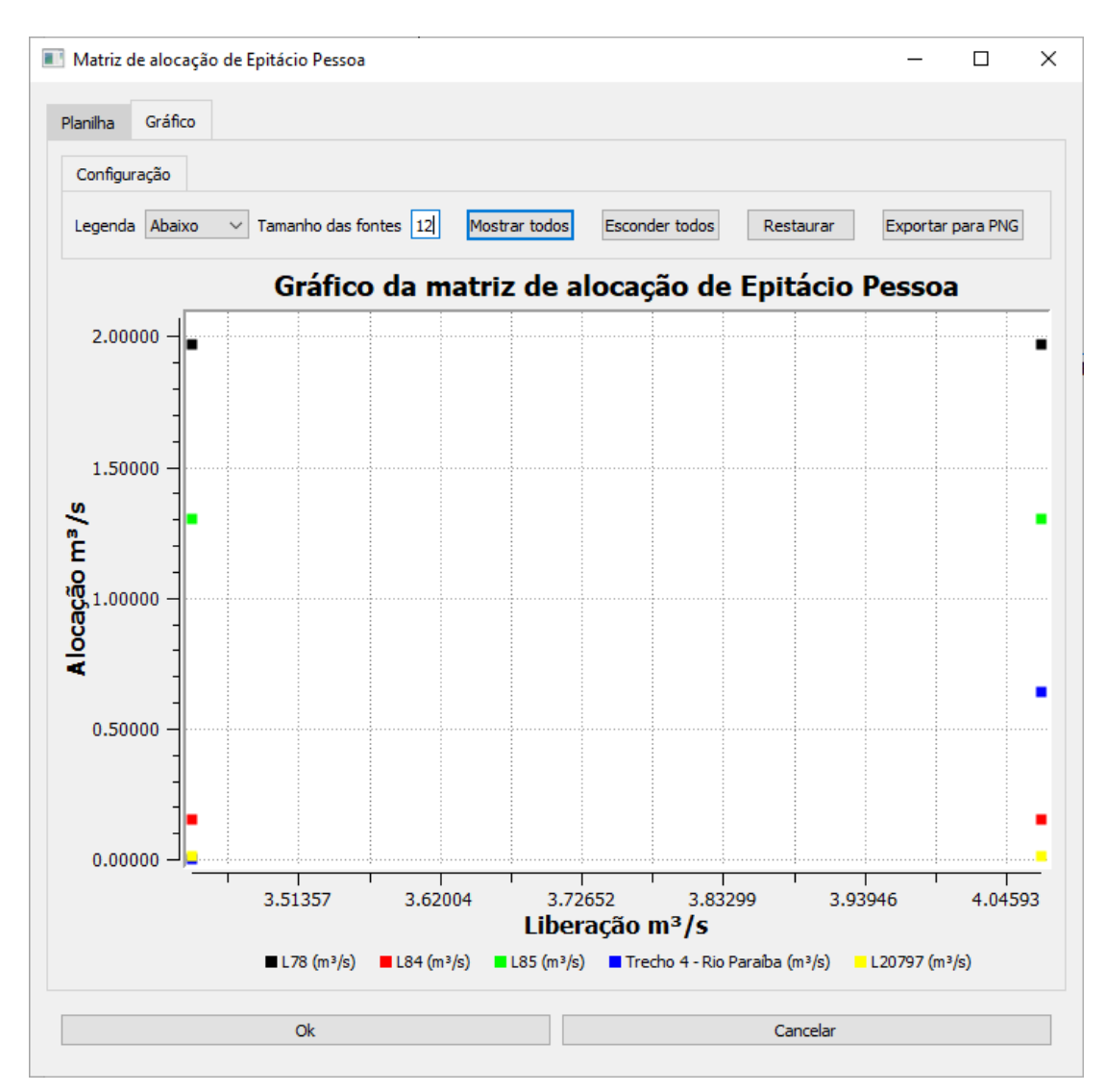

Imagem 4.24.a: matriz de alocação padrão aba gráfico.

Nos tipos de cenário de simulador por regras, otimizador de regras, curva de garantia e curva de garantia do sistema, são definidas regras de liberação para reservatório. No caso específico de otimizador de regras, além da possibilidade de definir valores, pode-se pedir para o sistema otimizar os melhores valores das regras com base em equações. Neste capítulo serão apresentadas as interfaces para cada regra, incluindo os casos quando tais valores podem ser otimizados. As equações são explicadas no capítulo 19.

Assim, a seguir, apresenta-se o caso geral de uma regra (tipos de cenário de simulador por regras, curva de garantia e curva de garantia do sistema) e a possibilidade de otimização (otimizador de regras).

- Regra de liberação constante;
  - Caso geral;

Essa regra permite que seja definida uma liberação constante para o reservatório. A tela dessa regra está representada na Imagem 4.25.

| 🔳 Liberação Constante                              | ?      | ×     |
|----------------------------------------------------|--------|-------|
| Valor da liberação constante (m³/s): 0<br>Cancelar | Config | gurar |

Imagem 4.25: liberação constante

• Otimizador por regras.

Essa regra permite que seja otimizado o valor de uma liberação constante. A tela dessa regra está representada na Imagem 4.26 (sem indicar campo para otimizar) e na Imagem 4.27 (indicando campo para otimizar).

| 🖪 Liberação constante com otimização | ?      | ×     |
|--------------------------------------|--------|-------|
| Não otimizar                         |        |       |
| Configurações                        |        |       |
| Liberação constante (m³/s): 0.00000  |        |       |
|                                      |        |       |
|                                      |        |       |
|                                      |        |       |
|                                      |        |       |
|                                      |        |       |
| Cancelar                             | Config | jurar |

**Imagem 4.26**: otimização da liberação constante

| 📧 Liberação constante c              | 💵 Liberação constante com otimização 🛛 ? 🛛 🗙 |        |       |  |  |  |  |
|--------------------------------------|----------------------------------------------|--------|-------|--|--|--|--|
| Otimizar                             |                                              |        |       |  |  |  |  |
| Configurações                        |                                              |        |       |  |  |  |  |
| Limite inferior (m <sup>3</sup> /s): | 0.00000                                      |        |       |  |  |  |  |
| Limite superior (m <sup>3</sup> /s): | 0.00000                                      |        |       |  |  |  |  |
|                                      |                                              |        |       |  |  |  |  |
|                                      |                                              |        |       |  |  |  |  |
|                                      |                                              |        |       |  |  |  |  |
|                                      |                                              |        |       |  |  |  |  |
|                                      |                                              |        |       |  |  |  |  |
|                                      | Cancelar                                     | Config | gurar |  |  |  |  |

Imagem 4.27: otimizando regra de liberação constante

- Regra de liberação periódica;
  - Caso geral;

Essa regra permite que seja definida uma liberação que será definida em função do mês. A tela dessa regra está representada na Imagem 4.28.

| 🔳 Liberação Periódica 🛛 ? 🚿 |           |                   |  | × |
|-----------------------------|-----------|-------------------|--|---|
|                             |           | Liberação (m³/s): |  |   |
|                             | Janeiro   | 0.00000           |  |   |
|                             | Fevereiro | 0.00000           |  |   |
|                             | Março     | 0.00000           |  |   |
|                             | Abril     | 0.00000           |  |   |
|                             | Maio      | 0.00000           |  |   |
|                             | Junho     | 0.00000           |  |   |
|                             | Julho     | 0.00000           |  |   |
|                             | Agosto    | 0.00000           |  |   |
|                             | Setembro  | 0.00000           |  |   |
|                             | Outubro   | 0.00000           |  |   |
|                             | Novembro  | 0.00000           |  |   |
|                             | Dezembro  | 0.00000           |  |   |
|                             |           |                   |  |   |
|                             |           |                   |  |   |
|                             |           |                   |  |   |
|                             |           |                   |  |   |
|                             |           |                   |  |   |
| Cancelar Configurar         |           |                   |  |   |

Imagem 4.28: liberação periódica

• Otimizador por regras.

Essa regra permite que seja definida uma otimização para a liberação periódica. A tela dessa regra está representada na Imagem 4.29.
| nfigurações | s sobre otimização |                            | Limites de liberação   |                        |  |  |
|-------------|--------------------|----------------------------|------------------------|------------------------|--|--|
|             | Liberação (m³/s)   | Indicação sobre otimização | Limite inferior (m³/s) | Limite superior (m³/s) |  |  |
| aneiro      | 0.00000            | Não otimizar               | 0.00000                | 0.00000                |  |  |
| evereiro    | 0.00000            | Não otimizar               |                        |                        |  |  |
| larço       | 0.00000            | Não otimizar               |                        |                        |  |  |
| bril        | 0.00000            | Otimizar                   |                        |                        |  |  |
| laio        | 0.00000            | Não otimizar               |                        |                        |  |  |
| unho        | 0.00000            | Não otimizar               |                        |                        |  |  |
| ulho        | 0.00000            | Otimizar                   |                        |                        |  |  |
| gosto       | 0.00000            | Não otimizar               |                        |                        |  |  |
| etembro     | 0.00000            | Não otimizar               |                        |                        |  |  |
| utubro      | 0.00000            | Não otimizar               |                        |                        |  |  |
| ovembro     | 0.00000            | Não otimizar               |                        |                        |  |  |
| ezembro     | 0.00000            | Não otimizar               |                        |                        |  |  |
|             |                    |                            |                        |                        |  |  |

Imagem 4.29: liberação periódica com otimização

- Regra de liberação por série;
  - Caso geral;

Essa regra permite que seja definida uma série como valor de liberação. A tela dessa regra está representada na Imagem 4.30.

| arica Vazão liberada m <sup>i</sup>            | /s         |                                     |  |    | - [   | ן   |
|------------------------------------------------|------------|-------------------------------------|--|----|-------|-----|
| Planilha Gráficos                              |            |                                     |  |    |       |     |
| Modo de edição<br>Série completa<br>Valor fixo |            | ltaparica<br>Vazão liberada<br>m³/s |  |    |       |     |
|                                                | 01-02-1961 | -999.00000                          |  |    |       |     |
|                                                | 01-03-1961 | -999.00000                          |  |    |       |     |
|                                                | 01-04-1961 | -999.00000                          |  |    |       |     |
|                                                | 01-06-1961 | -999.00000                          |  |    |       |     |
|                                                | 01-08-1961 | -999.00000                          |  |    |       |     |
|                                                | 01-09-1961 | -999.00000                          |  |    |       |     |
|                                                | 01-11-1961 | -999.00000                          |  |    |       |     |
|                                                | 01-12-1961 | -999.00000                          |  |    |       |     |
|                                                | 01 02 1062 | -999 00000                          |  |    |       |     |
|                                                |            |                                     |  | OK | Cance | lar |

Imagem 4.30: liberação por série

• Otimizador por regras.

Essa regra permite que seja definida uma otimização para a série definida como valor de liberação. A tela dessa regra está representada na Imagem 4.31.

| ltaparica Vazão liberada m                             | ³/s          |                                     |                                         | -    |          | > |
|--------------------------------------------------------|--------------|-------------------------------------|-----------------------------------------|------|----------|---|
| Planilha Gráficos                                      |              |                                     |                                         |      |          |   |
| Modo de edição                                         |              | 10 - 1                              |                                         |      |          | • |
| <ul> <li>Série completa</li> <li>Valor fixo</li> </ul> |              | Itaparica<br>Vazão liberada<br>m³/s | Itaparica<br>Otimização<br>adimensional |      |          |   |
| O Mensal periódico                                     | 01-01-1961   | -999.00000                          | 0.00000                                 |      |          |   |
|                                                        | 01-02-1961   | -999.00000                          | 0.00000                                 |      |          |   |
|                                                        | 01-03-1961   | -999.00000                          | 0.00000                                 |      |          |   |
|                                                        | 01-04-1961   | -999.00000                          | 0.00000                                 |      |          |   |
|                                                        | 01-05-1961   | -999.00000                          | 0.00000                                 |      |          |   |
|                                                        | 01-06-1961   | -999.00000                          | 0.00000                                 |      |          |   |
|                                                        | 01-07-1961   | -999.00000                          | 0.00000                                 |      |          |   |
|                                                        | 01-08-1961   | -999.00000                          | 0.00000                                 |      |          |   |
|                                                        | 01-09-1961   | -999.00000                          | 0.00000                                 |      |          |   |
|                                                        | Valor máximo | de liberação: 0.0                   | 0000                                    | ОК С | Cancelar |   |

Imagem 4.31: otimizando série

- Regra de liberação por estado hidrológico;
  - Caso geral;

Essa regra permite que seja definida uma regra de liberação com base em estado hidrológico. A tela dessa regra está representada na Imagem 4.32.

| Liberação por Estado hidrológico           |                                                                                                    | ?  | × |
|--------------------------------------------|----------------------------------------------------------------------------------------------------|----|---|
| Número de estados: 1 🜲                     | Seleção de reservatórios do sistema:                                                                                                    |    |   |
| Liberações 1 0.00000 Parâmetros das faixas | <ul> <li>PISF-Poções/PB</li> <li>PISF-Camalaú/PB</li> <li>Cordeiro/PB</li> <li>Sumé/PB</li> <li>PISF-Epitácio Pessoa/PB</li> <li>PISF-Barro Branco/PE</li> <li>PISF-Poço da Cruz/PE</li> <li>Itaparica</li> <li>PISF-Areias/PE</li> <li>PISF-Areias/PE</li> <li>PISF-Mandantes/PE</li> <li>PISF-Mandantes/PE</li> <li>PISF-Maquém/PE</li> <li>PISF-Cacimba Nova/PE</li> <li>PISF-Cacimba Nova/PE</li> <li>PISF-Copit/PE</li> <li>PISF-Copit/PE</li> <li>PISF-Barreiro/PE</li> <li>PISF-Barreiro/PE</li> <li>PISF-Cacuã/PB</li> <li>PISF-Cacuã/PB</li> <li>PISF-Barra do Juá/PE</li> <li>Santo Antônio/PB</li> </ul> |    |   |
| Selecionar todos Desmarcar todos           | Cancelar Configura                                                                                                    | ar |   |

Imagem 4.32: liberação por estado hidrológico

• Otimizador por regras.

Essa regra permite que sejam otimizados os valores usados na regra de liberação com base em estado hidrológico. A tela dessa regra está representada na Imagem 4.33 (sem otimizar) e 4.34 (otimizando campo).

| Número de estados: 3 ♀       Seleção de reservatórios do siste         Liberações       Otimização       Garantia requerida (%)         EH0       0.30000       Não otimizar       100.00000         EH1       0.20000       Não otimizar       80.00000         EH2       0.15000       Não otimizar       50.00000 |      |
|----------------------------------------------------------------------------------------------------|------|
| Liberações       Otimização       Garantia requerida (%)       Valor máximo de liber.         EH0       0.30000       Não otimizar       100.00000         EH1       0.20000       Não otimizar       80.00000         EH2       0.15000       Não otimizar       50.00000                                           | lid. |
| EHO         0.30000         Não otimizar         100.00000           EH1         0.20000         Não otimizar         80.00000           EH2         0.15000         Não otimizar         50.00000                                                                                                    |      |
| EH1         0.20000         Não otimizar         80.00000           EH2         0.15000         Não otimizar         50.00000                                                                                                    |      |
| EH2 0.15000 Não otimizar 50.00000                                                                                                    |      |
|                                                                                                    |      |
| Parâmetros das faixas Otimização<br>x0 Não otimizar<br>x1 Não otimizar                                                                                                    |      |
| Selecionar todos Desmarcar todos Cancelar Configurar                                                                                                    |      |

Imagem 4.33: otimização de liberação por estado hidrológico - 1

|                            |                               | Otimização de liberaç  | ão por estado hidrológi | co (2                                |
|----------------------------|-------------------------------|------------------------|-------------------------|--------------------------------------|
| Número de estados          | : 3 ‡                         |                        | 2                       | Seleção de reservatórios do sistema: |
| Liberações                 | Otimização                    | Garantia requerida (%) | Valor máximo de liber   | ✓ Epitácio Pessoa                    |
| ЕНО 0.30000                | Otimizar                      | 100.00000              | 0.00000                 |                                      |
| EH1 0.20000                | Otimizar                      | 80.0000                |                         |                                      |
| EH2 0.15000                | Otimizar                      | 50.00000               |                         |                                      |
| Parâmetros das<br>x0<br>x1 | i faixas Otim<br>Otim<br>Otim | lzação<br>izar<br>izar |                         |                                      |
| Selecionar t               | codos                         | Desmarcar todos        | Cancelar                | Configurar                           |

Imagem 4.34: otimização de liberação por estado hidrológico - 2

Essa regra de otimização possui um campo adicional em relação ao seu correspondente do simulador de regras que é a garantia requerida (%). Esse valor é utilizado na função de otimização de curva guia, o objetivo da função é minimizar a distância da garantia requerida pelo usuário e a obtida durante o processo de otimização.

Regra de liberação estática por dep. de volume de 1 reservatório;
 o Caso geral;

Essa regra permite que seja definida uma regra de liberação com base na porcentagem do volume máximo que 1 reservatório possui. A tela dessa regra está representada na Imagem 4.35.

|                | Liberação estática por dependência d             | e volume de 1 reservatório |   |          | ?       | ×    |
|----------------|--------------------------------------------------|----------------------------|---|----------|---------|------|
| Di<br>(<br>Nún | ependência<br>Cordeiro/PB v<br>nero de entradas: |                            |   |          |         |      |
| 1              | Porcentagem do volume máximo                     | Liberações (m³/s)          |   |          |         |      |
|                |                                                  |                            | E | Cancelar | Configu | irar |

Imagem 4.35: liberação estática por dep de volume de 1 res.

• Otimizador por regras.

Essa regra permite que sejam otimizados os valores usados na regra de liberação com base na porcentagem do volume máximo que 1 reservatório possui. A tela dessa regra está representada na Imagem 4.36 (sem otimizar) e 4.37 (otimizando campo).

| Liberação estática por dependência d | le volume de 1 reservatório |                            |          | ?       | ×   |
|--------------------------------------|-----------------------------|----------------------------|----------|---------|-----|
| Dependência<br>Cordeiro/PB V         | Número de entradas: 🚺 🖨     | Valor máximo de liberação: | 0.00000  |         |     |
| Porcentagem do volume máximo         | Liberações (m³/s)           |                            |          |         |     |
| Não otimizar                         | Não otimizar                |                            |          |         |     |
| Valor: 0.00000                       | Valor: 0.00000              |                            |          |         |     |
|                                      |                             |                            |          |         |     |
|                                      |                             |                            |          |         |     |
|                                      |                             |                            |          |         |     |
|                                      |                             |                            |          |         |     |
|                                      |                             |                            |          |         |     |
|                                      |                             |                            |          |         |     |
|                                      |                             |                            |          |         |     |
|                                      |                             |                            |          |         |     |
|                                      |                             |                            |          |         |     |
|                                      |                             |                            |          |         |     |
|                                      |                             |                            |          |         |     |
|                                      |                             |                            |          |         |     |
|                                      |                             |                            | Cancelar | Configu | rar |

**Imagem 4.36**: regra de liberação estática por dep de volume de 1 res. -1

| Liberação estática por dependência d | e volume de 1 reservatório |                                    | ?      | ×     |
|--------------------------------------|----------------------------|------------------------------------|--------|-------|
| Dependência<br>Cordeiro/PB V         | Número de entradas: 1 🚖    | Valor máximo de liberação: 0.00000 |        |       |
| Porcentagem do volume máximo         | Liberações (m³/s)          |                                    |        |       |
| Não otimizar                         | Otimizar                   |                                    |        |       |
| Valor: 0.00000                       | Valor: 0.00000             |                                    |        |       |
|                                      |                            |                                    |        |       |
|                                      |                            |                                    |        |       |
|                                      |                            |                                    |        |       |
|                                      |                            |                                    |        |       |
|                                      |                            |                                    |        |       |
|                                      |                            |                                    |        |       |
|                                      |                            |                                    |        |       |
|                                      |                            |                                    |        |       |
|                                      |                            | Cancelar                           | Config | gurar |

Imagem 4.37: regra de liberação estática por dep de volume de 1 res. -

- Regra de liberação periódica por dep. de volume de 1 reservatório;
  - Caso geral;

Essa regra permite que seja definida uma regra de liberação periódica com base na porcentagem do volume máximo que 1 reservatório possui. A tela dessa regra está representada na Imagem 4.38.

| Liberação periódica por dependênc | ia de volume de  | 1 reservatório  |             |             |            |             |             |              |                |               |                |                | ?        | ×  |
|-----------------------------------|------------------|-----------------|-------------|-------------|------------|-------------|-------------|--------------|----------------|---------------|----------------|----------------|----------|----|
| Dependência<br>PISF-Poções/PB ~   | Quantidade de ei | ntradas: 📘 韋    |             |             |            |             |             |              |                |               |                |                |          |    |
| Porcentagem do volume máximo      | Janeiro(m³/s)    | Fevereiro(m³/s) | Março(m³/s) | Abril(m³/s) | Maio(m³/s) | Junho(m³/s) | Julho(m³/s) | Agosto(m³/s) | Setembro(m³/s) | Outubro(m³/s) | Novembro(m³/s) | Dezembro(m³/s) |          |    |
|                                   |                  | ļ               |             |             |            |             |             |              |                |               |                |                | -        |    |
|                                   |                  |                 |             |             |            |             |             |              |                |               |                |                |          |    |
|                                   |                  |                 |             |             |            |             |             |              |                |               |                |                |          |    |
|                                   |                  |                 |             |             |            |             |             |              |                |               |                | Cancelar C     | Configur | ar |

Imagem 4.38: lib. periódica por dep. de volume de 1 res

• Otimizador por regras.

Essa regra permite que sejam otimizados os valores usados na regra de liberação periódica com base na porcentagem do volume máximo que 1 reservatório possui. A tela dessa regra está representada na Imagem 4.39.

| Liberação periódica por dependência | a de volume de 1 reservatório |                                |                                |                                |                                | ?                              | × |
|-------------------------------------|-------------------------------|--------------------------------|--------------------------------|--------------------------------|--------------------------------|--------------------------------|---|
| Dependência<br>PISF-Poções/PB ~     | iúmero de entradas: 1 호       |                                | Valor máximo de liberação:     | 0.00000                        |                                |                                |   |
| Porcentagem do volume máximo        | Janeiro(m³/s)                 | Fevereiro(m³/s)                | Março(m³/s)                    | Abril(m³/s)                    | Maio(m³/s)                     | Junho(m³/s)                    |   |
| Não otimizar<br>1 Valor: 0.00000    | Otimizar<br>Valor: 0.00000    | Não otimizar<br>Valor: 0.00000 | Não otimizar<br>Valor: 0.00000 | Não otimizar<br>Valor: 0.00000 | Não otimizar<br>Valor: 0.00000 | Não otimizar<br>Valor: 0.00000 |   |
| ٢                                   |                               |                                |                                |                                |                                | Cancelar Configu               | > |

Imagem 4.39: otimização da lib. periódica por dep. de volume de 1 res

Regra de liberação estática por dep. de volume de 2 reservatórios;
 Caso geral;

Essa regra permite que seja definida uma regra de liberação com base na porcentagem do volume máximo que 2 reservatórios possuem. A tela dessa regra está representada na Imagem 4.40.

|                                                                                 |                  |                  | _                |                              |   |      |
|---------------------------------------------------------------------------------|------------------|------------------|------------------|------------------------------|---|------|
| ependência 1                                                                    |                  |                  | Depen            | idência 2                    |   |      |
| PISF-Poções/PB                                                                  | $\sim$           |                  | PISF             | Poções/PB ∨                  |   |      |
| úmero de entradas:                                                              | 2 ≑              |                  | Númer            | ro de entradas: 🔋 🚖          |   |      |
| Porcentagem                                                                     | do volume máximo |                  |                  | Porcentagem do volume máximo |   | <br> |
| 1                                                                               |                  |                  | 1                |                              |   |      |
| ·                                                                               |                  |                  | <b>_</b>         |                              | - |      |
| 2                                                                               |                  |                  | 2                |                              | _ |      |
|                                                                                 |                  |                  | 3                |                              |   |      |
|                                                                                 |                  |                  | _                |                              | _ |      |
|                                                                                 |                  |                  |                  |                              |   |      |
|                                                                                 |                  |                  |                  |                              |   |      |
|                                                                                 |                  |                  |                  |                              |   |      |
|                                                                                 |                  |                  |                  |                              |   |      |
| berações (m³/s)                                                                 |                  |                  |                  |                              |   |      |
| berações (m³/s)                                                                 | PISE-Porões/PB/0 | PISE-Pocões/PB/1 | PISE-Pocões/PB/2 |                              |   |      |
| perações (m³/s)                                                                 | PISF-Poções/PB/0 | PISF-Poções/PB/1 | PISF-Poções/PB/2 | 2                            |   |      |
| berações (m³/s)<br>PISF-Poções/PB/0                                             | PISF-Poções/PB/0 | PISF-Poções/PB/1 | PISF-Poções/PB/2 | 2                            |   |      |
| verações (m³/s)<br>VISF-Poções/PB/0<br>VISF-Poções/PB/1                         | PISF-Poções/PB/0 | PISF-Poções/PB/1 | PISF-Poções/PB/2 | 2                            |   |      |
| verações (m³/s)<br>PISF-Poções/PB/0<br>PISF-Poções/PB/1                         | PISF-Poções/PB/0 | PISF-Poções/PB/1 | PISF-Poções/PB/2 | 2                            |   |      |
| erações (m³/s)<br>ISF-Poções/PB/0<br>ISF-Poções/PB/1                            | PISF-Poções/PB/0 | PISF-Poções/PB/1 | PISF-Poções/PB/2 | 2                            |   |      |
| perações (m³/s)<br>PISF-Poções/PB/0<br>PISF-Poções/PB/1                         | PISF-Poções/PB/0 | PISF-Poções/PB/1 | PISF-Poções/PB/2 | 2                            |   |      |
| perações (m³/s)<br>PISF-Poções/PB/0<br>PISF-Poções/PB/1                         | PISF-Poções/PB/0 | PISF-Poções/PB/1 | PISF-Poções/PB/2 | 2                            |   |      |
| perações (m³/s)<br>PISF-Poções/PB/0<br>PISF-Poções/PB/1                         | PISF-Poções/PB/0 | PISF-Poções/PB/1 | PISF-Poções/PB/2 | 2                            |   |      |
| perações (m³/s)<br>PISF-Poções/PB/0<br>PISF-Poções/PB/1                         | PISF-Poções/PB/0 | PISF-Poções/PB/1 | PISF-Poções/PB/2 | 2                            |   |      |
| berações (m³/s)<br><sup>2</sup> ISF-Poções/PB/0<br><sup>2</sup> ISF-Poções/PB/1 | PISF-Poções/PB/0 | PISF-Poções/PB/1 | PISF-Poções/PB/2 | 2                            |   |      |

Imagem 4.40: liberação estática por dep. de volume de 2 res.

• Otimizador por regras.

Essa regra permite que sejam otimizados os valores usados na regra de liberação com base na porcentagem do volume máximo que 2 reservatórios possuem. A tela dessa regra está representada na Imagem 4.41.

| 🛯 Liberação estática                                                 | por dependência de volume de 2 reservatórios       |                                                                | ?      | ×    |
|----------------------------------------------------------------------|----------------------------------------------------|----------------------------------------------------------------|--------|------|
| Dependência 1<br>PISF-Poções/PB<br>Número de entradas:               | 2 🗘                                                | Dependência 2<br>PISF-Poções/PB<br>Número de entradas:         |        |      |
| Porcentagem (<br>1 Otim<br>Valor: 0.00000<br>2 Não<br>Valor: 0.00000 | do volume máximo<br>nizar<br>otimizar              | Porcentagem do volume máximo<br>Não otimizar<br>Valor: 0.00000 |        |      |
| Liberações (m³/s)                                                    | PISF-Poções/PB/0<br>Não otimizar<br>Valor: 0.00000 |                                                                |        |      |
| PISF-Poções/PB/1                                                     | Otimizar<br>Valor: 0.00000                         |                                                                |        |      |
| /alor máximo de liberaç                                              | ăo: 0.00000                                        | Cancelar                                                       | Config | urar |

**Imagem 4.41**: otimização da liberação estática por dep. de volume de 2 res.

- Regra de liberação periódica por dep. de volume de 2 reservatórios.
  - Caso geral;

Essa regra permite que seja definida uma regra de liberação periódica com base na porcentagem do volume máximo que 2 reservatórios possuem. A tela dessa regra está representada na Imagem 4.42.

| pendência 1                                                             |                               |                                        | Dependência 2                            |                    |                |    |  |
|-------------------------------------------------------------------------|-------------------------------|----------------------------------------|------------------------------------------|--------------------|----------------|----|--|
| ISF-Poções/PB                                                           | 2                             |                                        | PISF-Poções/PB                           | v<br>is: 💽 🖨       |                |    |  |
| Porcentagem d                                                           | e volume máximo               |                                        | Porcentage<br>1 2 3                      | m de volume máximo | _              |    |  |
|                                                                         |                               |                                        |                                          |                    |                |    |  |
| ierações (m³/s)<br>Janeiro Feverei                                      | ro Março Ab                   | ril Maio Junho                         | Julho Agosto Setembr                     | ro Outubro Nor     | vembro Dezembr | 0  |  |
| erações (m³/s)<br>Janeiro Feverei                                       | ro Março Ab<br>PISF-Poções/PE | ril Maio Junho<br>3/0 PISF-Poções/PB/1 | Julho Agosto Setembr<br>PISF-Poções/PB/2 | ro Outubro Nor     | vembro Dezembr | 0  |  |
| erações (m³/s)<br>Janeiro Feverei<br>PISF-Poções/PB/<br>PISF-Poções/PB/ | ro Março Ab<br>PISF-Poções/PE | ril Maio Junho<br>3/0 PISF-Poções/PB/1 | Julho Agosto Setembr<br>PISF-Poções/PB/2 | ro Outubro No      | vembro Dezembi | 0  |  |
| erações (m³/s)<br>Janeiro Fevere<br>PISF-Poções/PB/<br>PISF-Poções/PB/  | ro Março Ab<br>PISF-Poções/PE | ril Maio Junho<br>3/0 PISF-Poções/PB/1 | Julho Agosto Setembr<br>PISF-Poções/PB/2 | ro Outubro Nor     | vembro Dezembi | °0 |  |
| erações (m³/s)<br>Janeiro Feverei<br>PISF-Poções/PB/<br>PISF-Poções/PB/ | ro Março Ab<br>PISF-Poções/PE | ril Maio Junho<br>3/0 PISF-Poções/PB/1 | Julho Agosto Setembr<br>PISF-Poções/PB/2 | ro Outubro Nor     | vembro Dezembi | o  |  |

Imagem 4.42: liberação periódica por dep de volume de 2 res.

• Otimizador por regras.

Essa regra permite que sejam otimizados os valores usados na regra de liberação periódica com base na porcentagem do volume máximo que 2 reservatórios possuem. A tela dessa regra está representada na Imagem 4.43.

| Liberação periódica p                                                                                                    | or dependência de volume de 2 reservatórios                                                                      |                                                                                                    | ? ×        |
|----------------------------------------------------------------------------------------------------|----------------------------------------------------------------------------------------------------|----------------------------------------------------------------------------------------------------|------------|
| ependência 1<br>ISF-Poções/PB<br>Úmero de entradas: 2<br>Porcentagem de to<br>Otimi:<br>Valor: 0.00000<br>Não ot<br>Valor: 0.00000 | volume máximo                                                                                                    | Dependência 2<br>PISF-Poções/PB<br>Número de entradas: 1 *<br>Porcentagem de volume máximo<br>Não otimizar<br>1<br>Valor: 0.00000 |            |
| PISF-Poções/PB/0                                                                                                    | Março Abril Maio Junho Julho<br>PISF-Poções/PB/0<br>Otimizar<br>Valor: 0.00000<br>Não otimizar<br>Valor: 0.00000 | Agosto Setembro Outubro Novembro Dezembro                                                                                         |            |
| r máximo de liberação:                                                                                                    | 0.00000                                                                                                    | Cancelar                                                                                                    | Configurar |

Imagem 4.43: otim. da liberação per. por dep. de volume de 2 reservatórios

- Liberação via KNN de regressão;
  - Caso geral;
  - Otimizador por regras não definido.

Essa regra permite que o método KNN para regressão seja usado na regra de liberação. A tela dessa regra está representada na Imagem 4.44. O dataset é formado pelos volumes dos reservatórios associados que foram selecionados e o valor resposta é a liberação respectiva a esses volumes. É possível escolher para o algoritmo o método de cálculo de distância entre os vizinhos e tipo média que será usado. Clicando no botão Variáveis de configuração, alguns parâmetros do algoritmo podem ser ajustados, conforme pode ser visto na Imagem 4.45.

|   | Liberação via KNN de regressão - Itapario | .a                      |    |                     | - 0                                    | ×        |
|---|-------------------------------------------|-------------------------|----|---------------------|----------------------------------------|----------|
|   |                                           | Tamanho do dataset: 💈 😫 | M  | étodo d             | e cálculo de distância:                |          |
| Γ | Vazão liberada(m³/s)                      |                         | E  | uclidear            | 1                                      | $\sim$   |
| 1 | 0.00000                                   |                         | Ti | po de m             | édia:                                  |          |
|   | 0.00000                                   |                         | Μ  | 1édia ari           | tmética                                | $\sim$   |
| 1 | 0.0000                                    |                         |    |                     | Variáveis de configuração              |          |
|   |                                           |                         | Se | eleciona<br>Reserva | r Todos / Nenhum<br>atórios associados |          |
|   |                                           |                         |    |                     | PISF-Poções/PB                         | ^        |
|   |                                           |                         |    |                     | PISF-Camalaú/PB                        |          |
|   |                                           |                         |    |                     | Cordeiro/PB                            |          |
|   |                                           |                         |    |                     | Sumé/PB                                |          |
|   |                                           |                         |    |                     | PISF-Epitácio Pessoa/PB                |          |
|   |                                           |                         |    |                     | PISF-Barro Branco/PE                   |          |
|   |                                           |                         |    |                     | PISF-Poço da Cruz/PE                   |          |
|   |                                           |                         |    |                     | Itaparica                              |          |
|   |                                           |                         |    |                     | PISF-Areias/PE                         |          |
|   |                                           |                         |    |                     | PISF-Braúnas/PE                        |          |
|   |                                           |                         |    |                     | PISF-Mandantes/PE                      |          |
|   |                                           |                         |    |                     | DICE Calanceira /DE                    | <b>*</b> |
|   |                                           |                         |    |                     | Cancelar Configur                      | ar       |

Imagem 4.44: liberação via KNN de regressão

Imagem 4.45: Parâmetros para do algoritmo KNN

Os parâmetros do algoritmo são os seguintes:

 Método de validação: Método de validação utilizado para o algoritmo. O valor padrão é a validação cruzada;

- Forma do cálculo do erro: Indica qual é a função do cálculo para o erro algoritmo. O valor padrão é o MSE;
- K: Número de vizinhos que serão utilizados no algoritmo KNN;
- **Normalizar:** Indica que o algoritmo KNN deve normalizar os valores do dataset antes de realizar a regressão.
- Liberação via árvore de regressão;
  - Caso geral;
  - Otimizador por regras não definido.

Essa regra permite que o método de Árvore de regressão seja usado para a regra de liberação. A tela dessa regra está representada na Imagem 4.46.

|   | Liberação via árvore de | e regressão - Itaparica |   |     |           | _                  | _          |        | ×      |
|---|-------------------------|-------------------------|---|-----|-----------|--------------------|------------|--------|--------|
|   |                         | Tamanho do dataset:     | 2 | Tip | oo de me  | édia:              |            |        |        |
|   | Vazão liberada(m³/s)    |                         |   | Μ   | lédia ari | tmética            |            |        | $\sim$ |
| 1 | 0.00000                 |                         |   |     |           | Variáveis de co    | nfiguração | 1      |        |
| 2 | 0.00000                 |                         |   |     |           | Visualizar a       | árvore     |        |        |
|   |                         |                         |   |     |           | Exportar árvore p  | oara graph | viz    |        |
|   |                         |                         |   | Se  | lecionar  | Todos / Nenhum     |            |        |        |
|   |                         |                         |   | F   | Reserva   | tórios associados  |            |        |        |
|   |                         |                         |   |     |           | PISF-Poções/PB     |            |        | ^      |
|   |                         |                         |   |     |           | PISF-Camalaú/PB    |            |        |        |
|   |                         |                         |   |     |           | Cordeiro/PB        |            |        |        |
|   |                         |                         |   |     |           | Sumé/PB            |            |        |        |
|   |                         |                         |   |     |           | PISF-Epitácio Pess | ioa/PB     |        |        |
|   |                         |                         |   |     |           | PISF-Barro Branco  | /PE        |        |        |
|   |                         |                         |   |     |           | PISF-Poço da Cruz  | z/PE       |        |        |
|   |                         |                         |   |     |           | ltaparica          |            |        | ~      |
|   |                         |                         |   |     |           | Ca                 | ancelar    | Config | jurar  |

Imagem 4.46: liberação via árvore de regressão

|   | Configuração                   |                         | - | ×        |
|---|--------------------------------|-------------------------|---|----------|
| ſ | Método de validação            | K-fold cross validation |   | ~        |
|   | Forma de cáculo de erro        | Mean Squared Error      |   | ~        |
|   | Valor mínimo para quebra de nó | 1                       |   | <b></b>  |
|   | Número máximo de folhas        | 99999                   |   | <b>•</b> |
|   | Profundidade máxima            | 99999                   |   | <b>•</b> |
|   | Parâmetro de complexidade      | 0.00000                 |   |          |
|   |                                |                         |   |          |
|   |                                |                         |   |          |
|   |                                |                         |   |          |
|   |                                |                         |   |          |

Imagem 4.47: Parâmetros para do algoritmo de árvore de regressão

Os parâmetros do algoritmo são os seguintes (Imagem 4.47):

- Método de validação: Método de validação utilizado para o algoritmo. O valor padrão é a validação cruzada;
- Forma do cálculo do erro: Indica qual é a função do cálculo para o erro algoritmo. O valor padrão é o MSE;
- Valor mínimo para quebra de nós: Indica a quantidade mínima de dados no nó para que ele sofre um divisão;
- Número máximo de folhas: Número máximo de folhas que árvore poderá ter;
- **Profundidade máxima:** Indica o valor máximo para a profundidade da árvore;
- Parâmetro de complexidade: Parâmetro que controla o crescimento da árvore. Quanto maior for o valor desse parâmetro, menos a árvore cresce.

Clicando no botão Visualizar árvore é possível ver a imagem da árvore que representa a regra gerada. Um exemplo de árvore gerada é mostrado na Imagem 4.48. Clicando em Exportar árvore para graphviz irá gerar um arquivo **.dot**. Essa árvore pode ser visualizada através do software graphviz (https://graphviz.org/) ou ferramentas online.

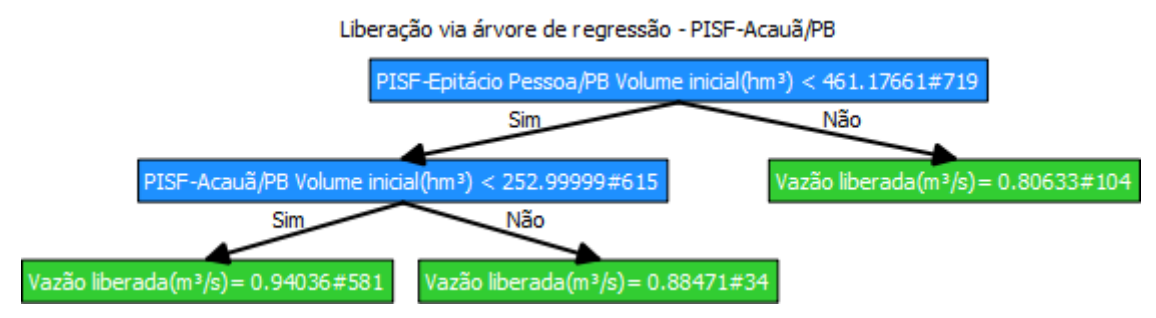

Imagem 4.48: Regra de liberação de uma árvore de regressão

- Liberação via floresta aleatória.
  - Caso geral;
  - Otimizador por regras não definido.

Essa regra permite que o método de floresta aleatória seja usado para a regra de liberação. A tela dessa regra está representada na Imagem 4.49.

| [ | ľ | Liberação via floresta a | leatória - Itaparica |   |         |                     |                                     | _          |       | ×      |
|---|---|--------------------------|----------------------|---|---------|---------------------|-------------------------------------|------------|-------|--------|
|   |   |                          | Tamanho do dataset:  | 2 | Tip     | oo de m             | édia:                               |            |       |        |
|   |   | Vazão liberada(m³/s)     |                      |   | Μ       | lédia ari           | tmética                             |            |       | $\sim$ |
|   | 1 | 0.00000                  |                      |   |         |                     | Variáveis de co                     | nfiguração | )     |        |
|   | 2 | 0.00000                  |                      |   |         |                     | Visualizar á                        | árvore     |       |        |
|   |   |                          |                      |   |         |                     | Exportar árvore p                   | oara graph | viz   |        |
|   |   |                          |                      |   | Se<br>F | lecionar<br>Reserva | Todos / Nenhum<br>tórios associados |            |       |        |
|   |   |                          |                      |   |         |                     | PISF-Poções/PB                      |            |       | ^      |
|   |   |                          |                      |   |         |                     | PISF-Camalaú/PB                     |            |       |        |
|   |   |                          |                      |   |         |                     | Cordeiro/PB                         |            |       |        |
|   |   |                          |                      |   |         |                     | Sumé/PB                             |            |       |        |
|   |   |                          |                      |   |         |                     | PISF-Epitácio Pess                  | oa/PB      |       |        |
|   |   |                          |                      |   |         |                     | PISF-Barro Branco                   | /PE        |       |        |
|   |   |                          |                      |   |         |                     | PISF-Poço da Cruz                   | z/PE       |       |        |
|   |   |                          |                      |   |         |                     | Itaparica                           |            |       | ~      |
|   |   |                          |                      |   |         |                     | Ca                                  | ncelar     | Confi | gurar  |

Imagem 4.49: liberação via floresta aleatória

O algoritmo com floresta aleatória são várias árvores de regressão geradas de forma aleatória, assim no final a resposta do algoritmo é a média de todas as árvores. Na Imagem 4.50 é exposto os parâmetros de configuração do algoritmo.

| Método de validação                 | K-fold cross validation |   |
|-------------------------------------|-------------------------|---|
| Forma de cáculo de erro             | Mean Squared Error      |   |
| Valor mínimo para quebra de nó      | 1                       |   |
| Número de árvores                   | 1                       | - |
| Porcentagem do dataset na árvore    | 80.00000                |   |
| Número de atributos em cada árvore  | 1                       | E |
| Reposição                           |                         |   |
| Número máximo de folhas nas árvores | 99999                   | ŀ |
| Profundidade máxima                 | 99999                   | - |
| Parâmetro de complexidade           | 0.00000                 |   |

Imagem 4.50: Parâmetro do algoritmo de árvore aleatória

Os parâmetros do algoritmo são os seguintes:

- Método de validação: Método de validação utilizado para o algoritmo. O valor padrão é a validação cruzada;
- Forma do cálculo do erro: Indica qual é a função do cálculo para o erro algoritmo. O valor padrão é o MSE;
- Valor mínimo para quebra de nós: Indica a quantidade mínima de dados no nó para que ele sofre um divisão;
- Número de árvores: Número de árvores aleatórias que serão criadas;
- **Porcentagem do dataset na árvore:** Indica quantos % do dataset uma árvore poderá ter para sua construção;
- Número de atributos em cada árvore: Indica a quantidade de atributos do dataset que uma árvore terá;
- **Reposição:** Indica se deve haver reposição de dados do dataset na construção da árvore;
- Número máximo de folhas nas árvores: Número máximo de folhas que árvore poderá ter;

- **Profundidade máxima:** Indica o valor máximo para a profundidade da árvore;
- **Parâmetro de complexidade:** Parâmetro que controla o crescimento da árvore. Quanto maior for o valor desse parâmetro, menos a árvore cresce.

## Capítulo 5: Desenho de rede

O usuário pode se utilizar de diversas ferramentas que o SIGA disponibiliza para fazer o desenho de uma rede. Para poder criar uma rede, o primeiro passo é criar um novo projeto ou abrir um projeto existente, como indicado no Capítulo 2. Para poder começar a editar a rede, clique no botão "Ferramenta de edição de rede", representado na Imagem 5.1.

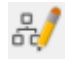

## Imagem 5.1: Ferramenta de edição de rede

O processo de criação de rede será demonstrado partindo de um novo projeto (em branco), como representado na imagem 5.2.

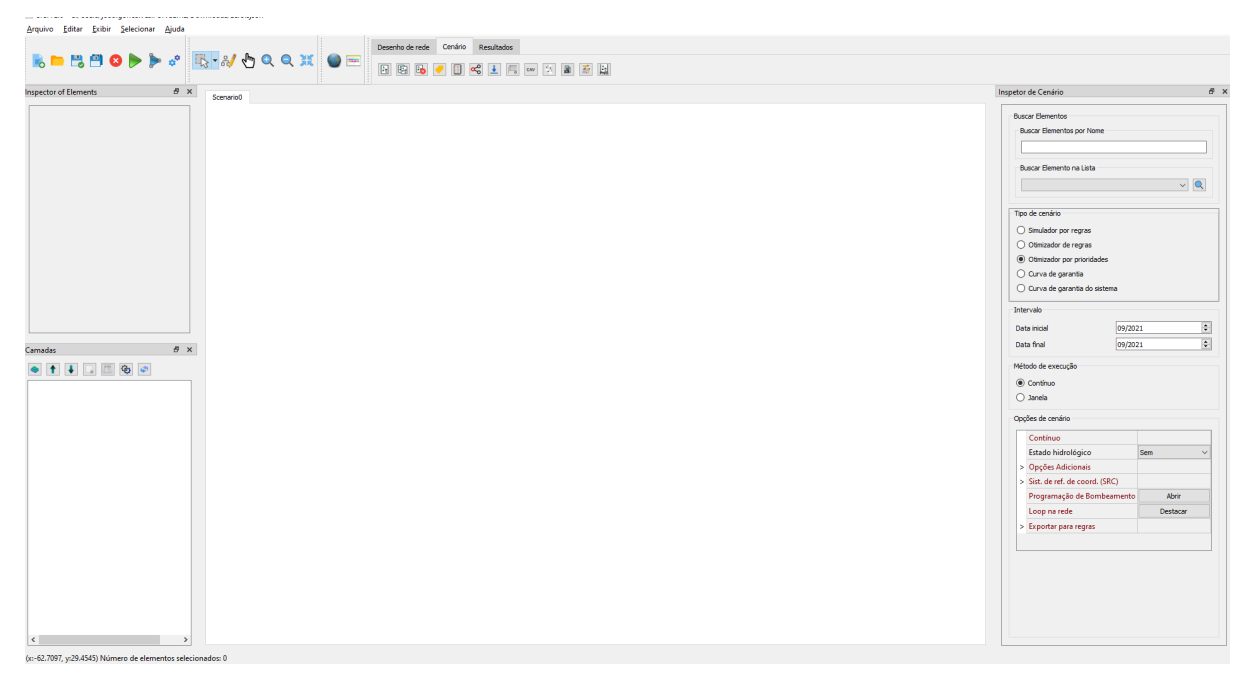

Imagem 5.2: tela inicial

A forma mais fácil de criar um elemento é clicando duas vezes com o botão esquerdo do mouse sobre a área de desenho do projeto. O tipo de elemento criado é o que estiver marcado na aba desenho de rede, conforme imagem 5.3.

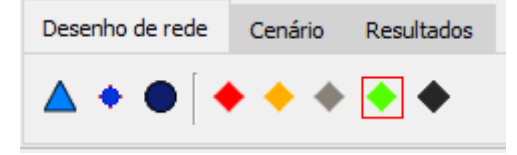

Conforme indicado no capítulo 2, as funcionalidades de cada botão são descritas na Imagem 5.4.

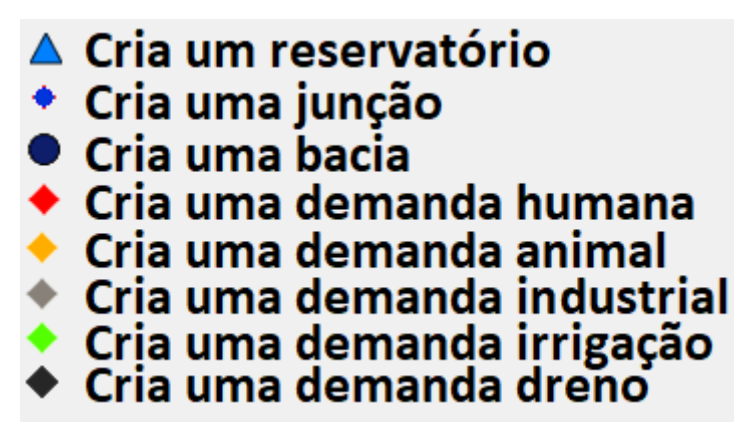

Imagem 5.4: Funções da aba "Desenho de rede"

Para demonstrar o uso, selecionamos o reservatório - a primeira opção da aba. Com o reservatório selecionado, basta dar dois cliques na tela. O resultado é demonstrado na Imagem 5.5.

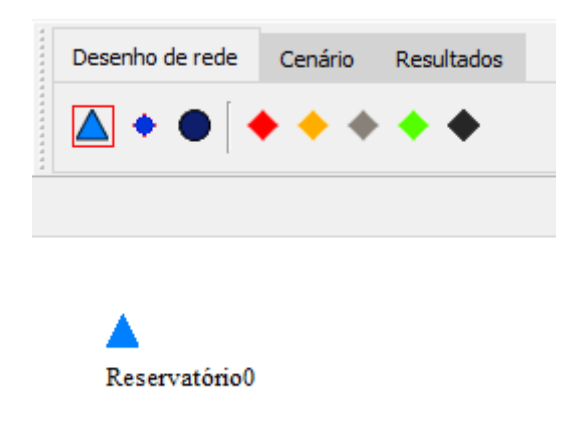

Imagem 5.5: resultado do processo

O ponto no qual ocorreu o clique representa uma determinada latitude e longitude. Tais latitudes e longitudes são válidas de acordo com o sistema de referência de coordenada, explicado no capítulo 14. Essas posições podem ser conferidas na barra de rodapé do SIGA, conforme a imagem 5.6.

| <                                       | >             |          |
|-----------------------------------------|---------------|----------|
| (x:-71.3347, y:59.8378) Número de eleme | ntos selecior | nados: 0 |

Imagem 5.6: rodapé do SIGA

O rodapé do SIGA exibe a posição atual que o mouse está. O usuário pode procurar a posição desejada no rodapé. Caso seja de interesse, esta posição pode ser ajustada usando o inspetor de elementos. Neste inspetor é exibida a posição do elemento (que pode ser ajustada). Esta opção é representada na Imagem 5.7.

| isp | etor de elementos                                     | 5             | × | Scenario0 |        |
|-----|-------------------------------------------------------|---------------|---|-----------|--------|
| >   | Configurações de desenho                              |               |   |           |        |
|     | ld                                                    | 0             |   |           |        |
|     | Nome                                                  | Reservatório0 |   |           |        |
|     | Тіро                                                  | Reservatório  |   |           |        |
| >   | Séries                                                |               |   |           |        |
| v   | Localização                                           |               |   | Keserv    | atonou |
|     | Longitude                                             | -71.70431     |   |           |        |
|     | Latitude                                              | 60.81081      |   |           |        |
| >   | Identificação                                         |               |   |           |        |
| >   | Volumes                                               |               |   |           |        |
|     | CAV                                                   | ×             |   |           |        |
|     | Isolado                                               |               |   |           |        |
|     | Liberação máxima<br>nos trechos<br>artificiais (m³/s) | 99999.00000   |   |           |        |
|     | Prioridade                                            | 99            |   |           |        |

Imagem 5.7: localização de elemento

Caso tenha sido criado um elemento de um tipo diferente do que deseja-se, tal tipo pode ser alterado. Basta selecionar todos os elementos que devem ter seu tipo alterado e clicar sobre o novo tipo. Por exemplo, pode-se selecionar o reservatório criado na Imagem 5.5 e clicar na opção demanda humana. Uma pergunta surge, querendo saber se o usuário confirma a alteração, conforme Imagem 5.8. Caso o usuário clique em sim, o resultado é representado na Imagem 5.9.

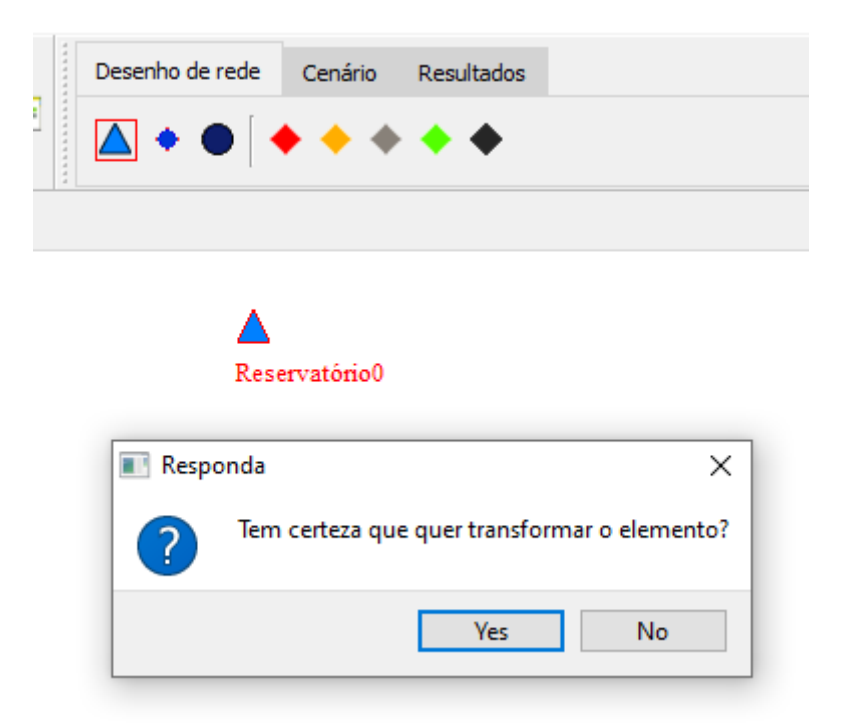

Imagem 5.8: pergunta sobre alteração de tipo

|   | Desenho de rede | Cenário   | Resultados |  |
|---|-----------------|-----------|------------|--|
|   | <b>A • •</b> [  | • •       | ••         |  |
| ā |                 |           |            |  |
|   | _               |           |            |  |
|   | •<br>Derr       | anda huma | na0        |  |

Imagem 5.9: elemento transformado

Uma outra forma de criar elementos na rede é clicando sobre a opção "Cria Reservatório Georeferenciado", representado na Imagem 5.10. A utilização dessa ferramenta está no capítulo 2.

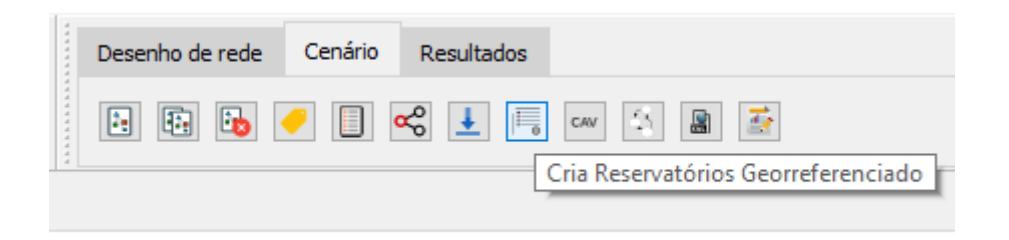

Imagem 5.10: Ferramenta cria reservatório georreferenciado

Os trechos entre dois elementos são criados usando 3 passos:

- 1. Pressiona o mouse com o botão esquerdo sobre o elemento de origem do trecho;
- Com o botão ainda pressionado, arraste o mouse até a posição desejada;
  - a. Se esta posição tiver um elemento, será feito um trecho entre a origem e este elemento;
  - b. Se nesta posição não tiver um elemento, será criado um elemento nesta posição e um trecho entre a fonte e o novo elemento. O tipo do novo elemento é o que estiver selecionado.
- 3. Libere o botão do mouse que estava pressionado.

Enquanto o usuário estiver arrastando o mouse, será exibido um trecho temporário, conforme Imagem 5.11.

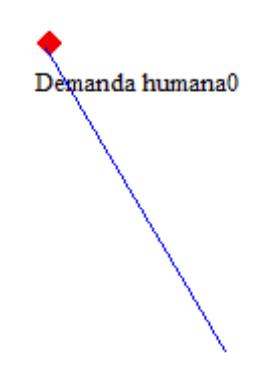

Imagem 5.11: arrastando o mouse

A imagem 5.12 apresenta o resultado de quando o mouse é liberado.

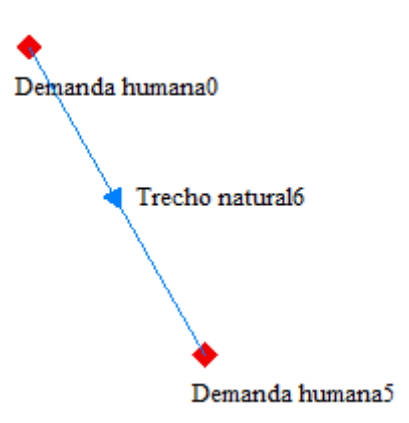

Imagem 5.12: elemento criado após a liberação do botão do mouse

Alterações nas propriedades deste trecho (bombeamento, trecho natural ou artificial, ...) devem ser feitas no inspetor de elementos, conforme descrito no capítulo 4.

## Capítulo 6: Vista Geral

O componente Vista geral exibe a porção da rede que está sendo visualizada no momento, conforme Imagem 6.1.

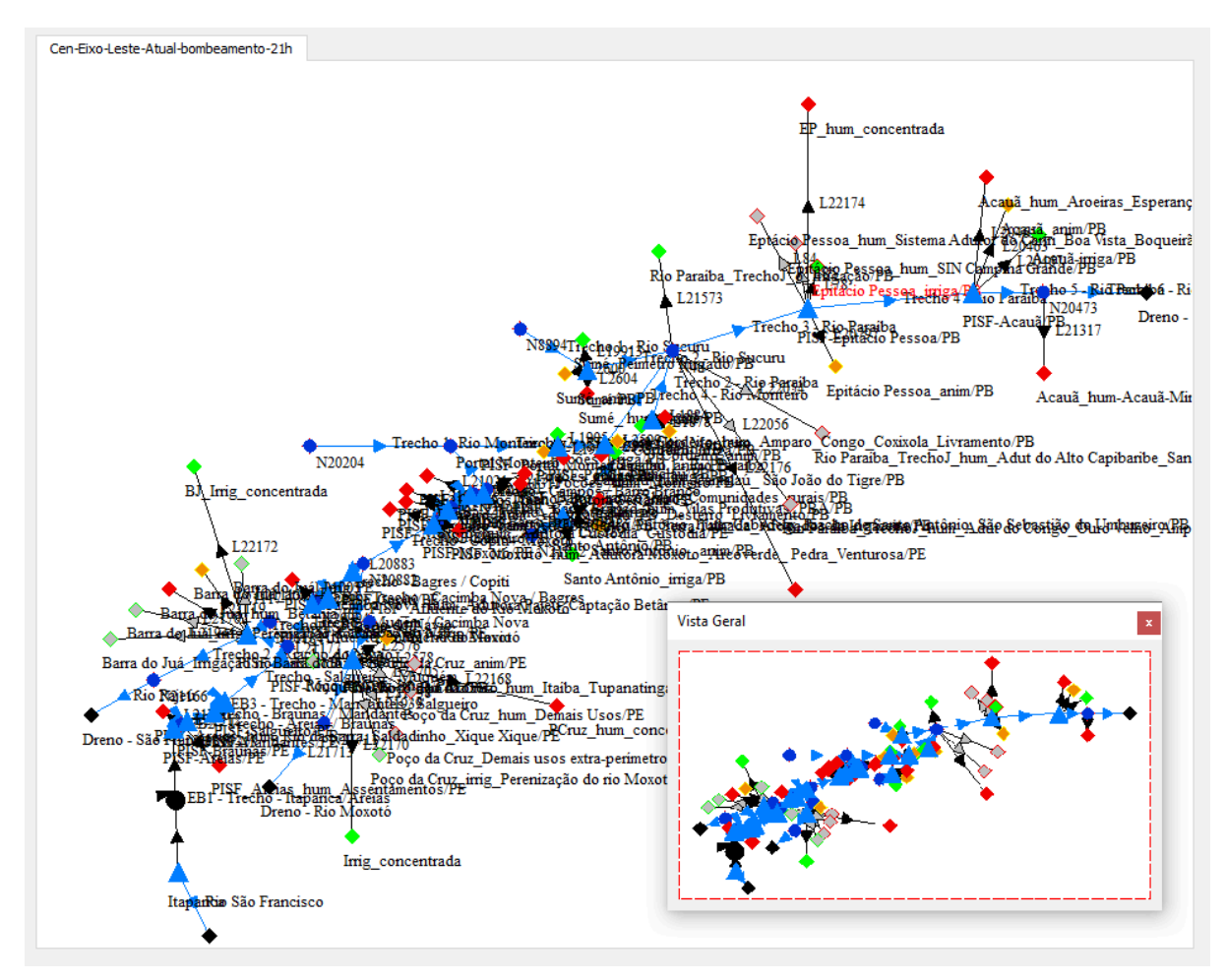

Imagem 6.1: vista geral

Quando o usuário faz o zoom in na rede, este zoom in também é refletido no componente geral, fazendo com que o usuário possa se localizar com relação a qual porção da rede está sendo alterada, conforme Imagem 6.2.

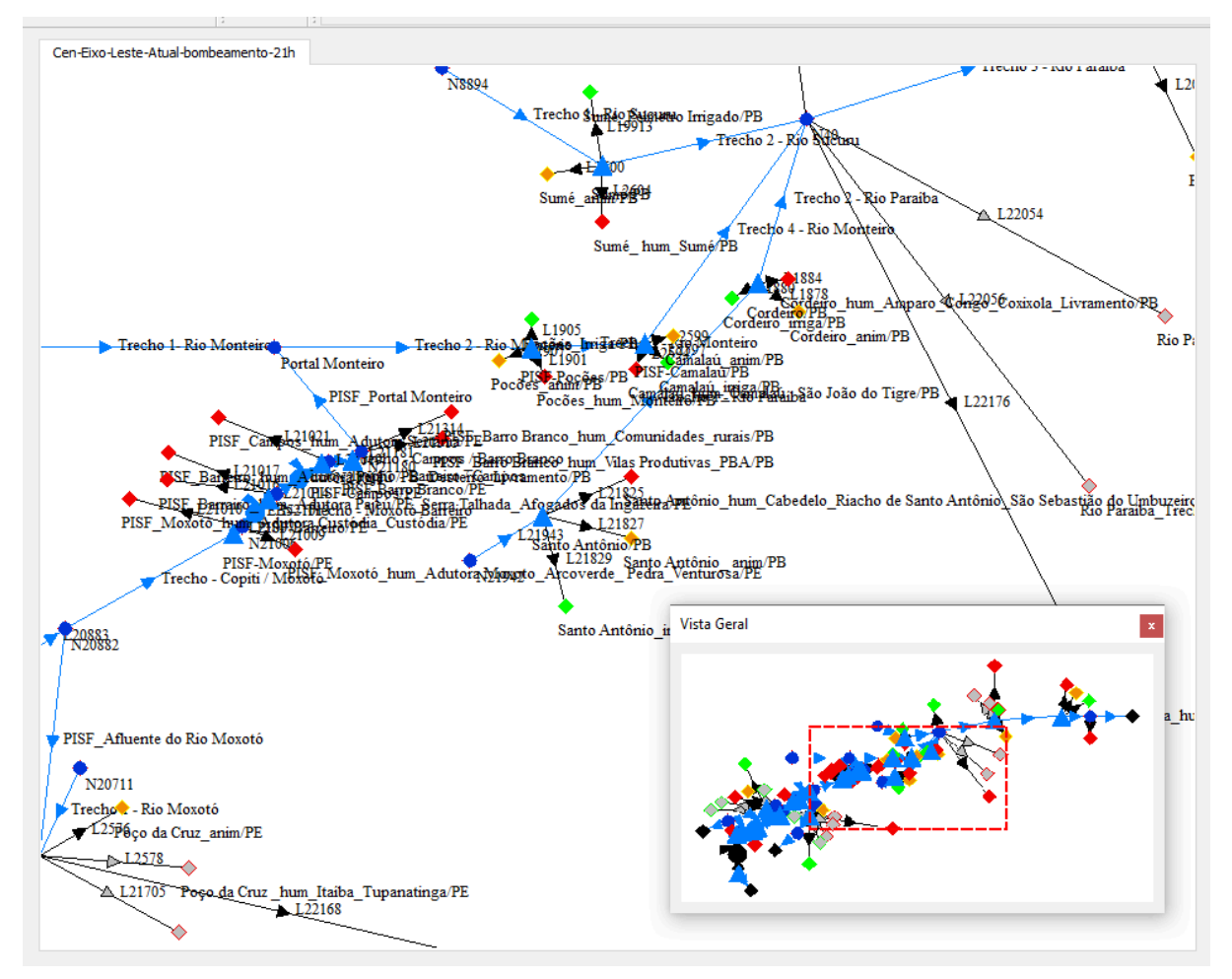

Imagem 6.2:efeito ao alterar o zoom

São válidas as seguintes ações:

- O zoom in na área do projeto reflete no comp. vista geral;
- O zoom in comp. vista geral reflete na área do projeto;
- O zoom out na área do projeto reflete no comp. vista geral;
- O zoom out comp. vista geral reflete na área do projeto;
- O efeito de arrastar a tela na área do projeto reflete no comp. vista geral;
- O efeito de arrastar a tela no componente vista geral reflete na área do projeto;
- Clique em uma posição do vista geral altera a posição vista da tela.

A exibição do componente vista geral pode ser controlada pelo menu Exibir > Vista Geral, ou ainda pelo atalho "Ctrl + g", conforme Imagem 6.3.

| Arc              | uivo  | <u>E</u> ditar               | <u>E</u> xibir              | <u>S</u> elecionar | <u>Aj</u> uda |   |                 |  |
|------------------|-------|------------------------------|-----------------------------|--------------------|---------------|---|-----------------|--|
| 尾 🗖 👪            |       | Ex                           | cibir vista gera            | al                 | Ctrl+(        | G | 1               |  |
|                  |       | Exibir inspetor de elementos |                             |                    | Ctrl+         | E |                 |  |
|                  |       | Ex                           | Exibir inspetor de cenários |                    |               | Y |                 |  |
| Inspetor de elem |       | Ex                           | ibir inspetor               | de camadas         | Ctrl+         | R |                 |  |
|                  |       | Ex                           | ibir/Esconde                | r reservatórios    |               | • | xo-Leste-Atual- |  |
| >                | Confi | iguraçõe                     | Ex                          | ibir/Esconde       | r demandas    |   | •               |  |
|                  | ld    |                              | Ex                          | ibir/Esconde       | r junções     |   | •               |  |
| Nome             |       | Ex                           | ibir/Esconde                | r trechos          |               | • |                 |  |
|                  |       |                              |                             |                    |               |   |                 |  |

Imagem 6.3: menu exibir vista geral

## Capítulo 7: Inspetor de camadas

O inspetor de camadas permite exibir arquivos de shape na área de exibição do projeto. Este componente é docável, podendo ser arrastado pela tela principal ou acoplado em diferentes posições.

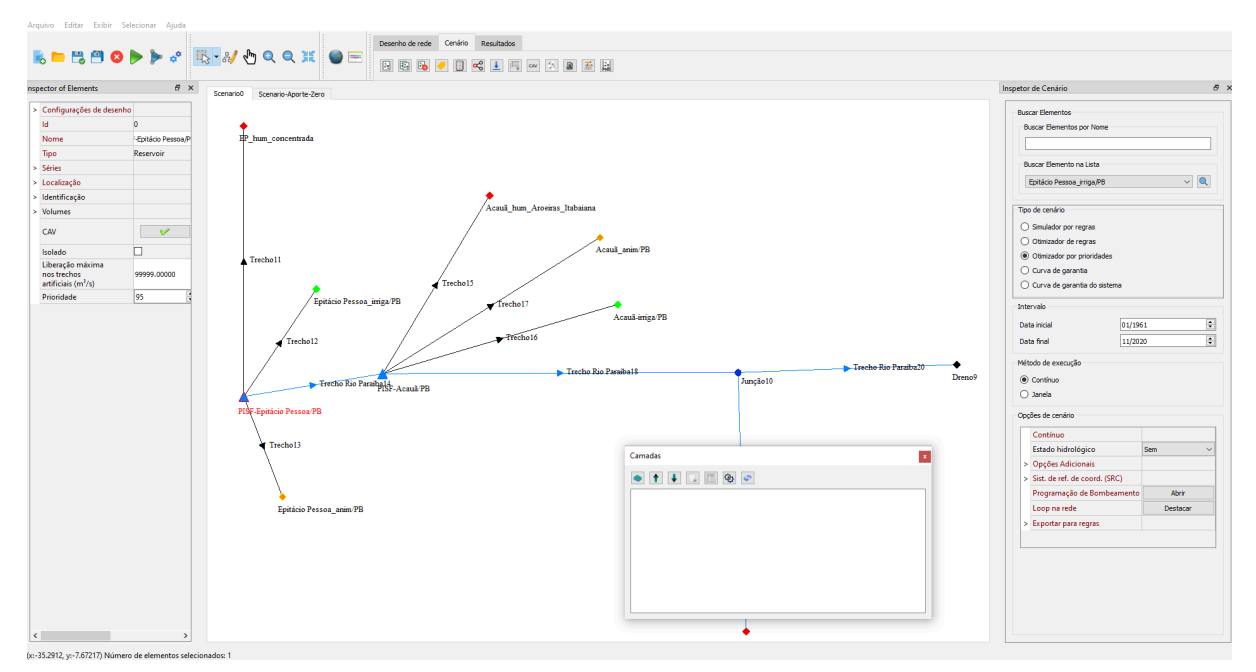

Imagem 7.1: Tela principal do SIGA com o inspetor de camadas

O componente inspetor de camadas é exibido na Imagem 7.2.

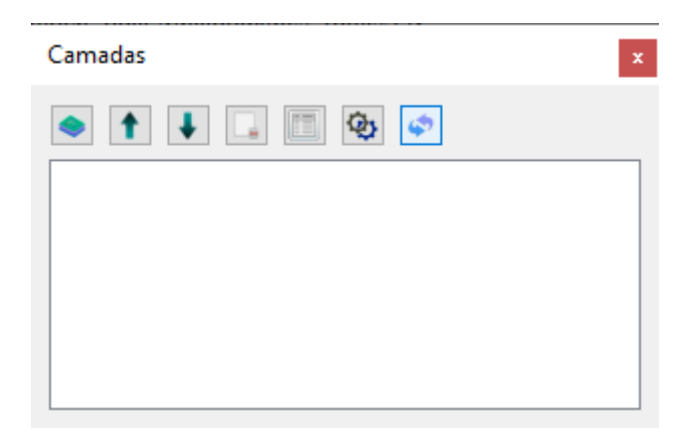

Imagem 7.2: inspetor de camadas

Este inspetor tem um conjunto de opções, listadas e explicadas abaixo:

• Adicionar camada;

Esta opção é representada na Imagem 7.3.

# Imagem 7.3: botão adicionar camada

Esta opção permite adicionar um arquivo de shape. Ao clicar nesta opção surge uma tela para selecionar o shape, conforme Imagem 7.4.

| Abrir arquivo                                                                                               |                                                                                                    |                                                          | ×                                                |
|----------------------------------------------------------------------------------------------------|----------------------------------------------------------------------------------------------------|----------------------------------------------------------|--------------------------------------------------|
| ← → · ↑ 👱 › Es                                                                                              | ste Computador >                                                                                             | ٽ ~                                                      |                                                  |
| Organizar 🔻                                                                                                 |                                                                                                    |                                                          | ≣≓ ▼ 🔲 ?                                         |
| <ul> <li>Acesso rápido</li> <li>Dropbox</li> <li>OneDrive</li> <li>Este Computador</li> <li>Rede</li> </ul> | <ul> <li>Pastas (7)</li> <li>Área de Trabalho</li> <li>Downloads</li> <li>Músicas</li> <li>Vídeos</li> </ul> | Documentos<br>Imagens<br>Objetos 3D                      |                                                  |
|                                                                                                    | <ul> <li>Dispositivos e unidades (3)</li> </ul>                                                              |                                                          |                                                  |
|                                                                                                    | Disco Local (C:)<br>315 GB livre(s) de 445 GB<br>Disco Local (F:)<br>110 GB livre(s) de 415 GB               | Reservado pelo Sistema (D:)<br>463 MB livre(s) de 499 MB |                                                  |
| <u>N</u> orr                                                                                                | ne:                                                                                                    | ~                                                        | The shp format (*.shp)        Abrir     Cancelar |

**Imagem 7.4**: selecionar arquivo de shape

Ao clicar em abrir, é feita uma verificação para comparar o tipo de EPSG do projeto com o tipo de EPSG do arquivo que está sendo informado. Caso sejam diferentes, surge uma mensagem na tela indicando que a adição não será feita, conforme imagem 7.5. Caso queira exibir este shape no projeto, faça antes a conversão do arquivo de shape para o mesmo formato EPSG do projeto. Essa conversão

deve ser feita em softwares com esta funcionalidade, tais como QGIS ou ARCGIS.

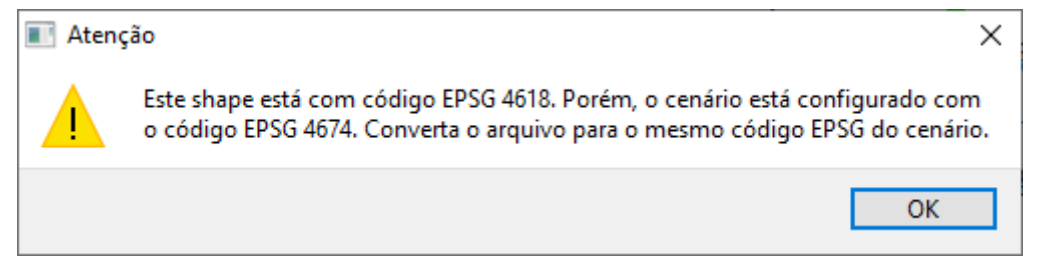

Imagem 7.5: Mensagem de alerta

Caso os tipos sejam iguais, o shape é exibido e uma descrição desse shape é colocada no componente inspetor de camadas, conforme Imagem 7.6. Nesta imagem é exibido um shape do tipo polígono.

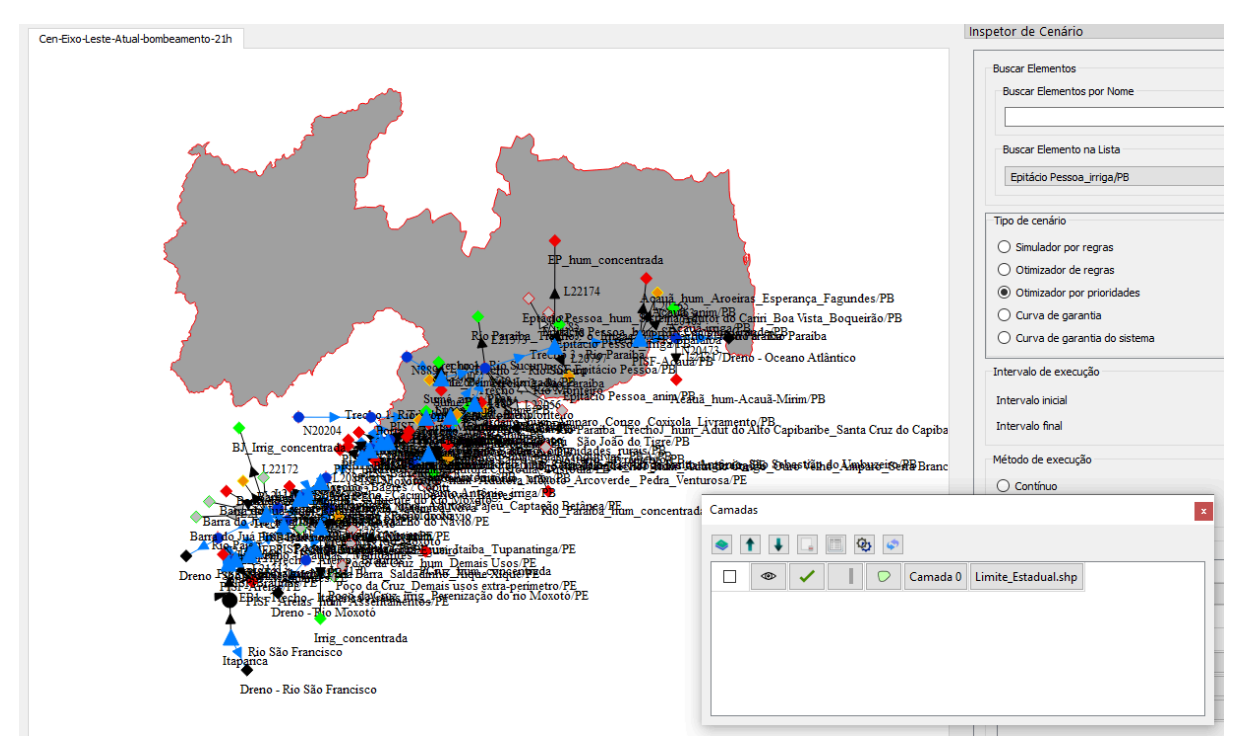

Imagem 7.6: shape do tipo polígono

A Imagem 7.7 exibe um shape do tipo linha.

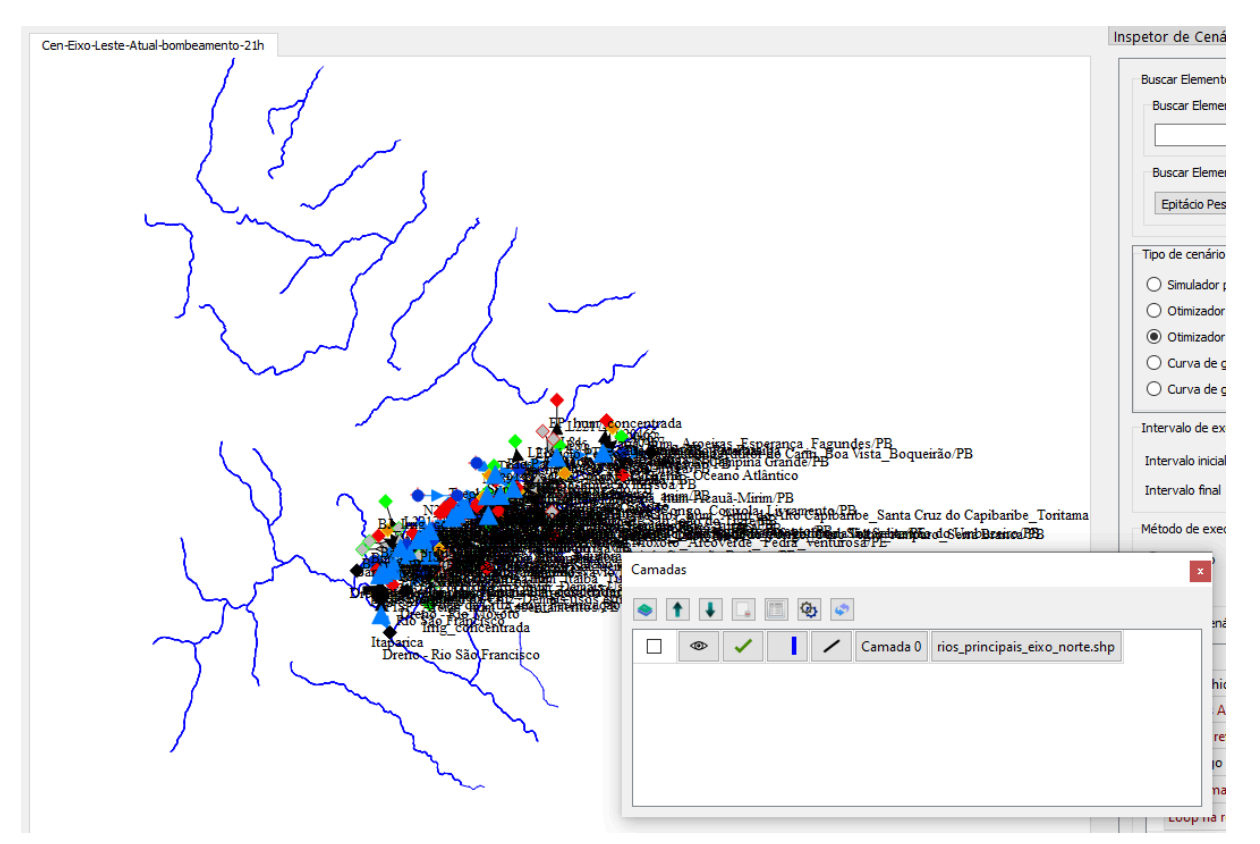

Imagem 7.7: shape do tipo linha

A imagem 7.8 exibe um shape do tipo pontos.

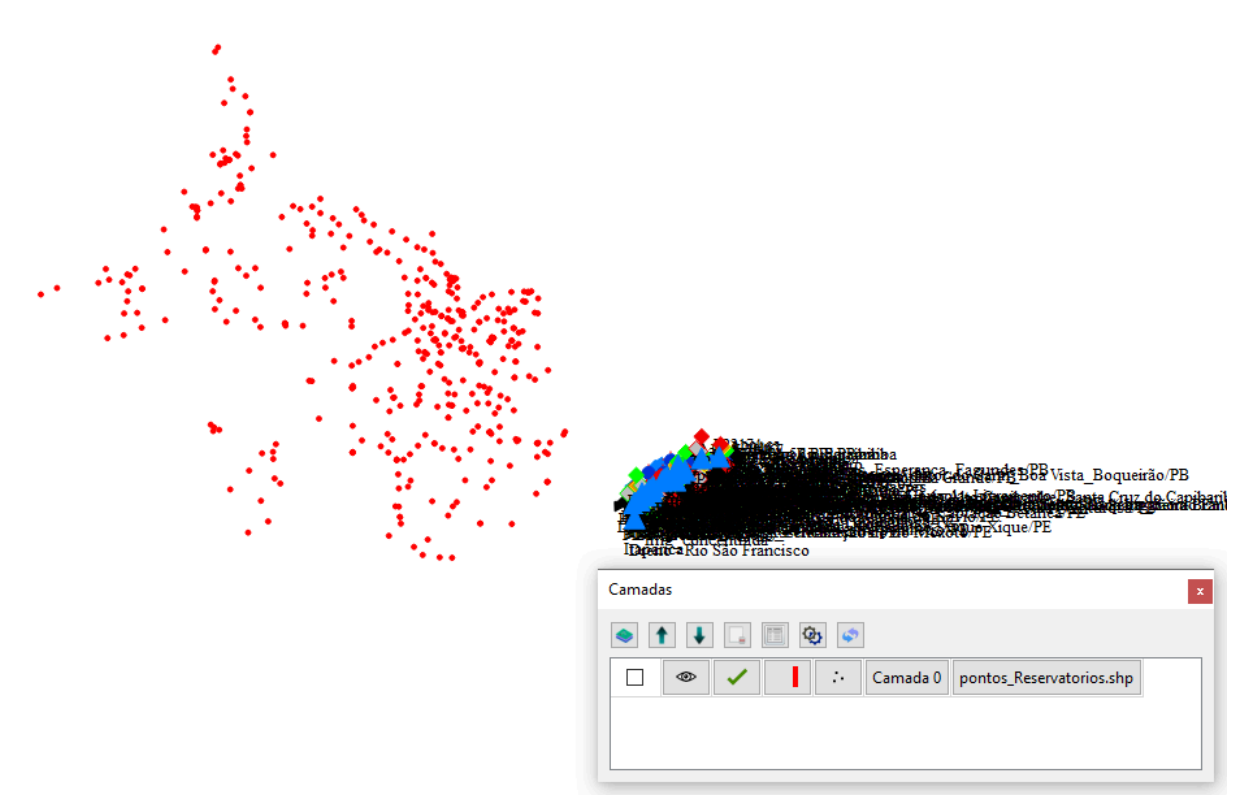

Imagem 7.8: shape do tipo pontos

Os shapes, em geral, podem ter 3 características (página 5 de http://downloads.esri.com/support/whitepapers/mo\_/shapefile.pdf):

- 1. De ponto;
- 2. De linha;
- 3. De polígono.

Tais características permitem a criação de 14 tipos de shapes (página 8 de <u>http://downloads.esri.com/support/whitepapers/mo\_/shapefile.pdf</u>), conforme Imagem 7.9:

| Value | Shape Type  |
|-------|-------------|
| 0     | Null Shape  |
| 1     | Point       |
| 3     | PolyLine    |
| 5     | Polygon     |
| 8     | MultiPoint  |
| 11    | PointZ      |
| 13    | PolyLineZ   |
| 15    | PolygonZ    |
| 18    | MultiPointZ |
| 21    | PointM      |
| 23    | PolyLineM   |
| 25    | PolygonM    |
| 28    | MultiPointM |
| 31    | MultiPatch  |

#### Imagem 7.9: formatos de arquivo shapefile

O SIGA permite a renderização de cada um desses tipos.

• Mover camada para cima;

Esta opção é representada na Imagem 7.10.

1

#### Imagem 7.10: botão mover camada para cima

Ao clicar nesta opção, o shape que estiver selecionado é movido para cima do shape que estava sendo exibido acima dele.

• Mover camada para baixo;

Esta opção é representada na Imagem 7.11.

#### Ŧ

Imagem 7.11: mover camada para baixo

Ao clicar nesta opção, o shape que estiver selecionado é movido para baixo do shape que estava sendo exibido abaixo dele.

• Remover camada;

Esta opção é representada na Imagem 7.12.

#### Imagem 7.12: botão remover camada

Ao clicar nesta opção, o shape que estiver selecionado é removido.

• Exibir atributos;

Esta opção é representada na Imagem 7.13.

## Imagem 7.13: botão exibir atributos

Ao clicar nesta opção, o shape que estiver selecionado tem as suas propriedades exibidas em uma janela, conforme Imagem 7.14.

| Tal   | oela de atributos | ;                                         |                      |               |            |              |                             | ?                           | 2 |
|-------|-------------------|-------------------------------------------|----------------------|---------------|------------|--------------|-----------------------------|-----------------------------|---|
| iltro | s                 |                                           |                      |               |            |              |                             |                             |   |
|       | Тіро              | Parâme                                    | etro Aplicado sobre  | IDs           |            |              |                             |                             | _ |
|       |                   |                                           |                      |               |            |              |                             |                             |   |
|       |                   |                                           |                      |               |            |              |                             |                             |   |
|       |                   |                                           |                      |               |            |              |                             |                             | _ |
|       |                   |                                           |                      | Adiciona      | r filtro e | em linhas    | Adicionar filtro em colunas | Remover filtros selecionado | 0 |
| D     | ba ana            |                                           |                      |               |            |              |                             |                             |   |
| Des   | stacar Remov      | /er seleçao                               |                      |               |            |              |                             |                             |   |
| add   | IS                |                                           |                      |               |            | 1            |                             |                             |   |
|       | Pos. Original     | field_1                                   | BACIA                |               | RIO        | ESTADO       | MUNICIPIO                   | RESPON                      | ^ |
| 0     | 1.00000           | 1.00000                                   | ATL?NTICO, TRECHO NO | ORTE/NORDESTE |            | PI           | MIGUEL ALVES                | CEMADEN                     |   |
| 1     | 2.00000           | 2.00000                                   | ATL?NTICO, TRECHO NO | ORTE/NORDESTE |            | PI           | MIGUEL ALVES                | ANA                         |   |
| 2     | 3.00000           | 3.00000                                   | ATL?NTICO, TRECHO NO | ORTE/NORDESTE |            | PI           | MATIAS OL?MPIO              | CEMADEN                     |   |
| 3     | 4.00000           | 4.00000                                   | ATL?NTICO, TRECHO NO | ORTE/NORDESTE |            | PI           | MANOEL EM?DIO               | ANA                         |   |
| 4     | 5.00000           | 5.00000                                   | ATL?NTICO, TRECHO NO | ORTE/NORDESTE |            | PI           | LUZIL?NDIA                  | CEMADEN                     |   |
| 5     | 6.00000           | 6.00000                                   | ATL?NTICO, TRECHO NO | ORTE/NORDESTE |            | PI           | LUZIL?NDIA                  | ANA                         |   |
| 6     | 7.00000           | 7.00000                                   | ATL?NTICO, TRECHO NO | ORTE/NORDESTE |            | PI           | LUZIL?NDIA                  | INMET                       |   |
| 7     | 8.00000           | 8.00000                                   | ATL?NTICO, TRECHO NO | ORTE/NORDESTE |            | PI           | LU?S CORREIA                | SEMARH-F                    |   |
| 0     | 9.00000           | 0 9.00000 ATL?NTICO.TRECHO NORTE/NORDESTE |                      |               | PI         | LU?S CORREIA | DNOCS                       | ~                           |   |
| •     |                   |                                           |                      |               |            |              |                             |                             |   |

Imagem 7.14: tabela de atributos de arquivo shape

• Configurar a cor da camada;

Esta opção é representada na Imagem 7.15.

#### Ф

Imagem 7.15: botão configurar cor da camda

Ao clicar nesta opção, surge uma tela que permite alterar a forma com a qual o shape que estiver selecionado é desenhado na tela. Dependendo do tipo de shape, pode-se alterar:

- ✤ A forma da borda;
- ✤ A cor da da borda;
- ✤ A cor dos pontos;
- A cor do interior da forma;
- ✤ A espessura da borda;
- ✤ A espessura dos pontos.

A Imagem 7.16 exibe a edição de preferências de shape do tipo ponto.

| Definição de preferências de shape do tipo ponto |            |         |          |        |      |  |
|--------------------------------------------------|------------|---------|----------|--------|------|--|
| Tamanho de ponto                                 | 2          | •       |          |        |      |  |
| Cor de ponto                                     | Configurar |         |          |        |      |  |
|                                                  |            |         |          |        |      |  |
|                                                  |            |         |          |        |      |  |
|                                                  |            |         |          |        |      |  |
|                                                  |            | Aplicar | Cancelar | Config | urar |  |

Imagem 7.16: preferências de shape do tipo ponto

• Resetar a configuração padrão da camada.

Esta opção é representada na Imagem 7.17.

|     | L |
|-----|---|
| 639 | L |
|     | L |
|     |   |

Imagem 7.17: botão resetar a configuração padrão da chamada

Ao clicar nesta opção, reseta-se alterações feitas na forma de desenhar o componente selecionado.

### Capítulo 8: Componente de seleção/ativação de elementos

Este componente permite, principalmente, criar seleções de elementos e salvar tais seleções. Estas funções são úteis porque algumas atividades no sistema são aplicadas sobre elementos que estão selecionados. Este componente pode ser acessado através do menu: Selecionar > Seleção/Ativação de elementos. A interface desse componente é representada na Imagem 8.1.

| Seleção e Ativação de Elementos                                 | ?                      | × |
|-----------------------------------------------------------------|------------------------|---|
| Salvar Seleção Remover Seleção Inverter Seleção Ativar Elemente | os Desativar Elementos |   |
|                                                                 |                        |   |
|                                                                 |                        |   |
|                                                                 |                        |   |
|                                                                 |                        |   |
|                                                                 |                        |   |
|                                                                 |                        |   |

Imagem 8.1: componente seleção e ativação de elementos

A lista de opções deste componente é:

• Salvar seleção;

Selecione um conjunto de elementos e clique no botão "Salvar seleção". Neste momento surge uma tela pedindo um nome para essa seleção, conforme a imagem 8.2.
|                                                |               |                                                                                                    | P_hum_concen     | trada            |                     |     | Buscar<br>Epitá |
|------------------------------------------------|---------------|----------------------------------------------------------------------------------------------------|------------------|------------------|---------------------|-----|-----------------|
|                                                | Seleção       | e Ativação de Element                                                                                                    | tos              |                  | ?                   | ×   | Tipo de c       |
|                                                | Salvar Seleç  | ão Remover Seleção                                                                                                    | Inverter Seleção | Ativar Elementos | Desativar Elementos |     | O Simu          |
|                                                |               |                                                                                                    |                  |                  |                     |     | Otim            |
|                                                |               |                                                                                                    |                  |                  |                     |     | Otim            |
|                                                |               |                                                                                                    |                  |                  |                     |     | O Curv          |
| •                                              |               |                                                                                                    |                  |                  |                     |     | ⊖ Curv          |
| BI_Imig_con                                    |               |                                                                                                    |                  |                  |                     |     | Intervalo       |
| L22172                                         |               |                                                                                                    |                  |                  |                     |     | Intervale       |
| Banes                                          |               |                                                                                                    |                  |                  |                     |     | Intervalo       |
| Barra do rrei vere                             |               |                                                                                                    |                  |                  |                     |     | Método d        |
|                                                |               | 10 store to the store of the store of the st | panatinga/PE     |                  |                     |     | O Cont          |
| Dreno <sup>2</sup> IS 200 and<br>FSI 200 IS 10 | Poço d        | Janela de seleção de                                                                                                    | e elementos      |                  |                     | ?   | X ane           |
| THISF TAYEL                                    | Rio Mox       | igite um nome para a sel                                                                                                    | leção:           |                  |                     |     | es d            |
| Γ In                                           | nig conc      |                                                                                                    |                  |                  |                     |     | ane             |
| Rio São Fra<br>Itananca                        | ancisco       |                                                                                                    |                  |                  | ОК                  | Can | cel ista        |
| ▼<br>Dreno - Rio S                             | São Francisco | 0                                                                                                    |                  |                  |                     |     | > Opç           |
|                                                |               |                                                                                                    |                  |                  |                     |     | > Sist.         |

Imagem 8.2: adicionando seleção de elementos

Após escolher o nome e clicar em ok, esta seleção é adicionada na lista, conforme Imagem 8.3.

| NS ST                                                                                                    | chonic Fio Sucuru<br>con the sucuru<br>the sucuru<br>the sucurut<br>the sucurut<br>the sucur | iba<br>Hessoa_anim_PBnum-Acan | 1ã-Mirim/PB      | 0                  | Otimizador por<br>Curva de gara |
|----------------------------------------------------------------------------------------------------|----------------------------------------------------------------------------------------------------|-------------------------------|------------------|--------------------|---------------------------------|
| N20204 Borlistor                                                                                                    | Seleção e Ativação de                                                                                                    | e Elementos                   |                  | ?                  | ×                               |
| B. Irrig_concerned                                                                                                    | Salvar Seleção Remover                                                                                                    | Seleção Inverter Seleção      | Ativar Elementos | Desativar Elemento | 2U<br>S                         |
| L201915510X000                                                                                                    | Seleção 1                                                                                                    |                               |                  |                    |                                 |
| Bana to res table and the second second seco       |                                                                                                    |                               |                  |                    | çê                              |
| <ul> <li>Art for the State and State and S</li></ul> |                                                                                                    |                               |                  |                    |                                 |
| Dreno - Rio Moxotó                                                                                                    |                                                                                                    |                               |                  |                    | io                              |
| Irrig_concentrada                                                                                                    |                                                                                                    |                               |                  |                    | ol                              |
| Itananca                                                                                                    |                                                                                                    |                               |                  | >                  | Opções Adic                     |
| Dreno - Rio São Francisco                                                                                                    |                                                                                                    |                               |                  | >                  | Sist. de ref. d                 |

Imagem 8.3: nome adicionado na lista

Sempre que for necessário selecionar estes elementos basta clicar sobre este item na lista.

- Remover seleção: remove uma seleção de elementos da lista de seleção de elementos;
- Inverter seleção: seleciona os elementos que não fazem parte desta lista, conforme Imagem 8.4.

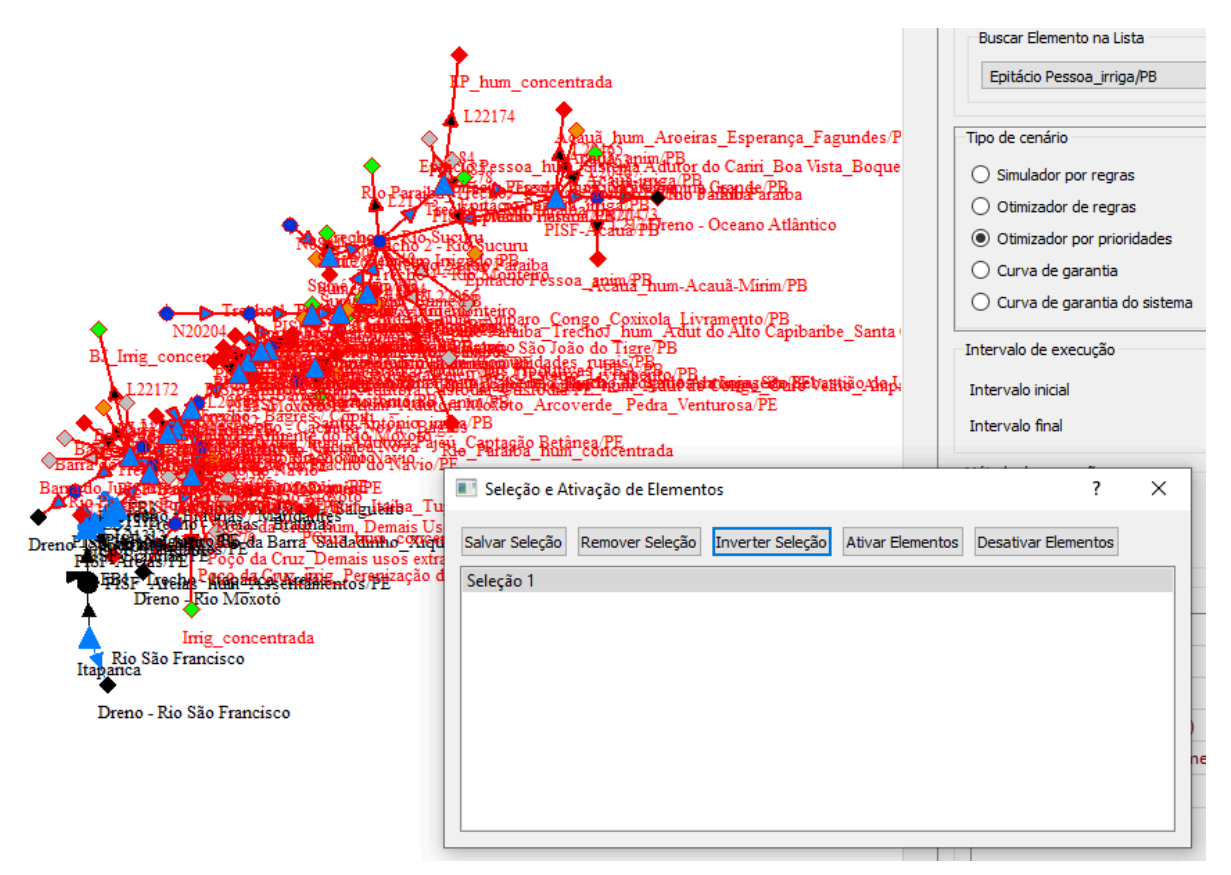

Imagem 8.4: inverter seleção

- Ativar elementos: ativa os elementos que estiverem desativados na lista;
- Desativar Elementos: desativa os elementos que estiverem ativados na lista.

## Capítulo 9: Criador de filtros em seleções

Quando as redes são pequenas, é fácil fazer uma seleção de elementos. Entretanto, quando as redes são grandes (como a rede do eixo leste ou do eixo norte), é difícil selecionar, por exemplo, todos os reservatórios ou demandas. Como forma de resolver este problema, criou-se o componente chamado "Criador de filtros em selelções". Este componente permite selecionar todos os elementos de um determinado tipo. Este componente pode ser selecionado pelo menu: Selecionar > Abrir filtro de seleções.

A interface desse menu é apresentada na Imagem 9.1.

| Criador de filtros em seleções                         |                                               | ?       | ×    |
|--------------------------------------------------------|-----------------------------------------------|---------|------|
| Lista de seleções a serem inseridas                    |                                               |         |      |
| Tipo de elemento Nome da seleção                       |                                               |         |      |
| Tipo de elemento da seleção<br>Reservatório            | Pré-Visualização de itens<br>Nome de elemento |         |      |
| Nome da seleção                                        |                                               |         |      |
| Ações<br>Remover seleção selecionada Adicionar seleção |                                               |         |      |
|                                                        | Cancelar                                      | Configu | ırar |

Imagem 9.1: criador de filtros de seleção

Antes de abrir esse componente, faça uma primeira seleção de elementos. Essa seleção pode ser uma seleção grosseira, contendo por exemplo todos os elementos da rede (isso pode ser obtido fazendo Ctrl

+ a). A imagem 9.2 exibe esse componente quando todos os elementos da rede foram selecionados antes de fazer a sua abertura.

| ,<br>ista de seleções a serem inseridas                        |                                                                                                    |   |
|----------------------------------------------------------------|----------------------------------------------------------------------------------------------------|---|
| Tipo de elemento Nome da seleção                               |                                                                                                    |   |
|                                                                |                                                                                                    |   |
| ipo de elemento da seleção<br>Reservatório ~                   | Pré-Visualização de itens<br>Nome de elemento                                                                                                    |   |
| ipo de elemento da seleção<br>Reservatório ~<br>ome da seleção | Pré-Visualização de itens<br>Nome de elemento<br>PISF-Poções/PB<br>PISF-Camalaú/PB                                                                                          | , |
| po de elemento da seleção<br>Reservatório ~<br>ome da seleção  | Pré-Visualização de itens<br>Nome de elemento<br>1 PISF-Poções/PB<br>2 PISF-Camalaú/PB<br>3 Cordeiro/PB<br>4 Sumé/PB                                                        | - |
| ipo de elemento da seleção<br>Reservatório ~<br>ome da seleção | Pré-Visualização de itens<br>Nome de elemento<br>1 PISF-Poções/PB<br>2 PISF-Camalaú/PB<br>3 Cordeiro/PB<br>4 Sumé/PB<br>5 PISF-Epitácio Pessoa/PB<br>6 PISF-Barro Branco/PE |   |

Imagem 9.2: criador de filtros de seleção 2

Este componente permite criar sub-seleções de elementos, por tipo. Para escolher o tipo desejado basta selecioná-lo na caixa de opções representada na Imagem 9.3.

| Reservatório         | ~ |
|----------------------|---|
| Reservatório         |   |
| Demanda animal       |   |
| Demanda humana       |   |
| Demanda industrial   |   |
| Demanda de irrigação |   |
| Dreno                |   |
| Trecho artificial    |   |
| Trecho natural       |   |
| Juncão               |   |
| Bacia                |   |

Imagem 9.3: selecionado um subconjunto

Todos os elementos que forem desse tipo são apresentados na parte da tela representada na Imagem 9.4.

| Pré- | Visualização de itens   |   |
|------|-------------------------|---|
|      | Nome de elemento        | 1 |
| 1    | PISF-Poções/PB          |   |
| 2    | PISF-Camalaú/PB         |   |
| 3    | Cordeiro/PB             |   |
| 4    | Sumé/PB                 |   |
| 5    | PISF-Epitácio Pessoa/PB |   |
| 6    | PISF-Barro Branco/PE    |   |
| 7    | PISF-Poço da Cruz/PE    |   |

Imagem 9.4: pré-visualização de itens

Digite o nome dessa seleção no campo "Nome de seleção" e clique em "Adicionar seleção", conforme Imagem 9.5.

| Tipo de elemento da sele | ção                         |                   |
|--------------------------|-----------------------------|-------------------|
| Reservatório             |                             | $\sim$            |
| Nome da seleção          |                             |                   |
| Nome 1                   |                             |                   |
|                          |                             |                   |
|                          |                             |                   |
|                          |                             |                   |
|                          |                             |                   |
| Ações                    |                             |                   |
|                          | Remover seleção selecionada | Adicionar seleção |

Imagem 9.5: definindo o nome da seleção

Após clicar em "Adicionar seleção", o nome dessa seleção surge na parte superior da tela, conforme Imagem 9.6.

| Tipo de elemento | Nome da seleção |  |
|------------------|-----------------|--|
| Reservatório     | Nome 1          |  |
|                  |                 |  |
|                  |                 |  |
|                  |                 |  |
|                  |                 |  |
|                  |                 |  |
|                  |                 |  |
|                  |                 |  |
|                  |                 |  |

Imagem 9.6: seleção criada

Após criar todas as seleções desejadas, clique em configurar. Isso fará com que essa seleção fique disponível para o sistema usando o componente "Seleção e ativação de elementos" (explicado no capítulo 8).

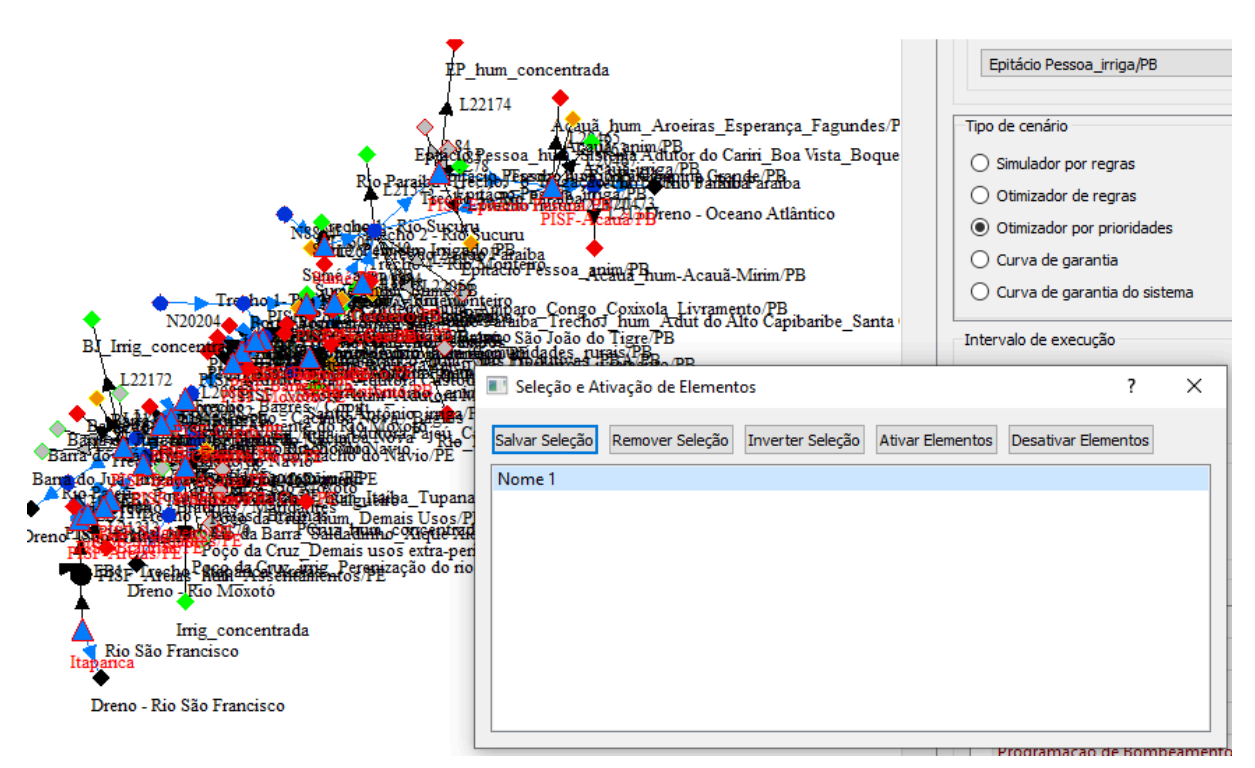

Imagem 9.7: seleção disponibilizada em "Seleção e ativação de elementos"

## Capítulo 10: Acessando resultado de execuções

### 10.1 Janela de Resultados de Séries

Para acessar a janela de resultados de séries nos cenários de otimização por prioridades ou simulador de regras, basta que seja realizado um duplo clique em um elemento da rede, é importante lembrar que o SIGA deve estar com a ferramenta de seleção ativada. Cada elemento possui um conjunto específico de séries de resultados:

### **Reservatório**:

- Volume meta (adimensional): Exibe o valor de volume meta que foi configurado para a data atual.
- Volume inicial (hm<sup>3</sup>): Exibe os volumes iniciais no passo da simulação, sendo, volume inicial = volume final da data anterior;
- Volume final (hm<sup>3</sup>): Exibe volumes finais em detrimento ao balanço hídrico do reservatório;
- Vazão controlada a montante (m³/s): Exibe a vazões afluentes controladas pelos reservatórios de montante;
- Volume controlado a montante (hm<sup>3</sup>): Exibe o volume gerado pelas vazões controladas pelos reservatórios de montante;
- Vazão não controlada a montante (m³/s): Exibe as vazões afluentes não controladas, ou seja, as vazões naturais geradas pela precipitação na bacia hidrográfica do reservatório;
- Volume não controlado a montante (hm<sup>3</sup>): Exibe o volume gerado pelas vazões naturais incrementais da bacia hidrográfica;
- Vazão efluente (m³/s): Exibe a série de liberações dos reservatórios para atendimento às demandas somados com o valor de vertimento;
- Volume efluente(hm<sup>3</sup>): Exibe o volume gerado pelas liberações somados ao vertimento;
- Cota (m): Exibe a cota referente ao volume armazenado no mês em questão;
- Área (km<sup>2</sup>): Exibe a área referente ao volume armazenado no mês em questão;
- Volume precipitado (hm<sup>3</sup>): Exibe o volume gerado pela

precipitação na área do reservatório;

- Volume evaporado (hm<sup>3</sup>): Exibe o volume evaporado do reservatório;
- Vazão liberada (m³/s): Exibe a série de liberações dos reservatórios para atendimento às demandas;
- Volume liberado (hm<sup>3</sup>): Exibe o volume gerado pelas liberações;
- Vazão vertida (m³/s): Exibe a série de vertimento do reservatório;
- Volume vertido (hm<sup>3</sup>): Exibe o volume gerado pelo vertimento;
- Prioridade (adimensional): Exibe o valor das prioridades configuradas na tela principal do projeto de rede de fluxo. Esse valor pode ter variações durante a simulação quando for utilizado estado hidrológico do sistema ou estado hidrológico por reservatório.

## Demanda:

- Vazão afluente (m³/s): Exibe a série de vazões afluentes que chegaram na demanda;
- Vazão efluente (m³/s): Exibe a série de vazões efluentes, caso a demanda necessite repassar água. Quando não ocorre Vazão efluente = 0;
- **Demanda atendida (m³/s e hm³):** Exibe a série que indica a quantidade de demanda que foi atendida;
- Demanda consumida (m³/s e hm³): Exibe a série que indica a quantidade de água que ficou na demanda;
- Escassez de oferta (m<sup>3</sup>/s e hm<sup>3</sup>): Exibe a série que indica a quantidade de água que faltou para que a demanda seja plenamente atendida;
- Demanda meta (m³/s e hm³): Exibe a série de demanda meta, ou seja, a quantidade de água requerida a cada mês;
- Falha no atendimento (adimensional): Exibe a série que indica se houve falha no atendimento. 1 indica falha, 0 caso contrário;
- Excesso de oferta (m³/s e hm³): Exibe a quantidade de água que foi atendida além do que foi pedido na demanda meta (demanda atendida – demanda meta, valor mínimo = 0);
- Prioridade (adimensional): Exibe o valor das prioridades configuradas na tela principal do projeto de rede de fluxo. Esse valor pode ter variações durante a simulação quando for utilizado

o estado hidrológico do sistema.

# Junção:

- Vazão afluente (m³/s): Exibe a série de vazões afluentes que chegaram na junção;
- Vazão efluente (m³/s): Exibe a série de vazões efluentes que saíram da junção;

# Trecho:

- Vazão afluente (m³/s): Exibe a série de vazões afluentes ao trecho que será aduzida para atendimento às demandas, volume meta e volume morto dos elementos de jusante;
- Perda em trânsito (m³/s): Exibe a quantidade da vazão que foi perdida;
- Vazão efluente (m³/s): Exibe a série de vazões efluentes ao trecho que será aduzida para atendimento às demandas, volume meta e volume morto dos elementos de jusante. Sendo deduzidas (quando houver) as perdas em trânsito;
- Custo de bombeamento (\$): Indica o custo para a vazão que chegou no trecho.

Assim, com o duplo clique em um reservatório é aberta uma janela conforme pode ser vista na Imagem 10.1.

| Resultados de Itaparica                |                |                                          |                                    |                                  |                                             |
|----------------------------------------|----------------|------------------------------------------|------------------------------------|----------------------------------|---------------------------------------------|
| Janela 0 🚔                             | Planilha Gráfi | cos                                      |                                    |                                  |                                             |
| Exportar para CSV<br>Exportar para PNG |                | ltaparica<br>Volume meta<br>adimensional | ltaparica<br>Volume inicial<br>hm³ | ltaparica<br>Volume final<br>hm³ | ltaparica<br>Vazão controlada a mor<br>m³/s |
| Ir para a data                         | 01-01-2013     | 1.00000                                  | 10000.00000                        | 10782.00000                      | c                                           |
| Intervalo                              | 01-02-2013     | 1.00000                                  | 10782.00000                        | 10782.00000                      | o                                           |
| Data inicial 01/2013 🖨                 | 01-03-2013     | 1.00000                                  | 10782.00000                        | 10782.00000                      | Q                                           |
| Data final 12/2013 ≑                   | 01-04-2013     | 1.00000                                  | 10782.00000                        | 10782.00000                      | q                                           |
| Restaurar intervalo                    | 01-05-2013     | 1.00000                                  | 10782.00000                        | 10782.00000                      | q                                           |
|                                        | 01-06-2013     | 1.00000                                  | 10782.00000                        | 10782.00000                      | Q                                           |
|                                        | 01-07-2013     | 1.00000                                  | 10782.00000                        | 10782.00000                      | q                                           |
|                                        | 01-08-2013     | 1.00000                                  | 10782.00000                        | 10782.00000                      | q                                           |
|                                        | 01-09-2013     | 1.00000                                  | 10782.00000                        | 10782.00000                      | a                                           |
|                                        | 01-10-2013     | 1.00000                                  | 10782.00000                        | 10782.00000                      | a                                           |
|                                        | 01-11-2013     | 1.00000                                  | 10782.00000                        | 10782.00000                      | c                                           |
|                                        | 01-12-2013     | 1.00000                                  | 10782.00000                        | 10782.00000                      | c                                           |
|                                        | <              |                                          |                                    |                                  | >                                           |

Imagem 10.1: Janela de Resultados de um reservatório.

Essa janela é dividida em duas abas: **Planilha** e **Gráficos**. Existem três opções que são comuns para as duas abas (**Janela**, **Intervalo e Restaurar intervalo**), as demais estão presentes apenas na aba de planilha. Essas opções são localizadas na parte superior esquerda da janela (Imagem 10.2):

| Janela 0               |
|------------------------|
| Exportar para CSV      |
| Exportar para PNG      |
| Ir para a data         |
| Intervalo              |
| Data inicial 01/2013 🜻 |
| Data final 12/2013 🖨   |
| Restaurar intervalo    |

Imagem 10.2: Opções na parte superior esquerda da janela de resultados de séries

- Janela: É um seletor de números onde pode ser escolhido qual janela de resultados será exibida. Na execução em modo contínuo, sempre existe uma única janela (no caso índice 0), no modo janelas haverá um índice de janela para cada ano escolhido. Suponha uma execução por janela com 12 meses cada janela e que foram escolhidos os anos 1961 e 1962. Dessa forma, haverá dois índices de janela (0 se referindo ao ano de 1961 e 1 para 1962). Mudando o seletor para 1, a janela ficaria conforme a Imagem 10.3;
- Exportar para CSV: Esse botão tem função de exportar a planilha atual para um arquivo no formato CSV. O arquivo fica conforme mostrado na Imagem 10.4;
- Exportar para PNG: Esse botão tem a função de exportar a visão atual da planilha para um arquivo de imagem no formato PNG. O arquivo fica conforme mostrado na Imagem 10.5;
- Ir para a data: Clicando nesse botão é possível ir diretamente para uma determinada data na planilha. A data deve ser indicada na janela mostrada na Imagem 10.6. Depois da escolha, a data em questão é selecionada na planilha (Imagem 10.7). Caso a data não exista, então é emitida uma mensagem de alerta (Imagem 10.8). Uma observação importante é que a data deve ser digitada no mesmo formato que ela é apresentada na planilha.

- Intervalo: Nesta opção é possível alterar o intervalo da série que será exibida na janela. O intervalo a ser exibido deve sempre estar contido no intervalo da janela do cenário;
- **Restaurar Intervalo:** Restaura o intervalo a ser exibido para o intervalo da janela cenário atual.

| lanela 🚺 🖨             | Planilha Gráfi | cos                                      |                                    |                                  |                                            |
|------------------------|----------------|------------------------------------------|------------------------------------|----------------------------------|--------------------------------------------|
| Exportar para CSV      |                | ltaparica<br>Volume meta<br>adimensional | Itaparica<br>Volume inicial<br>hm³ | ltaparica<br>Volume final<br>hm³ | ltaparica<br>Vazão controlada a mo<br>m³/s |
| Ir para a data         | 01-01-2014     | 1.00000                                  | 10000.00000                        | 10782.00000                      |                                            |
| ntervalo               | 01-02-2014     | 1.00000                                  | 10782.00000                        | 10782.00000                      |                                            |
| Data inicial 01/2014 🜩 | 01-03-2014     | 1.00000                                  | 10782.00000                        | 10782.00000                      |                                            |
| Data final 12/2014 ≑   | 01-04-2014     | 1.00000                                  | 10782.00000                        | 10782.00000                      |                                            |
| Restaurar intervalo    | 01-05-2014     | 1.00000                                  | 10782.00000                        | 10782.00000                      |                                            |
|                        | 01-06-2014     | 1.00000                                  | 10782.00000                        | 10782.00000                      |                                            |
|                        | 01-07-2014     | 1.00000                                  | 10782.00000                        | 10782.00000                      |                                            |
|                        | 01-08-2014     | 1.00000                                  | 10782.00000                        | 10782.00000                      |                                            |
|                        | 01-09-2014     | 1.00000                                  | 10782.00000                        | 10782.00000                      |                                            |
|                        | 01-10-2014     | 1.00000                                  | 10782.00000                        | 10782.00000                      |                                            |
|                        | 01-11-2014     | 1.00000                                  | 10782.00000                        | 10782.00000                      |                                            |
|                        | 01-12-2014     | 1.00000                                  | 10782.00000                        | 10782.00000                      |                                            |
|                        |                |                                          |                                    |                                  |                                            |
|                        | <              |                                          |                                    |                                  | >                                          |

Imagem 10.3: Janela de resultados com a mudança do índice da janela

| 📓 ep.csv - LibreOffice Calc                                 |                                                                                                    |                                           | -                                                     | D      | ×        |
|-------------------------------------------------------------|----------------------------------------------------------------------------------------------------|-------------------------------------------|-------------------------------------------------------|--------|----------|
| Arquivo Editar Exibir Inserir Eormatar Estilos Planilha Dad | los Ferra <u>m</u> entas <u>J</u> anela Aj <u>u</u> da                                                                                     |                                           |                                                       |        | $\times$ |
|                                                             | $[ \underline{A}_{\bullet}   \underline{\frown} \bullet \bigcirc \bullet   [ \underline{A}_{d}   \underline{abc}   ] \blacksquare \bullet$ |                                           | 🕅 Ι Ω 🔹 🖓 📮 🛄 🗮 🎽 🖛 🗔 Ι 🕹                             |        |          |
| Liberation Sans V 10 pt V N I S A V                         | ▶ 클 클 클   트 블   두 넣                                                                                                    | t ≟ I⊊ • % 0.0 17 I.0Ω .0                 | Q   글 ∈   ⊞ • ☴ • 묘 •   矚 •                           |        |          |
| B14 $\checkmark   f_X \Sigma \star =$                       |                                                                                                    |                                           |                                                       | •      | :        |
| AB                                                          | с                                                                                                    | D                                         | E                                                     |        |          |
| 1 PISF-Epitácio Pessoa/PB-Volume meta-adimensio             | on PISF-Epitácio Pessoa/PB-Volume inicial-h                                                                                                | p PISF-Epitácio Pessoa/PB-Volume final-hn | PISF-Epitácio Pessoa/PB-Vazão controlada a montante-n | PISE   |          |
| 2 01-01-1961                                                | 1 70.07                                                                                                    | 40.1000000000001                          | 1.3331804815497061                                    | 3.570  | Δ.       |
| 3 01-02-1961                                                | 1 40.1000000000001                                                                                                    | 40.099999999999994                        | 2.967470961745982                                     | 7.178  | P        |
| 4 01-03-1961                                                | 1 40.099999999999994                                                                                                    | 40.099999999999994                        | 3.470570422175512                                     | 9.295  |          |
| 5 01-04-1961                                                | 1 40.099999999999994                                                                                                    | 40.09999999999966                         | 7.677092714998673                                     | 19.899 |          |
| 6 01-05-1961                                                | 1 40.09999999999966                                                                                                    | 40.1                                      | 4.350933877572564                                     | 11.653 | 0        |
| 7 01-06-1961                                                | 1 40.1                                                                                                    | 40.10000000008                            | 1.702598049078692                                     | 4.413: | 0        |
| 8 01-07-1961                                                | 1 40.100000000008                                                                                                    | 40.099999999999994                        | 1.1422845242998931                                    | 3.0594 |          |
| 9 01-08-1961                                                | 1 40.0999999999999994                                                                                                    | 40.0999999999985                          | 2.193350866051162                                     | 5.874  | Ĵx       |
| 10 01-09-1961                                               | 1 40.09999999999985                                                                                                    | 40.100000000043                           | 2.0049074440229813                                    | 5.196  |          |
| 11 01-10-1961                                               | 1 40.1000000000043                                                                                                    | 40.1000000000136                          | 1.877885611253372                                     | 5.029  |          |
| 12 01-11-1961                                               | 1 40.10000000000136                                                                                                    | 40.1000000000005                          | 1.8344020317697227                                    | 4.754  |          |
| 13 01-12-1961                                               | 1 40.1000000000005                                                                                                    | 40.10000000000534                         | 1.8500111916933133                                    | 4.955( |          |
| 14                                                          |                                                                                                    |                                           |                                                       |        |          |
| 15                                                          |                                                                                                    |                                           |                                                       |        | •        |
| 16                                                          |                                                                                                    |                                           |                                                       |        |          |
| 17                                                          |                                                                                                    |                                           |                                                       |        |          |
| 18                                                          |                                                                                                    |                                           |                                                       |        |          |
| 19                                                          |                                                                                                    |                                           |                                                       |        |          |
| 20                                                          |                                                                                                    |                                           |                                                       |        |          |
| 21                                                          |                                                                                                    |                                           |                                                       |        |          |
| 22                                                          |                                                                                                    |                                           |                                                       | _      |          |
| 23                                                          |                                                                                                    |                                           |                                                       |        |          |
| 24                                                          |                                                                                                    |                                           |                                                       |        |          |
| 25                                                          |                                                                                                    |                                           |                                                       |        |          |
| 20                                                          |                                                                                                    |                                           |                                                       |        |          |
| 20                                                          |                                                                                                    |                                           |                                                       |        |          |
| 20                                                          |                                                                                                    |                                           |                                                       |        |          |
| 20                                                          |                                                                                                    |                                           |                                                       | +      |          |
| 21                                                          |                                                                                                    |                                           |                                                       | ~      |          |
| <                                                           |                                                                                                    |                                           |                                                       | >1     |          |
|                                                             |                                                                                                    |                                           |                                                       |        |          |
| Planiha 1 de 1                                              | Padrão Por                                                                                                    | tuguês (Brasil) 🗆 I 🕻                     | a Média: ; Soma: 0 — — — —                            | +      | 95%      |

Imagem 10.4: Arquivo de resultados exportado para um arquivo CSV

|            | PISF-Epitácio Pessoa/PB<br>Volume meta<br>adimensional | PISF-Epitácio Pessoa/PB<br>Volume inicial<br>hm³ | PISF-Epitácio Pessoa/PB<br>Volume final<br>hm³ | PISF-Epitácio Pessoa/PB<br>Vazão controlada a montante<br>m³/s | PISF-Epitácio Pessoa/PB<br>Volume controlado a montante<br>hm³ | PISF-Epitácio Pessoa/PB<br>Vazão não controlada a montante<br>m³/s |
|------------|--------------------------------------------------------|--------------------------------------------------|------------------------------------------------|----------------------------------------------------------------|----------------------------------------------------------------|--------------------------------------------------------------------|
| 01-01-1961 | 1.00000                                                | 70.07000                                         | 40.10000                                       | 1.33318                                                        | 3.57079                                                        | 4.58000                                                            |
| 01-02-1961 | 1.00000                                                | 40.10000                                         | 40.10000                                       | 2.96747                                                        | 7.17891                                                        | 1.83000                                                            |
| 01-03-1961 | 1.00000                                                | 40.10000                                         | 40.10000                                       | 3.47057                                                        | 9.29558                                                        | 6.90000                                                            |
| 01-04-1961 | 1.00000                                                | 40.10000                                         | 40.10000                                       | 7.67709                                                        | 19.89902                                                       | 48.17000                                                           |
| 01-05-1961 | 1.00000                                                | 40.10000                                         | 40.10000                                       | 4.35093                                                        | 11.65354                                                       | 2.64000                                                            |
| 01-06-1961 | 1.00000                                                | 40.10000                                         | 40.10000                                       | 1.70260                                                        | 4.41313                                                        | 0.00000                                                            |
| 01-07-1961 | 1.00000                                                | 40.10000                                         | 40.10000                                       | 1.14228                                                        | 3.05949                                                        | 0.50000                                                            |
| 01-08-1961 | 1.00000                                                | 40.10000                                         | 40.10000                                       | 2.19335                                                        | 5.87467                                                        | 0.00000                                                            |
| 01-09-1961 | 1.00000                                                | 40.10000                                         | 40.10000                                       | 2.00491                                                        | 5.19672                                                        | 0.02000                                                            |
| 01-10-1961 | 1.00000                                                | 40.10000                                         | 40.10000                                       | 1.87789                                                        | 5.02973                                                        | 0.00000                                                            |
| 01-11-1961 | 1.00000                                                | 40.10000                                         | 40.10000                                       | 1.83440                                                        | 4.75477                                                        | 0.00000                                                            |
| 01-12-1961 | 1.00000                                                | 40.10000                                         | 40.10000                                       | 1.85001                                                        | 4.95507                                                        | 0.00000                                                            |
|            |                                                        |                                                  |                                                |                                                                |                                                                |                                                                    |
| <          |                                                        |                                                  |                                                |                                                                |                                                                | >                                                                  |

Imagem 10.5: Visão da planilha exportada para um arquivo PNG.

| 🔳 Ir para a data | ?   | $\times$ |
|------------------|-----|----------|
| Indique a data   |     |          |
| 01-12-2014       |     |          |
| ОК               | Can | cel      |
|                  |     |          |

Imagem 10.6: Escolha da data.

| oortar para CSV<br>oortar para PNG |            | Itaparica<br>Volume meta<br>adimensional | Itaparica<br>Volume inicial<br>hm³ | Itaparica<br>Volume final<br>hm³ | Itaparica<br>Vazão controlada a montante<br>m³/s | Itaparica<br>Volume controlado a mo<br>hm³ |
|------------------------------------|------------|------------------------------------------|------------------------------------|----------------------------------|--------------------------------------------------|--------------------------------------------|
| r para a data                      | 01-01-2014 | 1.00000                                  | 10000.00000                        | 10782.00000                      | 0.00000                                          |                                            |
|                                    | 01-02-2014 | 1.00000                                  | 10782.00000                        | 10782.00000                      | 0.00000                                          |                                            |
|                                    | 01-03-2014 | 1.00000                                  | 10782.00000                        | 10782.00000                      | 0.00000                                          |                                            |
|                                    | 01-04-2014 | 1.00000                                  | 10782.00000                        | 10782.00000                      | 0.00000                                          |                                            |
|                                    | 01-05-2014 | 1.00000                                  | 10782.00000                        | 10782.00000                      | 0.00000                                          |                                            |
|                                    | 01-06-2014 | 1.00000                                  | 10782.00000                        | 10782.00000                      | 0.00000                                          |                                            |
|                                    | 01-07-2014 | 1.00000                                  | 10782.00000                        | 10782.00000                      | 0.00000                                          |                                            |
|                                    | 01-08-2014 | 1.00000                                  | 10782.00000                        | 10782.00000                      | 0.00000                                          |                                            |
|                                    | 01-09-2014 | 1.00000                                  | 10782.00000                        | 10782.00000                      | 0.00000                                          |                                            |
|                                    | 01-10-2014 | 1.00000                                  | 10782.00000                        | 10782.00000                      | 0.00000                                          |                                            |
|                                    | 01-11-2014 | 1.00000                                  | 10782.00000                        | 10782.00000                      | 0.00000                                          |                                            |
|                                    | 01-12-2014 | 1.00000                                  | 10782.00000                        | 10782.00000                      | 0.00000                                          |                                            |

Imagem 10.7: Data encontrada na busca.

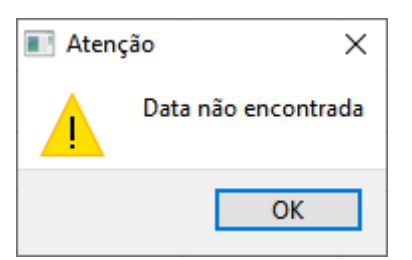

Imagem 10.8: Mensagem de alerta de data não encontrada.

A seguir são apresentadas com detalhes as duas abas da janela.

## 10.1.1 Aba planilha

## 10.1.1.1 Opção de Copiar e Colar

É possível copiar os valores que estão na planilha e colar para um programa externo. É possível realizar esse procedimento de duas formas, conforme descritas a seguir:

- Ctrl+C/Ctrl+V da planilha completa: Realizando dessa forma os cabeçalhos não são copiados para a área de transferência. Assim, colocando os valores para um programa de planilha externo o resultado será conforme mostrado na Imagem 10.9.
- SHIFT+Ctrl+C/Ctrl+V da planilha completa: Realizando dessa forma os cabeçalhos também são copiados para a área de transferência. Assim, colocando os valores para um programa de planilha externo o resultado será conforme mostrado na Imagem 10.10.

| 🖬 ep.csv - Li | breOffice Calc                                         |                                                                                           |                    |                                        | - 0   | ×          |
|---------------|--------------------------------------------------------|-------------------------------------------------------------------------------------------|--------------------|----------------------------------------|-------|------------|
| Arquivo Ec    | litar E <u>x</u> ibir <u>I</u> nserir <u>F</u> ormatar | Estilos <u>P</u> lanilha <u>D</u> ados Ferra <u>m</u> entas <u>J</u> anela Aj <u>u</u> da |                    |                                        |       | $\times$   |
| 🖬 🛛 🧁         | - 🔒 - 🗋 🖨 👌                                            | ‰ 🗈 - 🖌 🏕 (∽ - ⊂ -   졪 aby   🏢                                                            | • 📰 •   🚉 24 🗸 V V | 🖾 🕕 🖻 Ι Ω 🔸 🖶 📮 🖺 Ι 🧱 🏢 🗸              |       |            |
| Liberation Sa | ns 🗸 10 pt 🗸 N                                         | Ⅰ = = = = = = = = = = = =                                                                 | ‡ ≟   ጬ • % 0.0 7  | 00 00   ∋ ∈   🖽 • 🚍 • 🛄 •              |       |            |
| B16           | $\sim   f_X \Sigma =$                                  |                                                                                           |                    |                                        | ▼     | :          |
| A             |                                                        | B C                                                                                       | D D                | E                                      |       |            |
| 1             | 1 70.07                                                | 40.100000000001                                                                           | 1.3331804815497061 | 3.5707906017827336                     | 4.58  |            |
| 2             | 1 40.10000000000001                                    | 40.09999999999994                                                                         | 2.967470961745982  | 7.178905750655879                      | 1.83  | Δ.         |
| 3             | 1 40.0999999999999994                                  | 40.09999999999994                                                                         | 3.470570422175512  | 9.295575818754893                      | 6.9   | P          |
| 4             | 1 40.099999999999994                                   | 40.0999999999966                                                                          | 7.677092714998673  | 19.89902431727656                      | 48.17 |            |
| 5             | 1 40.099999999999966                                   | 40.1                                                                                      | 4.350933877572564  | 11.653541297690358                     | 2.64  |            |
| 6             | 1 40.1                                                 | 40.10000000008                                                                            | 1.702598049078692  | 4.41313414321197                       |       | $\bigcirc$ |
| 7             | 140.100000000008                                       | 40.0999999999999                                                                          | 1.1422845242998931 | 3.0594948698848343                     | 0.5   | ø          |
| 8             | 1 40.0000000000000                                     | 40.0999999999985                                                                          | 2.193350866051162  | 5.874670959631433                      | 0.02  | £          |
| 9             | 1 40.099999999999999905                                | 40.10000000045                                                                            | 2.0049074440229013 | 5.190720094907500<br>E.000720021101022 | 0.02  | Jx         |
| 10            | 140 1000000000136                                      | 40.100000000005                                                                           | 1.87/003011255572  | 4 754770066347121                      |       |            |
| 12            | 1 40 10000000000000                                    | 40.1000000000534                                                                          | 1.8500111916933133 | 4.955069975831371                      |       |            |
| 13            | 140.100000000000                                       | 40.1000000000334                                                                          | 1.0000111310505155 | 4.0000001001011                        |       |            |
| 14            |                                                        |                                                                                           |                    |                                        |       |            |
| 15            |                                                        |                                                                                           |                    |                                        |       |            |
| 16            |                                                        |                                                                                           |                    |                                        |       |            |
| 17            |                                                        |                                                                                           |                    |                                        |       |            |
| 18            |                                                        |                                                                                           |                    |                                        |       |            |
| 19            |                                                        |                                                                                           |                    |                                        |       |            |
| 20            |                                                        |                                                                                           |                    |                                        |       |            |
| 21            |                                                        |                                                                                           |                    |                                        |       |            |
| 22            |                                                        |                                                                                           |                    |                                        |       |            |
| 23            |                                                        |                                                                                           |                    |                                        |       |            |
| 24            |                                                        |                                                                                           |                    |                                        |       |            |
| 25            |                                                        |                                                                                           |                    |                                        |       |            |
| 27            |                                                        |                                                                                           |                    |                                        |       |            |
| 28            |                                                        |                                                                                           |                    |                                        |       |            |
| 29            |                                                        |                                                                                           |                    |                                        |       |            |
| 30            |                                                        |                                                                                           |                    |                                        |       |            |
| 31            |                                                        |                                                                                           |                    |                                        | ×     |            |
| <             |                                                        |                                                                                           |                    |                                        | > I   |            |
|               | ▶ <b>+</b>                                             |                                                                                           |                    |                                        |       |            |
| Planilha 1 de | et 👘                                                   | Padrão Portug                                                                             | guês (Brasil) 🗆 I  | Média: ; Soma: 0 -                     | +     | 95%        |

Imagem 10.9: Valores colados usando Ctrl+C/Ctrl+V.

| 🖻 ep.csv - LibreOffice Calc                                          |                                                                                                    |                                         |                                                     | - 0    | ×        |
|----------------------------------------------------------------------|----------------------------------------------------------------------------------------------------|-----------------------------------------|-----------------------------------------------------|--------|----------|
| <u>Arquivo Editar Exibir Inserir Formatar Estilos Planilha D</u> ada | os Ferra <u>m</u> entas Janela Aj <u>u</u> da                                                                                                    |                                         |                                                     |        | $\times$ |
|                                                                      | $\underline{\mathbb{A}} \mid \mathbf{{\hookrightarrow}} \mathbf{\textbf{v}} \supset \mathbf{\textbf{v}} \mid \mathbf{\hat{\mathbb{A}}} \mid \underline{\mathbb{A}} \mid \underline{\mathbb{A}} \mid \underline$ |                                         | 🖾 Ι Ω 🔹 🖓 📮 📑 🖬 🖬 🖬 🖬                               | 8      |          |
| Liberation Sans V 10 pt V N I S A V                                  | .•  ≣ ≡ ≡   ≣ ≡   ∓ ‡                                                                                                    | - ≟ I⊊ • % 0.0 🗇 .00 .0                 | 00   →Ξ <Ξ   田 • ☴ • 묘 •   瞷 •                      |        |          |
| B15 $\checkmark$ $f_X \Sigma =$                                      |                                                                                                    |                                         |                                                     | -      | :        |
| AB                                                                   | с                                                                                                    | D                                       | E                                                   | -      |          |
| 1 PISE-Epitácio Pessoa/PB-Volume meta-adimensio                      | PISE-Epitácio Pessoa/PB-Volume inicial-hr                                                                                                    | PISE-Epitácio Pessoa/PB-Volume final-hn | PISF-Epitácio Pessoa/PB-Vazão controlada a montante | m PISE |          |
| 2 01-01-1961                                                         | 1 /0.07                                                                                                    | 40.1000000000001                        | 1.3331804815497061                                  | 3.570  | A2       |
| 3 01-02-1961                                                         | 1 40.00000000000000000000000000000000000                                                                                                    | 40.0999999999999999                     | 2.96/4/0961/45982                                   | 7.178  | - 0      |
| 4 01-03-1901                                                         | 1 40.000000000000004                                                                                                    | 40.0999999999999999                     | 3.4/05/04221/3512<br>7.677003714009672              | 9.295  |          |
| 5 01-04-1901<br>c 01 0E 10E1                                         | 1 40.000000000000066                                                                                                    | 40.09999999999999900                    | 4 260022977672664                                   | 11.65  |          |
| 7 01-06-1961                                                         | 1 40 1                                                                                                    | 40.1                                    | 1 702508040078602                                   | 4 413  |          |
| 8 01-07-1961                                                         | 140 10000000008                                                                                                    | 40.0000000000000                        | 1 1422845242998931                                  | 3.05%  |          |
| 9 01-08-1961                                                         | 1 40 099999999999999                                                                                                    | 40.099999999999985                      | 2 193350866051162                                   | 5 8746 | f.,      |
| 10 01-09-1961                                                        | 1 40.09999999999985                                                                                                    | 40.100000000043                         | 2.0049074440229813                                  | 5.196  | JX       |
| 11 01-10-1961                                                        | 1 43                                                                                                    | 40.1000000000136                        | 1.877885611253372                                   | 5.029  |          |
| 12 01-11-1961                                                        | 1 40.10000000000136                                                                                                    | 40.1000000000005                        | 1.8344020317697227                                  | 4.754  |          |
| 13 01-12-1961                                                        | 1 40.1000000000005                                                                                                    | 40.1000000000534                        | 1.8500111916933133                                  | 4.9550 | L        |
| 14                                                                   |                                                                                                    |                                         |                                                     |        |          |
| 15                                                                   |                                                                                                    |                                         |                                                     |        |          |
| 16                                                                   |                                                                                                    |                                         |                                                     |        | 1        |
| 17                                                                   |                                                                                                    |                                         |                                                     |        |          |
| 18                                                                   |                                                                                                    |                                         |                                                     | _      | Γ        |
| 19                                                                   |                                                                                                    |                                         |                                                     |        |          |
| 20                                                                   |                                                                                                    |                                         |                                                     |        |          |
| 21                                                                   |                                                                                                    |                                         |                                                     | _      |          |
| 22                                                                   |                                                                                                    |                                         |                                                     | _      |          |
| 23                                                                   |                                                                                                    |                                         |                                                     |        |          |
| 24                                                                   |                                                                                                    |                                         |                                                     | _      |          |
| 25                                                                   |                                                                                                    |                                         |                                                     | _      |          |
| 27                                                                   |                                                                                                    |                                         |                                                     |        |          |
| 28                                                                   |                                                                                                    |                                         |                                                     |        |          |
| 29                                                                   |                                                                                                    |                                         |                                                     | _      |          |
| 30                                                                   |                                                                                                    |                                         |                                                     |        |          |
| 31                                                                   |                                                                                                    |                                         |                                                     | ~      |          |
| <                                                                    |                                                                                                    |                                         |                                                     | >      |          |
| <b>I</b>                                                             |                                                                                                    |                                         |                                                     |        |          |
| Planilha 1 de 1                                                      | Padrão Dortuguê                                                                                                    | (Brasil)                                | Média: : Soma: 0                                    | a ±    | 05%      |
| riumu ruc r                                                          | Politigue                                                                                                    |                                         | Wedda, Johna U                                      |        | 55/6     |

Imagem 10.10: Valores colados usando SHIFT+Ctrl+C/Ctrl+V.

# 10.1.1.2 Opções ao Clicar com Botão Direito do Mouse em Coluna

Conforme pode ser visto na Imagem 10.11, quando é clicado com botão direito do mouse no cabeçalho de uma coluna, são dispostas as seguintes opções:

| ultados de Itaparica   |                |                                          |                                    |                                  |                                     |         |
|------------------------|----------------|------------------------------------------|------------------------------------|----------------------------------|-------------------------------------|---------|
| lanela 0 🚖             | Planilha Gráfi | cos                                      |                                    |                                  |                                     |         |
| Exportar para CSV      |                | ltaparica<br>Volume meta<br>adimensional | ltaparica<br>Volume inicial<br>hm³ | ltaparica<br>Volume final<br>hm³ | Itaparica                           | nte     |
| Ir para a data         | 01-01-2013     | 1.00000                                  | 10000.00000                        | 10782.00                         | Mostrar colunas                     | 0000    |
| ntervalo               | 01-02-2013     | 1.00000                                  | 10782.00000                        | 10782.00                         | Ordernar por coluna<br>Estatísticas | 0000    |
| Data inicial 01/2013 ≑ | 01-03-2013     | 1.00000                                  | 10782.00000                        | 10782.00000                      |                                     | 0.00000 |
| Data final 12/2013 ≑   | 01-04-2013     | 1.00000                                  | 10782.00000                        | 10782.00000                      |                                     | 0.00000 |
| Restaurar intervalo    | 01-05-2013     | 1.00000                                  | 10782.00000                        | 10782.00000                      |                                     | 0.00000 |
|                        | 01-06-2013     | 1.00000                                  | 10782.00000                        | 10782.00000                      |                                     | 0.00000 |
|                        | 01-07-2013     | 1.00000                                  | 10782.00000                        | 10782.00000                      |                                     | 0.00000 |
|                        | 01-08-2013     | 1.00000                                  | 10782.00000                        | 10782.00000                      |                                     | 0.00000 |
|                        | 01-09-2013     | 1.00000                                  | 10782.00000                        | 10782.00000                      |                                     | 0.00000 |
|                        | 01-10-2013     | 1.00000                                  | 10782.00000                        | 10782.00000                      |                                     | 0.00000 |
|                        | 01-11-2013     | 1.00000                                  | 10782.00000                        | 10782.00000                      |                                     | 0.00000 |
|                        | 01-12-2013     | 1.00000                                  | 10782.00000                        | 10782.00000                      |                                     | 0.00000 |
|                        | ٢              |                                          |                                    |                                  |                                     | >       |

**Imagem 10.11**: Opções que aparecem clicando com botão direito do mouse em um cabeçalho de uma coluna.

- **Esconder colunas:** Esconde todas as colunas selecionados;
- **Mostrar colunas:** Exibe de volta todas as colunas que foram escondidas;
- Ordenar por coluna: Ordena a planilha de acordo com a coluna que foi clicada. Na Imagem 10.12, pode ser visto como ficou a planilha após a ordenação da mesma a partir da coluna vazão controlada a montante.
- Estatísticas: Calcula estatísticas a partir das colunas que estão selecionadas. Na Imagem 10.13, pode ser vista a planilha resultante quando estão selecionadas as colunas vazão controlada a montante e volume controlado a montante.

| Ir para a data       01-01-2013       1.0000       40.07000       34.19000       1.46518         ervalo       01-02-2013       1.00000       34.19000       34.19000       3.78727         ta inicial 01/2013       01-03-2013       1.00000       34.19000       34.19000       3.97968         01-04-2013       1.00000       34.19000       38.92383       0.00000         non-04-2013       1.00000       38.92383       37.72265       0.00000         01-05-2013       1.00000       33.19000       34.19000       1.33356         01-06-2013       1.00000       34.19000       34.19000       1.69432 |  |
|----------------------------------------------------------------------------------------------------|--|
| ervalo       01-02-2013       1.00000       34.19000       34.19000       3.78727         ta inicial       01/2013       1.00000       34.19000       34.19000       3.97968         ta final       12/2013       1.00000       34.19000       38.92383       0.00000         01-04-2013       1.00000       38.92383       37.72265       0.00000         01-05-2013       1.00000       37.72265       34.19000       1.33356         01-07-2013       1.00000       34.19000       34.19000       1.69432                                                                                                  |  |
| ta inicial 01/2013 *       01-03-2013       1.00000       34.19000       34.19000       3.97968         ta final 12/2013 *       01-04-2013       1.00000       34.19000       38.92383       0.00000         Restaurar intervalo       01-05-2013       1.00000       38.92383       37.72265       0.00000         01-06-2013       1.00000       37.72265       34.19000       1.33356         01-07-2013       1.00000       34.19000       34.19000       1.69432                                                                                                    |  |
| a final 12/2013       01-04-2013       1.00000       34.19000       38.92383       0.00000         Restaurar intervalo       01-05-2013       1.00000       38.92383       37.72265       0.00000         01-06-2013       1.00000       37.72265       34.19000       1.33356         01-07-2013       1.00000       34.19000       34.19000       1.69432                                                                                                    |  |
| Restaurar intervalo         01-05-2013         1.00000         38.92383         37.72265         0.00000           01-06-2013         1.00000         37.72265         34.19000         1.33356           01-07-2013         1.00000         34.19000         34.19000         1.69432                                                                                                    |  |
| 01-06-2013         1.00000         37.72265         34.19000         1.33356           01-07-2013         1.00000         34.19000         34.19000         1.69432                                                                                                    |  |
| 01-07-2013 1.00000 34.19000 34.19000 1.69432                                                                                                    |  |
|                                                                                                    |  |
| <b>01-08-2013</b> 1.00000 34.19000 34.19000 3.52723                                                                                                    |  |
| 01-09-2013 1.0000 34.19000 34.19000 3.79867                                                                                                    |  |
| 01-10-2013 1.00000 34.19000 34.19000 3.81761                                                                                                    |  |
| 01-11-2013 1.00000 34.19000 34.19000 2.46165                                                                                                    |  |
| 01-12-2013 1.00000 34.19000 34.19000 2.85263                                                                                                    |  |

Imagem 10.12: Planilha ordenada a partir da coluna de vazão controlada a montante.

| Exportar para CS\ | 7                                                      |  |  |
|-------------------|--------------------------------------------------------|--|--|
|                   | <u> </u>                                               |  |  |
|                   | Epitácio Pessoa<br>Vazão controlada a montante<br>m³/s |  |  |
| Desvio Padrão     | 1.47382                                                |  |  |
| Mediana           | 2.65714                                                |  |  |
| Máximo            | 3.97968                                                |  |  |
| Média             | 2.39315                                                |  |  |
| Mínimo            | 0.00000                                                |  |  |
| Soma              | 28.71780                                               |  |  |
| Variância         | 2.17216                                                |  |  |

Imagem 10.13: Janela de estatísticas com duas colunas selecionadas.

## 10.1.1.3 Opções ao Clicar com Botão Direito do Mouse em Linha

Conforme pode ser visto na Imagem 10.13, quando é clicado com botão direito do mouse no cabeçalho de uma linha, são dispostas as seguintes opções:

- **Mostrar colunas:** Exibe de volta todas as colunas que foram escondidas;
- **Estatísticas:** Calcula estatísticas a partir das linhas que estão selecionadas. Na Imagem 10.14, pode ser vista a planilha resultante quando estão selecionadas todas as linhas da planilha.

| Exportar para CSV<br>Exportar para PNG |            | Epitácio Pessoa<br>Volume meta<br>adimensional | Epitácio Pessoa<br>Volume inicial<br>hm³ | Epitácio Pessoa<br>Volume final<br>hm³ | Epitácio Pessoa<br>Vazão controlada a montante<br>m³/s | Epitáci<br>Volume contro<br>h |
|----------------------------------------|------------|------------------------------------------------|------------------------------------------|----------------------------------------|--------------------------------------------------------|-------------------------------|
| Ir para a data                         | 01-01-2013 | 1.00000                                        | 40.07000                                 | 34.19000                               | 1.46518                                                |                               |
| rvalo                                  | 01-02-2013 | 1.00000                                        | 34.19000                                 | 34.19000                               | 3.78727                                                |                               |
| a inicial 01/2013 🜩                    | 01-03-2013 | 1.00000                                        | 34.19000                                 | 34.19000                               | 3.97968                                                |                               |
| a final 12/2013 🜩                      | 01-04-2013 | 1.00000                                        | 34.19000                                 | 38.92383                               | 0.00000                                                |                               |
| Restaurar intervalo                    | 01-05-2013 | 1.00000                                        | 38.92383                                 | 37.72265                               | 0.00000                                                |                               |
|                                        | 01-06-2013 | 1.00000                                        | 37.72265                                 | 34.19000                               | 1.33356                                                |                               |
|                                        | 01-07      |                                                | 34.19000                                 | 34.19000                               | 1.69432                                                |                               |
|                                        | 01-08      | viostrar todas colu<br>Estatísticas            | inas<br>34.19000                         | 34.19000                               | 3.52723                                                |                               |
|                                        | 01-09-2013 | 1.00000                                        | 34.19000                                 | 34.19000                               | 3.79867                                                |                               |
|                                        | 01-10-2013 | 1.00000                                        | 34.19000                                 | 34.19000                               | 3.81761                                                |                               |
|                                        | 01-11-2013 | 1.00000                                        | 34.19000                                 | 34.19000                               | 2.46165                                                |                               |
|                                        | 01-12-2013 | 1.00000                                        | 34.19000                                 | 34.19000                               | 2.85263                                                |                               |
|                                        | 01-12-2013 | 1.00000                                        | 54.15000                                 | 54115000                               | 2105205                                                |                               |

Imagem 10.13: Opções que aparecem clicando com botão direito do mouse em um cabeçalho de uma linha.

| 01-01-201385.324243.43350360.2197131.674720.00000570.144987280.2257601-02-201385.028483.61039359.3590931.533170.00000567.597027229.8417001-03-201384.864504.07233359.3590932.070760.00000577.273767201.9832901-04-201384.921304.35675359.3590932.224420.00000580.039607211.6271501-05-201385.200133.43350360.0670932.087140.00000577.568607259.0618501-06-201385.219313.43350359.3590931.62730.00000568.129107262.3315001-07-201384.985033.98578359.3590931.623180.00000569.325297222.4545301-08-201384.989213.48036359.3590931.663320.00000569.39747223.1662701-09-201384.997293.61609359.3590931.642030.00000569.56637224.5396501-10-201384.997753.62555359.3590931.702880.00000570.651937221.5572101-11-201384.997513.43350359.3590931.653480.00000569.762617220.7689501-12-201384.962343.43350359.3590931.707070.00000570.72747218.59904                                                                      |            | Desvio Padrão | Mediana | Máximo    | Média    | Mínimo  | Soma      | Variância  |  |
|----------------------------------------------------------------------------------------------------|------------|---------------|---------|-----------|----------|---------|-----------|------------|--|
| 01-02-201385.028483.61039359.3590931.533170.00000567.597027229.8417001-03-201384.864504.07233359.3590932.070760.00000577.273767201.9832901-04-201384.921304.35675359.3590932.224420.00000580.039607211.6271501-05-201385.200133.43350360.0670932.087140.00000577.568607259.0618501-05-201385.219313.43350359.3590931.62730.00000568.129107262.3315001-07-201384.985033.98578359.3590931.623120.00000569.325297222.4545301-08-201384.989213.48036359.3590931.663320.00000569.393747223.1662701-09-201384.997293.61609359.3590931.62330.00000569.556637224.5396501-10-201384.997753.62555359.3590931.623480.00000570.72737220.7689501-11-201384.975113.43350359.3590931.653480.00000569.762617220.7689501-12-201384.962343.43350359.3590931.707070.00000569.762617220.7689501-12-201384.962343.43350359.3590931.707070.00000569.762617220.7689501-12-201384.962343.43350359.3590931.707070.00000570.727347218.59904 | 01-01-2013 | 85.32424      | 3.43350 | 360.21971 | 31.67472 | 0.00000 | 570.14498 | 7280.22576 |  |
| 01-03-201384.864504.07233359.3590932.070760.00000577.273767201.9832901-04-201384.921304.35675359.3590932.224420.00000580.039607211.6271501-05-201385.200133.43350360.0670932.087140.00000577.568607259.0618501-06-201385.219313.43350359.8943431.562730.00000568.129107262.3315001-07-201384.985033.98578359.3590931.629180.00000569.325297222.4545301-08-201384.989213.48036359.3590931.663320.00000569.39747223.1662701-09-201384.997293.61609359.3590931.642030.00000569.556637224.5396501-10-201384.977553.62555359.3590931.702880.00000570.651937221.5572101-11-201384.975113.43350359.3590931.653480.00000569.762617220.7689501-12-201384.962343.43350359.3590931.70770.00000570.727347218.59904                                                                                                    | 01-02-2013 | 85.02848      | 3.61039 | 359.35909 | 31.53317 | 0.00000 | 567.59702 | 7229.84170 |  |
| 01-04-201384.921304.35675359.3590932.224420.00000580.039607211.6271501-05-201385.200133.43350360.0670932.087140.00000577.568607259.0618501-06-201385.219313.43350359.8943431.562730.00000568.129107262.3315001-07-201384.985033.98578359.3590931.629180.00000569.325297222.4545301-08-201384.989213.48036359.3590931.663320.00000569.93974723.1662701-09-201384.997293.61609359.3590931.642030.00000569.556637224.5396501-10-201384.979753.62555359.3590931.702880.00000570.651937221.5572101-11-201384.975113.43350359.3590931.653480.00000509.762617220.7689501-12-201384.962343.43350359.3590931.70770.00000570.727347218.59904                                                                                                    | 01-03-2013 | 84.86450      | 4.07233 | 359.35909 | 32.07076 | 0.00000 | 577.27376 | 7201.98329 |  |
| 01-05-201385.200133.43350360.0670932.087140.00000577.568607259.0618501-06-201385.219313.43350359.8943431.562730.00000568.129107262.3315001-07-201384.985033.98578359.3590931.629180.00000569.325297222.4545301-08-201384.989213.48036359.3590931.663320.00000569.939747223.1662701-09-201384.997293.61609359.3590931.642030.00000569.556637224.5396501-10-201384.977553.62555359.3590931.702880.00000570.651937221.5572101-11-201384.975113.43350359.3590931.653480.00000569.762617220.7689501-12-201384.962343.43350359.3590931.707070.00000570.727347218.59904                                                                                                    | 01-04-2013 | 84.92130      | 4.35675 | 359.35909 | 32.22442 | 0.00000 | 580.03960 | 7211.62715 |  |
| 01-06-201385.219313.43350359.8943431.562730.00000568.129107262.3315001-07-201384.985033.98578359.3590931.629180.00000569.325297222.4545301-08-201384.989213.48036359.3590931.663320.00000569.939747223.1662701-09-201384.997293.61609359.3590931.642030.00000569.556637224.5396501-10-201384.979753.62555359.3590931.702880.00000570.651937221.5572101-11-201384.975113.43350359.3590931.653480.00000569.762617220.7689501-12-201384.962343.43350359.3590931.707070.00000570.727347218.59904                                                                                                    | 01-05-2013 | 85.20013      | 3.43350 | 360.06709 | 32.08714 | 0.00000 | 577.56860 | 7259.06185 |  |
| 01-07-201384.985033.98578359.3590931.629180.00000569.325297222.4545301-08-201384.989213.48036359.3590931.663320.00000569.939747223.1662701-09-201384.997293.61609359.3590931.642030.00000569.556637224.5396501-10-201384.979753.62555359.3590931.702880.00000570.651937221.5572101-11-201384.975113.43350359.3590931.653480.00000569.762617220.7689501-12-201384.962343.43350359.3590931.707070.00000570.727347218.59904                                                                                                    | 01-06-2013 | 85.21931      | 3.43350 | 359.89434 | 31.56273 | 0.00000 | 568.12910 | 7262.33150 |  |
| 01-08-201384.989213.48036359.3590931.663320.00000569.939747223.1662701-09-201384.997293.61609359.3590931.642030.00000569.556637224.5396501-10-201384.979753.62555359.3590931.702880.00000570.651937221.5572101-11-201384.975113.43350359.3590931.653480.00000569.762617220.7689501-12-201384.962343.43350359.3590931.707070.00000570.727347218.59904                                                                                                    | 01-07-2013 | 84.98503      | 3.98578 | 359.35909 | 31.62918 | 0.00000 | 569.32529 | 7222.45453 |  |
| 01-09-201384.997293.61609359.3590931.642030.00000569.556637224.5396501-10-201384.979753.62555359.3590931.702880.00000570.651937221.5572101-11-201384.975113.43350359.3590931.653480.00000569.762617220.7689501-12-201384.962343.43350359.3590931.707070.00000570.727347218.59904                                                                                                    | 01-08-2013 | 84.98921      | 3.48036 | 359.35909 | 31.66332 | 0.00000 | 569.93974 | 7223.16627 |  |
| 01-10-201384.979753.62555359.3590931.702880.00000570.651937221.5572101-11-201384.975113.43350359.3590931.653480.00000569.762617220.7689501-12-201384.962343.43350359.3590931.707070.00000570.727347218.59904                                                                                                    | 01-09-2013 | 84.99729      | 3.61609 | 359.35909 | 31.64203 | 0.00000 | 569.55663 | 7224.53965 |  |
| 01-11-2013         84.97511         3.43350         359.35909         31.65348         0.00000         569.76261         7220.76895           01-12-2013         84.96234         3.43350         359.35909         31.70707         0.00000         570.72734         7218.59904                                                                                                    | 01-10-2013 | 84.97975      | 3.62555 | 359.35909 | 31.70288 | 0.00000 | 570.65193 | 7221.55721 |  |
| 01-12-2013 84.96234 3.43350 359.35909 31.70707 0.00000 570.72734 7218.59904                                                                                                    | 01-11-2013 | 84.97511      | 3.43350 | 359.35909 | 31.65348 | 0.00000 | 569.76261 | 7220.76895 |  |
|                                                                                                    | 01-12-2013 | 84.96234      | 3.43350 | 359.35909 | 31.70707 | 0.00000 | 570.72734 | 7218.59904 |  |

Imagem 10.14: Janela de estatísticas com todas as linhas selecionadas.

## 10.1.2.0 Aba Gráficos

A aba de gráficos exibe os gráficos para todas as séries que são mostradas na aba de Planilha. No Capítulo 4 foram explicadas todas as ferramentas que essa aba fornece.

### **10.2 Acesso aos Resultados por tipo de Cenário**

## 10.2.1 Otimização por Prioridades

O acesso aos resultados de um cenário de prioridade pode ser feito das seguintes formas:

- **Duplo clique em um elemento:** A janela de resultados que é aberta aqui foi explicada na seção 10.1;
- Dados globais: Explicada no Capítulo 12;
- 🗐 : Explicada na seção 2.5.3;
- 📕 : Explicada na seção 2.5.3;
- 📕 : Explicada na seção 2.5.3;
- 📕 : Explicada na seção 2.5.3;
- 📫 : Explicada na seção 2.5.3;
- Explicada na seção 2.5.3. Essa ferramenta só é acessível caso exista algum cenário com resultados no modo contínuo;
- Explicada na seção 2.5.3. Essa ferramenta só é acessível caso exista algum cenário com resultados no modo janelas;
- 🔟 : Explicada na seção 2.5.3;

### 10.2.2 Simulador de Regras

O acesso aos resultados de um cenário de simulação de regras pode ser feito das seguintes formas:

- **Duplo clique em um elemento:** A janela de resultados que é aberta aqui foi explicada na seção 10.1;
- Dados globais: Explicada no Capítulo 12;
- Explicada na seção 2.5.3;
- 📕 : Explicada na seção 2.5.3;

- 📕 : Explicada na seção 2.5.3;
- 📕 : Explicada na seção 2.5.3;
- 📫 : Explicada na seção 2.5.3;
- 🛛 🖉 : Explicada na seção 2.5.3;
- Explicada na seção 2.5.3. Essa ferramenta só é acessível caso exista algum cenário com resultados no modo contínuo;
- Explicada na seção 2.5.3. Essa ferramenta só é acessível caso exista algum cenário com resultados no modo janelas;
- 🖾 : Explicada na seção 2.5.3;

### 10.2.3 Otimização de Regras

O acesso aos resultados de um cenário de otimização de regras pode ser feito das seguintes formas:

- Após execução: Logo após a execução, automaticamente é aberta a janela que foi explicada na seção 2.5.3;
- 🛛 Explicada na seção 2.5.3.

### 10.2.4 Curva de Garantia

O acesso aos resultados de um cenário de curva de garantia pode ser feito das seguintes formas:

- Após execução: Logo após a execução, automaticamente é aberta a janela que foi explicada na seção 2.5.3;
- 🖾 : Explicada na seção 2.5.3;

### 10.2.5 Curva de Garantia do Sistema

O acesso aos resultados de um cenário de curva de garantia do sistema pode ser feito das seguintes formas:

- **Após execução**: Logo após a execução, automaticamente é aberta a janela que foi explicada na seção 2.5.3;
- 📧 : Explicada na seção 2.5.3;

### Capítulo 11: Trabalhando com redes isoladas

Em alguns momentos deseja-se executar uma parte da rede como rede isolada. Isso significa que ela não se preocupará em atender as demandas externas aos seus limites, apenas tentará atender as internas. Em geral, tais redes produzem uma vazão de saída. Essa saída alimenta outras redes isoladas.

Considere, por exemplo, a rede exibida na Imagem 11.1.

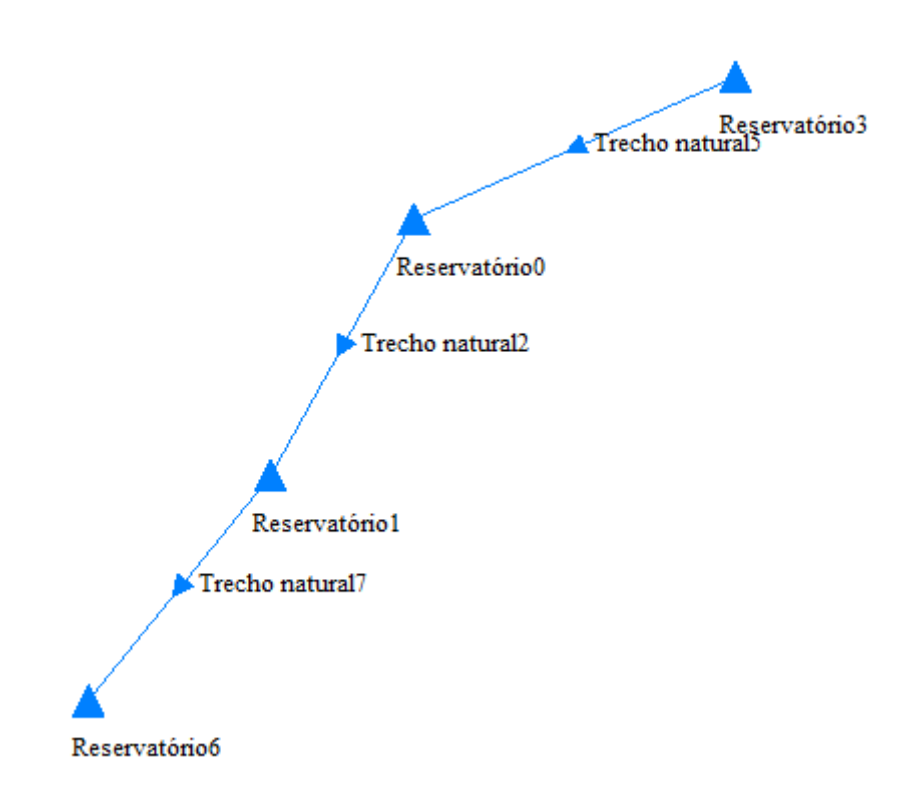

#### Imagem 11.1: exemplo 1 de rede

Para definir que o reservatório chamado "Reservatório 1" se torne isolado, basta selecioná-lo e marcar a opção "Isolado" que aparece no inspetor de elementos, conforme Imagem 11.2.

| Ir | isp | etor de elementos                                     | 8 >            | Scenario0 |
|----|-----|-------------------------------------------------------|----------------|-----------|
|    | >   | Configurações de desenho                              |                |           |
|    |     | ld                                                    | 1              |           |
|    |     | Nome                                                  | Reservatório 1 |           |
|    |     | Тіро                                                  | Reservatório   |           |
|    | >   | Séries                                                |                |           |
|    | >   | Localização                                           |                |           |
|    | >   | Identificação                                         |                |           |
|    | >   | Volumes                                               |                |           |
|    |     | CAV                                                   | ×              |           |
|    |     | Isolado                                               |                |           |
|    |     | Liberação máxima<br>nos trechos<br>artificiais (m³/s) | 99999.00000    |           |
|    |     | Prioridade                                            | 99             |           |
|    |     |                                                       |                |           |

Imagem 11.2: opção "Isolado"

Após marcar a opção isolado, o símbolo do reservatório raiz do isolamento é alterado, conforme Imagem 11.3.

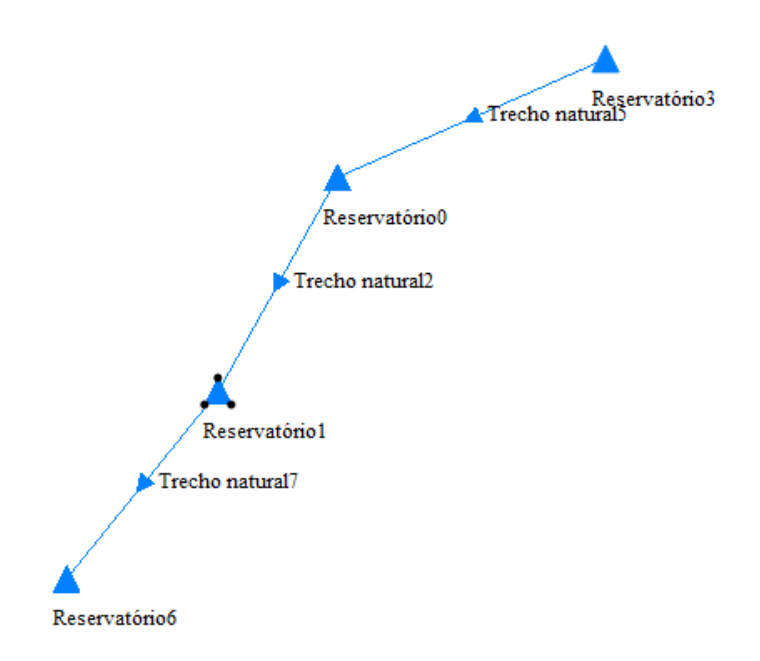

Imagem 11.3: símbolo alterado do reservatório

Quando existe pelo menos 1 reservatório isolado, surge uma opção no inspetor de Cenário, chamada redes isoladas, conforme Imagem 11.4.

| Buse                           | car Elementos                 |         |          |   |  |  |
|--------------------------------|-------------------------------|---------|----------|---|--|--|
| В                              | uscar Elementos por Nome      |         |          |   |  |  |
|                                |                               |         |          |   |  |  |
| В                              | uscar Elemento na Lista       |         |          |   |  |  |
| 4                              | Acauã                         |         | ~        |   |  |  |
|                                |                               |         | -        |   |  |  |
| Tipo                           | de cenário                    |         |          |   |  |  |
| 0                              | Simulador por regras          |         |          |   |  |  |
| õ                              | Otimizador de regras          |         |          |   |  |  |
| 0                              | Otimizador por prioridades    |         |          |   |  |  |
| 0                              | Curva de garantia             |         |          |   |  |  |
| 🔿 Curva de garantia do sistema |                               |         |          |   |  |  |
| - + -                          | muele                         |         |          |   |  |  |
| nte                            | r valo                        |         |          |   |  |  |
| Dat                            | ta inicial 0                  | 01/2013 |          |   |  |  |
| Dat                            | ta final 0                    | 5/201   | 8        | ÷ |  |  |
| 1ét                            | odo de execução               |         |          |   |  |  |
| $\odot$                        | Contínuo                      |         |          |   |  |  |
| 0                              | Janela                        |         |          |   |  |  |
| _                              | ~                             |         |          |   |  |  |
| )pç                            | ões de cenario                |         |          |   |  |  |
|                                | Contínuo                      |         |          |   |  |  |
|                                | Estado hidrológico            |         | Sem      | ~ |  |  |
| >                              | Opções Adicionais             |         |          |   |  |  |
| >                              | Sist. de ref. de coord. (SRC) |         |          |   |  |  |
|                                | Programação de Bombeam        | ento    | Abrir    |   |  |  |
| >                              | Redes isoladas                |         |          | < |  |  |
|                                | Loop na rede                  |         | Destacar |   |  |  |
| >                              | Exportar para regras          |         |          |   |  |  |
|                                |                               |         |          |   |  |  |

Imagem 11.4: nova opção em inspetor de cenário

Observando essa opção que aparece no inspetor de cenários de forma mais detalhada, conforme Imagem 11.5, existe uma entrada para cada uma das redes isoladas.

| v | Redes isoladas                |          |
|---|-------------------------------|----------|
|   | Rede isolada de Reservatório1 | Destacar |
|   | Rede Geral                    | Destacar |

Imagem 11.5: redes isoladas encontradas na rede

Para cada uma das redes isoladas encontradas, existe um botão destacar. Ao clicar neste botão, especificamente essa rede é destacada. A Imagem 11.6 exibe a rede isolada de Reservatório 1 em destaque e a Imagem 11.7 exibe a rede geral.

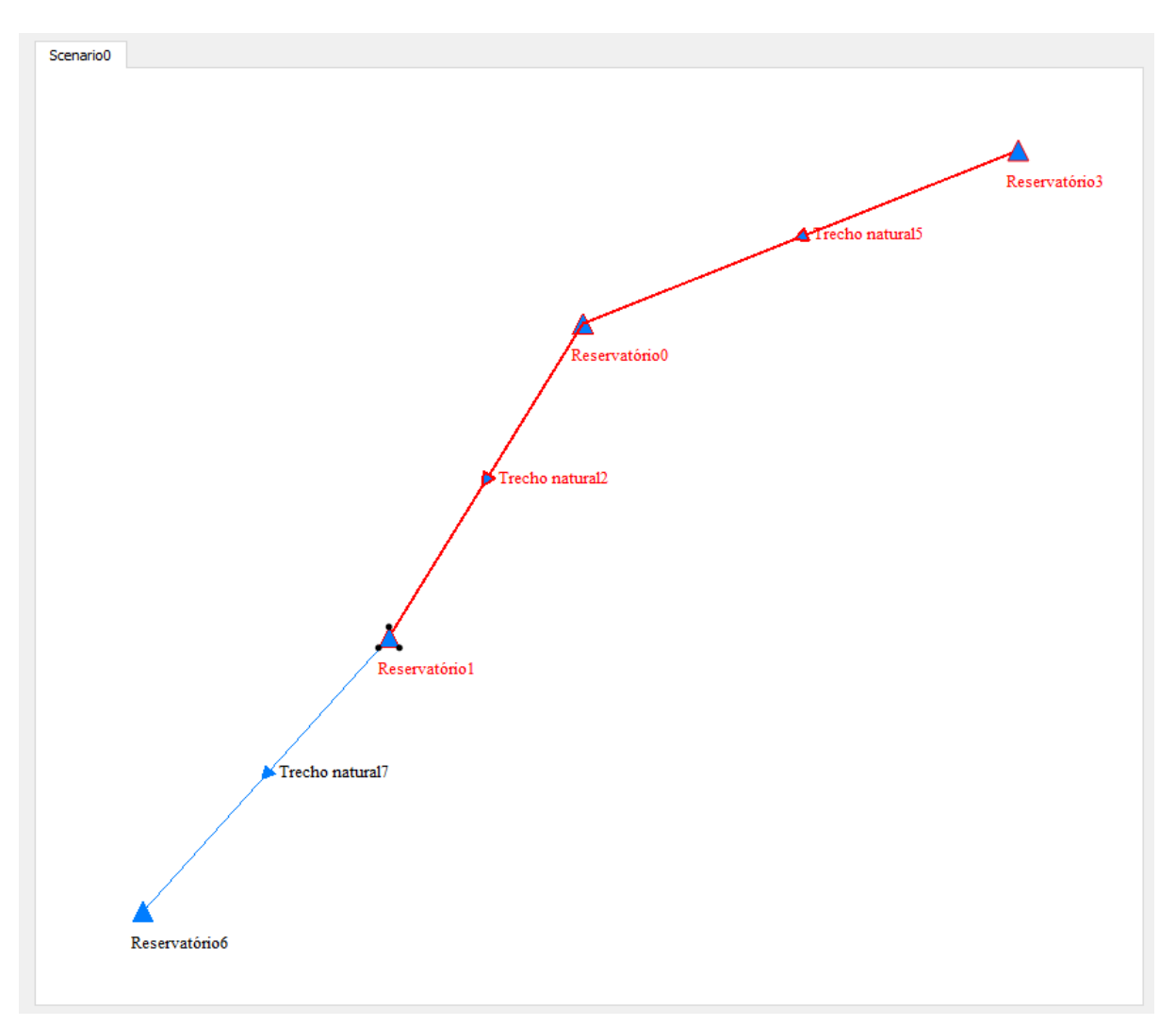

Imagem 11.6: rede isolada de Reservatório 1

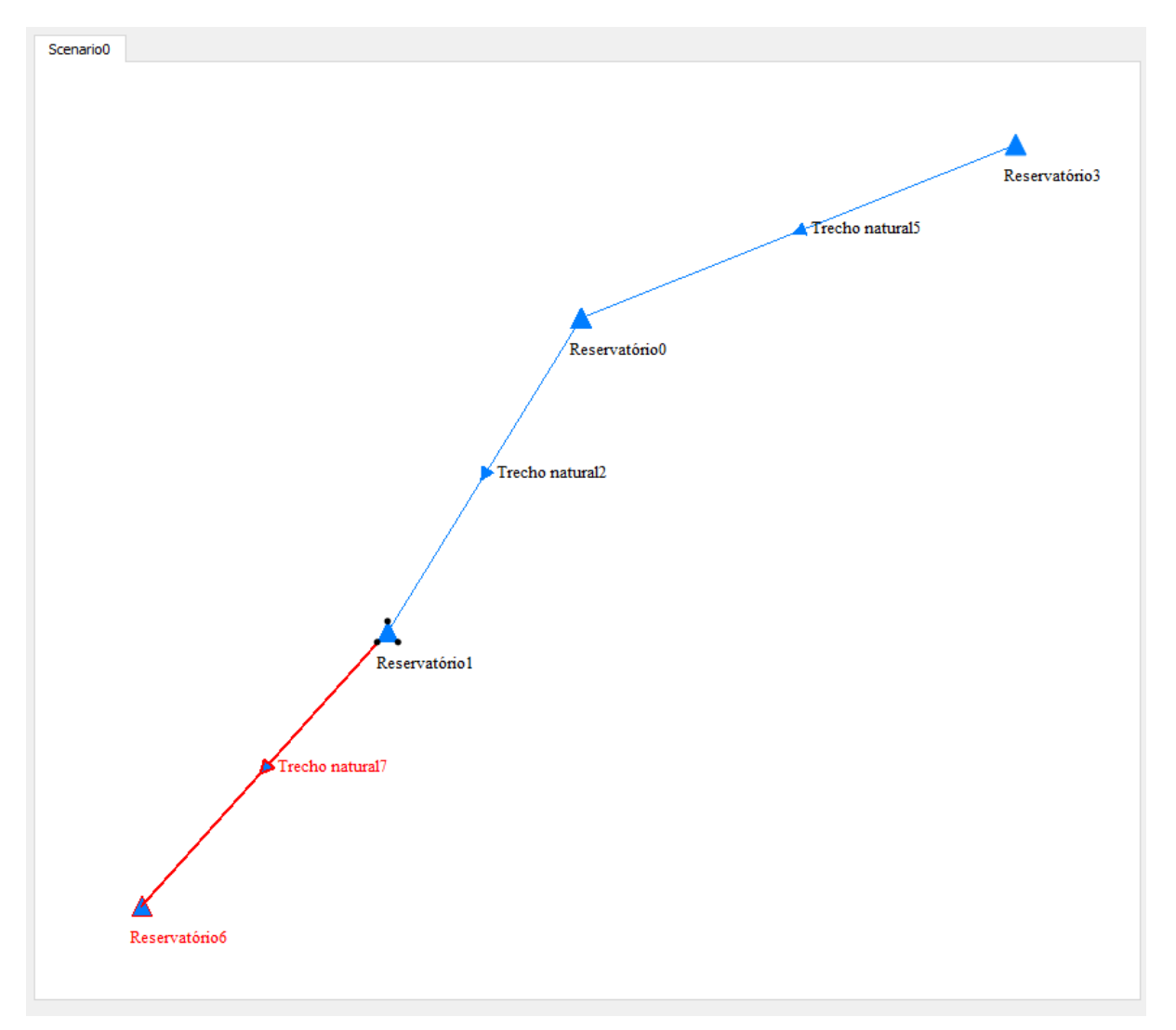

Imagem 11.7: rede geral

Observe que, de acordo com a estrutura da rede, a saída da rede do reservatório 1 é uma entrada para a rede geral. Assim, executar a rede do reservatório 1 é um pré-requisito para executar a rede geral. O SIGA identifica essa rede de pré-requisitos e executa a rede seguindo as dependências.

É importante destacar que em alguns casos não é possível tornar um reservatório como isolado, pois a rede que seria formada teria inconsistências. Quando um reservatório não pode ser isolado, o siga emite um alerta, indicando que essa operação não é possível.

## Capítulo 12: Dados globais

A funcionalidade de Dados globais pode ser acessada usando o botão representado na Imagem 12.1.

|   | - 65 | - |
|---|------|---|
|   |      | - |
|   |      | - |
|   |      | - |
| ٠ |      | - |

Imagem 12.1: botão para acessar Dados globais

A opção de **Dados globais** abre uma janela, exibida na Imagem 12.2, que reúne informações de todos os elementos da rede. Nessa janela é possível visualizar/editar dados de entrada e visualizar os resultados de saída da simulação do cenário atual.

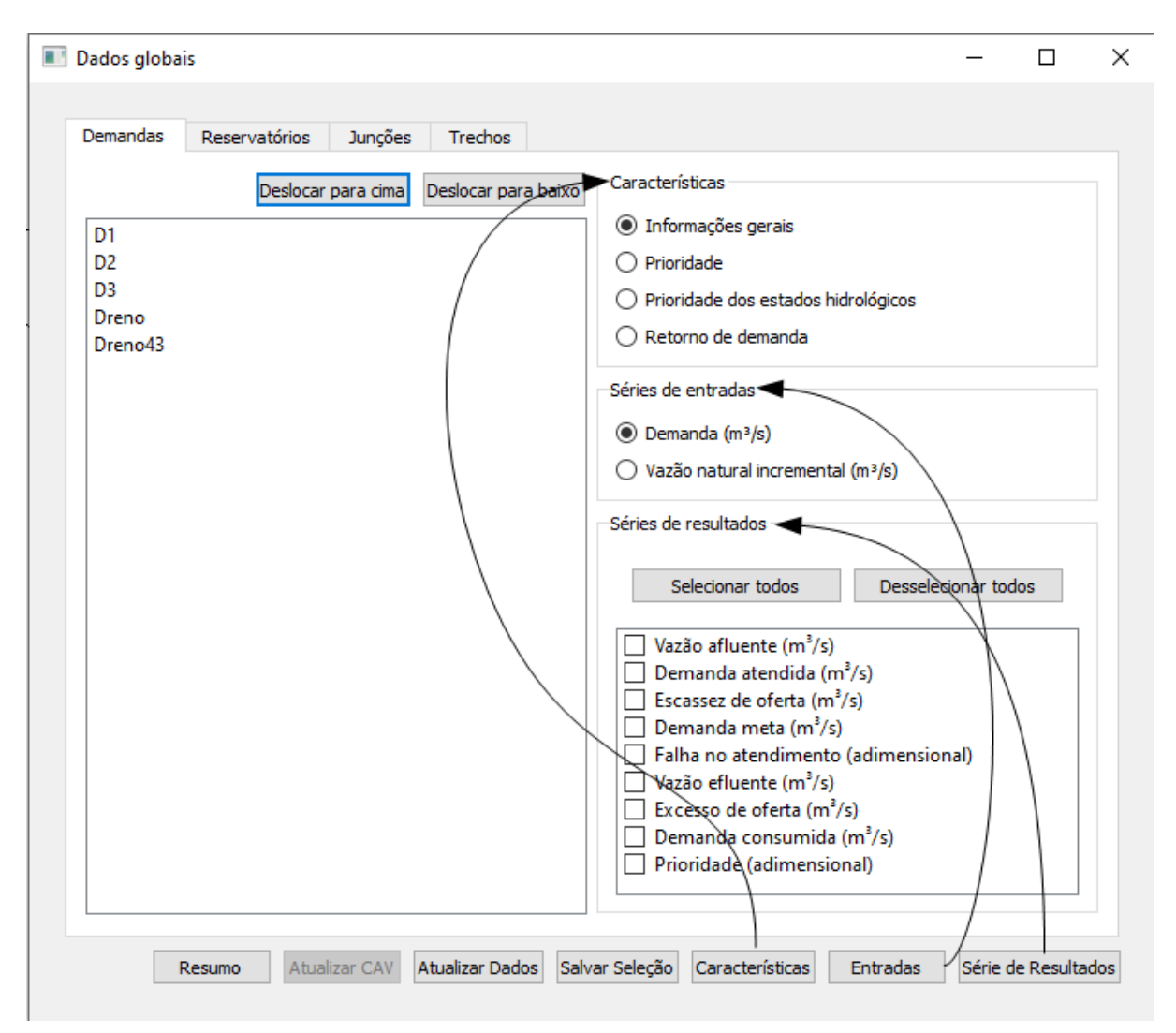

Imagem 12.2: Janela aberta da opção dados globais.

Pode ser notado que a janela é dividida em abas, cada aba é referente a um tipo de elemento da rede, assim cada uma tendo um conjunto de informações que podem ter variações. Pode ser percebido que as informações são divididas em três categorias: **Características**; **Séries de entradas**; **Séries de resultados.** Cada uma sendo acessada pelo seu respectivo botão, conforme mostrado na figura 3. Utilizando o botão **Deslocar para cima** ou o botão **Deslocar para baixo** é possível alterar a ordem da lista de elementos.

## Categoria Séries de entradas

Nessa categoria é possível abrir a janela de série de entrada para uma lista de elementos selecionados. Suponha que foram selecionadas as demandas *D1*, *D2* e *D3* com a série **Demanda** selecionada e foi clicado o botão **Entradas**, então a janela de entradas é aberta, conforme a Imagem 12.3.

| SIGAQTGUI                                                                                                    |                                                                                                    |                                                                                                    |                                                                                                    |                                                                                                    |                                                                                                    | ?        |   | × |
|----------------------------------------------------------------------------------------------------|----------------------------------------------------------------------------------------------------|----------------------------------------------------------------------------------------------------|----------------------------------------------------------------------------------------------------|----------------------------------------------------------------------------------------------------|----------------------------------------------------------------------------------------------------|----------|---|---|
| Entradas                                                                                                    |                                                                                                    |                                                                                                    |                                                                                                    |                                                                                                    |                                                                                                    |          | Ð | × |
| Exportar para CSV<br>Exportar para PNG<br>Ir para a data<br>Intervalo<br>Data inicial 01/2017 ÷<br>Data final 11/2017 ÷<br>Restaurar intervalo | Planilha       Gráficos         Modo de edição <ul> <li>Série completa</li> <li>Valor fixo</li> <li>Mensal periódico</li> </ul> | 01-01-2017<br>01-02-2017<br>01-03-2017<br>01-04-2017<br>01-05-2017<br>01-06-2017<br>01-07-2017<br>01-08-2017<br>01-09-2017<br>01-10-2017<br>01-11-2017 | D1<br>Demanda<br>m³/s<br>0.15000<br>0.15000<br>0.15000<br>0.15000<br>0.15000<br>0.15000<br>0.15000<br>0.15000 | D2<br>Demanda<br>m³/s<br>0.15000<br>0.15000<br>0.15000<br>0.15000<br>0.15000<br>0.15000<br>0.15000 | D3<br>Demanda<br>m <sup>3</sup> /s<br>0.95000<br>0.95000<br>0.95000<br>0.95000<br>0.95000<br>0.95000<br>0.95000<br>0.95000 | Cancelar |   |   |

Imagem 12.3: Janela de entrada aberta com as 3 demandas selecionadas.

## Categoria Séries de Resultados

Nessa categoria é possível abrir uma janela de série de resultados para uma lista de diferentes tipos de elementos selecionados e suas respectivas séries selecionadas. Suponha que foram selecionadas as demandas *D1* e *D2* e selecionada a série de **Demanda atendida** na aba de demandas, além disso que foram selecionados os reservatórios *R1* e *R2* e selecionada a série de **Volume inicial** na aba de reservatório e foi clicado o botão **Série de Resultados**, então será aberta a janela de

resultados para esses elementos e séries, conforme pode ser visto na Imagem 12.4.

| SIGAQTGUI                              |                 |                                |                                |                                |                             | ?                           |   | × |
|----------------------------------------|-----------------|--------------------------------|--------------------------------|--------------------------------|-----------------------------|-----------------------------|---|---|
| Resultados                             |                 |                                |                                |                                |                             |                             | ð | × |
| Janela 0                               | Planilha Gráfic | os                             |                                |                                |                             |                             |   |   |
| Exportar para CSV<br>Exportar para PNG |                 | D1<br>Demanda atendida<br>m³/s | D2<br>Demanda atendida<br>m³/s | D3<br>Demanda atendida<br>m³/s | R1<br>Volume inicial<br>hm³ | R2<br>Volume inicial<br>hm³ |   |   |
| Ir para a data                         | 01-01-2017      | 0.15000                        | 0.15000                        | 0.95000                        | 70.07000                    | 23.71000                    |   |   |
| Intervalo                              | 01-02-2017      | 0.15000                        | 0.15000                        | 0.95000                        | 65.51103                    | 22.81613                    |   |   |
| Data inicial 01/2017 🖨                 | 01-03-2017      | 0.15000                        | 0.15000                        | 0.95000                        | 61.53378                    | 21.98691                    |   |   |
| Data final 11/2017 ≑                   | 01-04-2017      | 0.15000                        | 0.15000                        | 0.95000                        | 57.83649                    | 21.10266                    |   |   |
| Restaurar intervalo                    | 01-05-2017      | 0.15000                        | 0.15000                        | 0.95000                        | 56.20379                    | 22.49456                    |   |   |
|                                        | 01-06-2017      | 0.15000                        | 0.15000                        | 0.95000                        | 52.67990                    | 22.82368                    |   |   |
|                                        | 01-07-2017      | 0.15000                        | 0.15000                        | 0.95000                        | 49.44480                    | 24.60576                    |   |   |
|                                        | 01-08-2017      | 0.15000                        | 0.15000                        | 0.95000                        | 47.67756                    | 35.98639                    |   |   |
|                                        | 01-09-2017      | 0.00000                        | 0.15000                        | 0.91678                        | 43.69167                    | 40.58658                    |   |   |
|                                        | 01-10-2017      | 0.00000                        | 0.15000                        | 0.00000                        | 40.10000                    | 39.69018                    |   |   |
|                                        | 01-11-2017      | 0.00000                        | 0.15000                        | 0.00000                        | 38.80872                    | 38.47938                    |   |   |
|                                        |                 |                                |                                |                                |                             |                             |   |   |
|                                        |                 |                                |                                |                                |                             |                             |   |   |

Imagem 12.4: Janela de resultados aberta com elementos e séries selecionadas.

### Categoria Características

### Aba Demandas

Nessa aba existem 4 opções, conforme pode ser visto na Imagem 12.5. Um detalhe importante é que as opções **Prioridade** e **Prioridade de estados hidrológicos** só aparecerão caso o cenário atual seja do tipo otimização por prioridade.

| Características                        |  |
|----------------------------------------|--|
| <ul> <li>Informações gerais</li> </ul> |  |
| O Prioridade                           |  |
| O Prioridade dos estados hidrológicos  |  |
| 🔿 Retorno de demanda                   |  |

Imagem 12.5: Características da aba Demandas.

Abrindo a opção **informações gerais** podem ser visualizadas e configuradas algumas informações referente as demandas selecionadas, conforme pode ser visto na Imagem 12.6. Note que existe um botão **Exportar tabela** que possui a função de exportar a tabela atual para um arquivo no formato CSV.

| Informações ge  | rais      |           | _ | > |
|-----------------|-----------|-----------|---|---|
| Exportar tabela |           |           |   |   |
| Nome            | Longitude | Latitude  |   |   |
| D1              | -39.79282 | -21.90759 |   |   |
| D2              | -40.00564 | -21.89534 |   |   |
| D3              | -39.82336 | -21.97014 |   |   |
|                 |           |           |   |   |
|                 |           |           |   |   |
|                 |           |           |   |   |
|                 |           |           |   |   |
|                 |           |           |   |   |
|                 |           |           |   |   |
|                 |           |           |   |   |
|                 |           |           |   |   |
|                 |           |           |   |   |
|                 |           |           |   |   |
|                 |           |           |   |   |
|                 |           |           |   |   |
|                 |           |           |   |   |

Imagem 12.6: Informações gerais das demandas.

Abrindo a opção **Prioridade** podem ser visualizadas e configuradas as prioridades das demandas selecionadas, conforme pode ser visto na Imagem 12.7.

| Priori | idade      |  |  | - | × |
|--------|------------|--|--|---|---|
| Export | tar tabela |  |  |   |   |
|        | Prioridade |  |  |   |   |
| D1     | 1          |  |  |   |   |
| D2     | 1          |  |  |   |   |
| D3     | 1          |  |  |   |   |
|        |            |  |  |   |   |
|        |            |  |  |   |   |
|        |            |  |  |   |   |
|        |            |  |  |   |   |
|        |            |  |  |   |   |
|        |            |  |  |   |   |
|        |            |  |  |   |   |
|        |            |  |  |   |   |
|        |            |  |  |   |   |
|        |            |  |  |   |   |
|        |            |  |  |   |   |
|        |            |  |  |   |   |
|        |            |  |  |   |   |

Imagem 12.7: Prioridade das demandas.

Abrindo a opção **Prioridade dos estados hidrológicos** podem ser visualizadas e configuradas as prioridades de estados hidrológicos das demandas selecionadas, conforme pode ser visto na Imagem 12.8.

Prioridade dos estados hidrológicos

| Exporta | r tabela |     |
|---------|----------|-----|
|         | EH0      | EH1 |
| D1      | 1        | 1   |
| D2      | 1        | 1   |
| D3      | 1        | 1   |
|         |          |     |
|         |          |     |
|         |          |     |
|         |          |     |
|         |          |     |
|         |          |     |
|         |          |     |
|         |          |     |
|         |          |     |
|         |          |     |
|         |          |     |

Imagem 12.8: Prioridade das demandas em estado hidrológico.

Abrindo a opção de **Retorno de demanda** podem ser visualizados e configurados os valores de retorno de vazão não consuntiva para cada trecho de cada demanda selecionada, conforme pode ser visto na Imagem 12.9.

- 🗆 🗙
#### 📧 Retorno de demanda

| D1            |         | D2            |         | D3            |         |
|---------------|---------|---------------|---------|---------------|---------|
| Trecho 6 (%): | 0.00000 | Trecho 4 (%): | 0.00000 | Trecho 8 (%): | 0.00000 |
|               |         | Trecho 5 (%): | 0.00000 |               |         |
|               |         |               |         |               |         |
|               |         |               |         |               |         |
|               |         |               |         |               |         |
|               |         |               |         |               |         |
|               |         |               |         |               |         |
|               |         |               |         |               |         |
|               |         |               |         |               |         |
|               |         |               |         |               |         |
|               |         |               |         |               |         |
|               |         |               |         |               |         |
|               |         |               |         |               |         |
|               |         |               |         |               |         |
|               |         |               |         |               |         |
|               |         |               |         |               |         |
|               |         |               |         |               |         |
|               |         |               |         |               |         |

Imagem 12.9: Retorno de demanda.

#### Aba Reservatórios

Nessa aba existem 6 opções, conforme pode ser visto na Imagem 12.10. Um detalhe importante é que as opções **Prioridade** e **Prioridade de estados hidrológicos** só aparecerão caso o cenário atual seja do tipo otimização por prioridade.

| Características                       |
|---------------------------------------|
| Informações gerais                    |
| ○ Volumes                             |
| 🔿 Liberação Máxima (m³/s)             |
| ⊖ CAV                                 |
| O Prioridade                          |
| O Prioridade dos estados hidrológicos |
|                                       |

? X

Imagem 12.10: Características da aba Reservatórios.

Abrindo a opção **informações gerais** podem ser visualizadas e configuradas algumas informações referente aos reservatórios selecionados, conforme pode ser visto na Imagem 12.11.

| NomeLongitudeLatitudeIntituiçãoCódigoR1-39.71713-21.88875Funceme <1R2-39.77035-21.94394Funceme <2                           | NomeLongitudeLatitudeIntituiçãoCódigo1-39.71713-21.88875Funceme ~12-39.77035-21.94394Funceme ~2                                           | Name |           |           |             |        |  | - |
|----------------------------------------------------------------------------------------------------|----------------------------------------------------------------------------------------------------|------|-----------|-----------|-------------|--------|--|---|
| R1       -39.71713       -21.88875       Funceme        1         R2       -39.77035       -21.94394       Funceme        2 | 1         -39.71713         -21.88875         Funceme         1           2         -39.77035         -21.94394         Funceme         2 | Nome | Longitude | Latitude  | Intituição  | Código |  |   |
| R2 -39.77035 -21.94394 Funceme v 2                                                                                          | 2 -39.77035 -21.94394 Funceme V 2                                                                                                    | R1   | -39.71713 | -21.88875 | Funceme 🗸 🗸 | 1      |  |   |
|                                                                                                    |                                                                                                    | R2   | -39.77035 | -21.94394 | Funceme 🗸   | 2      |  |   |
|                                                                                                    |                                                                                                    |      |           |           |             |        |  |   |
|                                                                                                    |                                                                                                    |      |           |           |             |        |  |   |
|                                                                                                    |                                                                                                    |      |           |           |             |        |  |   |
|                                                                                                    |                                                                                                    |      |           |           |             |        |  |   |
|                                                                                                    |                                                                                                    |      |           |           |             |        |  |   |
|                                                                                                    |                                                                                                    |      |           |           |             |        |  |   |
|                                                                                                    |                                                                                                    |      |           |           |             |        |  |   |
|                                                                                                    |                                                                                                    |      |           |           |             |        |  |   |
|                                                                                                    |                                                                                                    |      |           |           |             |        |  |   |
|                                                                                                    |                                                                                                    |      |           |           |             |        |  |   |
|                                                                                                    |                                                                                                    |      |           |           |             |        |  |   |
|                                                                                                    |                                                                                                    |      |           |           |             |        |  |   |
|                                                                                                    |                                                                                                    |      |           |           |             |        |  |   |
|                                                                                                    |                                                                                                    |      |           |           |             |        |  |   |
|                                                                                                    |                                                                                                    |      |           |           |             |        |  |   |
|                                                                                                    |                                                                                                    |      |           |           |             |        |  |   |
|                                                                                                    |                                                                                                    |      |           |           |             |        |  |   |
|                                                                                                    |                                                                                                    |      |           |           |             |        |  |   |
|                                                                                                    |                                                                                                    |      |           |           |             |        |  |   |
|                                                                                                    |                                                                                                    |      |           |           |             |        |  |   |
|                                                                                                    |                                                                                                    |      |           |           |             |        |  |   |
|                                                                                                    |                                                                                                    |      |           |           |             |        |  |   |
|                                                                                                    |                                                                                                    |      |           |           |             |        |  |   |
|                                                                                                    |                                                                                                    |      |           |           |             |        |  |   |
|                                                                                                    |                                                                                                    |      |           |           |             |        |  |   |
|                                                                                                    |                                                                                                    |      |           |           |             |        |  |   |
|                                                                                                    |                                                                                                    |      |           |           |             |        |  |   |

Imagem 12.11: Informações gerais de reservatórios.

Abrindo a opção **Volumes** podem ser visualizados e configurados os volumes dos reservatórios selecionados, conforme pode ser visto na Imagem 12.12.

| Volu  | imes           |               |               | _ | > |
|-------|----------------|---------------|---------------|---|---|
| Expor | rtar tabela    |               |               |   |   |
|       | Volume inicial | Volume mínimo | Volume máximo |   |   |
| R1    | 37.00000       | 0.37800       | 75.87600      |   |   |
| R2    | 1150.00000     | 210.73900     | 2373.06689    |   |   |
|       |                |               |               |   |   |
|       |                |               |               |   |   |
|       |                |               |               |   |   |
|       |                |               |               |   |   |
|       |                |               |               |   |   |
|       |                |               |               |   |   |
|       |                |               |               |   |   |
|       |                |               |               |   |   |
|       |                |               |               |   |   |
|       |                |               |               |   |   |
|       |                |               |               |   |   |
|       |                |               |               |   |   |
|       |                |               |               |   |   |

Imagem 12.12: Volumes do reservatório.

Abrindo a opção **Liberação Máxima (m³/s)** pode ser visualizada e configurada a liberação máxima dos reservatórios selecionados, conforme pode ser visto na Imagem 12.13.

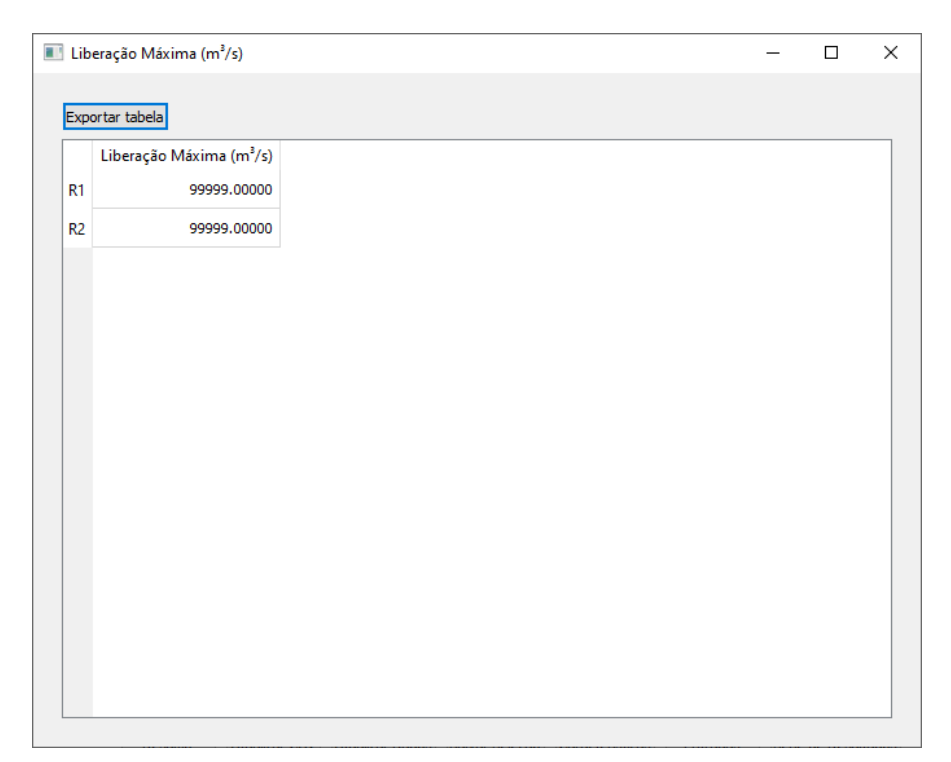

Imagem 12.13: Liberação máxima do reservatório.

Abrindo a opção **CAV** podem ser visualizadas e configuradas as CAVs dos reservatórios selecionados, conforme pode ser visto na Imagem 12.14. Note que na coluna **Status** é indicado se o reservatório já foi preenchido (em verde) ou não (em vermelho).

Abrindo a opção **Prioridade** podem ser visualizadas e configuradas as prioridades dos reservatórios selecionados, conforme pode ser visto na Imagem 12.15.

Abrindo a opção **Prioridade dos estados hidrológicos** podem ser visualizadas e configuradas as prioridades de estados hidrológicos dos reservatórios selecionados, conforme pode ser visto na Imagem 12.16.

Quando o cenário está no modo de regras ou no modo de otimização de regras existe uma outra opção com nome **Regras**. Nesta opção, podem ser visualizadas e configuradas as regras dos reservatórios selecionados. A janela aberta nesta opção é similar à janela aberta na opção da **CAV**.

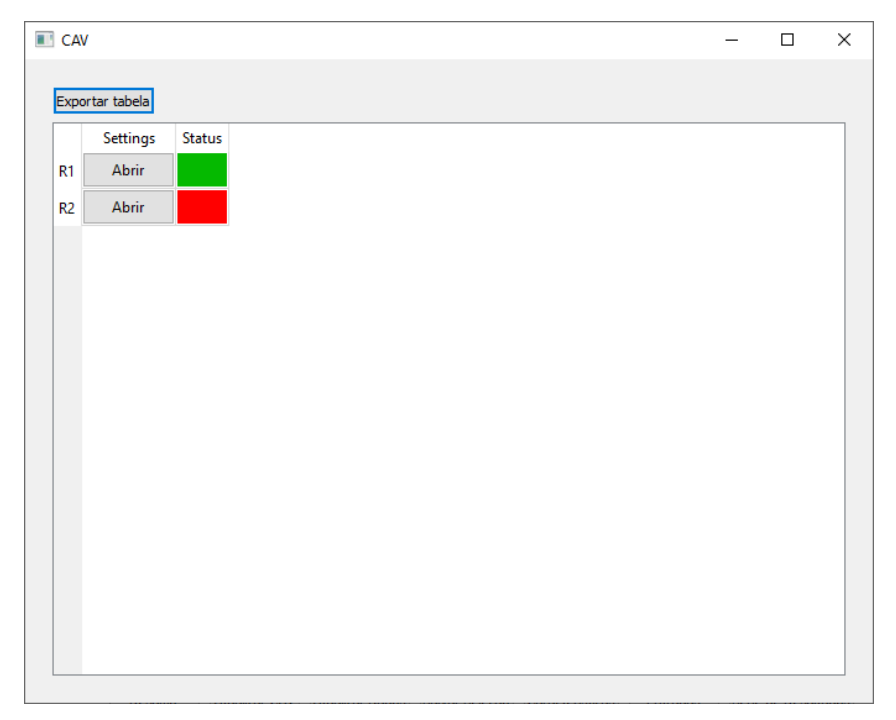

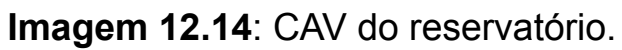

| Prior | idade      |  | _ |  |
|-------|------------|--|---|--|
|       |            |  |   |  |
| xport | ar tabela  |  |   |  |
|       | Prioridade |  |   |  |
| R1    | 93         |  |   |  |
| R2    | 84         |  |   |  |
|       |            |  |   |  |
|       |            |  |   |  |
|       |            |  |   |  |
|       |            |  |   |  |
|       |            |  |   |  |
|       |            |  |   |  |
|       |            |  |   |  |
|       |            |  |   |  |
|       |            |  |   |  |
|       |            |  |   |  |
|       |            |  |   |  |
|       |            |  |   |  |
|       |            |  |   |  |
|       |            |  |   |  |
|       |            |  |   |  |
|       |            |  |   |  |

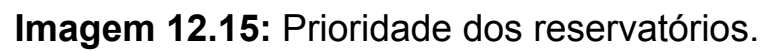

| Priorio | lade dos estados l | hidrológicos | - |      |
|---------|--------------------|--------------|---|------|
| Exporta | ar tabela          |              |   |      |
|         | EH0                | EH1          |   | <br> |
| R1      | 99                 | 99           |   |      |
| R2      | 99                 | 99           |   |      |
|         |                    |              |   |      |
|         |                    |              |   |      |
|         |                    |              |   |      |
|         |                    |              |   |      |
|         |                    |              |   |      |
|         |                    |              |   |      |
|         |                    |              |   |      |
|         |                    |              |   |      |
|         |                    |              |   |      |
|         |                    |              |   |      |
|         |                    |              |   |      |
|         |                    |              |   |      |
|         |                    |              |   |      |
|         |                    |              |   |      |

Imagem 12.16: Prioridade dos reservatórios em estado hidrológico.

#### Aba de Junções

Nessa aba existe a opção única **Informações gerais**, conforme pode ser visto na Imagem 12.17.

| Características    |  |
|--------------------|--|
| Informações gerais |  |

Imagem 12.17: Características da aba Junções.

Abrindo a opção **informações gerais** podem ser visualizadas e configuradas algumas informações referente as junções selecionadas, conforme pode ser visto na Imagem 12.18.

| Informações gerais |           |           | - |      |
|--------------------|-----------|-----------|---|------|
| Exportar tabela    |           |           |   |      |
| Nome               | Longitude | Latitude  |   | <br> |
| No_1               | -39.96206 | -21.89348 |   |      |
|                    |           |           |   |      |
|                    |           |           |   |      |
|                    |           |           |   |      |
|                    |           |           |   |      |
|                    |           |           |   |      |
|                    |           |           |   |      |
|                    |           |           |   |      |
|                    |           |           |   |      |
|                    |           |           |   |      |
|                    |           |           |   |      |
|                    |           |           |   |      |
|                    |           |           |   |      |
|                    |           |           |   |      |
|                    |           |           |   |      |
|                    |           |           |   |      |

Imagem 12.18: Informações gerais de junções.

#### Aba de Trechos

Nessa aba existe a opção única **Informações de trecho**, conforme pode ser visto na Imagem 12.19.

| Características       |  |
|-----------------------|--|
| Informações de trecho |  |

Imagem 12.19: Características da aba de Trechos.

Abrindo a opção **Informações de trecho** podem ser visualizados e configurados os valores de limite mínimo e limite máximo dos trechos que foram selecionados, conforme pode ser visto na Imagem 12.20.

| Informa  | ções de trecho |               |
|----------|----------------|---------------|
| Exportar | tabela         |               |
|          | Limite Mínimo  | Limite Máximo |
| Link_1   | 0.00000        | 9999.00000    |
| Link_2   | 0.00000        | 9999.00000    |
| Link_3   | 0.00000        | 10000.00000   |
|          |                |               |
|          |                |               |
|          |                |               |
|          |                |               |
|          |                |               |
|          |                |               |
|          |                |               |
|          |                |               |
|          |                |               |
|          |                |               |
|          |                |               |
|          |                |               |

Imagem 12.20: Informações de trecho

# Botão Resumo

O botão de resumo é representado na Imagem 12.21.

| _       |  |
|---------|--|
| Resumo  |  |
| resente |  |

Imagem 12.21: botão de resumo

Este botão fica habilitado apenas quando a aba selecionada é "Demandas" ou "Reservatórios". Ele apresenta diversas métricas de simulação associadas aos elementos da aba atual.

As métricas de reservatório são:

- Tempo máximo abaixo do volume meta em meses (meses);
- Frequência abaixo do volume meta (%);
- Volume acumulado vertido (hm<sup>3</sup>);

- Frequência com que houve vertimento (%);
- Tempo máximo de esvaziamento (meses);
- Frequência de esvaziamento (%);
- Confiabilidade para reservatório (volume meta) (%);
- Confiabilidade para demandas (%);
- Confiabilidade para reservatório (volume meta) e demandas (%);
- Resiliência de tipo 1 (adm);
- Resiliência de tipo 2 (adm);
- Vulnerabilidade (%).

As métricas de reservatório são representadas na Imagem 12.22

| Resumo de simulação |                                                     |                                      |                            |                 |              |                   | ?        | ×  |
|---------------------|-----------------------------------------------------|--------------------------------------|----------------------------|-----------------|--------------|-------------------|----------|----|
| nela                |                                                     |                                      |                            |                 |              |                   |          |    |
|                     |                                                     |                                      |                            |                 |              |                   |          |    |
| Time                | Defende seles ID-                                   |                                      |                            |                 |              |                   |          |    |
| про н               | arametro Aplicado sobre IDS                         |                                      |                            |                 |              |                   |          |    |
|                     |                                                     |                                      |                            |                 |              |                   |          |    |
|                     |                                                     |                                      |                            |                 |              |                   |          |    |
|                     |                                                     |                                      | Adicionar filtro em linhas | Adicionar filtr | o em colunas | Remover filtros s | eleciona | do |
|                     |                                                     |                                      |                            |                 |              |                   |          |    |
| étricas             |                                                     |                                      |                            |                 |              |                   |          |    |
| Elemento            | Tempo máximo abaixo do volume meta em meses (meses) | Frequencia abaixo do volume meta (%) | Volume acumulado           | /ertido (hm³)   | Frequênci    | a com que houve   | e vertim | en |
| Eng_Arm_Ribeiro_4   | 12                                                  | 100.00000                            | 0.00000                    |                 | 0.00000      |                   |          |    |
| itans_4             | 12                                                  | 100.00000                            | 0.00000                    |                 | 0.00000      |                   |          |    |
|                     |                                                     |                                      |                            |                 |              |                   |          |    |
|                     |                                                     |                                      |                            |                 |              |                   |          |    |
|                     |                                                     |                                      |                            |                 |              |                   |          |    |
|                     |                                                     |                                      |                            |                 |              |                   |          |    |
|                     |                                                     |                                      |                            |                 |              |                   |          |    |
|                     |                                                     |                                      |                            |                 |              |                   |          |    |
|                     |                                                     |                                      |                            |                 |              |                   |          |    |
|                     |                                                     |                                      |                            |                 |              |                   |          |    |
|                     |                                                     |                                      |                            |                 |              |                   |          |    |
|                     |                                                     |                                      |                            |                 |              |                   |          |    |
|                     |                                                     |                                      |                            |                 |              |                   |          |    |
|                     |                                                     |                                      |                            |                 |              |                   |          |    |
|                     |                                                     |                                      |                            |                 |              |                   |          |    |
|                     |                                                     |                                      |                            |                 |              |                   |          |    |
|                     |                                                     |                                      |                            |                 |              |                   |          |    |
|                     |                                                     |                                      |                            |                 |              |                   |          |    |
|                     |                                                     |                                      |                            |                 |              |                   |          |    |
|                     |                                                     |                                      |                            |                 |              |                   |          |    |

Imagem 12.22: Métricas de reservatórios.

As métricas de demandas são:

- Tempo total que a demanda é atendida (meses);
- Tempo total abaixo da demanda necessária (meses);
- Tempo máximo abaixo da demanda necessária (meses);
- Frequência abaixo da demanda necessária (%);
- Volume acumulado dos déficits (hm<sup>3</sup>);

- Demanda média necessária (m<sup>3</sup>/s);
- Demanda média fornecida (m<sup>3</sup>/s);
- Demanda média fornecida (% da demanda média necessária) (%);
- Demanda média fornecida quando ocorrem folhas (m³/s);
- Vazão mínima fornecida (m<sup>3</sup>/s).

As métricas de demanda são exibidas na Imagem 12.23

| R    | esumo de simula | ição                                       |                                                  |                                                            | ? ×                       |
|------|-----------------|--------------------------------------------|--------------------------------------------------|------------------------------------------------------------|---------------------------|
| Jan  | ela             |                                            |                                                  |                                                            |                           |
| þ    | <b>÷</b>        |                                            |                                                  |                                                            |                           |
| Filt | os              |                                            |                                                  |                                                            |                           |
|      | Тіро            | Parâmetro Aplicado sobre IDs               |                                                  |                                                            |                           |
| Mét  | tricas          |                                            |                                                  | Adicionar filtro em linhas Adicionar filtro em colunas Rem | over filtros selecionados |
| Г    | Elemento        | Tempo total que demanda é atendida (meses) | Tempo total abaixo da demanda necessária (meses) | Tempo máximo abaixo da demanda necessária (meses)          | Frequência abaixo da      |
| 0    | Dem_Caico_100   | 12.00000                                   | 0.00000                                          | 0                                                          | 0.00000                   |
| 1    | Dem_Eng_Arm     | 12.00000                                   | 0.00000                                          | 0                                                          | 0.00000                   |
| 2    | Dem_Itans       | 9.00000                                    | 3.00000                                          | 3                                                          | 25.00000                  |
| 3    | Dreno42         | 0.00000                                    | 12.00000                                         | 12                                                         | 100.00000                 |
| 4    | Dreno43         | 0.00000                                    | 12.00000                                         | 12                                                         | 100.00000                 |
| <    |                 |                                            | -                                                |                                                            | >                         |

Imagem 12.23: Métricas de demandas.

Caso o cenário seja de Janelas, existe uma opção para alterar a janela usada como base para fazer o cálculo das métricas. Quando o cenário não é do tipo Janelas, ele fica fixo no dado atual (chamado de janela 0). Essa opção é representada na Imagem 12.24.

| Jan | ela |  |
|-----|-----|--|
| þ   | -   |  |

Imagem 12.24: Seletor da janela de execução.

Existe a possibilidade de inserir filtros nos resultados. Essa funcionalidade pode ser usada para produzir uma melhor análise sobre os resultados obtidos. Tais filtros podem ser aplicados nas linhas ou colunas. Para lidar com os filtros existem opções para:

• Adicionar filtros em linhas;

- Adicionar filtros em colunas;
- Remover filtros selecionados.

Tais opções são representadas na Imagem 12.25.

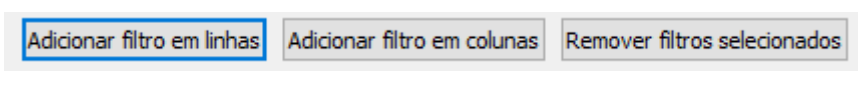

Imagem 12.25: Opções de filtros.

Os filtros são criados usando uma janela representada na Imagem 12.26. Os filtros são adicionados quando o botão "Adicionar filtro em linhas" ou o botão "Adicionar filtro em Colunas" são clicados.

| Adicionar Filtro          | ?    | ×    |
|---------------------------|------|------|
| Tipo de filtro<br>Igual V |      |      |
| Parâmetro                 |      |      |
| Aplicado sobre            |      |      |
| Colunas 1 ~               |      |      |
|                           |      |      |
|                           |      |      |
| Adicionar                 | Canc | elar |

Imagem 12.26: Janela de adicionar filtro.

Tais filtros podem permitir a exibição, em uma linha ou em uma coluna, apenas de valores:

- Igual a um certo valor;
- Maior que um valor;
- Menor que um valor;
- Maior ou igual a um valor;
- Menor ou igual a um valor;
- Diferente de um valor.

Tais opções são exibidas na Imagem 12.27:

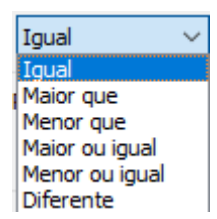

Imagem 12.27: Opções de restrição de filtro.

O valor usado como limiar deve ser configurado na opção representada na Imagem 12.28.

| Parâmetro |  |  |
|-----------|--|--|
|           |  |  |
|           |  |  |

**Imagem 12.28:** Caixa de entrada de texto de parâmetro.

Uma vez que o filtro foi configurado, ela exibe apenas os dados que não estão limitados pelo filtro.

Exemplo:

Antes do filtro ser adicionado, a tela da janela é representada na Imagem 12.29.

| R        | esumo <mark>de s</mark> imula | ção             |                       |              |                       |                   | ?         | ×     |
|----------|-------------------------------|-----------------|-----------------------|--------------|-----------------------|-------------------|-----------|-------|
| Jan<br>0 | ela                           |                 |                       |              |                       |                   |           |       |
| Filtr    | OS                            |                 |                       |              |                       |                   |           |       |
|          | Тіро                          | Parâmetro       | Aplicado sobre        | IDs          |                       |                   |           |       |
| Mét      | ricas                         |                 | Adicionar filtro em l | inhas Adicio | nar filtro em colunas | Remover filtros s | seleciona | idos  |
|          | Elemento                      | Tempo total que | demanda é atend       | ida (meses)  | Tempo total abai      | xo da demanda n   | ecessári  | ia (n |
| 0        | Dem_Caico_100                 | 12.00000        |                       |              | 0.00000               |                   |           |       |
| 1        | Dem_Eng_Arm                   | 12.00000        |                       |              | 0.00000               |                   |           |       |
| 2        | Dem_Itans                     | 9.00000         |                       |              | 3.00000               |                   |           |       |
| 3        | Dreno42                       | 0.00000         |                       |              | 12.00000              |                   |           |       |
| 4        | Dreno43                       | 0.00000         |                       |              | 12.00000              |                   |           |       |
| <        |                               |                 |                       |              |                       |                   |           | >     |

Imagem 12.29: Janela antes do filtro.

A fim de ilustração, insere-se um filtro que permite exibir apenas números maiores que 10 na coluna 1. A tela modificada é representada na Imagem 12.30.

| R             | esumo de simula                                    | ção                                              |                                                 |                        |                                  |                           |         |                       | ?                  | ×           |
|---------------|----------------------------------------------------|--------------------------------------------------|-------------------------------------------------|------------------------|----------------------------------|---------------------------|---------|-----------------------|--------------------|-------------|
| an<br>0       | ela                                                |                                                  |                                                 |                        |                                  |                           |         |                       |                    |             |
| iltr          | os                                                 |                                                  |                                                 |                        |                                  |                           |         |                       |                    |             |
|               | Тіро                                               | Parâmetro                                        | Aplicado sobre                                  | 1[                     | Ds                               |                           |         |                       |                    |             |
| 1             | Maior que                                          | 10                                               | Colunas                                         | 1                      | ~                                |                           |         |                       |                    |             |
|               |                                                    |                                                  | Adicionar filtro em linha                       | as Adicio              | nar filtro e                     | em colunas                | Remover | filtros se            | leciona            | dos         |
| 1ét           | tricas<br>Elemento                                 | Tempo total que d                                | Adicionar filtro em linh.<br>Jemanda é atendida | as Adicio<br>(meses)   | nar filtro e<br>Tempo            | em colunas<br>total abaix | Remover | filtros se<br>anda ne | leciona<br>cessári | dos<br>a (m |
| 1ét<br>0      | tricas<br>Elemento<br>Dem_Caico_100                | Tempo total que d<br>12.00000                    | Adicionar filtro em linh<br>Iemanda é atendida  | as Adicio<br>a (meses) | nar filtro e<br>Tempo<br>0.00000 | em colunas                | Remover | filtros se<br>anda ne | leciona<br>cessári | dos<br>a (m |
| 4ét<br>0<br>1 | tricas<br>Elemento<br>Dem_Caico_100<br>Dem_Eng_Arm | Tempo total que d<br>12.00000<br>12.00000        | Adicionar filtro em linh:<br>Iemanda é atendida | as Adicio              | Tempo<br>0.00000<br>0.00000      | em colunas                | Remover | filtros se<br>anda ne | leciona            | do<br>a (   |
| 4ét<br>0      | tricas<br>Elemento<br>Dem_Caico_100<br>Dem_Eng_Arm | <b>Tempo total que d</b><br>12.00000<br>12.00000 | Adicionar filtro em linh                        | as Adicio              | Tempo<br>0.00000<br>0.00000      | total abaix               | Remover | filtros se<br>anda ne | leciona            | dos<br>a (r |

Imagem 12.30: Janela após o filtro.

# Botão Atualizar Dados

O botão atualizar dados é representado na Imagem 12.31.

Atualizar Dados

Imagem 12.31: Botão para atualizar dados

Esta opção permite atualizar a informação indicada no campo "Série de entradas", utilizando servidores WEB. Usando este menu, as únicas informações que podem ser importadas são as entradas indicadas abaixo, referentes a Reservatórios:

- Precipitação;
- Evaporação;
- Vazão natural incremental.

Tais opções são representadas na Imagem 12.32.

| Séries de entradas                 |
|------------------------------------|
| Precipitação (mm)                  |
| 🔿 Evaporação (mm)                  |
| 🔘 Vazão natural incremental (m³/s) |

Imagem 12.32: Séries que podem ser atualizadas via API.

Para atualizar dados usando um servidor, deve-se configurar o ip (ou url) e a porta desse servidor na janela "Configuração do sistema" > "API-Web-Service". A tela que surge é representada na Imagem 12.33.

| Preci  | isão                                    | 5                      |      |   |
|--------|-----------------------------------------|------------------------|------|---|
| Núm    | nero máximo de linhas no gráfico        | 50                     |      | E |
| Núm    | nero máximo de erros                    | 20                     |      | - |
| Adic   | ionar novos resultados no projeto ao ex | ecutar 🗌               |      |   |
| Desa   | bilitar Docking                         |                        |      |   |
| Carre  | egar resultados                         |                        |      |   |
| > UTM  | l                                       |                        |      |   |
| API-   | WebService                              |                        |      |   |
| End    | dereço                                  | api-portal-pga.funceme | e.br |   |
| Poi    | rta                                     | 80                     |      | E |
| > Arau | iivos de simulação                      |                        |      |   |

Imagem 12.33: Janela configurações do sistema.

Após configurar tais informações, deve-se acessar a janela "dados globais", clicar no tipo de série a ser atualizada, selecionar os elementos que devem ter suas informações atualizadas e por fim, clicar no botão "atualizar dados".

Após clicar nessa opção, é exibida uma tela com a descrição do que foi atualizado e o que não foi possível atualizar. Essa tela é representada na Imagem 12.34.

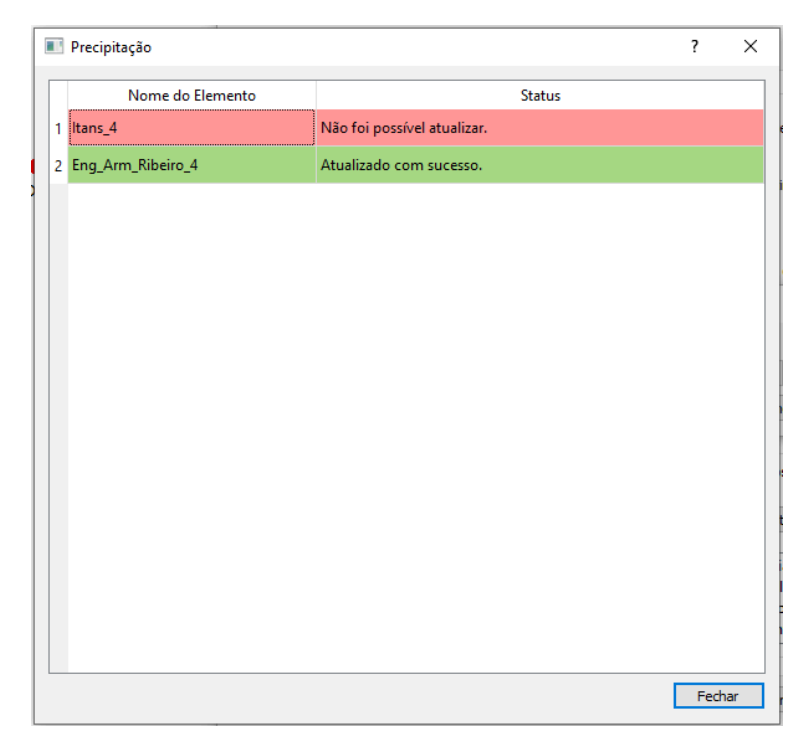

Imagem 12.34: Janela com informações de atualização de dados via API.

## Capítulo 13: Copiar dados entre cenários

Imagine um projeto com 3 cenários. Cada um dos cenários avalia características diferentes. Entretanto, parte das informações dos elementos em cenários diferentes são iguais. Seria necessário um grande trabalho para replicar as informações configurada em um cenário fonte para outro cenário destinatário. Pensando em resolver esse problema, o SIGA possui uma ferramenta que é a cópia de dados entre cenários. Ela permite que diferentes informações de um cenário sejam copiadas para outro cenário.

A fim de demonstrar a utilização dessa ferramenta, será utilizado um projeto com 1 cenário, chamado "Cenário Fonte", conforme Imagem 13.1.

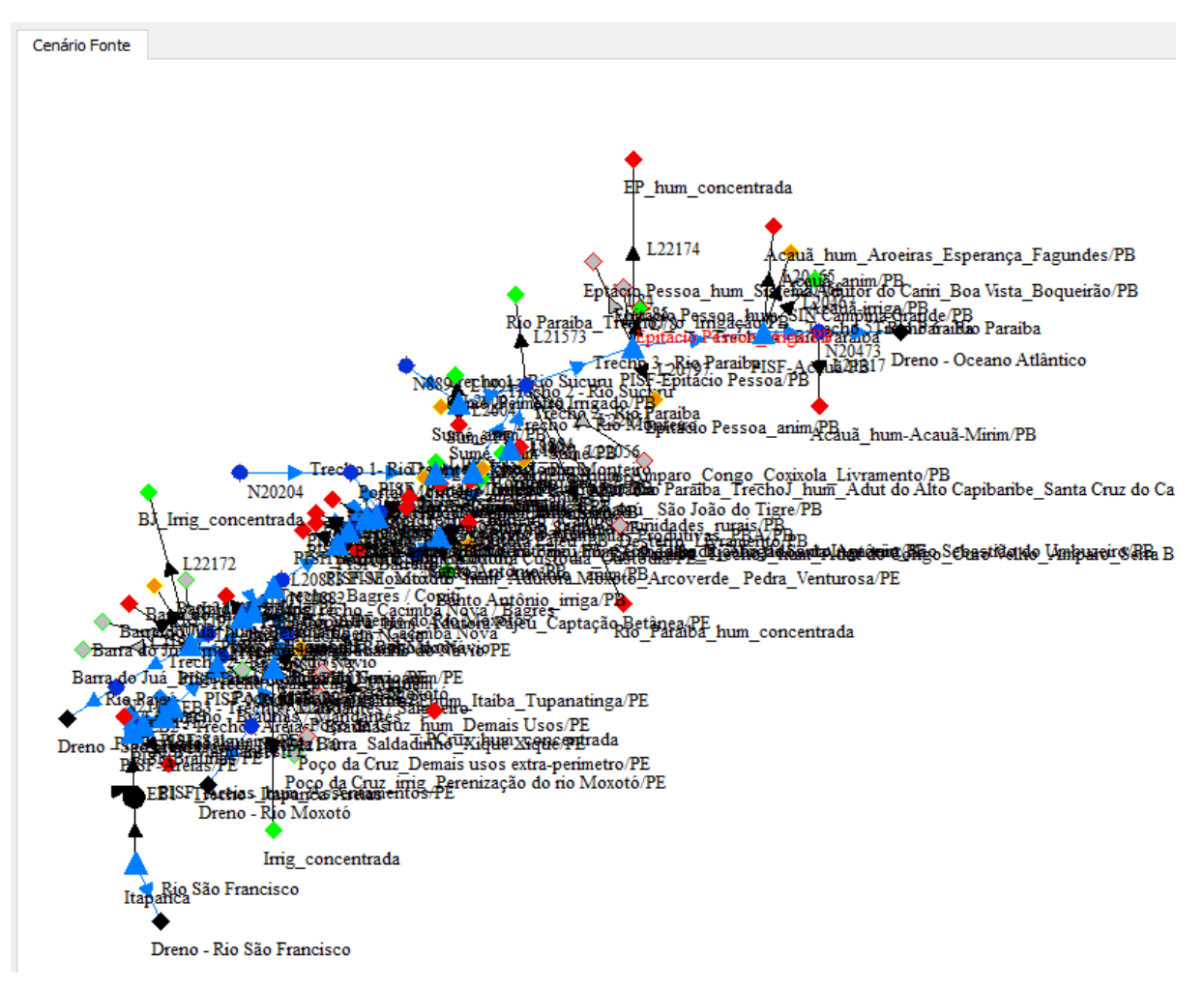

Imagem 13.1: Cenário base

Esse cenário será duplicado, usando a ferramenta "Duplicar Cenário", conforme Imagem 13.2.

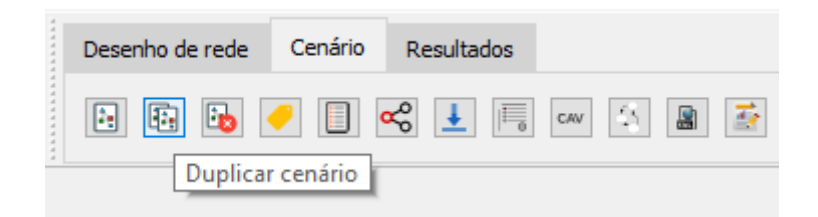

Imagem 13.2: Ferramenta duplicar cenário

O nome do novo cenário é "Cenário destino", conforme Imagem 13.3.

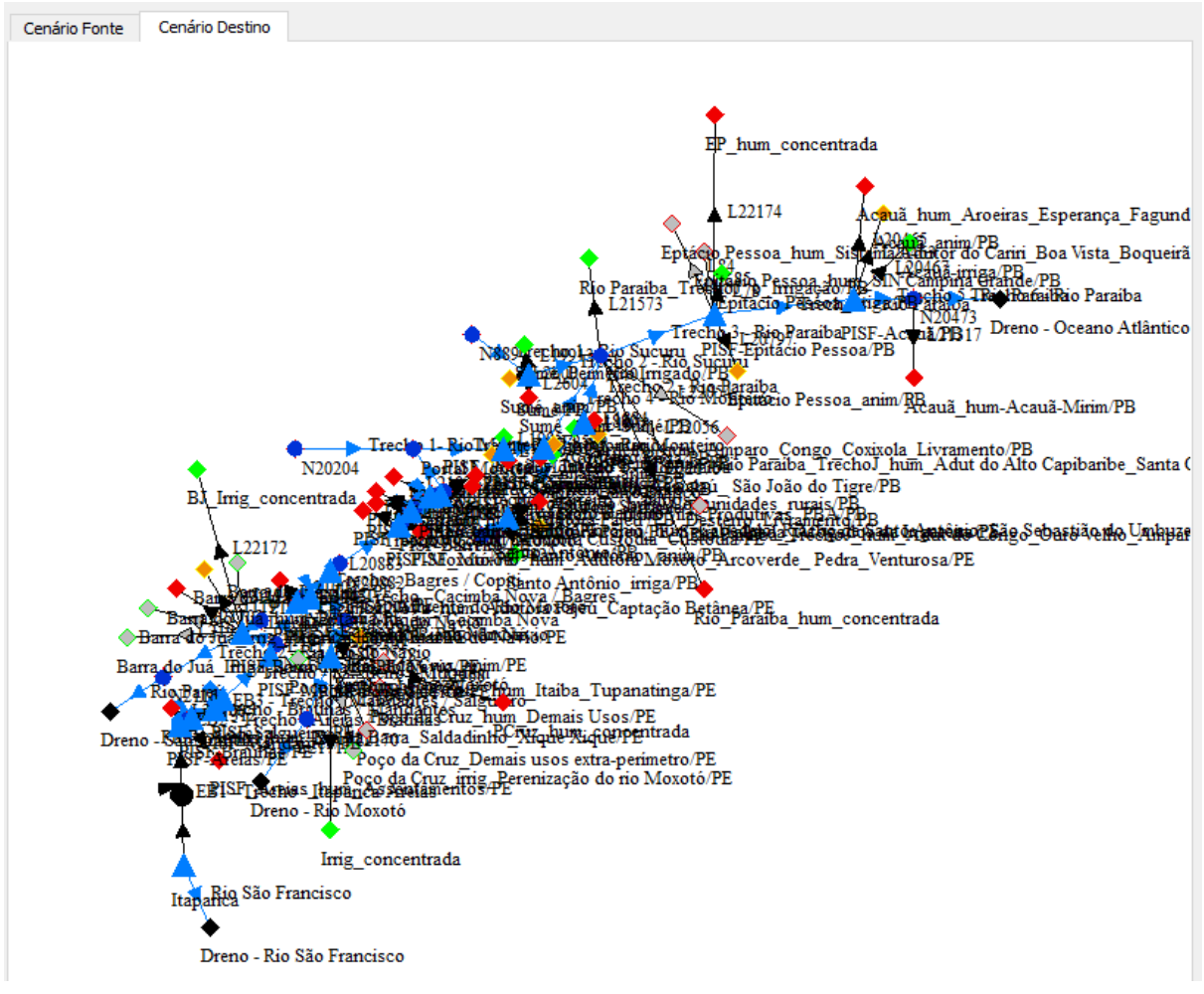

Imagem 13.3: novo cenário

Alguns elementos do cenário "Cenário Destino" terão suas informações removidas:

- Serão zeradas as séries do reservatório Itaparica;
- Será apagada a CAV do reservatório Cordeiro/PB;
- Será zerada a série da demanda "Poço da Cruz\_anim/PE".

Após as alterações acima, mudamos o cenário atual para "Cenário Fonte" e acionamos a ferramenta "Copiar dados de cenários", conforme Imagem 13.4.

|                               |   | Des | enho de rede | Cenário | Resultados |                                     |
|-------------------------------|---|-----|--------------|---------|------------|-------------------------------------|
| <u>}</u> ⊷∰ ⊘ ⊂ ∭             | • | •   | Đ 🔥          | /       | Copia      | cw 🛐 📓 ጅ<br>ar dados entre cenários |
| Cenário Fonte Cenário Destino |   |     |              |         |            |                                     |

Imagem 13.4: acessando copiar dados entre cenários

A tela que surge é representada na Imagem 13.5.

| ário Selecionado                                                                                            |                                    |                        |                   |                 |           |    |
|----------------------------------------------------------------------------------------------------|------------------------------------|------------------------|-------------------|-----------------|-----------|----|
| ário Atual:Cenário Fonte                                                                                    |                                    |                        |                   |                 |           |    |
| eservatório Demanda Trecho                                                                                  | Junção                             |                        |                   |                 |           |    |
| Opções                                                                                                    |                                    |                        |                   |                 |           |    |
| CAV Precipitação Evaporaçã                                                                                  | ăo 🗌 Volumes do reservatório 🗌 Vaz | ão natural incremental | 🗌 Liberação máxim | a 🗌 Volume meta | Prioridad | le |
| Lista de Elementos                                                                                          |                                    |                        |                   |                 |           |    |
| Elementos no Cenário Atual                                                                                  |                                    | Elementos em Outros    | Cenários          |                 |           |    |
| PISE-Pocões/PB                                                                                              | ^                                  |                        |                   |                 |           | 1  |
| PISF-Camalaú/PB                                                                                             |                                    |                        |                   |                 |           |    |
| Cordeiro/PB                                                                                                 |                                    |                        |                   |                 |           |    |
| Sumé/PB                                                                                                    |                                    |                        |                   |                 |           |    |
| DISE Enitérie Dessen/DP                                                                                     |                                    |                        |                   |                 |           |    |
| PISF-Epitácio Pessoa/PB PISF-Barro Branco/PE                                                                |                                    |                        |                   |                 |           |    |
| PISF-Epitácio Pessoa/PB PISF-Barro Branco/PE PISF-Poço da Cruz/PE                                           | ~                                  |                        |                   |                 |           |    |
| PISF-Epitácio Pessoa/PB PISF-Barro Branco/PE PISF-Poço da Cruz/PE                                           | Selecionar Desselecionar           |                        |                   |                 |           |    |
| PISF-Epitácio Pessoa/PB PISF-Barro Branco/PE PISF-Poço da Cruz/PE                                           | Selecionar Desselecionar           |                        |                   |                 |           |    |
| PISF-Epitácio Pessoa/PB     PISF-Barro Branco/PE     PISF-Poço da Cruz/PE                                   | Selecionar Desselecionar           |                        |                   |                 |           |    |
| PISF-Epitácio Pessoa/PB     PISF-Barro Branco/PE     PISF-Poço da Cruz/PE     Cenários     Cenário Destino  | Selecionar Desselecionar           |                        |                   |                 |           |    |
| PISF-Epitácio Pessoa/PB     PISF-Barro Branco/PE     PISF-Poço da Cruz/PE  Cenários     Cenário Destino     | Selecionar Desselecionar           |                        |                   |                 |           |    |
| PISF-Epitácio Pessoa/PB     PISF-Barro Branco/PE     PISF-Poço da Cruz/PE      Cenários     Cenário Destino | Selecionar Desselecionar           |                        |                   |                 |           |    |
| PISF-Epitácio Pessoa/PB     PISF-Barro Branco/PE     PISF-Poço da Cruz/PE     Cenários     Cenário Destino  | Selecionar Desselecionar           |                        |                   |                 |           |    |
| PISF-Epitácio Pessoa/PB     PISF-Barro Branco/PE     PISF-Poço da Cruz/PE  Cenários Cenário Destino         | Selecionar Desselecionar           |                        |                   |                 |           |    |
| PISF-Epitácio Pessoa/PB     PISF-Barro Branco/PE     PISF-Poço da Cruz/PE  Cenários Cenário Destino         | Selecionar Desselecionar           |                        |                   |                 |           |    |
| PISF-Epitácio Pessoa/PB     PISF-Barro Branco/PE     PISF-Poço da Cruz/PE  Cenários Cenário Destino         | Selecionar Desselecionar           |                        |                   |                 |           |    |

Imagem 13.5: tela de copiar cenários

As diferentes seções dessa tela são citadas na Imagem 13.6.

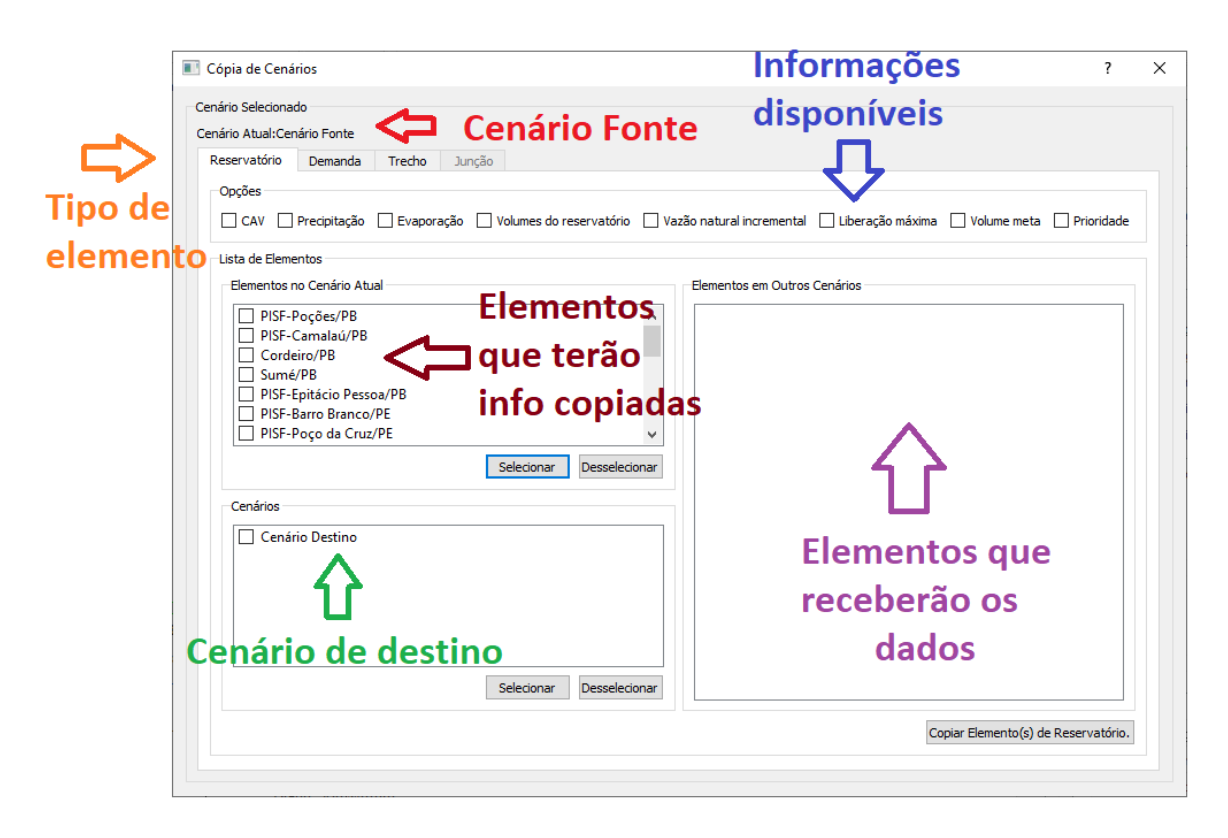

Imagem 13.6: seções da tela

- Na parte superior-esquerda indica-se o cenário fonte;
- Na parte inferior-esquerda indica-se os cenários destinatários;
- Na parte inferior-direita indica-se os elementos do cenário destinatário que receberão as informações;
- Na parte superior existem abas para selecionar os elementos por tipo:
  - Reservatório;
  - Demanda;
  - Trecho;
  - Junção.
- Na parte central-esquerda cita-se os elementos fonte.

O nosso objetivo é recuperar as informações que foram removidas, a saber:

- Séries do reservatório Itaparica;
- CAV do reservatório Cordeiro/PB;

• Série da demanda "Poço da Cruz\_anim/PE".

Comecemos então pela aba dos reservatórios. Marquemos como reservatório fonte o reservatório de Itaparica. Marquemos como cenário de destino o cenário "Cenário Destino". Ao marcar o cenário destinatário, fica implícito que os dados serão copiados para o reservatório Itaparica. Na parte superior, marquemos as 4 séries seguintes para serem copiadas: Precipitação, Evaporação, Vazão Natural Incremental e Volume Meta. Essas opções escolhidas estão representadas na Imagem 13.7.

| Reservatório       Demanda       Trecho       Junção         Opções | ário Selecionado<br>ário Atual:Cenário Fonte                                                                                                    |                                                                                                    |
|---------------------------------------------------------------------|----------------------------------------------------------------------------------------------------|----------------------------------------------------------------------------------------------------|
| Selecionar Desselecionar                                            | eservatório Demanda Trecho Junção<br>Opções<br>CAV Precipitação Evaporação Volumes do reservatório<br>Lista de Elementos<br>Elementos no Cenário Atual<br>Sumé/PB<br>PISF-Epitácio Pessoa/PB<br>PISF-Barro Branco/PE<br>PISF-Poço da Cruz/PE<br>VItaparica<br>PISF-Areias/PE<br>PISF-Braúnas/PE<br>Selecionar Desselecio<br>Cenário Destino<br>Selecionar Desselecio | <ul> <li>✓ Vazão natural incremental ☐ Liberação máxima ☑ Volume meta ☐ Prioridade</li> <li>✓ Elementos em Outros Cenários</li> <li>✓ Cenário Destino</li> <li>I Cenário Destino</li> <li>Itaparica</li> </ul> |

Imagem 13.7: copiando informações de Itaparica

Para fazer a cópia basta clicar no botão "Copiar Elemento(s) de reservatório". Após o processo ser concluído surge uma mensagem descritiva, conforme Imagem 13.8.

| SIGAQTO | GUI       | ×     |
|---------|-----------|-------|
| Proces  | so Finali | zado. |
|         | OK        |       |

Imagem 13.8: confirmação de finalização

Uma checagem dessas séries mostram que os valores foram copiados para o destinatário, conforme Imagem 13.9.

| Exportar para CSV                                                                                                    | Planilha Gráficos                                                                                                    |                                                                                                    |                                                                                                    |           |    |
|----------------------------------------------------------------------------------------------------|----------------------------------------------------------------------------------------------------|----------------------------------------------------------------------------------------------------|----------------------------------------------------------------------------------------------------|-----------|----|
| Exportar para CSV<br>Abrir CSV<br>Exportar para PNG<br>Ir para a data<br>Intervalo<br>Data inicial 01/2013<br>Data final 05/2018<br>Restaurar intervalo | Planilha       Gráficos         Modo de edição <ul> <li>Série completa</li> <li>Valor fixo</li> <li>Mensal periódico</li> </ul> | 01-01-2013<br>01-02-2013<br>01-03-2013<br>01-04-2013<br>01-05-2013<br>01-06-2013<br>01-07-2013<br>01-08-2013<br>01-09-2013<br>01-10-2013<br>01-10-2013<br>01-11-2013 | Itaparica           Precipitação           mm           92.43200           3.83949           23.46880           60.42880           21.19050           16.18150           29.32010           7.71840           2.83907           10.86850           35.99960           127.01600 |           |    |
|                                                                                                    |                                                                                                    | 01-01-2014                                                                                                    | 11.14210                                                                                                    |           |    |
|                                                                                                    |                                                                                                    | 01-02-2014                                                                                                    | 41.38270                                                                                                    |           | ¥  |
|                                                                                                    |                                                                                                    |                                                                                                    |                                                                                                    | OK Cancel | ar |

Imagem 13.9: série de precipitação

Esse processo de cópia é feito para a CAV de Cordeiro/PB, conforme Imagem 13.10.

| iário Selecionad<br>nário Atual:Cena | o<br>ário Fonte          |                         |              |                |                      |                               |          |
|--------------------------------------|--------------------------|-------------------------|--------------|----------------|----------------------|-------------------------------|----------|
| Reservatório                         | Demanda Trecho           | Junção                  |              |                |                      |                               |          |
| Opções                               |                          |                         |              |                |                      |                               |          |
|                                      | Precipitação 🗌 Evaporaç  | ão 🗌 Volumes do reserva | atório 🗌 Vaz | zão natural in | ncremental 🗌 Liberaç | ;ão máxima 🗌 Volume meta 🗌 Pi | ioridade |
| Lista de Elemer                      | ntos                     |                         |              |                |                      |                               |          |
| Elementos no                         | o Cenário Atual          |                         |              | Elementos      | em Outros Cenários — |                               |          |
|                                      | oções/PB                 |                         | ^            |                | Cenários             | Elementos                     |          |
| Cordei                               | iro/PB                   |                         |              | 1 Cenár        | rio Destino          | Cordeiro/PB                   |          |
| Sumé/                                | 'PB<br>pitácio Persoa/PR |                         |              |                |                      |                               |          |
| PISF-B                               | arro Branco/PE           |                         |              |                |                      |                               |          |
| PISF-P                               | oço da Cruz/PE           |                         | ~            |                |                      |                               |          |
|                                      |                          | Selecionar Des          | selecionar   |                |                      |                               |          |
| Cenários                             |                          |                         |              |                |                      |                               |          |
| Cenári                               | o Destino                |                         |              |                |                      |                               |          |
|                                      |                          |                         |              |                |                      |                               |          |
|                                      |                          |                         |              |                |                      |                               |          |
|                                      |                          |                         |              |                |                      |                               |          |
|                                      |                          |                         |              |                |                      |                               |          |
|                                      |                          | Selecionar Des          | selecionar   |                |                      |                               |          |
|                                      |                          |                         |              |                |                      | Coniar Elemento(s) de Dese    | rvatório |
|                                      |                          |                         |              |                |                      |                               |          |

Imagem 13.10: copiando CAV de Cordeiro

A CAV foi copiada com sucesso, conforme Imagem 13.11.

| CAV: Cordeiro/PB                                  |       |           |             |               |    | _ |       | ×   |
|---------------------------------------------------|-------|-----------|-------------|---------------|----|---|-------|-----|
| Importar de arquivo CAV Remover a CAV Salvar para | arqui | vo CAV    |             |               |    |   |       |     |
| Planilha Gráfico                                  |       |           |             |               |    |   |       |     |
| Ferramentas                                       |       |           |             |               |    |   |       |     |
| Número de linhas 25                               |       | Cota<br>m | Área<br>km² | Volume<br>hm³ |    |   |       | ^   |
|                                                   | 1     | 0.00000   | 0.00000     | 0.00000       |    |   |       |     |
|                                                   | 2     | 82.00000  | 0.00000     | 0.00000       |    |   |       |     |
|                                                   | 3     | 83.00000  | 0.01000     | 0.00000       |    |   |       |     |
|                                                   | 4     | 84.00000  | 0.04000     | 0.02000       |    |   |       |     |
|                                                   | 5     | 85.00000  | 0.12000     | 0.10000       |    |   |       |     |
|                                                   | 6     | 86.00000  | 0.36000     | 0.34000       |    |   |       |     |
|                                                   | 7     | 87.00000  | 0.60000     | 0.81000       |    |   |       |     |
|                                                   | 8     | 88.00000  | 0.83000     | 1.53000       |    |   |       |     |
|                                                   | 9     | 89.00000  | 1.07000     | 2.48000       |    |   |       |     |
|                                                   | 10    | 90.00000  | 1.31000     | 3.68000       |    |   |       |     |
|                                                   | 11    | 91.00000  | 1.53000     | 5.10000       |    |   |       |     |
|                                                   |       |           |             |               |    |   |       | *   |
|                                                   |       |           |             |               |    |   |       |     |
|                                                   |       |           |             |               | Oł | ( | Cance | lar |
|                                                   |       |           |             |               |    |   |       |     |

Imagem 13.11: CAV de Cordeiro copiada

A última tarefa é copiar a série de demanda de "Poço da Cruz\_anim/PE", conforme Imagem 13.12.

| ano Selecionado                                                                                                    |                             |                    |                                |                      |  |
|----------------------------------------------------------------------------------------------------|-----------------------------|--------------------|--------------------------------|----------------------|--|
| eservatório Demanda Trecho                                                                                                    | ในทุ่รลิด                   |                    |                                |                      |  |
| Oprões                                                                                                    | Sangao                      |                    |                                |                      |  |
| Opçues                                                                                                    |                             |                    |                                |                      |  |
|                                                                                                    |                             |                    |                                |                      |  |
| Lista de Elementos                                                                                                    |                             |                    |                                |                      |  |
| Elementos no Cenário Atual                                                                                                    |                             |                    | Elementos em Outros Cenários — |                      |  |
| Pocões_anim/PB                                                                                                    |                             | *                  | Cenários                       | Elementos            |  |
| Sumé_anim/PB                                                                                                    |                             |                    |                                | D 1 C 1 (DE          |  |
|                                                                                                    |                             |                    | 1 Cenário Destino              | Poco da Uruz anim/PE |  |
| Sumé_hum_Sumé/PB                                                                                                    |                             |                    | 1 Cenário Destino              | Poço da Cruz_anim/PE |  |
| Sumé_hum_Sumé/PB Poço da Cruz_anim/PE Boco da Cruz_hum_Ita/ba_Tuna                                                                | nationa /DE                 |                    | 1 Cenário Destino              | Poço da Cruz_anim/PE |  |
| Sumé_hum_Sumé/PB Poço da Cruz_anim/PE Poço da Cruz_hum_Itaíba_Tupa Poço da Cruz_hum_Itaíba_Tupa                                   | anatinga/PE                 |                    | 1 Cenărio Destino              | Poço da Cruz_anim/PE |  |
| Sumé_ hum_Sumé/PB  Poço da Cruz_anim/PE  Poço da Cruz_hum_Itaíba_Tupa Poço da Cruz-Irriga/PE  <                                   | anatinga/PE                 | ~                  | 1 Cenario Destino              | Poço da Cruz_anim/PE |  |
| Sumé_ hum_Sumé/PB Poço da Cruz_anim/PE Poço da Cruz_hum_Itaïba_Tupa Poço da Cruz-Irriga/PE <                                      | anatinga/PE                 | >                  | 1 Cenario Destino              | Poço da Cruz_anim/PE |  |
| Sumé_ hum_Sumé/PB Poço da Cruz_anim/PE Poço da Cruz_hum_Itaïba_Tupz Poço da Cruz-Irriga/PE <                                      | anatinga/PE<br>Selecionar D | ><br>Desselecionar | 1 Cenario Destino              | Poço da Cruz_anim/PE |  |
| Sumé_ hum_Sumé/PB Poço da Cruz_anim/PE Poço da Cruz_hum_Itaiba_Tupa Poço da Cruz-Irriga/PE <                                      | anatinga/PE                 | ><br>Desselecionar | 1 Cenario Destino              | Poço da Cruz_anim/PE |  |
| Sumé_ hum_Sumé/PB Poço da Cruz_anim/PE Poço da Cruz_hum_Itaiba_Tupz Poço da Cruz-Irriga/PE Cenários                               | anatinga/PE                 | ><br>Desselecionar | 1 Cenario Destino              | Poço da Cruz_anim/PE |  |
| Sumé_ hum_Sumé/PB Poço da Cruz_anim/PE Poço da Cruz_hum_Itaíba_Tupz Poço da Cruz-Irriga/PE Cenários Cenários Cenário Destino      | anatinga/PE<br>Selecionar D | ><br>Desselecionar | 1 Cenario Destino              | Poço da Cruz_anim/PE |  |
| Sumé_ hum_Sumé/PB Poço da Cruz_anim/PE Poço da Cruz_hum_Itaiba_Tupz Poço da Cruz-Irriga/PE Cenários Cenários Cenário Destino      | anatinga/PE<br>Selecionar D | ><br>Desselecionar | 1 Cenario Destino              | Poço da Cruz_anim/PE |  |
| Sumé_ hum_Sumé/PB Poço da Cruz_anim/PE Poço da Cruz_hum_Itaíba_Tupz Poço da Cruz-Irriga/PE Cenários Cenários Cenário Destino      | anatinga/PE<br>Selecionar D | ><br>Desselecionar | 1 Cenario Destino              | Poço da Cruz_anim/PE |  |
| Sumé_ hum_Sumé/PB Poço da Cruz_anim/PE Poço da Cruz_hum_Itaíba_Tupa Poço da Cruz-Irriga/PE Cenários Cenários Cenário Destino      | anatinga/PE                 | ><br>Desselecionar | 1 Cenario Destino              | Poço da Cruz_anim/PE |  |
| Sumé_ hum_Sumé/PB Poço da Cruz_anim/PE Poço da Cruz_hum_Itaiba_Tupa Poço da Cruz-Irriga/PE Cenários Cenários Cenário Destino      | anatinga/PE<br>Selecionar D | ><br>Desselecionar | 1 Cenario Destino              | Poço da Cruz_anim/PE |  |
| Sumé_ hum_Sumé/PB  Poço da Cruz_anim/PE  Poço da Cruz_hum_Itaíba_Tupa Poço da Cruz-Irriga/PE  Cenários  Cenários  Cenário Destino | anatinga/PE<br>Selecionar D | ><br>Desselecionar | 1 Cenario Destino              | Poço da Cruz_anim/PE |  |
| Sumé_ hum_Sumé/PB  Poço da Cruz_anim/PE  Poço da Cruz_hum_Itaíba_Tupa Poço da Cruz-Irriga/PE  Cenários  Cenários  Cenário Destino | anatinga/PE<br>Selecionar D | ><br>Desselecionar | 1 Cenario Destino              | Poço da Cruz_anim/PE |  |
| Sumé_ hum_Sumé/PB Poço da Cruz_anim/PE Poço da Cruz_hum_Itaíba_Tupa Poço da Cruz-Irriga/PE Cenários Cenários Cenário Destino      | snatinga/PE<br>Selecionar D | > vesselecionar    | 1 Cenario Destino              | Poço da Cruz_anim/PE |  |

Imagem 13.12: copiando série de demanda

A série de demanda foi copiada com sucesso, conforme Imagem 13.13.

| odacruz_anim/PE Demanda i      | 11/5               |            |                                       |             |
|--------------------------------|--------------------|------------|---------------------------------------|-------------|
| Exportar para CSV              | Planilha Gráficos  |            |                                       |             |
| Abrir CSV<br>Exportar para PNG | Modo de edição     |            | PoçodaCruz_anim/PE<br>Demanda<br>m³/s | ^           |
| Ir para a data                 | O Mensal periódico | 01-01-2013 | 0.00270                               |             |
| ntervalo                       |                    | 01-02-2013 | 0.00270                               | _           |
| Data inicial 01/2013 😴         |                    | 01-03-2013 | 0.00270                               |             |
|                                |                    | 01-04-2013 | 0.00270                               |             |
| Restaurar intervalo            |                    | 01-05-2013 | 0.00270                               |             |
|                                |                    | 01-06-2013 | 0.00270                               |             |
|                                |                    | 01-07-2013 | 0.00270                               |             |
|                                |                    | 01-08-2013 | 0.00270                               |             |
|                                |                    | 01-09-2013 | 0.00270                               |             |
|                                |                    | 01-10-2013 | 0.00270                               |             |
|                                |                    | 01-11-2013 | 0.00270                               |             |
|                                |                    | 01-12-2013 | 0.00270                               |             |
|                                |                    | 01-01-2014 | 0.00270                               |             |
|                                |                    | 01-02-2014 | 0.00270                               | ~           |
|                                |                    |            |                                       | OK Cancelar |

Imagem 13.13: dados copiados de demanda

## Capítulo 14: Sistema de referência de coordenada

Existe um conceito que é o código EPSG. Tais códigos indicam o tipo de projeção utilizado e o DATUM. O SIGA permite a criação de projetos com 4 possíveis códigos EPSG:

| Sistema de ref. de coordenada | Código EPSG |
|-------------------------------|-------------|
| Córrego Alegre 1970-72        | 4225        |
| WGS84                         | 4326        |
| SAD69                         | 4618        |
| SIRGAS 2000                   | 4678        |

Por padrão, quando um projeto é criado, ele é configurado com o código EPSG do SIRGAS 2000. Tal configuração pode ser alterada no Inspetor de cenário, conforme Imagem 14.1.

| Bus    | car Elementos                                                                          |                                      |
|--------|----------------------------------------------------------------------------------------|--------------------------------------|
| В      | uscar Elementos por Nome                                                               |                                      |
|        |                                                                                        |                                      |
| В      | uscar Elemento na Lista                                                                |                                      |
| 1      | Acauã                                                                                  | ~ Q                                  |
|        |                                                                                        |                                      |
| Tipo   | o de cenário                                                                           |                                      |
| 0      | Simulador por regras                                                                   |                                      |
| 0      | Otimizador de regras                                                                   |                                      |
| 0      | Otimizador por prioridades                                                             |                                      |
| 0      | Curva de garantia                                                                      |                                      |
| 0      | Curva de garantia do sistema                                                           |                                      |
| inte   | ervalo                                                                                 |                                      |
| D-1    |                                                                                        | 1/2012                               |
| Dat    | ta iniciai U                                                                           | -1/2013 -                            |
| Dat    | ta final 0                                                                             | 5/2018 루                             |
| 1ét    | odo de execução                                                                        |                                      |
| 0      | Contínuo                                                                               |                                      |
| 0      | Janela                                                                                 |                                      |
| Dpg    | ões de cenário                                                                         |                                      |
| >      | Janela                                                                                 |                                      |
|        | Estado hidrológico                                                                     | Sem ~                                |
|        | Opções Adicionais                                                                      |                                      |
| >      |                                                                                        |                                      |
| ><br>v | Sist. de ref. de coord. (SRC)                                                          |                                      |
| ><br>v | Sist. de ref. de coord. (SRC)<br>Código EPSG                                           | Configurar                           |
| ><br>v | Sist. de ref. de coord. (SRC)<br>Código EPSG<br>Programação de Bombeam                 | Configurar<br>ento Abrir             |
| ><br>v | Sist. de ref. de coord. (SRC)<br>Código EPSG<br>Programação de Bombeam<br>Loop na rede | Configurar<br>ento Abrir<br>Destacar |

Imagem 14.1: inspetor de cenário

A opção que permite alterar esta opção está em:

Inspetor de cenário > Opções de cenário > Sist. de ref de Coord. (SRC) > Configurar. O componente que surge é representado na Imagem 14.2.

| Indique o sistema de coordenadas a ser usado         Essa indicação deve ser feita usando o código EPSG.         Sistema de referência de coordenadas       Código EPSG         Corrego Alegre 1970-72       4225         WGS 84       4326         SAD69       4618         SIRGAS 2000       4674                                                                                                    | Sistema de referência de coordenada                                       |                            |              |       |      | ? | × |
|----------------------------------------------------------------------------------------------------|---------------------------------------------------------------------------|----------------------------|--------------|-------|------|---|---|
| Sistema de referência de coordenadas         Código EPSG           Corrego Alegre 1970-72         4225           WGS 84         4326           SAD69         4618           SIRGAS 2000         4674                                                                                                    | Indique o sistema de (<br>Essa indicação deve ser feita usando o código E | coorden<br><sub>PSG.</sub> | adas a ser ı | usado |      |   |   |
| WGS 84         4326           SAD69         4618           SIRGAS 2000         4674                                                                                                    | Sistema de referência de coordenadas<br>Corrego Alegre 1970-72            | Código EPSG<br>4225        |              |       | <br> |   |   |
| SIRGAS 2000         4674           SIRGAS 2000         Entensão           -122.19, -59.87, -25.28, 32.72         Image: Constraint of the second second | WGS 84<br>SAD69                                                           | 4326<br>4618               |              |       |      |   |   |
| SIRGAS 2000<br>Entensão<br>-122.19, -59.87, -25.28, 32.72                                                                                                    | SIRGAS 2000                                                               | 4674                       |              |       |      |   |   |
|                                                                                                    | SIRGAS 2000<br>Entensão<br>-122.19, -59.87, -25.28, 32.72                 |                            |              |       |      |   |   |

Imagem 14.2: Seletor de sistema de referência de coordenada

Tal componente exibe um mapa que indica qual a região na qual tal modelo é melhor aplicado. Pode-se selecionar qualquer um destes modelos da lista representada na Imagem 14.2.

## Capítulo 15: Programação de bombeamento

Em uma rede existe a possibilidade de colocar um trecho como trecho de bombeamento. Quando um trecho é definido como bombeamento existe a necessidade de indicar quais são os custos de bombeamento. O local onde essa matriz é definida é no inspetor de elementos, conforme Imagem 15.1, com o nome "Custos de Vazão".

| Ir | nsp | etor de elementos        | ₽×                   |
|----|-----|--------------------------|----------------------|
| [  | >   | Configurações de desenho |                      |
|    |     | ld                       | 20019                |
|    |     | Nome                     | 10 - Itaparica/Areia |
|    |     | Тіро                     | Trecho artificial    |
|    | >   | Séries                   |                      |
|    | >   | Limites de trecho        |                      |
|    |     | Tipo de trecho           | Trecho artificia 🚿   |
|    |     | Bidirecional             |                      |
|    |     | Complemento de trecho    | Bombeamente          |
|    |     | Custos de vazão          | Configurar           |

Imagem 15.1: propriedade custos de vazão

Ao clicar no botão configurar, associado a essa opção, surge a interface associada aos custos de vazão do trecho selecionado, conforme Imagem 15.2.

|    | Configuração     | dos custos | de vazão  |           |           |           |           |           |           |           |           | -         | □ ×       |
|----|------------------|------------|-----------|-----------|-----------|-----------|-----------|-----------|-----------|-----------|-----------|-----------|-----------|
| Qu | antidade de conf | igurações: | - 3 +     |           |           |           |           |           |           |           |           |           |           |
|    | Vazão (m³/s)     | Jan (R\$)  | Fev (R\$) | Mar (R\$) | Abr (R\$) | Mai (R\$) | Jun (R\$) | Jul (R\$) | Ago (R\$) | Set (R\$) | Out (R\$) | Nov (R\$) | Dez (R\$) |
| 1  | 0.00000          | 0.00000    | 0.00000   | 0.00000   | 0.00000   | 0.00000   | 0.00000   | 0.00000   | 0.00000   | 0.00000   | 0.00000   | 0.00000   | 0.00000   |
| 2  | 10.00000         | 10.00000   | 10.00000  | 10.00000  | 10.00000  | 10.00000  | 10.00000  | 10.00000  | 10.00000  | 10.00000  | 10.00000  | 10.00000  | 10.00000  |
| 3  | 50.00000         | 50.00000   | 50.00000  | 50.00000  | 50.00000  | 50.00000  | 50.00000  | 50.00000  | 50.00000  | 50.00000  | 50.00000  | 50.00000  | 50.00000  |
|    |                  |            |           |           |           |           |           |           |           |           |           |           |           |
|    |                  |            |           |           |           |           |           |           |           |           |           |           |           |
|    |                  |            |           |           |           |           |           |           |           |           |           |           |           |
|    |                  |            |           |           |           |           |           |           |           |           |           |           |           |

Imagem 15.2: Custos de vazão

Devem ser informadas, no mínimo, 3 linhas de informações de custo. Em cada linha deve-se definir a vazão e os preços a pagar por

aquela vazão em cada mês. Devem ser informadas vazões que sejam menores ou igual do que qualquer vazão da rede e maior ou igual do que qualquer vazão da rede. Tais critérios serão úteis para a utilização da interpolação.

Quando esses preços são definidos, existe a possibilidade de estimar o quanto deve ser pago pela tarefa de bombeamento. Tais cálculos são feitos utilizando as informações da execução.

Ao acessar os resultados de execução de um trecho de bombeamento, fazendo um duplo clique sobre o trecho, existe uma série que informa os custos de bombeamento, conforme Imagem 15.3.

| Planih                    | a Gráfic | os                                                                     |                                                              |                                                           |                                                                |
|---------------------------|----------|------------------------------------------------------------------------|--------------------------------------------------------------|-----------------------------------------------------------|----------------------------------------------------------------|
| Exportar para CSV         |          | EB1 - Trecho - Itaparica/Areias<br>Vazão afluente<br>m <sup>ª</sup> /s | EB1 - Trecho - Itaparica/Areias<br>Perda em tránsito<br>m³/s | EB1 - Trecho - Itaparica/Areias<br>Vazão efluente<br>m³/s | EB1 - Trecho - Itaparica/Areias<br>Custo de bombeamento<br>R\$ |
| Ir para a data 01-        | 01-2013  | 5.75354                                                                | 0.01858                                                      | 5.73496                                                   | 5.75354                                                        |
| ervalo 01-                | 02-2013  | 14.11874                                                               | 0.04560                                                      | 14.07313                                                  | 14.11874                                                       |
| ata inicial 01/2013 🗘 01- | -03-2013 | 12.58768                                                               | 0.04066                                                      | 12.54703                                                  | 12.58768                                                       |
| Data final 05/2018 🗘 01-  | -04-2013 | 2.26542                                                                | 0.00732                                                      | 2.25810                                                   | 2.26542                                                        |
| Restaurar intervalo 01-   | 05-2013  | 2.25899                                                                | 0.00730                                                      | 2.25169                                                   | 2.25899                                                        |
| 01-                       | 06-2013  | 2.25453                                                                | 0.00728                                                      | 2.24725                                                   | 2.25453                                                        |
| 01-                       | 07-2013  | 4.20984                                                                | 0.01360                                                      | 4.19624                                                   | 4.20984                                                        |
| 01-                       | 08-2013  | 10.93156                                                               | 0.03531                                                      | 10.89625                                                  | 10.93156                                                       |
| 01-                       | -09-2013 | 11.72799                                                               | 0.03788                                                      | 11.69011                                                  | 11.72799                                                       |
| 01-                       | 10-2013  | 11.78881                                                               | 0.03808                                                      | 11.75074                                                  | 11.78881                                                       |
| 01-                       | 11-2013  | 8.40674                                                                | 0.02715                                                      | 8.37958                                                   | 8.40674                                                        |
| 01-                       | 12-2013  | 9.88146                                                                | 0.03192                                                      | 9.84954                                                   | 9.88146                                                        |
| 01-                       | 01-2014  | 15.32708                                                               | 0.04951                                                      | 15.27757                                                  | 15.32708                                                       |
| 01-                       | 02-2014  | 7.86960                                                                | 0.02542                                                      | 7.84418                                                   | 7.86960                                                        |
| 01                        | 02 2014  | 2 03/15/                                                               | 0.00048                                                      | 2.02506                                                   | 2 02454                                                        |

Imagem 15.3: série de custos de bombeamento

# 15.1 Janela de Programação de Bombeamento

Ao executar um cenário que possua algum link de bombeamento é possível acessar a janela de programação de bombeamento. Ela é acessada através do botão **Programação de Bombeamento** localizada no inspetor de cenário, conforme pode ser visualizado na Imagem 15.4.

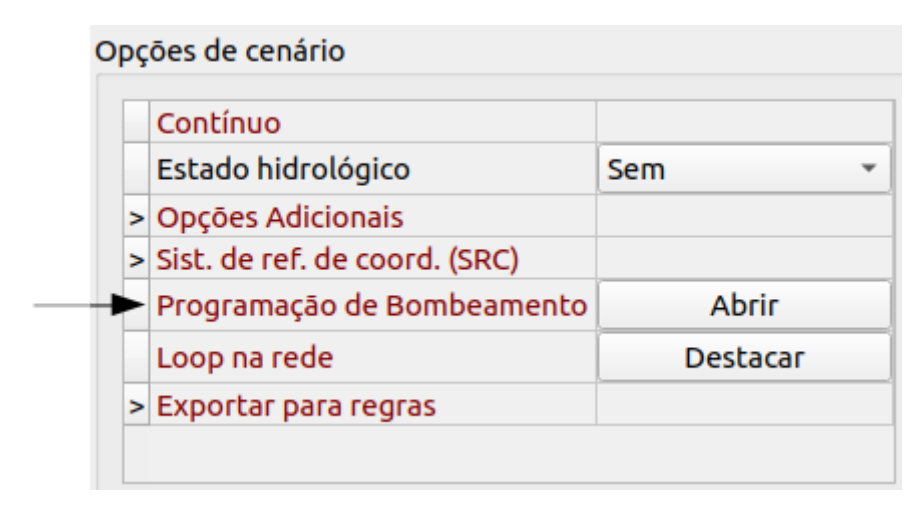

**Imagem 15.4**: Botão de acesso para a janela de programação de bombeamento.

Ao ser clicado na programação de bombeamento, será aberta uma janela assim como a Imagem 15.5. Em quantidades de bombas é feito a determinação da quantidade de bombas por estação de bombeamento. Em configuração das bombas são inseridas a quantidade de horas que cada bomba funciona por dia, a média por bomba e de bombeamento por mês. Em vazão das bombas, são inseridas as vazões para cada

bomba. Após a configuração, deve-se clicar em salvar (círculo azul).

Ao clicar em Avaliar (círculo vermelho), será feito uma avaliação de como o bombeamento está acontecendo após as configurações, o mesmo vale após inserir valores de custo. Esse procedimento deve ser feito, em qualquer aba, quando o usuário necessita de avaliação das informações (resultados).

|                                   | Programação de bombe                               | eamento                    | (                            |
|-----------------------------------|----------------------------------------------------|----------------------------|------------------------------|
| Salvar todos os dados Avaliar     | Janela: 0                                          | -                          | Exportar avaliações para CSV |
| Programação geral das bombas Plar | ilhas de viabilidade e custos 🛛 Avaliação dos cust | os de deficits Gráficos    |                              |
| rechos com bombeamento            | Quantidade de bombas: 1                            |                            | Salvar                       |
| • EB1 - Trecho - Itaparica/Areias | Bomba 1                                            |                            |                              |
|                                   | Intervalos de funcionamento: 1 🗘                   | Vazão da bomba: -999.00000 | m³/s                         |
|                                   | Intervalo 1                                        |                            |                              |
|                                   | Valor inicial: 0 💠 : 0 🜩 horas                     | Valor fir                  | nal: 24 🗘 : 0 🌩 horas        |
|                                   |                                                    |                            |                              |
|                                   |                                                    |                            |                              |
|                                   |                                                    |                            |                              |
|                                   |                                                    |                            |                              |
|                                   |                                                    |                            |                              |
|                                   | Resumo                                             |                            |                              |
|                                   | Média por bomba                                    | Média bombeamento          |                              |
| 4                                 | (boras/dia)                                        | por mês (boras)            |                              |

Imagem 15.5: Interface da configuração de bombeamento.

Na Imagem 15.6 é mostrada a viabilidade de atendimento das bombas, mostrando para cada mês quando o bombeamento atende o que é necessário para o sistema. Os dados de viabilidade são dispostos em várias métricas:

- Viabilidade de atendimento das bombas: mostrando para cada mês quando o bombeamento atende o que é necessário para o sistema;
- Vazão média fornecível pelas bombas (m³/s): Essas são as vazões que as bombas disponibilizam de acordo com as configurações feitas anteriormente;
- Vazão média requerida pela simulação (m³/s): Encontram-se as vazões necessárias para o funcionamento de acordo com a simulação do SIGA. A verificação da vazão necessária simulada e da vazão de bombeamento permite que seja buscado configurações de bombeamento que aproxime esses dois fatores;
- Preços estimados de bombeamento (R\$): Esses preços são de acordo com as vazões de bombeamento calculadas nas configurações;

 Preços estimados de simulação (R\$): Valores que são determinados a partir de vazões que a simulação do sistema considerou necessária.

|                                               | Pr                | ogramação de bombeamento        |               | 0                            |
|-----------------------------------------------|-------------------|---------------------------------|---------------|------------------------------|
| Salvar todos os dados Avaliar                 |                   | Janela: 0 👻                     |               | Exportar avaliações para CSV |
| Programação geral das bombas Planilhas de via | bilidade e custos | Avaliação dos custos de defi    | cits Gráficos |                              |
| Atendimento das bombas                        |                   |                                 |               | Exportar para CSV            |
| Viabilidade de atendimento das bombas         |                   | EB1 - Trecho - Itaparica/Areias |               |                              |
| ○ Vazāo média fornecível pelas bombas (m³/s)  | 2013-01-01        | Não Atende                      |               |                              |
| ○ Vazão média requerida pela simulação (m³/s) | 2013-02-01        | Não Atende                      |               |                              |
| ○ Preços estimados de bombeamento (R\$)       | 2013-03-01        | Nāo Atende                      |               |                              |
| ○ Preços estimados de simulação (R\$)         | 2013-04-01        | Nāo Atende                      |               |                              |
|                                               | 2013-05-01        | Não Atende                      |               |                              |
|                                               | 2013-06-01        | Nāo Atende                      |               |                              |
|                                               | 2013-07-01        | Nāo Atende                      |               |                              |
|                                               | 2013-08-01        | Nāo Atende                      |               |                              |
|                                               | 2013-09-01        | Nāo Atende                      |               |                              |
|                                               | 2013-10-01        | Não Atende                      |               |                              |
|                                               | 2013-11-01        | Não Atende                      |               |                              |
|                                               | 2013-12-01        | Não Atende                      |               |                              |
|                                               | 2014-01-01        | Não Atende                      |               |                              |
|                                               | 2014-02-01        | Não Atende                      |               |                              |
|                                               | 2014-03-01        | Não Atende                      |               |                              |
| Exportar todos para CSV                       |                   |                                 |               | <b>*</b>                     |

**Imagem 15.6**: Interface mostrando a viabilidade do bombeamento.

Na aba de **Avaliação dos custos de déficits** (Imagem 15.7) são definidos um preço por m<sup>3</sup>/s para cada demanda, como mostrado abaixo. Após clicar em **Avaliar**, serão exibidos os déficits nas demandas (m<sup>3</sup>), caso tenham ocorrido (Imagem 15.8), além dos custos dos déficits (Imagem 15.7).

|                             |                          |                            |                     | Programa      | ação de bombeamento   |                      | - 0 😣                        |
|-----------------------------|--------------------------|----------------------------|---------------------|---------------|-----------------------|----------------------|------------------------------|
| Salvar todos<br>Programação | os dados 🛛 🖌             | Avaliar<br>mbas Planilha   | as de viabilidade e | e custos Ava  | Janela: 0 💌           | its Gráficos         | Exportar avaliações para CSV |
|                             | Dem                      | nanda humana [             | Demanda animal      | emanda indust | tria:manda de irrigac |                      |                              |
| Preço (R\$) p               | or 1 m³/s                | 0.10000                    | 0.20000             | 0.300         | 00 0.05000            | Aplicar              | Salvar                       |
|                             |                          |                            |                     |               |                       |                      |                              |
| Deficits de                 | demandas (m <sup>3</sup> | <sup>3</sup> /s) Custos do | os deficits (R\$)   |               |                       |                      |                              |
|                             | Demand                   | a humana                   | Demanda a           | inimal        | Demanda industrial    | Demanda de irrigação | Soma                         |
| 2013-01-01                  |                          | 0.24600                    |                     | 0.00050       | 0.02600               | 0.06778              | 0.34028                      |
| 2013-02-01                  |                          | 0.26340                    |                     | 0.00220       | 0.02600               | 0.30150              | 0.59310                      |
| 2013-03-01                  |                          | 0.15650                    |                     | 0.00050       | 0.02600               | 0.01150              | 0.19450                      |
| 2013-04-01                  |                          | 0.15650                    |                     | 0.00050       | 0.01348               | 0.00000              | 0.17048                      |
| 2013-05-01                  |                          | 0.09566                    |                     | 0.00050       | 0.0000                | 0.00000              | 0.09616                      |
| 2013-06-01                  |                          | 0.07337                    |                     | 0.00050       | 0.0000                | 0.00000              | 0.07387                      |
| 2013-07-01                  |                          | 0.00000                    |                     | 0.00000       | 0.0000                | 0.20488              | 0.20488                      |
| 2013-08-01                  | 1 0.09661                |                            | 0.00080             |               | 0.0000                | 0.29000              | 0.38741                      |
| 2013-09-01                  |                          | 0.10690                    |                     | 0.00170       | 0.0000                | 0.29000              | 0.39860                      |
| 2013-10-01                  |                          | 0.04861                    |                     | 0.00090       | 0.0000                | 0.22000              | 0.26951                      |
| 2013-11-01                  |                          | 0.01740                    |                     | 0.00090       | 0.0000                | 0.22000              | 0.23830                      |
|                             |                          |                            |                     |               |                       |                      | *                            |
|                             |                          |                            |                     | Expo          | rtar todos para CSV   |                      |                              |

**Imagem 15.7**: Quantidade de déficits por tipo de demanda em m<sup>3</sup>/s.

|                                |                              | Progra                     | mação de bombeamento           |                      | _ 0 (   |
|--------------------------------|------------------------------|----------------------------|--------------------------------|----------------------|---------|
| Salvar todos                   | Exportar avaliações para CSV |                            |                                |                      |         |
| Programação                    | geral das bombas Planilhas   | de viabilidade e custos A  | valiação dos custos de deficit | s Gráficos           |         |
|                                | Demanda humana De            | emanda animal )emanda indu | ıstria:manda de irrigaç        |                      |         |
| Preço (R\$) por 1 m³/s 0.10000 |                              | 0.20000 0.30               | 00 0.05000 Aplicar             |                      | Salvar  |
|                                |                              |                            |                                |                      |         |
| Deficits de o                  | demandas (m³/s) Custos dos   | deficits (R\$)             |                                |                      |         |
|                                | Demanda humana               | Demanda animal             | Demanda industrial             | Demanda de irrigação | Soma    |
| 2013-01-01                     | 0.02460                      | 0.00010                    | 0.00780                        | 0.00339              | 0.03589 |
| 2013-02-01                     | 0.02634                      | 0.00044                    | 0.00780                        | 0.01508              | 0.04966 |
| 2013-03-01                     | 0.01565                      | 0.00010                    | 0.00780                        | 0.00057              | 0.02413 |
| 2013-04-01                     | 0.01565                      | 0.00010                    | 0.00404                        | 0.00000              | 0.01979 |
| 2013-05-01                     | 0.00957                      | 0.00010                    | 0.00000                        | 0.00000              | 0.00967 |
| 2013-06-01                     | 0.00734                      | 0.00010                    | 0.00000                        | 0.00000              | 0.00744 |
| 2013-07-01                     | 0.00000                      | 0.00000                    | 0.00000                        | 0.01024              | 0.01024 |
| 2013-08-01                     | 0.00966                      | 0.00016                    | 0.00000                        | 0.01450              | 0.02432 |
| 2013-09-01                     | 0.01069                      | 0.00034                    | 0.00000                        | 0.01450              | 0.02553 |
| 2013-10-01                     | 0.00486                      | 0.00018                    | 0.00000                        | 0.01100              | 0.01604 |
| 2013-11-01                     | 0.00174                      | 0.00018                    | 0.00000                        | 0.01100              | 0.01292 |
|                                |                              |                            |                                |                      |         |
|                                |                              | Exp                        | oortar todos para CSV          |                      |         |

Imagem 15.8: Custo de déficits por tipo de demanda (R\$).

Na aba **Gráficos** é possível visualizar o gráfico de vazão x custo para cada trecho de bombeamento da simulação realizada, conforme pode ser visto na Imagem 15.9.

## Capítulo 16: Loop na rede

Dependendo do tipo de cenário, não é permitida a existência de loops na rede. Esses loops são dados por um caminho que permite sair de um elemento e retornar até ele.

Cenários do tipo Prioridade, por exemplo, não permitem tais loops. Um exemplo de loop é representado na imagem abaixo 16.1.

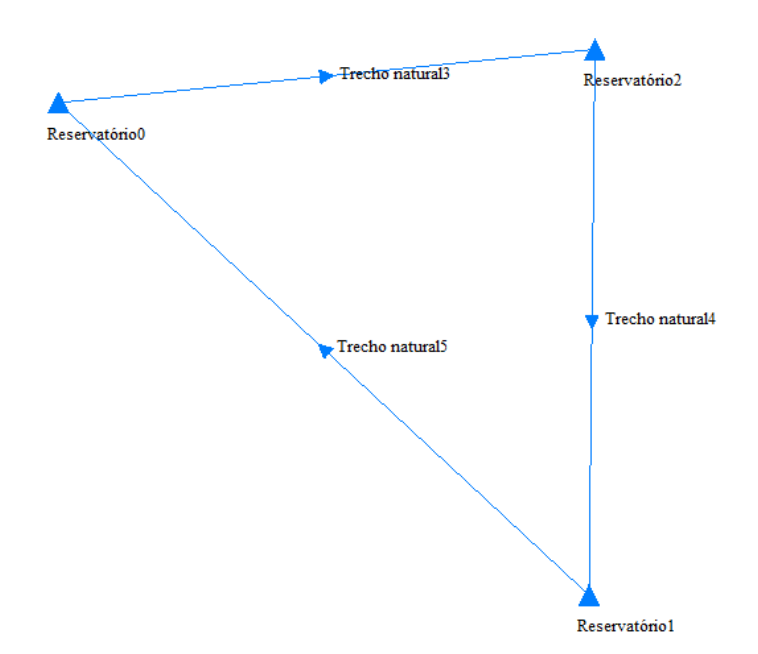

Imagem 16.1: exemplo 1 de loop

Na Imagem 16.1 existe um loop, pois existe o caminho:

- Reservatório 0 -> reservatório 1;
- Reservatório 1 -> reservatório 2;
- Reservatório 2 -> reservatório 0.
Caso o usuário peça para executar uma rede, antes de qualquer execução, é feita uma verificação para identificar um loop na rede. Quando o loop é identificado, exibe-se uma mensagem indicando o loop, conforme Imagem 16.2.

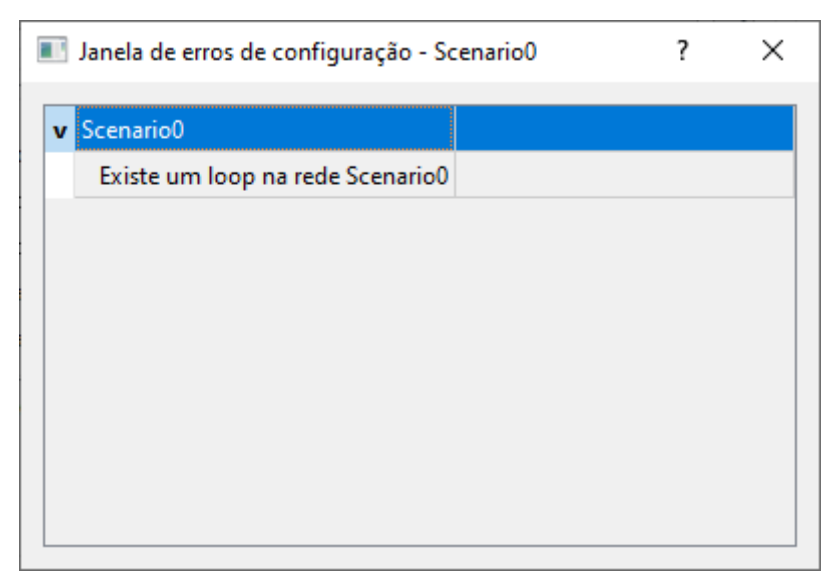

Imagem 16.2: mensagem descrevendo loop na rede

Essa rede só poderá ser executada quando esse loop for removido. Considere agora uma rede densa. Nestes casos, pode ser que exista um loop na rede que não tenha sido identificado. Para identificar esse loop pode-se clicar na opção "Destacar", associada à "Loop na rede", que está na seção "Opções de Cenário" no Inspetor de Cenário, conforme Imagem 16.3.

|   | Contínuo                      |          |   |
|---|-------------------------------|----------|---|
|   | Estado hidrológico            | Sem      | ` |
| > | Opções Adicionais             |          |   |
| > | Sist. de ref. de coord. (SRC) |          |   |
|   | Programação de Bombeamento    | Abrir    |   |
|   | Loop na rede                  | Destacar |   |
| > | Exportar para regras          |          |   |

Imagem 16.3: opção "destacar" loop na rede

Se esta opção for usada em uma rede como a representada na Imagem 16.4, o loop é destacado conforme a Imagem 16.5.

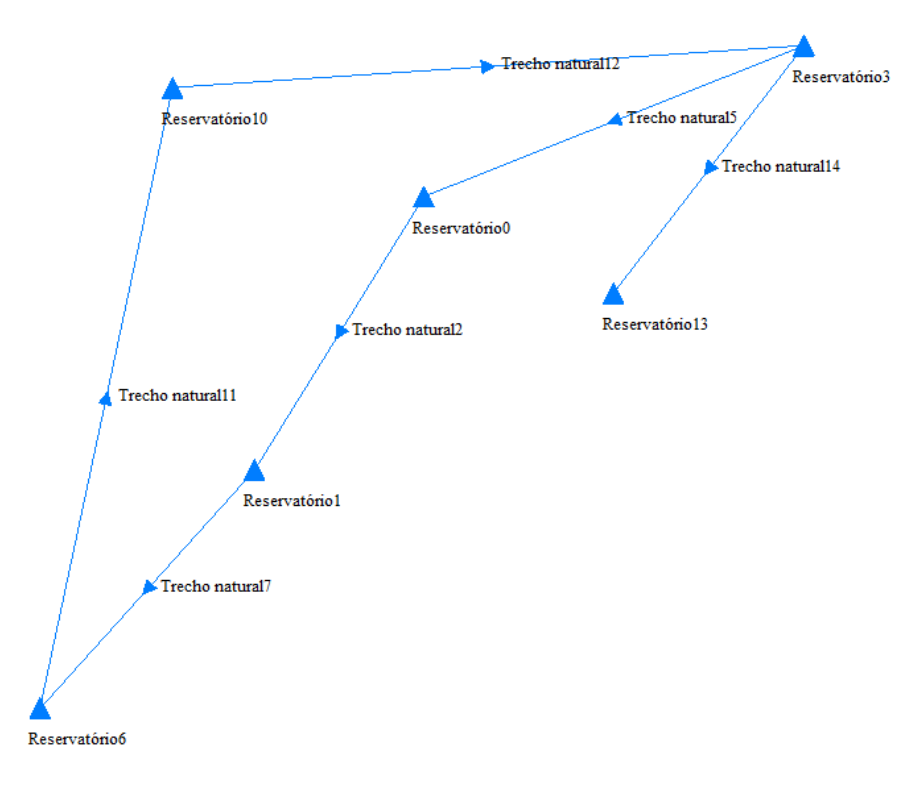

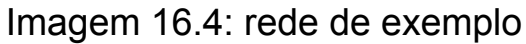

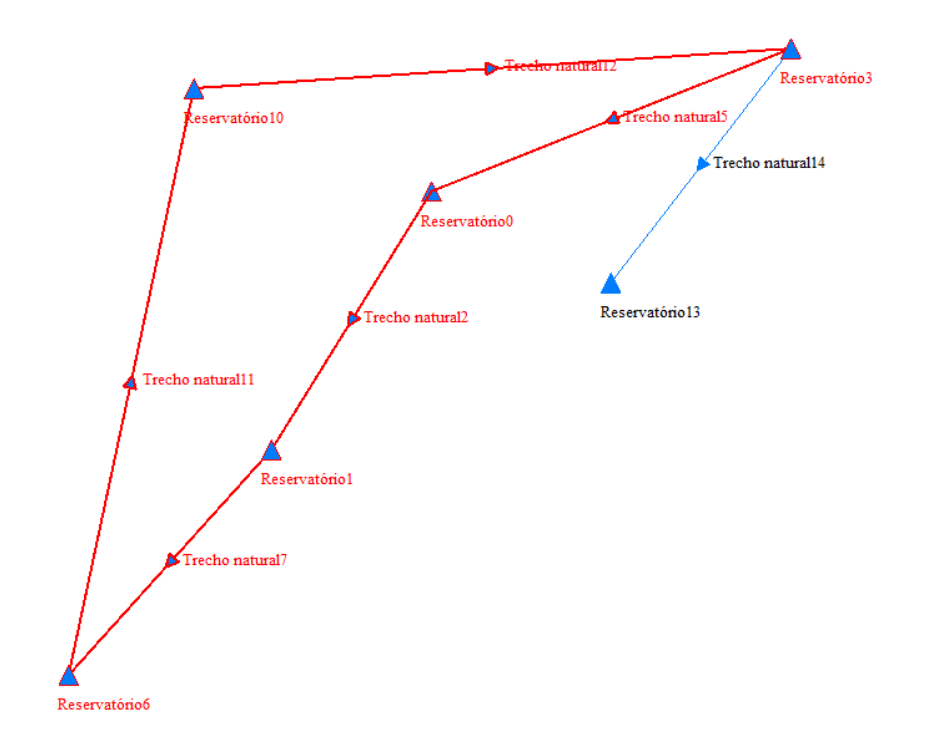

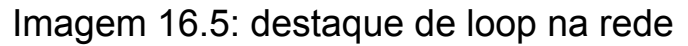

### Capítulo 17: Estado Hidrológico

A ferramenta de estado hidrológico permite que sejam estabelecidas prioridades e séries de volume meta e demanda de acordo com o estado hidrológico estabelecido. No SIGA existem duas abordagens para se trabalhar com estado, são elas: estado hidrológico do sistema e estado hidrológico por reservatório. Essas duas abordagens serão abordadas nas próximas seções.

#### 17.1 Estado hidrológico do sistema

Nessa abordagem é definido um conjunto de reservatórios que irão representar o sistema para o cálculo do estado hidrológico. O volume do sistema (EH) é definido como o somatório do volume inicial (V<sub>i</sub>) com a vazão afluente em volume (A<sub>i</sub>) do conjunto de reservatórios R que formam o sistema. Esse cálculo é conforme a equação abaixo:

$$EH = \sum_{i \in R} (V_i + A_i)$$

Além disso, existe o valor de volume máximo do sistema, que é o somatório dos volumes máximos dos reservatórios que compõem o sistema.

Para habilitar essa abordagem basta irmos no inspetor de cenários e escolher a opção **padrão** no estado hidrológico, conforme pode ser visto na Imagem 17.1.

|   | Contínuo                      |          |   |
|---|-------------------------------|----------|---|
| > | Estado hidrológico            | Padrão   | , |
| > | Opções Adicionais             |          |   |
| > | Sist. de ref. de coord. (SRC) |          |   |
|   | Programação de Bombeamento    | Abrir    |   |
|   | Loop na rede                  | Destacar |   |
| > | Exportar para regras          |          |   |

Imagem 17.1: Escolhendo a opção estado hidrológico do sistema no inspetor de cenários

Expandindo as opções do estado hidrológico encontramos as opções mostradas na Imagem 17.2. As opções são as seguintes:

| v | Estado hidrológico       | Padrão 🗸 |
|---|--------------------------|----------|
|   | Quantidade               | 2        |
|   | Configurar               | Abrir    |
|   | Configurar reservatórios | Abrir    |
|   | Configurar demandas      | Abrir    |

Imagem 17.2: Opções de configuração do estado hidrológico do sistema

- Quantidade: Indica o número de estados hidrológicos que o sistema terá;
- Configurar: Irá abrir uma janela onde poderá ser definido quais reservatórios fazem parte do sistema e além disso é possível definir as faixas para os estados hidrológicos (Seção 17.1.1).
- Configurar reservatórios: Irá abrir uma janela onde poderão ser configuradas as prioridades e série de volume meta para cada reservatório de acordo com o estado hidrológico do sistema (Seção 17.1.2);
- Configurar demandas: Irá abrir uma janela onde poderão ser configuradas as prioridades e série de demanda para cada demanda de acordo com o estado hidrológico do sistema (Seção 17.1.3).

### 17.1.1 Configurar

A janela aberta é mostrada na Imagem 17.3. Em **parâmetros das faixas** definimos as faixas para os estados hidrológicos. Como a quantidade de estados hidrológicos foi configurado como 2, então haverá apenas o valor  $X_0$ . Caso, fossem 3 estados hidrológicos seriam  $X_0 e X_1 e$  assim por diante. Por exemplo, se for configurado 0,5 para  $X_0$ , Isso significa que se o volume do sistema estiver com até 50% do volume máximo do sistema, O sistema se encontrará no primeiro estado hidrológico (*EH0*), caso contrário ele se encontrará no segundo estado hidrológico (*EH1*). O somatório dos valores de X não podem ultrapassar o valor 1 (100%), caso ocorra essa tentativa é emitido um aviso conforme a Imagem 17.4. Na coluna **Volume (hm³)** é exibido o volume do sistema correspondente a cada faixa configurada.

Em Seleção de reservatórios do sistema é possível marcar quais reservatórios irão compor o estado hidrológico do sistema. Usando os botões Selecionar todos e Desmarcar todos é possível marcar/desmarcar todos os reservatórios da lista.

| 🔳 Co | onfigurações de estado h         | idrológico              |                                                                                                    | ? | × |
|------|----------------------------------|-------------------------|----------------------------------------------------------------------------------------------------|---|---|
| x0   | Parâmetros das faixas<br>0.00000 | Volume (hm³)<br>0.00000 | Seleção de reservatórios do sistema      Poções     Camalaú     Cordeiro     Sumé     Epitácio Pessoa     Barro Branco     Poço da Cruz     Itaparica     Areias     Braúnas     Mandantes     Salgueiro     Muquém     Cacimba Nova     Bagres     Copiti |   | ~ |
|      |                                  | Selecionar todos        | Desmarcar todos                                                                                                    |   |   |

Imagem 17.3: Janela Configurações de estado hidrológico

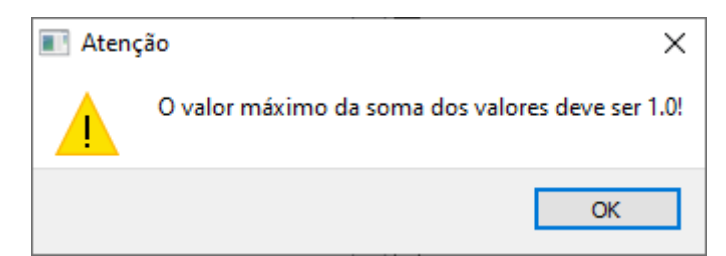

Imagem 17.4: Aviso ao tentar fazer um somatório dos valores de X maior que 1,0

# 1.2 Configurar Reservatórios

A janela aberta é mostrada na Imagem 17.5.

|     | Configurações     | de estado hidrológico para | reservató | irios                             | ?         | ×    |
|-----|-------------------|----------------------------|-----------|-----------------------------------|-----------|------|
|     |                   |                            |           |                                   |           |      |
| Lis | ta de elementos   | Poções                     |           |                                   |           | ~    |
|     | Prioridades       | Séries de volume meta      |           |                                   |           |      |
| EH  | 0 99 🗘            | Abrir                      |           |                                   |           |      |
| EH  | 1 99 🗘            | Abrir                      |           |                                   |           |      |
|     |                   |                            |           |                                   |           |      |
|     |                   |                            |           |                                   |           |      |
|     |                   |                            |           |                                   |           |      |
|     |                   |                            |           |                                   |           |      |
| 0   | opiar prioridades | Preencher séries com valo  | r padrão  | Preencher séries com valor da eve | ດມດລັດ ກວ | rmal |
|     | phar phohodoes    | Freehener series com valo  | paarao    |                                   | cução no  | THO  |

Imagem 17.5: Janela Configurações de estado hidrológico para reservatórios.

Em **Lista de elementos** é indicado qual reservatório irá ser configurado. Conforme já dito anteriormente *EH0* se refere ao primeiro estado hidrológico e *EH1* se refere ao segundo. Para cada EH<sub>i</sub> de cada reservatório pode ser configurada a prioridade e volume meta associados. Na parte de baixo da janela existem três botões que possuem as seguintes funcionalidades:

- Copiar prioridades: Copia todas as prioridades que foram configuradas para execução sem estado hidrológico para cada EH de cada reservatório;
- Preencher séries com valor padrão: Preenche todas as séries de volume meta do estado hidrológico com valor padrão (para volume meta o valor é 1.0);
- Preencher séries com valor da execução normal: Preenche as séries de volume meta com os valores configurados na execução sem estado hidrológico.

### **1.3 Configurar Demandas**

A janela aberta é mostrada na Imagem 17.6.

| E C   | 🖪 Configurações de estado hidrológico para demandas 🛛 ? 🛛 🗙 |                      |              |                                     |         |      |  |  |  |
|-------|-------------------------------------------------------------|----------------------|--------------|-------------------------------------|---------|------|--|--|--|
| Lista | a de elementos                                              | EP_hum_concentrada   |              |                                     |         | ~    |  |  |  |
|       | Prioridades                                                 | Séries de demanda    |              |                                     |         |      |  |  |  |
| EH0   | 87 🛓                                                        | Abrir                |              |                                     |         |      |  |  |  |
| EH1   | 87 🛓                                                        | Abrir                |              |                                     |         |      |  |  |  |
|       |                                                             |                      |              |                                     |         |      |  |  |  |
|       |                                                             |                      |              |                                     |         |      |  |  |  |
|       |                                                             |                      |              |                                     |         |      |  |  |  |
|       |                                                             |                      |              |                                     |         |      |  |  |  |
| Cop   | piar prioridades                                            | Preencher séries com | valor padrão | Preencher séries com valor da execu | ução no | rmal |  |  |  |

**Imagem 17.6:** Janela Configurações de estado hidrológico para demandas.

Em **Lista de elementos** é indicado qual demanda irá ser configurada. Para cada EH<sub>i</sub> de cada demanda pode ser configurada a prioridade e a série de demanda associadas. Os botões possuem o mesmo comportamento explicado para na janela de reservatórios (Seção 17.1.2)

# 17.2.0 Estado hidrológico por reservatório

Nessa abordagem cada reservatório irá representar o seu próprio sistema para o cálculo do estado hidrológico. O volume do sistema (EH) Para o reservatório R é definido como a soma do seu volume inicial (V) com a sua vazão afluente em volume (A).

Além disso, existe o valor de volume máximo do sistema, que dessa vez é o próprio volume máximo do reservatório R em questão.

Expandindo as opções do estado hidrológico encontramos a única opção mostrada na Imagem 17.7:

| v Estado hidrológico |            | Por reservatório |  |  |  |
|----------------------|------------|------------------|--|--|--|
|                      | Configurar | Abrir            |  |  |  |

**Imagem 17.7:** Opções de configuração do estado hidrológico por reservatório.

 Configurar: Irá abrir uma janela onde poderão ser configuradas as faixas de cada reservatório com suas respectivas prioridades e série de volume meta (Seção 17.2.1).

## 17.2.1 Configurar

A janela aberta é mostrada na Imagem 17.8. Em **parâmetros das faixas** definimos as faixas para os estados hidrológicos para o reservatório escolhido no *combobox* (Na imagem PISF- Epitácio Pessoa/PB). No exemplo, foram criadas três faixas, dessa vez cada faixa gera um EH. Conforme mostrado na configuração, Se o reservatório estiver com até 30% (0.3) do volume máximo, então ele estará no EH0, caso ele supere os 30% (0.3) e seja menor ou igual a 40%(0.3 + 0.1), então ele estará no EH1, caso contrário ele se encontrará na última faixa (EH2). Mais uma vez, o somatório das faixas não pode exceder o valor 1.0 (100%). Na coluna **Volume (hm³)** é exibido o volume do reservatório correspondente a cada faixa configurada.

Assim como ocorre no estado hidrológico do sistema, aqui também para cada EH<sub>i</sub> de cada reservatório pode ser configurada a

prioridade e volume meta associados. Uma nova faixa pode ser adicionada ou removida utilizando os botões de "+" e "-".

Os botões da parte de baixo da janela, possuem comportamentos similares aos abordados no estado hidrológico do sistema.

| Configurações de estado hidrológico por reservatório ? |                                                                                                    |              |  |     |           |          |                       | ? | × |
|--------------------------------------------------------|----------------------------------------------------------------------------------------------------|--------------|--|-----|-----------|----------|-----------------------|---|---|
| Reservoir Epitácio Pessoa                              |                                                                                                    |              |  |     |           |          |                       |   |   |
|                                                        | Parâmetros das faixas                                                                                  | Volume (hm³) |  |     | Prioridad | es       | Séries de volume meta |   |   |
| x0                                                     | 0.30000                                                                                                | 123.50700    |  | EH0 | 99        | •        | Abrir                 |   |   |
| x1                                                     | 0.10000                                                                                                | 41.16900     |  | EH1 | 99        | •        | Abrir                 |   |   |
| x2                                                     | 0.60000                                                                                                | 411.69000    |  | EH2 | 99        | <b>^</b> | Abrir                 |   |   |
|                                                        |                                                                                                    |              |  |     |           |          |                       |   |   |
|                                                        |                                                                                                    |              |  |     |           |          |                       |   |   |
|                                                        |                                                                                                    |              |  |     |           |          |                       |   |   |
| ÷                                                      | 🕂 🥌 Copiar prioridades Preencher séries com valor padrão Preencher séries com valor da execução normal |              |  |     |           |          |                       |   |   |

Imagem 17.8: Janela Configurações de estado hidrológico por reservatório.

## Capítulo 18: Exportação de cenário de prioridade para regras

Uma vez que um cenário de prioridade foi executado, é possível gerar um cenário de regras utilizando os resultados obtidos na execução de cenário de prioridade no modo contínuo. No SIGA existem 4 formas de realizar essa geração, conforme pode ser visto na Imagem 18.1.

| v | Exportar para regras |                                       |  |  |
|---|----------------------|---------------------------------------|--|--|
|   | Exportar             | Padrão                                |  |  |
|   | Exportar             | K vizinhos mais próximos de regressão |  |  |
|   | Exportar             | Árvore de regressão                   |  |  |
|   | Exportar             | Floresta aleatória de regressão       |  |  |

Imagem 18.1: As 4 formas de exportar um cenário de prioridades para um cenário de regras.

São elas:

 Padrão: Com alocações feitas no cenário de prioridades são montadas as matrizes de alocação para cada reservatório e junção da rede. Para cada reservatório é criada uma regra de liberação por série com os mesmos valores que foram obtidos na série de resultados de liberação.

 - K vizinhos mais próximos de regressão: As alocações são montadas da mesma forma que o modelo padrão. Para cada reservatório é criada uma regra de liberação que utiliza o modelo de machine learning KNN (K – Nearest Neighbors).

- Árvore de regressão: As alocações são montadas da mesma forma que o modelo padrão. Para cada reservatório é criada uma regra de liberação que utiliza o modelo de *machine learning regression tree*.

- Floresta aleatória de regressão: As alocações são montadas da mesma forma que o modelo padrão. Para cada reservatório é criada uma regra de liberação que utiliza o modelo de *machine learning regression random forest*.

Cada uma delas é detalhada nas próximas seções.

### 18.1 Padrão

Considere o cenário mostrado na Imagem 18.2. Nele, existem dois reservatórios: *Itans* e *Eng\_Arm\_Ribeiro*. Considere os resultados de

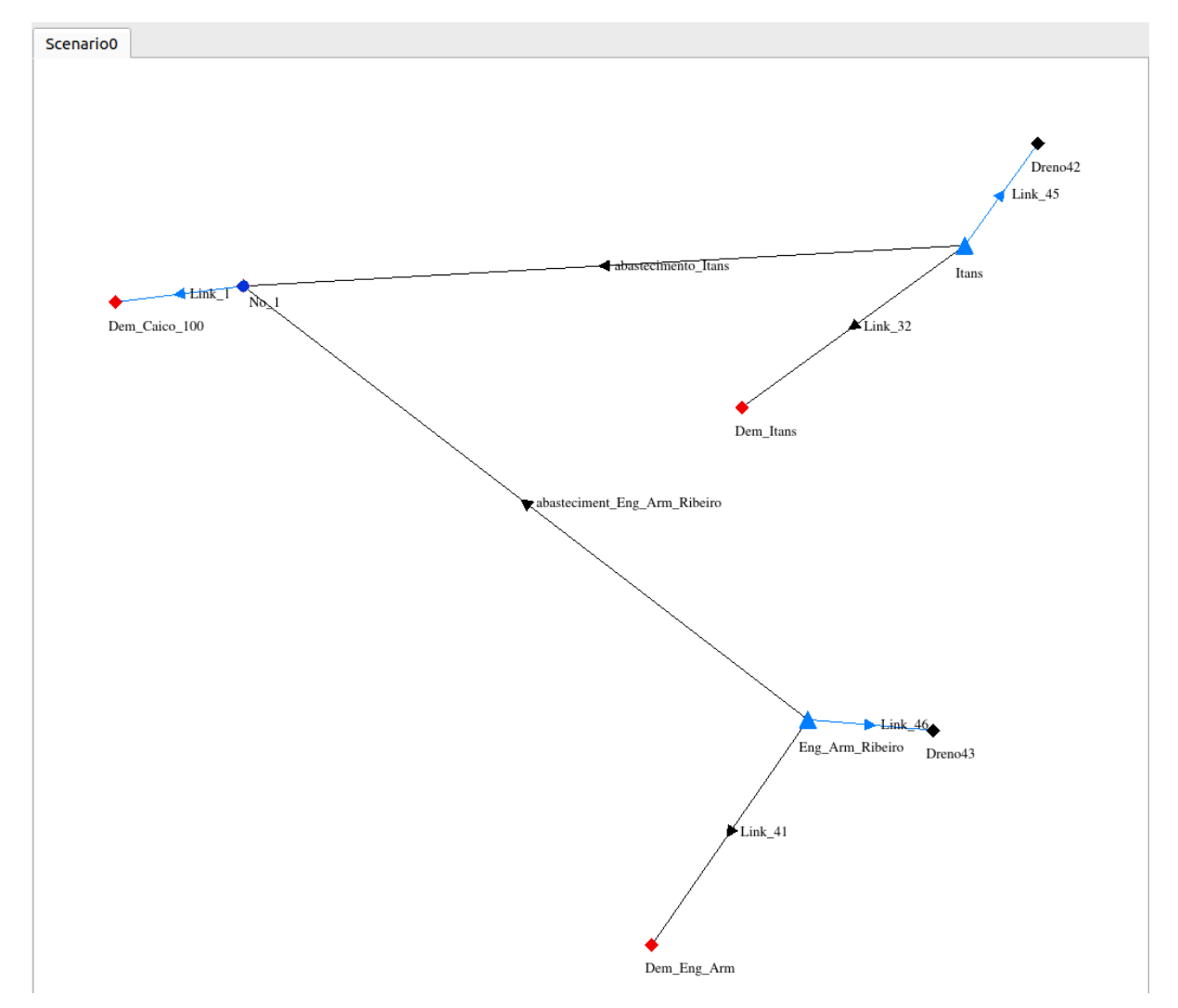

Imagem 18.2: Cenário utilizado como exemplo.

liberação de *Itans* obtidos na execução do modelo de otimização por prioridades (Imagem 18.3), essas liberações serão utilizadas para montar a regra de liberação por série no cenário de regras exportado.

|                        |           | siga                            | ×  |
|------------------------|-----------|---------------------------------|----|
| Resultados             |           |                                 | ð× |
| Janela 0               | Planilha  | Gráficos                        |    |
| Exportar para CSV      |           | Itans<br>Vazāo liberada<br>m³/s |    |
|                        | 01-01-201 | 7 2.10100                       |    |
|                        | 01-02-201 | 7 2.10100                       |    |
|                        | 01-03-201 | 7 2.10100                       |    |
| Data inicial 01/2017 📮 | 01-04-201 | 7 2.10100                       |    |
| Data final 12/2017 🗘   | 01-05-201 | 7 2.10100                       |    |
| Restaurar intervalo    | 01-06-201 | 2.10100                         |    |
|                        | 01-07-201 | 2.10100                         |    |
|                        | 01-08-201 | 7 2.10100                       |    |
|                        | 01-09-201 | 7 1.12605                       |    |
|                        | 01-10-201 | 0.00000                         |    |
|                        | 01-11-201 | 0.00000                         |    |
|                        | 01-12-201 | 7 0.00000                       |    |
|                        |           |                                 |    |

Imagem 18.3: Resultados de vazão liberada obtida para o reservatório *ltans*.

Na Imagem 18.4 pode ser visto como *Itans* fez alocação dessa vazão dentre os trechos. Esses valores serão utilizados para montar a matriz de alocação de *Itans* quando este for exportado para o cenário de regras. Assim, quando for clicado no botão "Padrão" da Imagem 18.1. O cenário de regra é gerado. Na Imagem 18.5 pode ser vista a matriz de alocação criada para *Itans*. Na Imagem 18.6 pode ser vista a regra de liberação criada para *Itans*. O cenário de regras gerado já fica pronto para ser executado e assim sendo possível gerar seus respectivos resultados.

|                      |            | siga                              |                                   |                                               | ×   |
|----------------------|------------|-----------------------------------|-----------------------------------|-----------------------------------------------|-----|
| Resultados           |            |                                   |                                   |                                               | 0 × |
| Janela 0 🌲           | Planilha   | Gráficos                          |                                   |                                               |     |
| Exportar para CSV    |            | Link_45<br>Vazāo afluente<br>m³/s | Link_32<br>Vazāo afluente<br>m³/s | abastecimento_Itans<br>Vazāo afluente<br>m³/s |     |
| Exportar para PNG    | 01-01-2017 | 0.00000                           | 0.10100                           | 2.00000                                       |     |
| Ir para a data       | 01-02-2017 | 0.00000                           | 0.10100                           | 2.00000                                       |     |
|                      | 01-03-2017 | 0.00000                           | 0.10100                           | 2.00000                                       |     |
| Data inicial 01/2017 | 01-04-2017 | 0.00000                           | 0.10100                           | 2.00000                                       |     |
| Data final 12/2017 🗘 | 01-05-2017 | 0.00000                           | 0.10100                           | 2.00000                                       |     |
| Restaurar intervalo  | 01-06-2017 | 0.00000                           | 0.10100                           | 2.00000                                       |     |
|                      | 01-07-2017 | 0.00000                           | 0.10100                           | 2.00000                                       |     |
|                      | 01-08-2017 | 0.00000                           | 0.10100                           | 2.00000                                       |     |
|                      | 01-09-2017 | 0.00000                           | 0.10100                           | 1.02505                                       |     |
|                      | 01-10-2017 | 0.00000                           | 0.00000                           | 0.00000                                       |     |
|                      | 01-11-2017 | 0.00000                           | 0.00000                           | 0.00000                                       |     |
|                      | 01-12-2017 | 0.00000                           | 0.00000                           | 0.00000                                       |     |
|                      |            |                                   |                                   |                                               |     |
|                      |            |                                   |                                   |                                               |     |
|                      |            |                                   |                                   |                                               |     |

Imagem 18.4: Alocações feitas pelo reservatório Itans.

|   |              |                             | Matriz de                  | alocação de Ita             | ans       | 8 |
|---|--------------|-----------------------------|----------------------------|-----------------------------|-----------|---|
| P | lanilha (    | Gráfico                     |                            |                             |           |   |
| N | lúmero de li | nhas 2                      |                            |                             |           |   |
|   | tomero de ti |                             |                            |                             |           | • |
|   | Itans (m³/s) | Link_45 (m <sup>3</sup> /s) | abastecimento_Itans (m³/s) | Link_32 (m <sup>3</sup> /s) |           |   |
| 1 | 1.12605      | 0.00000                     | 1.02505                    | 0.10100                     |           |   |
| 2 | 2.10100      | 0.00000                     | 2.00000                    | 0.10100                     |           |   |
|   |              |                             |                            |                             |           |   |
|   |              |                             |                            |                             |           |   |
|   |              |                             |                            |                             |           |   |
|   |              |                             |                            |                             |           |   |
|   |              |                             |                            |                             |           |   |
|   |              |                             |                            |                             |           |   |
|   |              |                             |                            |                             |           |   |
|   |              |                             |                            |                             |           |   |
|   |              |                             |                            |                             |           |   |
|   |              |                             |                            |                             |           |   |
| _ |              |                             | ok                         |                             | Concellar |   |
|   |              |                             | Ok                         |                             | Cancelar  |   |

Imagem 18.5: Matriz de alocação criada para o reservatório Itans.

| Planilha  | Gráficos          |            |                                |    |         |
|-----------|-------------------|------------|--------------------------------|----|---------|
| Modo de e | dição<br>completa | V          | Itans<br>azāo liberada<br>m³/s |    |         |
| O Valor   | fixo              | 01-01-2017 | 2.10100                        |    |         |
| O Mensa   | al periódico      | 01-02-2017 | 2.10100                        |    |         |
|           |                   | 01-03-2017 | 2.10100                        |    |         |
|           |                   | 01-04-2017 | 2.10100                        |    |         |
|           |                   | 01-05-2017 | 2.10100                        |    |         |
|           |                   | 01-06-2017 | 2.10100                        |    |         |
|           |                   | 01-07-2017 | 2.10100                        |    |         |
|           |                   | 01-08-2017 | 2.10100                        |    |         |
|           |                   | 01-09-2017 | 1.12605                        |    |         |
|           |                   | 01-10-2017 | 0.00000                        |    |         |
|           |                   | 01-11-2017 | 0.00000                        |    |         |
|           |                   | 01-12-2017 | 0.00000                        |    |         |
|           |                   |            |                                | ОК | Cancela |

Imagem 18.6: Regra de liberação por série criada para o reservatório *ltans.* 

### 18.2 K vizinhos mais próximos de regressão

Considere os mesmos dados do cenário de prioridade da Seção 18.2. Clicando no botão *"K vizinhos mais próximos de regressão"* a janela da Imagem 18.7 é aberta. A seguir é apresentada cada parte da janela.

#### Imagem 18.7 -> 1

Aqui são listados todos os reservatórios da rede. Cada reservatório é configurado separadamente, dessa forma é necessário escolher qual reservatório será configurado por vez. Na Imagem 18.7 o reservatório *Itans\_4* está selecionado.

|                                               |         | Exporta                   | r para regras - K-Nearest Neighbors   |                          | 8                                                                                                    |
|-----------------------------------------------|---------|---------------------------|---------------------------------------|--------------------------|----------------------------------------------------------------------------------------------------|
| Reservatórios<br>Itans_4<br>Eng_Arm_Ribeiro_4 | Selecie | vatórios associados       |                                       | Mét<br>Euc<br>Tipc<br>Mé | Tamanho do dataset: 12<br>todo de cálculo de distância:<br>clidean •<br>o de média: 4<br>dia aritmética •<br>Variáveis de entrada<br>Otimizar<br>Verificar erro<br>Gráfico comparativo |
|                                               | It      | ans_4 Volume inicial(hm³) | Eng_Arm_Ribeiro_4 Volume inicial(hm³) | Vazāo liberada(m³/s      | )                                                                                                    |
|                                               | 1       | 37.00000                  | 1150.00000                            | 2.1010                   | 0                                                                                                    |
|                                               | 2       | 29.35128                  | 1113.32742                            | 2.1010                   | 0                                                                                                    |
|                                               | 3       | 25.08785                  | 1082.65880                            | 2.1010                   | 0                                                                                                    |
|                                               | 4       | 22.87800                  | 1071.93018                            | 2.1010                   | o <u>3</u>                                                                                                    |
|                                               | 5       | 22.00178                  | 1077.91559                            | 2.1010                   | 0                                                                                                    |
|                                               | 6       | 19.72800                  | 1088.04266                            | 2.1010                   | 0                                                                                                    |
|                                               | 7       | 15.63281                  | 1088.02489                            | 2.1010                   | 0                                                                                                    |
|                                               | 8       | 10.09728                  | 1072.82821                            | 2.1010                   | 0                                                                                                    |
|                                               | 0       | 3.87051                   | 1045 50155                            | 1 1260                   | ۲ ۲                                                                                                    |

**Imagem 18.7:** Janela da funcionalidade que exporta cenário de prioridades para um cenário de regras utilizando o KNN.

### Imagem 18.7 -> 2

Aqui é indicado quais serão os reservatórios associados a *itans\_4*. Um reservatório associado indica que ele entrará no *dataset* do *itans\_4*. No exemplo aqui, o reservatório *itans\_4* está associado a ele mesmo e ao reservatório *Eng\_Arm\_Ribeiro\_4*.

### Imagem 18.7 -> 3

Aqui é exibido o como está o dataset de *itans\_4*. Ele é formado pelo conjunto das séries de volume inicial dos reservatórios associados e valor de resposta para cada linha é a liberação obtida desses valores (Imagem 18.3). O modelo KNN irá aprender a calcular os valores de liberação a partir deste *dataset*.

Imagem 18.7 -> 4

Aqui podem ser realizadas várias configurações no modelo do KNN. A primeira configuração é indicar qual é o método do cálculo da distância entre os vizinhos. As opções disponíveis são: distância euclidiana e distância manhattan. As variáveis de entrada foram explicadas na Imagem 4.45. No botão "*Otimizar*" é aberta uma janela conforme mostrado na Imagem 18.8. Nela é possível realizar uma execução iterativa para buscar um valor otimizado do valor da variável K. Uma vez que é clicada no botão "*Calcular*" o valor de K é obtido e configurado. Esse valor pode ser visualizado indo em "*Variáveis de entrada*".

| Otimiza                  | ção do k             | ×    |
|--------------------------|----------------------|------|
| k mínimo                 | k máximo             |      |
| þ                        | 9                    | Ť    |
| Parcela do dataset dispo | nível para otimizaçã | o: 9 |
| Número de iterações:     | 1                    | *    |
| Calc                     | ular                 |      |
|                          |                      |      |
|                          |                      |      |

Imagem 18.8: Janela para otimizar o valor da variável K.

Em "Verificar erro" é possível realizar uma validação do comportamento do modelo nas configurações estabelecidas. Inicialmente, quando clicado nesse botão, o usuário deve indicar o número iterações que serão realizadas, conforme pode visto na Imagem 18.9.

| Janela de erros 🛛 🤇          | ×  |
|------------------------------|----|
| Indique o número de iteraçõe | es |
| 10                           | \$ |
| <mark>⊗</mark> Cancel ⊘OK    |    |

Imagem 18.9: Escolha do número de iterações da validação.

Assim, o usuário deve indicar se irá validar apenas o reservatório atual ou todos os reservatórios, conforme pode ser visto na Imagem 18.20.

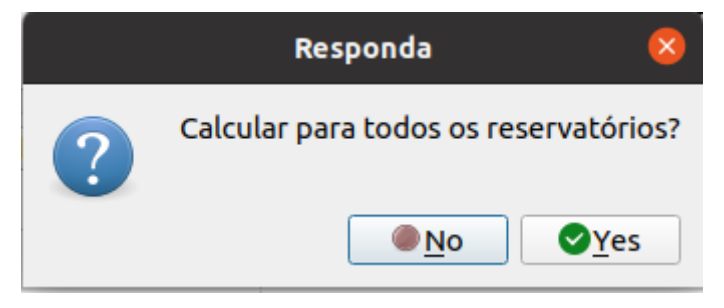

Imagem 18.20: Indicação de uso um ou todos os reservatórios na validação.

Com isso, a validação é realizada. Para cada iteração 80% do dataset é alocada para treinamento e 20% para teste. Dessa forma, é obtido para cada iteração erro quadrático médio. Os resultados são exibidos no formato de planilha e gráfico (variando o tipo de média utilizado na regressão do KNN). Conforme pode ser visto nas Imagens 18.21 e 18.22.

Em "*Gráfico comparativo*" é possível montar um gráfico de teste, onde 80% dos dados são aleatoriamente escolhidos para treinamento e o restante para teste. O desempenho do modelo é exibido no formato de gráfico, mostrando o quanto ele acertou nos dados de teste, conforme pode ser visto na Imagem 18.23.

|          |               | Janela                               | de erros 😵                                                    |
|----------|---------------|--------------------------------------|---------------------------------------------------------------|
| Planilha | Gráficos      |                                      |                                                               |
| Exportar | para CSV      |                                      |                                                               |
| K viz    | inhos mais pr | óximos de regressão Média aritmética | Treinamento-K vizinhos mais próximos de regressão Média arite |
| 1        |               | 0.69629                              |                                                               |
| 2        |               | 0.87376                              |                                                               |
| 3        |               | 0.51882                              |                                                               |
| 4        |               | 1.68892                              |                                                               |
| 5        |               | 0.70619                              |                                                               |
| 6        |               | 0.51882                              |                                                               |
| 7        |               | 0.69629                              |                                                               |
| 8        |               | 1.03481                              |                                                               |
| 9        |               | 0.97131                              |                                                               |
| 10       |               | 1.04915                              |                                                               |
|          |               |                                      |                                                               |
|          |               |                                      |                                                               |
|          |               |                                      |                                                               |
|          |               |                                      |                                                               |
|          |               |                                      |                                                               |
|          |               |                                      |                                                               |
| 4        |               |                                      | Þ                                                             |

Imagem 18.21: Resultados da validação do KNN com 10 iterações no formato de planilha.

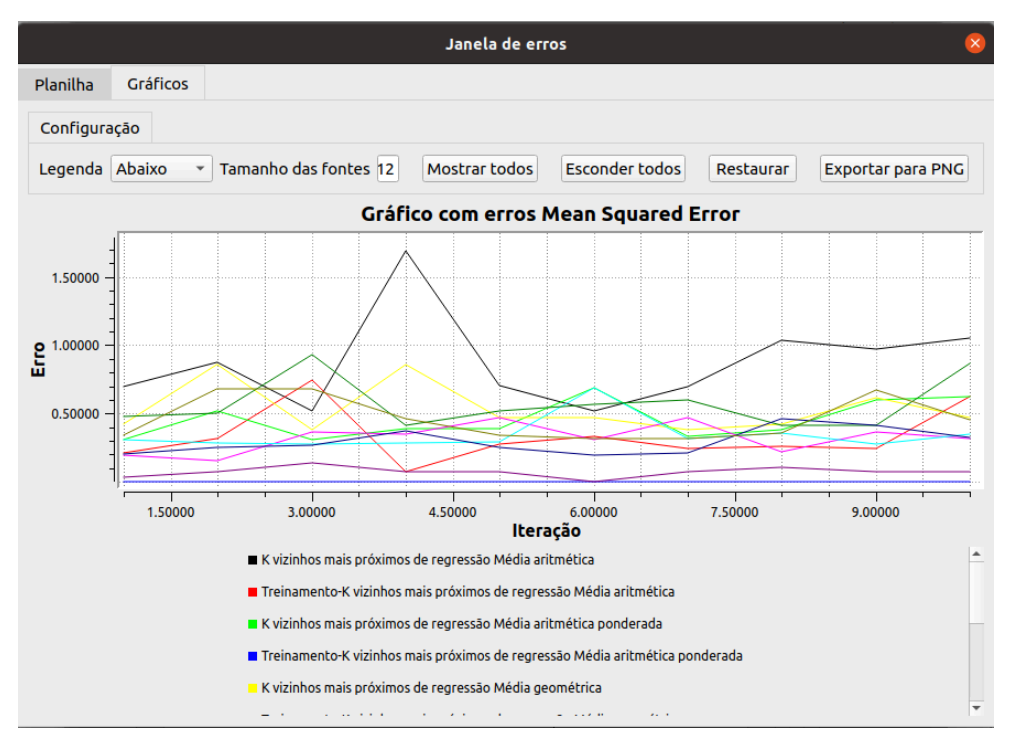

**Imagem 18.22:** Resultados da validação do KNN com 10 iterações no formato de gráfico.

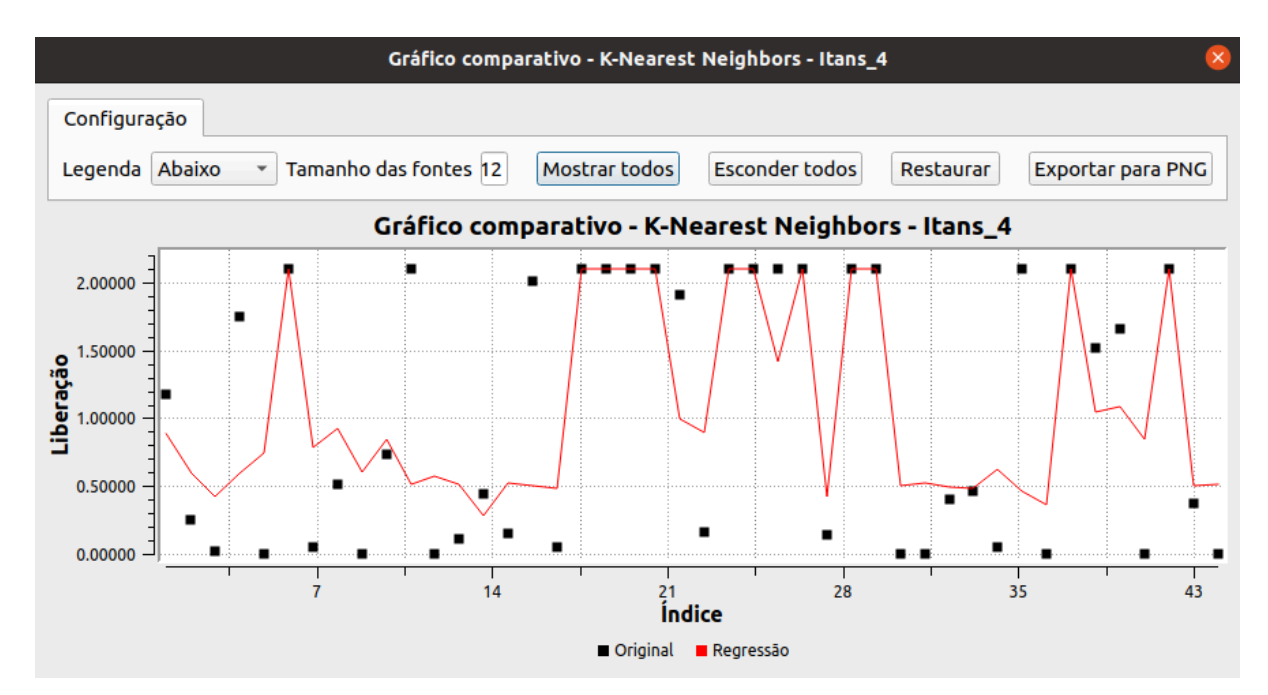

Imagem 18.23: Gráfico comparativo de teste do modelo de machine learning.

Quando o usuário clicar em "*Exportar*" um cenário de regras será criado com as configurações atuais do modelo de machine learning. Lembrando que a matriz de alocação será montada da mesma forma que foi montada na conversão padrão.

#### 18.3 Árvore de Regressão

Considere os mesmos dados do cenário de prioridade da Seção 18.2. Clicando no botão "Árvore de regressão" a janela da Imagem 18.24 é aberta. Ela é quase a mesma apresentada na Imagem 18.7. A seguir são descritos os dois botões diferentes para o caso de árvore de regressão ("Visualizar árvore" e "Exportar árvore para graphviz").

Em *"Visualizar árvore"* é possível ver a árvore montada para as configurações atuais do reservatório selecionado, conforme pode ser visto na Imagem 18.25.

Em *"Exportar árvore para graphviz"* é gerado um arquivo *.dot* onde a árvore gerada pode ser visualizada externamente ao SIGA em qualquer visualizador *graphviz*.

| eservatórios        | Seleci | onar Todos / Nenhum       | Tamanho do datas                      | et: 12 |
|---------------------|--------|---------------------------|---------------------------------------|--------|
|                     | Reserv | vatórios associados       | Tipo de média:                        |        |
| • Itans_4           |        | / Itans 4                 | Média aritmética                      |        |
| O Eng_Arm_Ribeiro_4 |        | Eng Arm Ribeiro 4         | Variáveis de entr                     | ada    |
|                     |        |                           | Otimizar                              |        |
|                     |        |                           | Verificar erro                        | )      |
|                     |        |                           | Gráfico compara                       | tivo   |
|                     |        |                           | Visualizar árvo                       | ге     |
|                     |        |                           | Exportar árvore para                  | graphy |
|                     | It     | ans_4 Volume inicial(hm³) | Eng_Arm_Ribeiro_4 Volume inicial(hm³) | Vazāc  |
|                     | 1      | 37.00000                  | 1150.00000                            |        |
|                     | 2      | 29.35128                  | 1113.32742                            |        |
|                     | 3      | 25.08785                  | 1082.65880                            |        |
|                     | 4      | 22.87800                  | 1071.93018                            |        |
|                     | 5      | 22.00178                  | 1077.91559                            |        |
|                     | 6      | 19.72800                  | 1088.04266                            |        |
|                     | 7      | 15.63281                  | 1088.02489                            |        |
|                     | 8      | 10.09728                  | 1072.82821                            |        |
|                     | 4      |                           |                                       | Þ      |

**Imagem 18.24:** Janela da funcionalidade que exporta cenário de prioridades para um cenário de regras utilizando a árvore de regressão.

| Arvore: 1                                                                                     | (portar para PNG |
|-----------------------------------------------------------------------------------------------|------------------|
| Vazão liberada(m³/s)= 0.00000#3<br>Vazão liberada(m³/s)= 1.12605#1<br>Vazão liberada(m³/s)= 2 | 2.10099#8        |

Imagem 18.25: Botão visualizar árvore da árvore de regressão

## 18.4 Floresta Aleatória de Regressão

A interface é quase a mesma exibida na Seção 18.3. A diferença é que na floresta aleatória poderão ser visualizadas várias árvores, dependendo da configuração estabelecida, assim como também na hora de exportar para graphviz serão exportados vários arquivos, sendo um para cada árvore.

# Capítulo 19: Funções e técnicas de otimização

Quando um cenário do tipo "Otimizador de regras" é aberto, surgem duas opções no Inspetor de cenários:

- Funções de otimização;
- Técnica de otimização.

Essas duas opções são exibidas na Imagem 19.1.

| luscar Elementos                               |            |
|------------------------------------------------|------------|
| Buscar Elementos por Nome                      |            |
|                                                |            |
| Buscar Elemento na Lista                       |            |
| Acouñ                                          |            |
| Acaua                                          |            |
| îpo de cenário                                 |            |
| Simulador por regras                           |            |
| Otimizador de regras                           |            |
| <ul> <li>Otimizador por prioridades</li> </ul> |            |
| 🔘 Curva de garantia                            |            |
| 🔘 Curva de garantia do siste                   | ma         |
| ataruala                                       |            |
|                                                |            |
| Data inicial                                   | 01/2013    |
| Data final                                     | 05/2018    |
| létodo de execução                             |            |
| Otimização                                     |            |
|                                                |            |
| )pções de cenário                              |            |
| > Opções Adicionais                            |            |
| > Sist. de ref. de coord. (Sf                  | RC)        |
| Loop na rede                                   | Destacar   |
| Funções de otimização                          | Configurar |
| > Técnica de otimização                        |            |
|                                                |            |
|                                                |            |
|                                                |            |
|                                                |            |
|                                                |            |

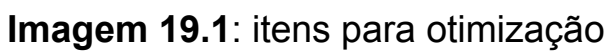

Tais itens se referem a otimização de funções (para maximização ou minimização) usando técnicas de otimização multiobjetivo. Caso o usuário queira, ele pode otimizar apenas uma função, caso de otimização mono-objetivo.

Ao trabalhar com funções multi-objetivo, surge um conceito definido como Frente de Pareto. Essa frente de Pareto existe, pois, ao trabalhar com diferentes funções a serem otimizadas, podem existir trade-off entre as funções. Isso produz o fato de que não existe uma solução que domine todas as outras, existindo apenas um conjunto soluções que não são dominadas por nenhuma outra solução. Esse conjunto de soluções é a chamada frente de Pareto.

No SIGA existe um conjunto de funções padrões que podem ser ativadas (ou não) para realizar a otimização. A tela para escolha de quais funções padrões são usadas é acessada usando um clique no botão "Configurar", associado à opção "Funções de otimização". Essa tela é exibida na Imagem 19.2.

| Janela de definição de funções objetivo |                            |                      |  |
|-----------------------------------------|----------------------------|----------------------|--|
| ições padrão:                           |                            |                      |  |
| ○ Perda por evaporação                  | Minimizar 👻                | Selecionar elementos |  |
| Número de falhas                        | Minimizar 👻                | Selecionar elementos |  |
| 🔿 Déficit no atendimento à demanda      | Minimizar 👻                | Selecionar elementos |  |
| ○ Volume vertido                        | Minimizar 👻                | Selecionar elementos |  |
| 🔿 Custo de bombeamento                  | Minimizar 👻                | Selecionar elementos |  |
| Ourva guia                              | Minimizar 👻                | Selecionar elementos |  |
|                                         |                            |                      |  |
| Adicionar nova função                   | Remover função Editar funç | jão Cancelar Configu |  |

Imagem 19.2: Funções de otimização

Na parte superior da tela representada na Imagem 19.2, são listadas 5 funções padrão:

- Perda por evaporação;
- Número de falhas;
- Déficit no atendimento a demanda;
- Volume vertido;
- Custo de bombeamento;
- Curva guia.

Elas podem ser ativadas/desativadas usando a opção de checagem, localizada do lado esquerdo do nome da função. As 4 funções a seguir são necessariamente usadas para minimização:

- Perda por evaporação;
- Número de falhas;
- Déficit no atendimento a demanda;
- Custo de bombeamento;
- Curva guia;

Apenas a função "Volume vertido" pode ser usada para maximização ou minimização. Selecione a opção que desejar. Em cada uma das opções, existe a opção "Selecionar elementos". Tal opção deve ser usada para indicar sobre quais elementos estas funções serão aplicadas.

Existe uma possibilidade que o usuário precise usar alguma função que não está listada acima. Para esses casos, o SIGA permite ao usuário a criação de funções personalizadas. Para usar tal funcionalidade, o usuário deve clicar no botão "Adicionar nova função", representado na Imagem 19.3.

| $\mathbf{I}$                                                           | _ |
|------------------------------------------------------------------------|---|
| Adicionar nova função Remover função Editar função Cancelar Configurar | - |

Imagem 19.3: botão adicionar nova função

A tela inicial que surge ao clicar nesta opção é representada na Imagem 19.4.

| Edição de função objetivo             |                                                                 | ?      | ×    |
|---------------------------------------|-----------------------------------------------------------------|--------|------|
| F0() (Tipo: Soma com vários contextos | Tipo de função:<br>Soma com vários contextos                    |        |      |
|                                       | Definição de função:<br>Nome de função (escolhido por usuário): |        |      |
|                                       | Soma com vários contextos                                       |        |      |
|                                       | 0                                                               | ^      |      |
|                                       | ٢                                                               | >      |      |
| ·                                     | Formato geral:                                                  | ^      |      |
|                                       | 0                                                               | ~      |      |
|                                       | <     Quantidade de expressões:                                 | >      | -    |
|                                       | 0<br>Nome da função Nome do elemento                            | •      |      |
|                                       |                                                                 |        |      |
|                                       |                                                                 |        |      |
|                                       | Cancelar                                                        | Config | urar |

Imagem 19.4: edição de função objetivo

Essa tela permite o seguinte:

- Existe uma função principal;
- Essa função principal pode usar quaisquer outras funções;

• Essas funções internas podem usar outras funções.

Usando a modelagem acima, a grande maioria das expressões matemáticas podem ser usadas para representar uma função. A forma de usar é a seguinte:

- 1. Escolha a função principal. Neste exemplo, a título apenas de ilustração, escolhe-se a soma;
  - a. Na sequência, indique sobre quantas funções essa soma será aplicada;

| dição de função objetivo                               |                                         | ?   |
|--------------------------------------------------------|-----------------------------------------|-----|
| 0() (Tipo: Soma com vários contextos) - Expressão Raiz | Tino de função:                         |     |
| F1() (Tipo: Constante)<br>F2() (Tipo: Constante)       | Soma com vários contextos v             |     |
|                                                        | Definição de função:                    |     |
|                                                        | Nome de função (escolhido por usuário): |     |
|                                                        | Soma com vários contextos               |     |
|                                                        | Pré-visualização:                       |     |
| (0.000000+0.000000)                                    |                                         | ^   |
|                                                        | (0.000000+0.000000)                     |     |
|                                                        |                                         | ~   |
|                                                        | <                                       | >   |
|                                                        | Formato geral:                          |     |
|                                                        |                                         | ^   |
|                                                        |                                         |     |
|                                                        | (F1()+F2())                             |     |
|                                                        | 5                                       | ~   |
|                                                        |                                         | -   |
|                                                        | Quantidade de expressões:               |     |
|                                                        | 2                                       | ÷   |
|                                                        | Nome da função Nome do element          | • ^ |
|                                                        | F1() Epitácio Pessoa_irriga/PB          |     |
|                                                        | F2() Epitácio Pessoa_irriga/PB          | ~   |
|                                                        | ٢                                       | >   |

b. Neste exemplo, seleciona-se 2, conforme Imagem 19.5.

Imagem 19.5: função raiz

- 2. O usuário configura as duas funções usadas pela soma;
- 3. A função 1 será uma divisão, conforme Imagem 19.6:
  - a. Para definir a função 1, clique sobre o seu ícone, na parte superior esquerda.

| Edição de função objetivo                                                                                 |                                         | ?      | ×    |
|----------------------------------------------------------------------------------------------------|-----------------------------------------|--------|------|
| <ul> <li>F0() (Tipo: Soma com vários contextos) - Expressão Raiz</li> <li>F10) (Tipo: Divisão)</li> </ul> | Tipo de função:                         |        |      |
| F2() (Tipo: Constante)                                                                                    | Divisão                                 |        |      |
| F4() (Tipo: Constante)                                                                                    | Definição de função:                    |        |      |
|                                                                                                    | Nome de função (escolhido por usuário): |        |      |
|                                                                                                    | Divisão                                 |        |      |
|                                                                                                    | Pré-visualização:                       |        |      |
|                                                                                                    |                                         | ^      |      |
|                                                                                                    | (0.00000)                               |        |      |
|                                                                                                    | 1.000000 *                              |        |      |
|                                                                                                    |                                         |        |      |
|                                                                                                    |                                         | ~      |      |
|                                                                                                    | ٢                                       | >      |      |
|                                                                                                    | Formato geral:                          |        |      |
|                                                                                                    |                                         | ^      |      |
|                                                                                                    | F20                                     |        |      |
|                                                                                                    | F30                                     |        |      |
|                                                                                                    |                                         |        |      |
|                                                                                                    |                                         |        |      |
|                                                                                                    | <                                       | >      |      |
|                                                                                                    |                                         |        |      |
|                                                                                                    | Cancelar                                | Config | urar |

Imagem 19.6: divisão

A divisão deve usar duas funções. Serão definidos:

- Como numerador: série volume liberado;
- Como denominador: número 7.

Essa configuração é representada na Imagem 19.7.

| Edição de função objetivo                                                                                   |                   | ?        | ×    |
|----------------------------------------------------------------------------------------------------|-------------------|----------|------|
| <ul> <li>F0() (Tipo: Soma com vários contextos) - Expressão Raiz</li> <li>V [510 (Tipo: Divisão)</li> </ul> | Tipo de função:   |          |      |
| F10 (Tipo: Divisao)<br>F20 (Tipo: Constante)<br>F30 (Tipo: Constante)<br>F40 (Tipo: Constante)              | Divisão           | ^        |      |
|                                                                                                    | Formato geral:    | -        |      |
|                                                                                                    | <u>F20</u><br>F30 | ^        |      |
|                                                                                                    | Cancelar          | > Config | urar |

Imagem 19.7: divisão completa

- 4. A função 2 será uma multiplicação.
  - a. Para definir a função 2, clique sobre o seu ícone, na parte superior esquerda.

Os multiplicandos serão:

- vazão vertida;
- Vazão liberada.

Essa configuração é representada na Imagem 19.8.

| Edição de função objetivo                                                                                                    |                                                                 | ?      | ×    |
|----------------------------------------------------------------------------------------------------|-----------------------------------------------------------------|--------|------|
| <ul> <li>F0() (Tipo: Soma com vários contextos) - Expressão Raiz</li> <li>F1() (Tipo: Divisão)</li> <li>F2() (Tipo: Serie)</li> <li>F3() (Tipo: Constante)</li> </ul> | Tipo de função:<br>Serie V                                      |        |      |
| <ul> <li>F40 (Tipo: Multiplicação)</li> <li>F50 (Tipo: Serie)</li> <li>F60 (Tipo: Serie)</li> </ul>                                                                   | Definição de função:<br>Nome de função (escolhido por usuário): |        |      |
|                                                                                                    | Pré-visualização:                                               |        |      |
|                                                                                                    | [Vazãoliberada]                                                 | ^      |      |
|                                                                                                    | <                                                               | >      |      |
|                                                                                                    | Formato geral:                                                  |        |      |
|                                                                                                    |                                                                 | ^      |      |
|                                                                                                    | [Vazãoliberada]                                                 |        |      |
|                                                                                                    |                                                                 | ~      |      |
|                                                                                                    | Serie a ser analisada:                                          | 7      |      |
|                                                                                                    | Vazão liberada                                                  | ~      |      |
|                                                                                                    |                                                                 |        |      |
|                                                                                                    | Cancelar                                                        | Config | urar |

Imagem 19.8: função multiplicação

A função raiz resultante é representada na Imagem 19.9.

| Edição de função objetivo                                                                                                    |                                                                      | ?              | ×  |
|----------------------------------------------------------------------------------------------------|----------------------------------------------------------------------|----------------|----|
| <ul> <li>F0() (Tipo: Soma com vários contextos) - Expressão Raiz</li> <li>F1() (Tipo: Divisão)</li> <li>F2() (Tipo: Serie)</li> </ul> | Tipo de função:<br>Soma com vários contextos v                       |                |    |
| <ul> <li>F30 (Tipo: Constante)</li> <li>F40 (Tipo: Multiplicação)</li> <li>F50 (Tipo: Serie)</li> <li>F60 (Tipo: Serie)</li> </ul>    | Definição de função:<br>Nome de função (escolhido por usuário):      |                |    |
|                                                                                                    | Soma com varios contextos Pré-visualização:                          |                |    |
|                                                                                                    | (([ <u>[Volumeliberado]</u> )+([Vazãovertida]*[Vazãoliberada]))<br>< | ^<br>          |    |
|                                                                                                    | Formato geral:                                                       |                |    |
|                                                                                                    | (F1()+F4())                                                          | ~              |    |
|                                                                                                    | Quantidade de expressões:                                            |                |    |
|                                                                                                    | 2                                                                    | <b>▲</b>       |    |
|                                                                                                    | Nome da função Nome do elemen                                        | to             |    |
|                                                                                                    | FIQ Epitacio Pessoa_imiga/Pb                                         |                |    |
|                                                                                                    | <                                                                    | >              |    |
|                                                                                                    | Cano                                                                 | elar Configura | ər |

Imagem 19.9: função raiz

Deve-se destacar dois campos, representados na Imagem 19.10:

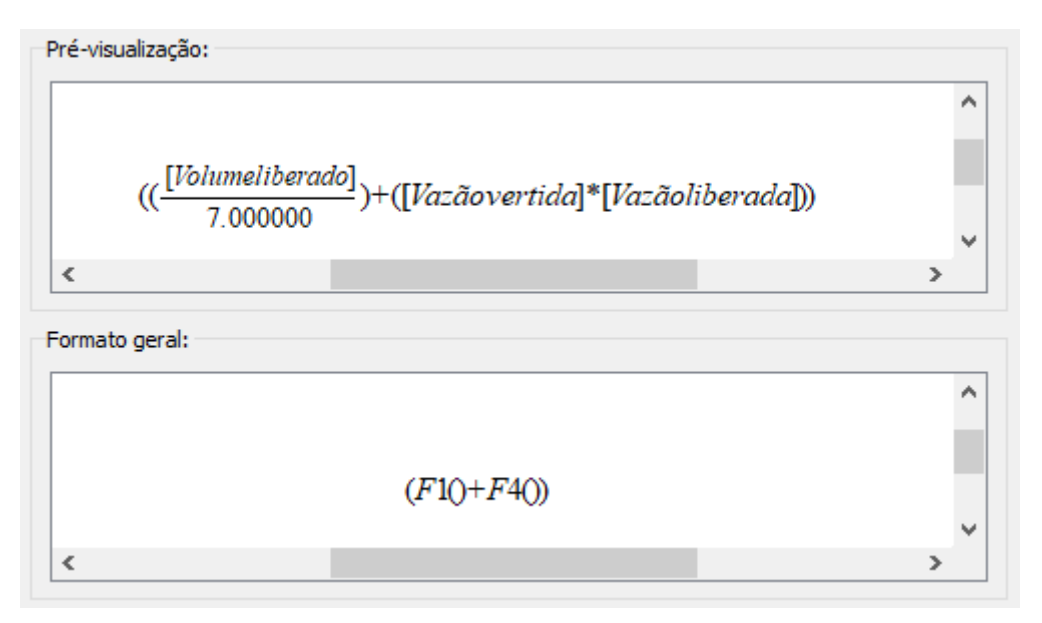

Imagem 19.10: Pré-visualização e formato geral

O campo pré-visualização permite ver a fórmula por completo. Já o campo formato geral permite ver a estrutura da função que está selecionada. Após criar a fórmula, clique em "Configurar". O nome definido para essa função surgirá na lista de funções personalizadas, conforme Imagem 19.11.

| 🔣 Janela de definição de funções objetivo |                      |                 | ?      | ×    |
|-------------------------------------------|----------------------|-----------------|--------|------|
| Funções padrão:                           |                      |                 |        |      |
| Perda por evaporação                      | Minimizar $\sim$     | Selecionar eler | mentos | ^    |
| Número de falhas                          | Minimizar $\sim$     | Selecionar eler | mentos |      |
| O Déficit no atendimento à demanda        | Minimizar $\ \ \lor$ | Selecionar eler | mentos |      |
| O Volume vertido                          | Minimizar $$         | Selecionar eler | mentos | ~    |
| Funções personalizadas:                   |                      |                 |        |      |
| Soma com vários contextos                 | %                    | ~ Min           | imizar | ~    |
|                                           |                      |                 |        |      |
|                                           |                      |                 |        |      |
|                                           |                      |                 |        |      |
| Adicionar nova função Remover funçã       | ão Editar função     | Cancelar        | Config | urar |

Imagem 19.11: função personalizada adicionada

Observe na Imagem 19.11 que devem ser indicados:

- Tipo de função: maximização ou minimização;
- Unidade da saída.

As unidades disponíveis estão representadas na Imagem 19.12.

| Soma com vários contextos | %                    | ~     | Minimizar $$ |
|---------------------------|----------------------|-------|--------------|
|                           | RS                   | ^     |              |
|                           | m³                   |       |              |
|                           | %                    |       |              |
|                           | hm²                  |       |              |
|                           | adimens              | ional |              |
|                           | m'/s                 |       |              |
|                           | mm                   |       |              |
|                           | m<br>km <sup>2</sup> |       |              |
|                           | ĸm                   |       |              |

Imagem 19.12: unidades para funções

A lista de funções que podem ser usadas como raiz é:

- Expressão com uma função para cada elemento:
  - Soma com vários contextos;
  - Subtração com vários contextos;
  - Multiplicação com vários contextos;
  - Divisão com vários contextos;
  - Média;
  - Mediana;
  - Mínimo;
  - Máximo;
  - Variância sobre amostra;
  - Variância sobre população;
  - Desvio padrão sobre amostra;
  - Desvio padrão sobre população;
- Expressão com uma única função para cada elemento:
  - Somatório.

A lista de funções que podem ser usadas como filhas é:

- Expressão com uma função para cada elemento:
  - Constante;
  - Soma;
  - Subtração;
  - Multiplicação;

- Multiplicação por -1;
- Divisão;
- Potenciação;
- Exponenciação;
- raiz quadrada;
- Enésima raiz;
- Logaritmo;
- Fatorial;
- Série;
- Mínimo;
- Máximo;
- Média;
- Mediana;
- Variância sobre amostra;
- Variância sobre população;
- Desvio padrão sobre amostra;
- Desvio padrão sobre população.

As funções configuradas podem ser removidas ou editadas, usando as opções na Imagem 19.3. As funções definidas serão usadas pelas técnicas de otimização. Estão definidas duas possibilidades:

- SMPSO;
- OMOPSO.

Os parâmetros disponíveis para a técnica SMPSO são representados na Imagem 19.13.

| v | Técnica de otimização |       |   |  |
|---|-----------------------|-------|---|--|
|   | Técnica               | SMPSO | - |  |
|   | Tamanho da população  | 1     |   |  |
|   | Nº de iterações       | 1     |   |  |
|   | Nº de arquivos        | 1     | - |  |

### Imagem 19.13: Parâmetros do SMPSO

Os parâmetros disponíveis para a técnica OMOPSO são representados na Imagem 19.14.

| v Técnica de otimização |        |        |
|-------------------------|--------|--------|
| Técnica                 | OMOPSO | ~      |
| Tamanho da população    | 0      | ▲<br>▼ |
| Nº de iterações         | 0      | ▲<br>▼ |
| Nº de arquivos          | 0      | ÷ 🗸    |

Imagem 19.14: Parâmetros do OMOPSO
# Anexo 1: Exemplos de Cenários do Otimizador por Prioridades

## Siglas:

- R: Reservatório;
- D: Demanda;
- DR: Dreno;
- P: Prioridade;
- DE: Demanda solicitada;
- VIn: Volume inicial;
- VMin: Volume mínimo;
- VMáx: Volume máximo;
- VMeta: Volume meta;
- L: Trecho. Azul = natural, Preto = Artificial;
- LO: Perda em trânsito de um trecho;
- NAT: Vazão natural incremental.

## Informações sobre o modelo.

O modelo funciona visando otimizar o atendimento às demandas e aos volumes metas dos reservatórios utilizando como peso a prioridade dos elementos. Os valores das prioridades variam de 1 até 99, sendo 1 a maior prioridade e 99 a menor prioridade.

## Considerações

Para cada cenário considere a execução do modelo mensal para um único mês. O mês utilizado será o de janeiro. Esses cenários estão disponibilizados no pacote do SIGA, na pasta *projects/priority*.

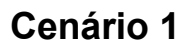

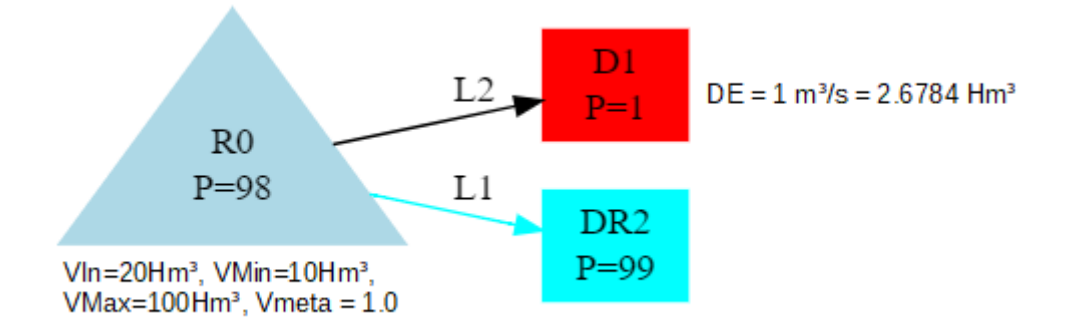

Imagem A1.1: Cenário 1.

Nesse cenário (Imagem A1.1), o reservatório **R0** irá liberar **1m<sup>3</sup>/s** para a demanda **D1** através do trecho **L2**. Isso acontece, pois a demanda **D1** possui uma prioridade maior do que a do reservatório **R0**, além disso este reservatório possui **10Hm<sup>3</sup>** de volume disponível que é suficiente para realizar esse atendimento. O dreno **DR2** não receberá água, pois sua prioridade é inferior a do reservatório **R0**.

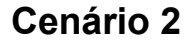

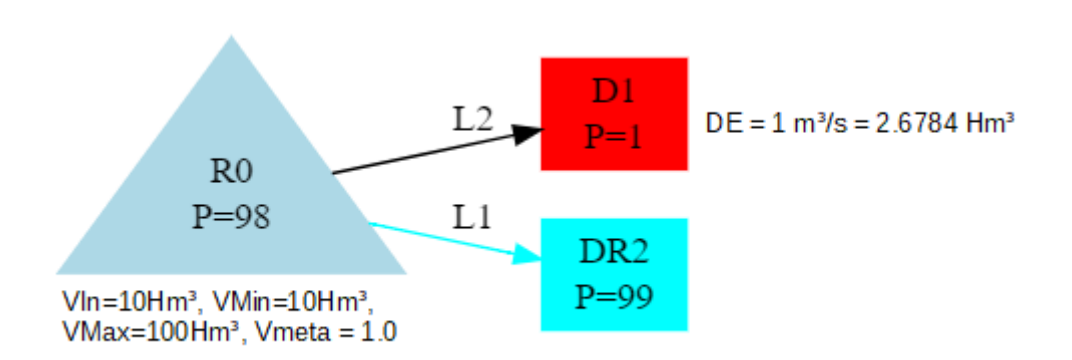

Imagem A1.2: Cenário 2

Nesse cenário (Imagem A1.2), o reservatório **R0** não irá realizar liberação, pois o mesmo possui **0hm<sup>3</sup>** de volume disponível.

#### Cenário 3

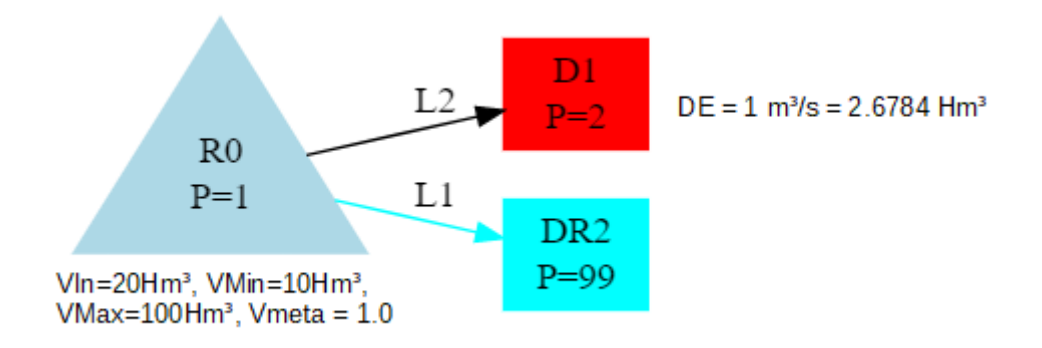

Imagem A1.3: Cenário 3.

Nesse cenário (Imagem A1.3), o reservatório R0 não irá realizar liberação, mesmo ele possuindo **10Hm**<sup>3</sup> de volume disponível. Isso ocorre, pois como R0 possui prioridade maior que os demais, ele irá priorizar tentar manter o seu volume no valor do volume meta. Note que nesse cenário, o volume meta é **100%** do volume máximo, ou seja, o reservatório **R0** irá priorizar tentar manter o seu volume em **100Hm**<sup>3</sup>. Assim, a única forma de haver atendimento para demandas nesse cenário seria através de vertimento, pois essa água em excesso pode atender elementos de jusante que possuem menor prioridade.

#### Cenário 4

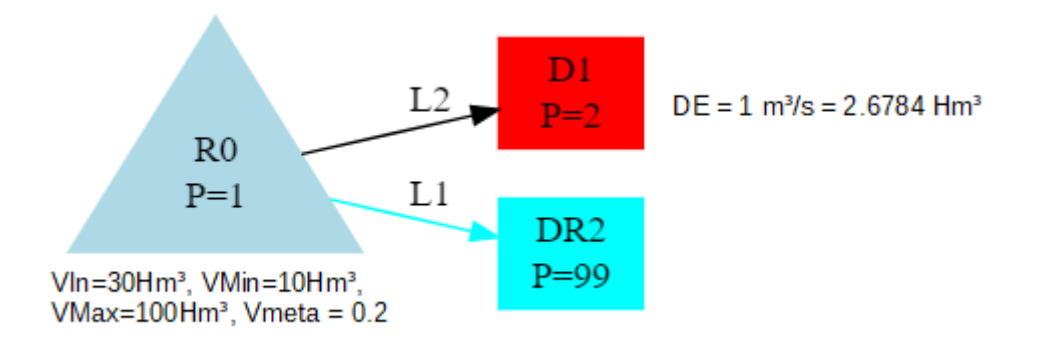

Imagem A1.4: Cenário 4

Nesse cenário (Imagem A1.4), apesar do reservatório **R0** possuir a maior prioridade da rede, ele acaba liberando água, tanto para demanda **D1** como para o dreno **DR2**. Isso ocorre devido ele priorizar manter apenas **20%** do volume máximo (**Vmeta = 0.2**). Assim, ele prioriza manter o volume com **20Hm**<sup>3</sup>, o restante disponível (**10Hm**<sup>3</sup>) é liberado para os elementos de prioridades mais baixas. Como **D1** possui prioridade mais que alta que a de **DR2**, **D1** recebe primeiro o que ele solicita (**1 m**<sup>3</sup>/s = **2.6784 Hm**<sup>3</sup>). O restante é liberado para o dreno **DR2** (**2.7335m**<sup>3</sup>/s = **7.1316Hm**<sup>3</sup>).

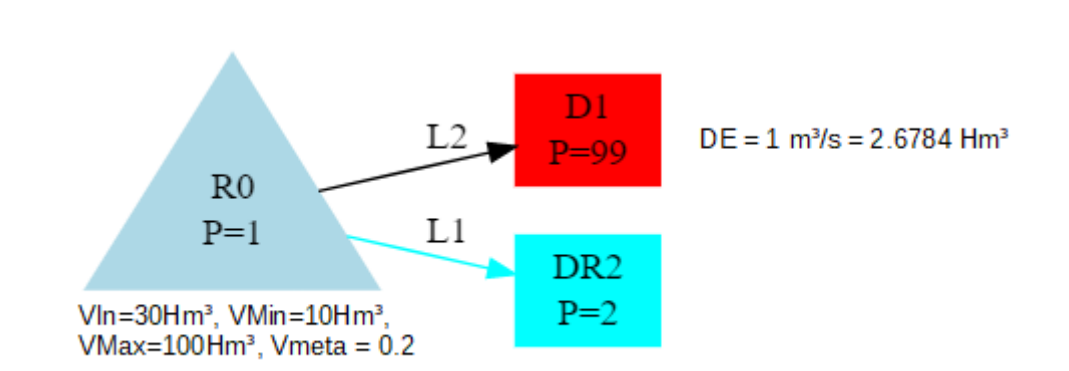

Cenário 5

Imagem A1.5: Cenário 5

Esse cenário (Imagem A1.5) é similar ao **cenário 4**, mas com o dreno **DR2** e a demanda **D1** com prioridades invertidas. Dessa forma, todo volume liberado pelo reservatório **R0** será encaminhado para o dreno **DR2**, consequentemente a demanda **D1** tem atendimento zerado. Isso ocorre, pois para a demanda **D1** ser atendida, seria necessário, antes, o dreno **DR2** ser plenamente atendido (fato que não acontece, pois o dreno possui demanda "infinita").

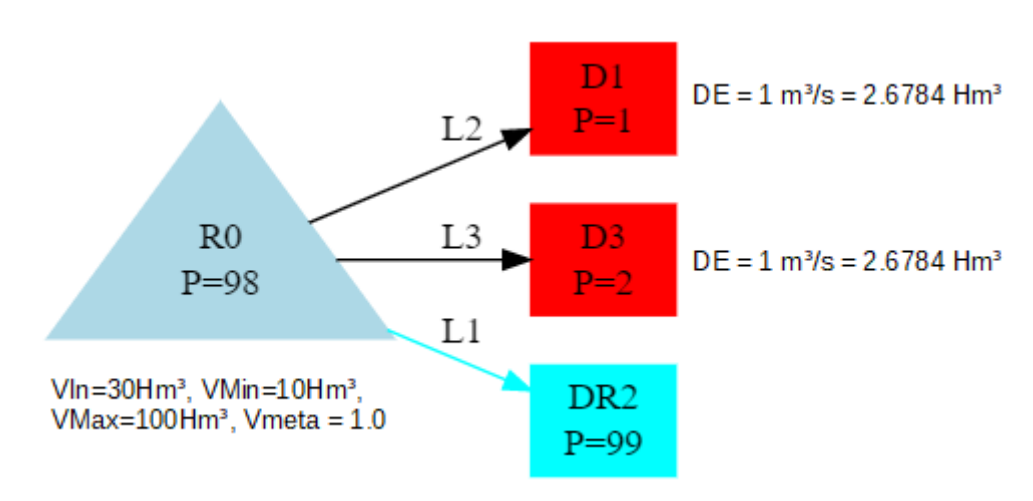

Cenário 6

Imagem A1.6: Cenário 6

Nesse cenário (Imagem A1.6), o reservatório **R0** realiza o atendimento completo às duas demandas **D1** e **D3**, pois possui prioridade menor e volume disponível (**20Hm**<sup>3</sup>) suficiente para isso. O dreno **DR2** não recebe nada, pois possui prioridade menor que do reservatório **R0**.

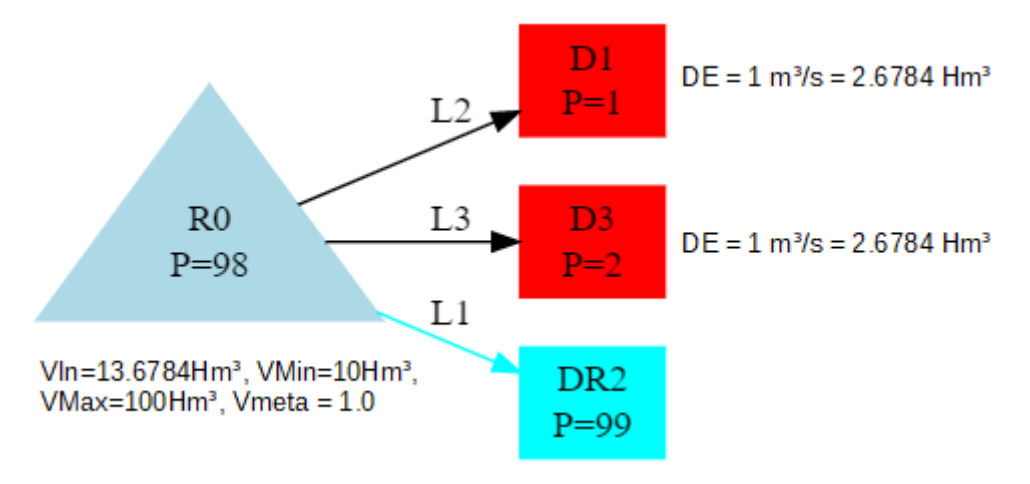

Imagem A1.7: Cenário 7.

Nesse cenário (Imagem A1.7), o reservatório **R0** não possui volume disponível para atender as duas demandas. Assim, o atendimento ocorre por ordem de prioridade. Primeiro, a demanda **D1** é atendida, pois tem maior prioridade, com isso fica restando **1Hm<sup>3</sup> = 0.3733m<sup>3</sup>/s** para o atendimento da demanda **D3**. Dessa forma, a demanda **D3** fica com uma escassez de **1.6784Hm<sup>3</sup> = 0.6266m<sup>3</sup>/s**.

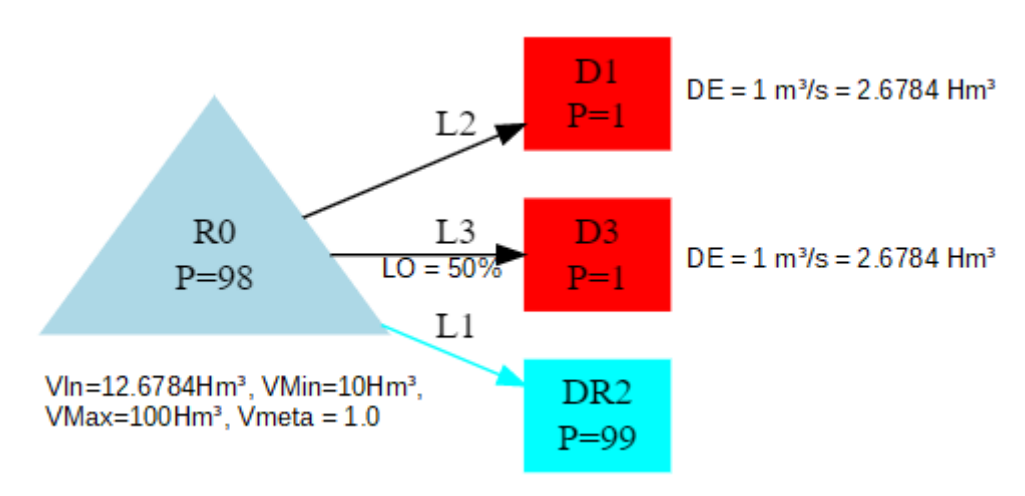

Cenário 8

Imagem A1.8: Cenário 8

Nesse cenário (Imagem A1.8), o reservatório R0 possui volume disponível suficiente para atender apenas uma das demandas. Porém, note que as duas demandas possuem a mesma prioridade. Nesse caso, o reservatório RO irá priorizar a demanda que possui o caminho com menor perda em trânsito, a demanda em questão é a **D1**.

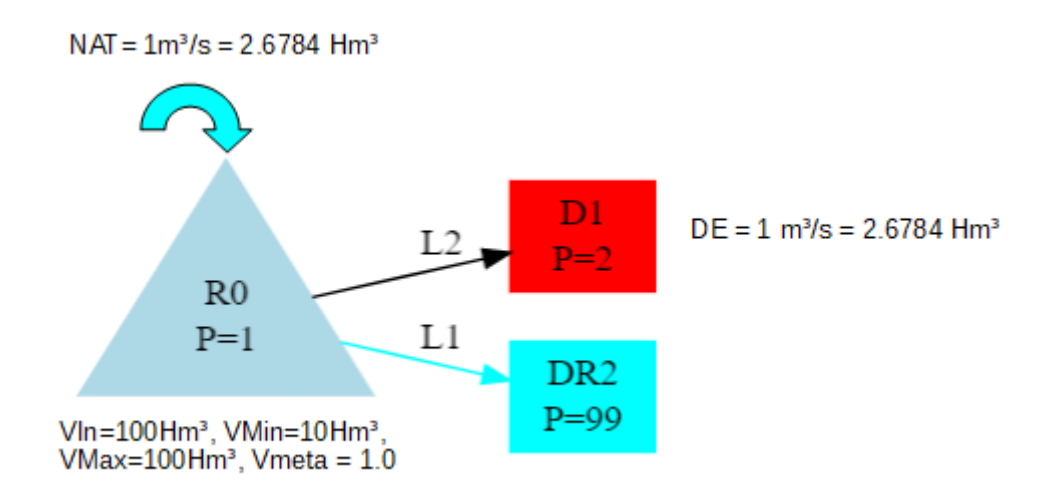

#### Cenário 9

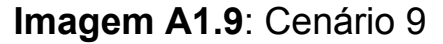

Esse cenário (Imagem A1.9) é similar ao **cenário 3**, mas agora o reservatório **R0** está cheio(**VIn=Vmax**) e possui uma vazão natural incremental de **1m<sup>3</sup>/s**. No cenário 3, a demanda **D1** não tinha sido atendida devido à prioridade mais alta do reservatório **R0**. Nesse cenário, o atendimento acontece através da água em excesso do reservatório (**1** m<sup>3</sup>/s = 2.6784Hm<sup>3</sup>). Esse valor é liberado para D1 mantendo reservatório com volume de **100Hm<sup>3</sup>**.

Cenário 10

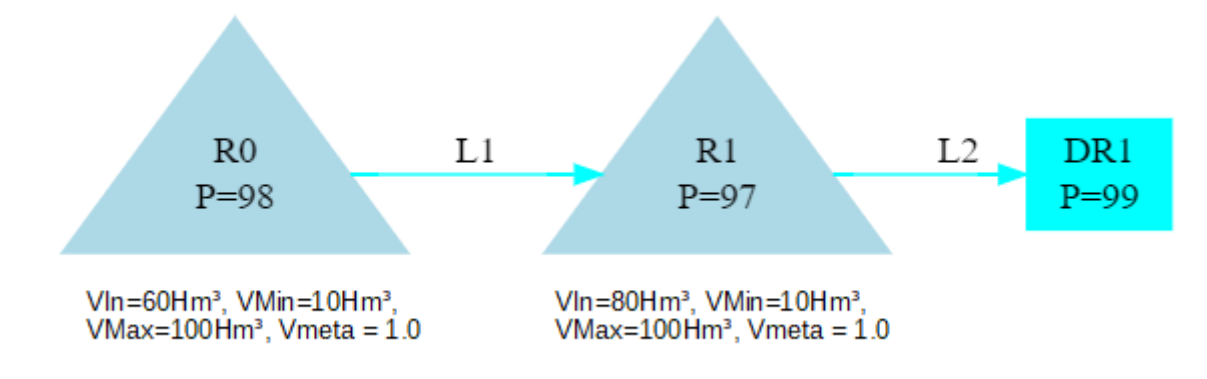

Imagem A1.10: Cenário 10.

Nesse cenário (Imagem A1.10), o reservatório **R0** irá liberar **20Hm**<sup>3</sup> para o reservatório **R1**. O reservatório **R1** "pede" aos reservatórios a montante a ele água para que ele possa atingir o seu volume meta (**Vmeta = 1.0 = 100% = 100Hm**<sup>3</sup>). **R0** realiza esse atendimento, pois apesar dele não estar com seu volume meta, ele possui prioridade menor que o reservatório **R1**.

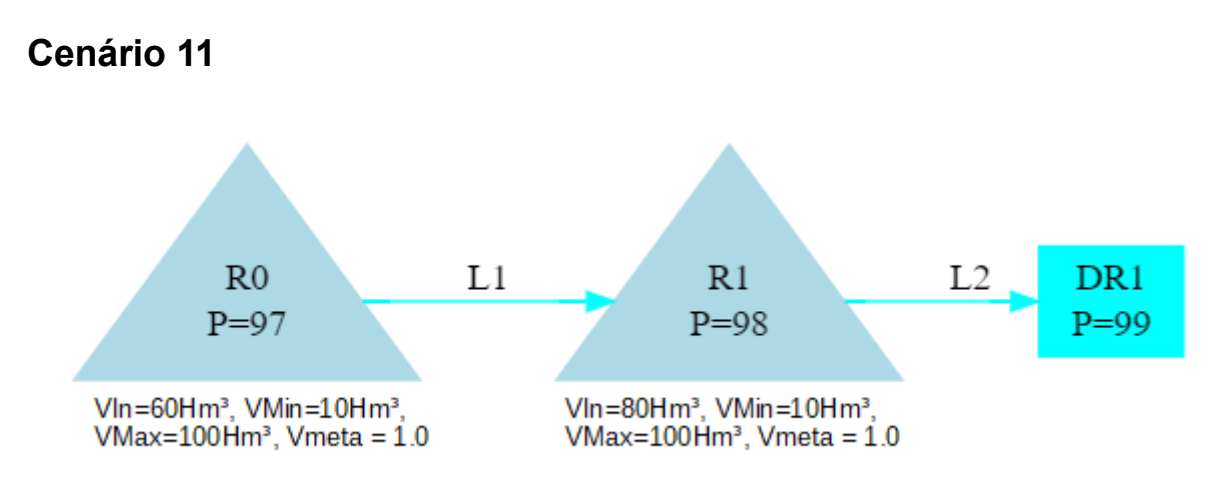

Imagem A1.11: Cenário 11.

Esse cenário (Imagem A1.11) é similar ao **cenário 10**, mas com o reservatório **R0** e o reservatório **R1** com prioridades invertidas. Assim, o reservatório **R0** não irá realizar nenhuma liberação.

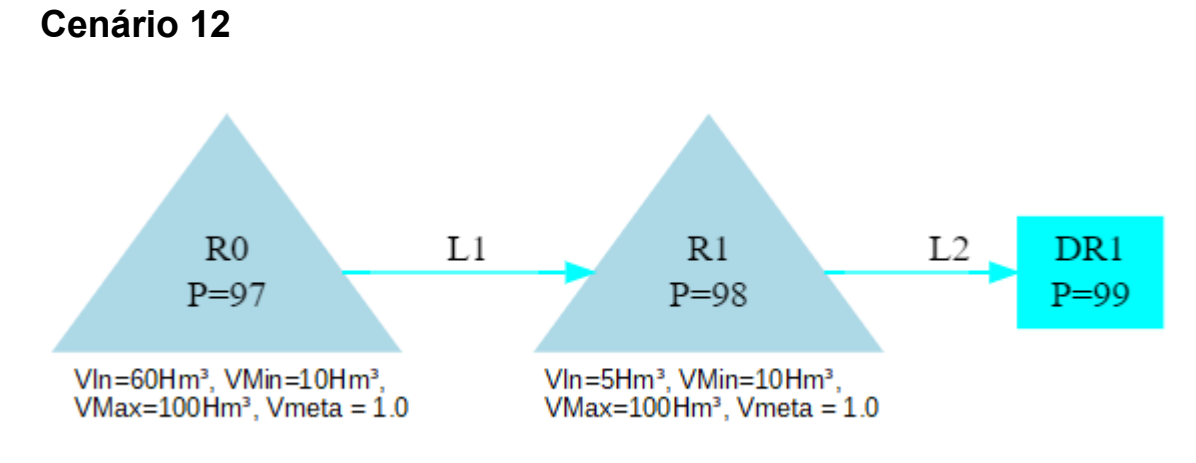

Imagem A1.12: Cenário 12.

Esse cenário (Imagem A1.12) é similar ao **cenário 11**, mas com o reservatório **R1** com volume inicial abaixo do volume mínimo. Quando o reservatório está abaixo do volume mínimo ele fica com prioridade máxima para preencher seu volume até o valor mínimo. Dessa forma, o reservatório **R0** irá liberar **5Hm**<sup>3</sup> para que o reservatório R1 atinja o seu volume mínimo.

## Anexo 2: Exemplos de Cenários de Regras

## Siglas:

- R: Reservatório;
- D: Demanda;
- J: Junção;
- DE: Demanda solicitada;
- VIn: Volume inicial;
- VMin: Volume mínimo;
- VMáx: Volume máximo;
- L: Trecho. Azul = natural, Preto = Artificial;
- LO: Perda em trânsito de um trecho;
- NAT: Vazão natural incremental.

## Considerações

Para cada cenário considere a execução do modelo mensal para um ou mais meses. Sempre começando no mês de janeiro. Esses cenários estão disponibilizados no pacote do SIGA, na pasta *projects/rule/manual-anexo2.* 

## Cenário 1 - Liberação Constante

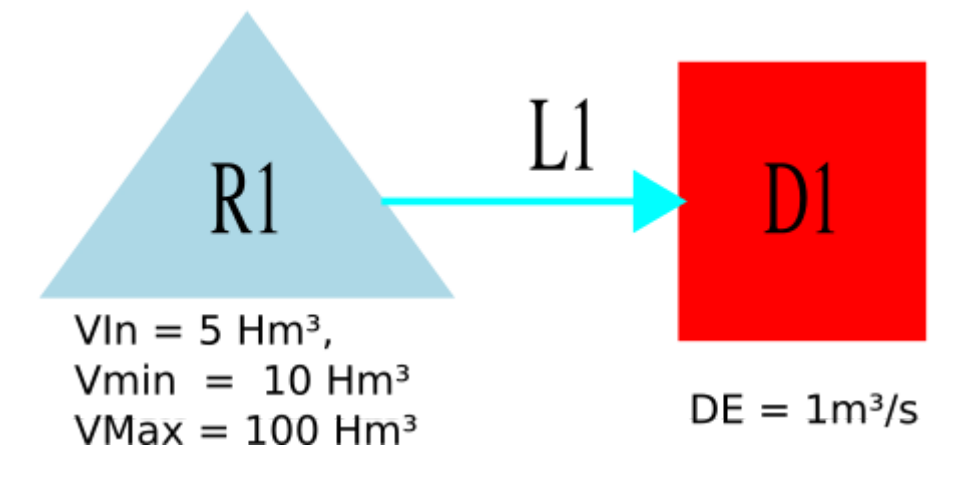

Imagem A2.1: Cenário 1

Nesse cenário, o reservatório **R1** está configurado para liberar todo mês de forma constante o valor de 1 m<sup>3</sup>/s (Interface do SIGA na Imagem A2.2). A matriz de alocação está configurada conforme a Imagem A2.3 que sempre irá alocar toda liberação para o trecho **L1**. Dessa forma, cada mês o reservatório irá liberar esse valor para a demanda **D1**, através do trecho **L1**, caso tenha volume disponível.

| Liberag                              | ção Constante       |
|--------------------------------------|---------------------|
| Valor da liberação constante (m³/s): | 1.00000             |
|                                      | Cancelar Configurar |

Imagem A2.2: Configuração da regra de liberação constante para o reservatório R1 no cenário 1.

| Matriz de alo | ocação de R1  | 8           |
|---------------|---------------|-------------|
|               |               |             |
|               |               | •           |
|               |               |             |
|               |               |             |
|               |               |             |
|               |               |             |
|               |               |             |
|               |               |             |
|               |               |             |
|               |               |             |
|               |               |             |
|               |               |             |
|               |               |             |
| Ok            | Cancelar      |             |
|               | Matriz de alo | Ok Cancelar |

Imagem A2.3: Configuração da matriz de alocação do reservatório R1 no cenário 1.

Executando uma simulação com dois meses para esse cenário o reservatório **R1** irá liberar 1 m<sup>3</sup>/s para demanda **D1** através do trecho **L1** no primeiro mês, porém no segundo mês não haverá volume suficiente

para liberar 1 m<sup>3</sup>/s. Assim, o reservatório R1 irá liberar até o valor do volume mínimo, conforme mostrado na Imagem A2.4.

|            | R1<br>Volume inicial<br>hm³ | R1<br>Volume final<br>hm³ | R1<br>Vazāo liberada<br>m³/s | R1<br>Volume liberado<br>hm³ |
|------------|-----------------------------|---------------------------|------------------------------|------------------------------|
| 01-01-1991 | 5.00000                     | 2.32160                   | 1.00000                      | 2.67840                      |
| 01-02-1991 | 2.32160                     | 2.00000                   | 0.13294                      | 0.32160                      |

Imagem A2.4: Resultados da simulação do reservatório R1 no cenário 1.

## Cenário 2 - Liberação Periódica

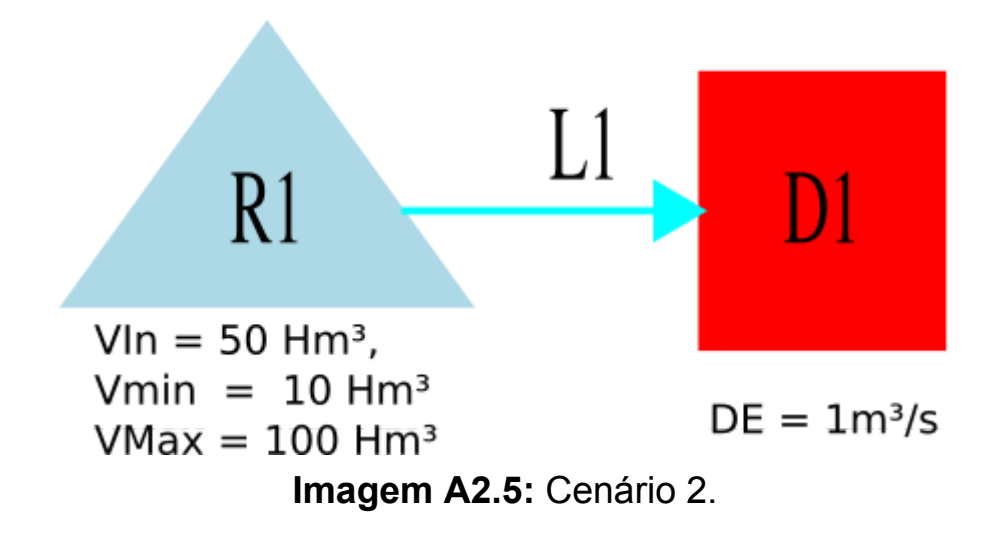

Nesse cenário, o reservatório **R1** está configurado para liberar a quantidade de água com o valor variando de acordo com cada mês do ano, conforme pode ser visto na Imagem A2.6. A matriz de alocação foi configurada da mesma forma do cenário 1 (Imagem A2.3).

Executando a simulação para o intervalo de um ano, começando de janeiro, o reservatório **R1** irá realizar as liberações de acordo com os valores configurados na regra, conforme pode ser visto na Imagem A2.7. Como o reservatório tinha volume suficiente, ele conseguiu liberar plenamente os valores configurados na regra. Outro detalhe é que a demanda estava configurada para pedir 1 m<sup>3</sup>/s todo mês, assim houve meses com escassez e outros com excesso, conforme pode ser visto na Imagem A2.8.

| Liberação Periódica 🛛 😣 |                   |            |  |  |
|-------------------------|-------------------|------------|--|--|
|                         | Liberação (m³/s): |            |  |  |
| Janeiro                 | 0.10000           |            |  |  |
| Fevereiro               | 0.20000           |            |  |  |
| Março                   | 0.30000           |            |  |  |
| Abril                   | 0.40000           |            |  |  |
| Maio                    | 0.50000           |            |  |  |
| Junho                   | 0.60000           |            |  |  |
| Julho                   | 0.70000           |            |  |  |
| Agosto                  | 0.80000           |            |  |  |
| Setembro                | 0.90000           |            |  |  |
| Outubro                 | 1.00000           |            |  |  |
| Novembro                | 1.10000           |            |  |  |
| Dezembro                | 1.20000           |            |  |  |
|                         |                   |            |  |  |
|                         |                   |            |  |  |
|                         |                   |            |  |  |
|                         |                   |            |  |  |
|                         |                   |            |  |  |
|                         | Cancelar          | Configurar |  |  |

**Imagem A2.6:** Configuração da regra de liberação periódica para o reservatório **R1** no cenário 2.

|            | R1<br>Volume inicial<br>hm³ | R1<br>Volume final<br>hm³ | R1<br>Vazāo liberada<br>m³/s | R1<br>Volume liberado<br>hm³ |
|------------|-----------------------------|---------------------------|------------------------------|------------------------------|
| 01-01-1991 | 50.00000                    | 49.73216                  | 0.10000                      | 0.26784                      |
| 01-02-1991 | 49.73216                    | 49.24832                  | 0.20000                      | 0.48384                      |
| 01-03-1991 | 49.24832                    | 48.44480                  | 0.30000                      | 0.80352                      |
| 01-04-1991 | 48.44480                    | 47.40800                  | 0.40000                      | 1.03680                      |
| 01-05-1991 | 47.40800                    | 46.06880                  | 0.50000                      | 1.33920                      |
| 01-06-1991 | 46.06880                    | 44.51360                  | 0.60000                      | 1.55520                      |
| 01-07-1991 | 44.51360                    | 42.63872                  | 0.70000                      | 1.87488                      |
| 01-08-1991 | 42.63872                    | 40.49600                  | 0.80000                      | 2.14272                      |
| 01-09-1991 | 40.49600                    | 38.16320                  | 0.90000                      | 2.33280                      |
| 01-10-1991 | 38.16320                    | 35.48480                  | 1.00000                      | 2.67840                      |
| 01-11-1991 | 35.48480                    | 32.63360                  | 1.10000                      | 2.85120                      |
| 01-12-1991 | 32.63360                    | 29.41952                  | 1.20000                      | 3.21408                      |

Imagem A2.7: Resultados da simulação do reservatório R1 no cenário 2.

|            | D1<br>Demanda atendida<br>m³/s | D1<br>Demanda atendida em porcentagem<br>% | D1<br>Escassez de oferta<br>m³/s | D1<br>Demanda meta<br>m³/s | D1<br>Excesso de oferta<br>m³/s |
|------------|--------------------------------|--------------------------------------------|----------------------------------|----------------------------|---------------------------------|
| 01-01-1991 | 0.10000                        | 10.00000                                   | 0.90000                          | 1.00000                    | 0.00000                         |
| 01-02-1991 | 0.20000                        | 20.00000                                   | 0.80000                          | 1.00000                    | 0.00000                         |
| 01-03-1991 | 0.30000                        | 30.00000                                   | 0.70000                          | 1.00000                    | 0.00000                         |
| 01-04-1991 | 0.40000                        | 40.00000                                   | 0.60000                          | 1.00000                    | 0.00000                         |
| 01-05-1991 | 0.50000                        | 50.00000                                   | 0.50000                          | 1.00000                    | 0.00000                         |
| 01-06-1991 | 0.60000                        | 60.00000                                   | 0.40000                          | 1.00000                    | 0.00000                         |
| 01-07-1991 | 0.70000                        | 70.00000                                   | 0.30000                          | 1.00000                    | 0.00000                         |
| 01-08-1991 | 0.80000                        | 80.00000                                   | 0.20000                          | 1.00000                    | 0.00000                         |
| 01-09-1991 | 0.90000                        | 90.00000                                   | 0.10000                          | 1.00000                    | 0.00000                         |
| 01-10-1991 | 1.00000                        | 100.00000                                  | 0.00000                          | 1.00000                    | 0.00000                         |
| 01-11-1991 | 1.10000                        | 110.00000                                  | 0.00000                          | 1.00000                    | 0.10000                         |
| 01-12-1991 | 1.20000                        | 120.00000                                  | 0.00000                          | 1.00000                    | 0.20000                         |

Imagem A2.8: Resultados da simulação para a demanda D1 no cenário

## Cenário 3 - Liberação por Série

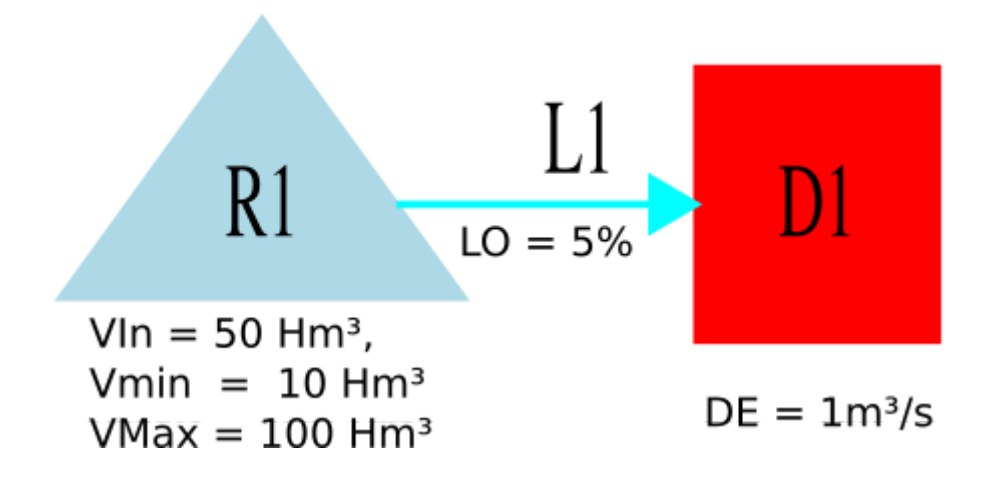

Imagem A2.9: Cenário 3.

Nesse cenário, temos um intervalo de simulação de **01/1991** - **06/1991**, assim o reservatório **R1** está configurado para liberar a quantidade de água com o valor configurado de acordo com a data simulação, ou seja para cada mês da simulação deve ser configurado um valor de liberação na série indicada na regra. A configuração estabelecida pode ser vista na Imagem A2.10 . A matriz de alocação foi configurada da mesma forma do cenário 1 (Imagem A2.3). Além disso, o trecho **L1** possui uma perda em trânsito de 5%.

|            | R1<br>Vazāo liberada<br>m³/s |
|------------|------------------------------|
| 01-01-1991 | 1.10000                      |
| 01-02-1991 | 1.20000                      |
| 01-03-1991 | 1.30000                      |
| 01-04-1991 | 1.40000                      |
| 01-05-1991 | 1.50000                      |
| 01-06-1991 | 1.60000                      |

**Imagem A2.10:** Configuração da regra de liberação por série para o reservatório **R1** no cenário 3.

Executando a simulação para o intervalo configurado, o reservatório **R1** irá realizar as liberações de acordo com os valores configurados na série de liberação da regra, conforme pode ser visto na Imagem A2.11. Como o reservatório tinha volume suficiente, ele conseguiu liberar plenamente os valores configurados na regra.

|            | R1<br>Volume inicial<br>hm³ | R1<br>Volume final<br>hm³ | R1<br>Vazāo liberada<br>m³/s | R1<br>Volume liberado<br>hm³ |
|------------|-----------------------------|---------------------------|------------------------------|------------------------------|
| 01-01-1991 | 50.00000                    | 47.05376                  | 1.10000                      | 2.94624                      |
| 01-02-1991 | 47.05376                    | 44.15072                  | 1.20000                      | 2.90304                      |
| 01-03-1991 | 44.15072                    | 40.66880                  | 1.30000                      | 3.48192                      |
| 01-04-1991 | 40.66880                    | 37.04000                  | 1.40000                      | 3.62880                      |
| 01-05-1991 | 37.04000                    | 33.02240                  | 1.50000                      | 4.01760                      |
| 01-06-1991 | 33.02240                    | 28.87520                  | 1.60000                      | 4.14720                      |

# Imagem A2.11: Resultados da simulação do reservatório R1 no cenário 3.

Como, ocorre perda em trânsito do trecho L1, então o valor que chega na demanda D1 é reduzido de 5%, conforme pode ser visto na Imagem A2.12.

|            | D1<br>Demanda atendida<br>m³/s | D1<br>Escassez de oferta<br>m³/s | D1<br>Demanda meta<br>m³/s | D1<br>Excesso de oferta<br>m³/s |
|------------|--------------------------------|----------------------------------|----------------------------|---------------------------------|
| 01-01-1991 | 1.04500                        | 0.00000                          | 1.00000                    | 0.04500                         |
| 01-02-1991 | 1.14000                        | 0.00000                          | 1.00000                    | 0.14000                         |
| 01-03-1991 | 1.23500                        | 0.00000                          | 1.00000                    | 0.23500                         |
| 01-04-1991 | 1.33000                        | 0.00000                          | 1.00000                    | 0.33000                         |
| 01-05-1991 | 1.42500                        | 0.00000                          | 1.00000                    | 0.42500                         |
| 01-06-1991 | 1.52000                        | 0.00000                          | 1.00000                    | 0.52000                         |

Imagem A2.12: Resultados da simulação da demanda D1 no cenário 3.

## Cenário 4 - Liberação por Estado Hidrológico

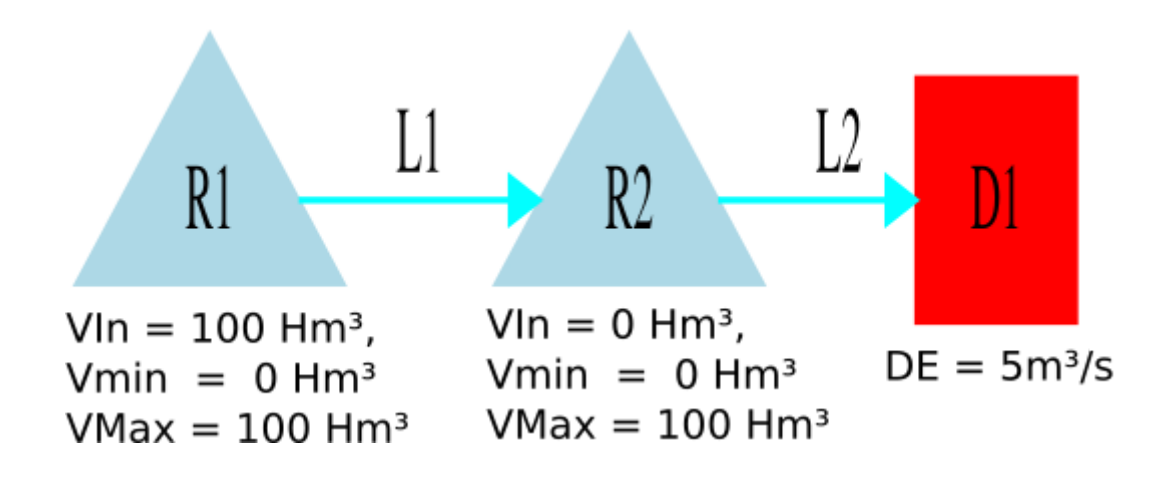

Imagem A2.13: Cenário 4.

Nesse cenário, temos o reservatório **R1** configurado com a regra de liberação por estado hidrológico e o reservatório **R2** configurado com a regra de liberação constante. A configuração da regra em R1 está conforme a Imagem A2.14. Nela, pode ser visto que o sistema da regra

|                                                                                 | Liberação por Es | tado hidrológico                                      | 8          |
|---------------------------------------------------------------------------------|------------------|-------------------------------------------------------|------------|
| Número de estados: 3<br>Liberações 1 20.00000 2 5.00000 3 2.00000               |                  | Seleção de reservatórios do siste<br><b>R</b> 2<br>R1 | ma:        |
| Parâmetros das faixas           x0         0.05000           x1         0.30000 |                  |                                                       |            |
| Selecionar todos                                                                | Desmarcar todos  | Cancelar                                              | Configurar |

**Imagem 2.14:** Configuração da regra de liberação por estado hidrológico para o reservatório **R1** no cenário 4.

de **R1** depende do volume do reservatório **R2** somado ao volume não controlado a montante (VNM) do mês atual da simulação. A regra fica da seguinte forma:

 1 - Volume Atual de R2 + VNM de R2 <= 5% VMax de R2, então R1 libera 20 m³/s Senão
 2 - Volume Atual de R2 + VNM de R2 <= 35% VMax de R2, então R1 libera 5 m³/s Senão Qualquer valor acima 3 - R1 libera 2 m³/s (Regra de liberação por estado hidrológico de **R1**)

O reservatório R2 está configurado com uma liberação constante de 5 m<sup>3</sup>/s.

Executando a simulação para um intervalo de dois meses, o reservatório **R1** irá realizar as liberações de acordo com os valores mostrados na Imagem A2.15. Para que seja entendido os valores liberados de 20 m<sup>3</sup>/s no primeiro mês e de 2 m<sup>3</sup>/s no segundo mês é necessário observar os resultados de **R2** mostrados na Imagem A2.16.

|            | R1<br>Volume inicial<br>hm³ | R1<br>Volume final<br>hm³ | R1<br>Vazāo liberada<br>m³/s | R1<br>Volume liberado<br>hm³ |
|------------|-----------------------------|---------------------------|------------------------------|------------------------------|
| 01-01-1991 | 100.00000                   | 46.43200                  | 20.00000                     | 53.56800                     |
| 01-02-1991 | 46.43200                    | 41.59360                  | 2.00000                      | 4.83840                      |

**Imagem A2.15:** Resultados da simulação do reservatório **R1** no cenário 4.

| R2<br>Volume inicial<br>hm³ |          | R2<br>Volume não controlado a montante<br>hm³ |
|-----------------------------|----------|-----------------------------------------------|
| 01-01-1991                  | 0.00000  | 0.00000                                       |
| 01-02-1991                  | 40.17600 | 0.00000                                       |

Imagem A2.16: Resultados da simulação do reservatório R2 no cenário 4.

No mês 1, o reservatório **R2** está com volume inicial igual a 0 hm<sup>3</sup> somado ao valor de 0 hm<sup>3</sup> de volume não controlado a montante, assim fazendo com que **R1** utilize a primeira condição da regra liberando o valor de 20 m<sup>3</sup>/s. Já no segundo mês o volume de **R2** já passou para

40.17 hm<sup>3</sup> somado ao de valor de 0 hm<sup>3</sup> de volume não controlado a montante, com isso fazendo **R1** utilizar a última condição da regra liberando o valor de 2 m<sup>3</sup>/s.

## Cenário 5 - Liberação Estática Por Dependência de Volume de 1 Reservatório

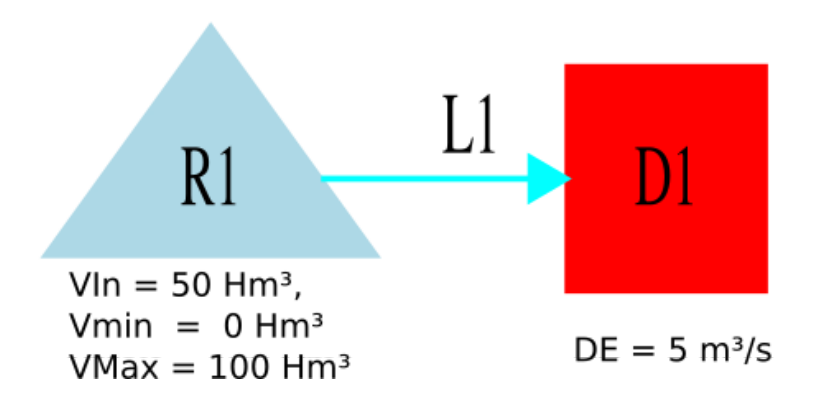

Imagem A 2.17: Cenário 5.

Nesse cenário, o reservatório R1 está configurado para liberar a quantidade de água dependendo da quantidade de seu próprio volume (caso houvesse outro reservatório ele poderia depender desse outro reservatório). Essa configuração pode ser vista na Imagem A2.18.

|    | Liberação estática por dependê | ència de volume de 1 reservatório | $\otimes$ |
|----|--------------------------------|-----------------------------------|-----------|
| De | R1 V                           |                                   |           |
|    | Porcentagem do volume máximo   | Liberações (m³/s)                 |           |
| 1  | 40.00000                       | 5.00000                           |           |
| 2  | 60.00000                       | 10.00000                          |           |
| 3  | 100.00000                      | 12.00000                          |           |
|    |                                | Cancelar Configu                  | rar       |

**Imagem A2.18:** Configuração da regra de liberação estática por dependência de volume de 1 reservatório **R1** no cenário 5.

A regra fica da seguinte forma de **R1** fica da seguinte forma:

Se R1 está com até 40% de VMax, então R1 libera 5.0 m³/s
 Senão se R1 está com até 60% de VMax, então R1 libera 10.0 m³/s
 Senão R1 libera 12.0 m³/s
 (Regra de liberação por dependência de volume de 1 reservatório de **R1**)

Executando a simulação para um intervalo de dois meses, o reservatório **R1** seguindo sua regra irá realizar as liberações de acordo com os valores mostrados na Imagem A2.19.

|            | R1<br>Volume inicial<br>hm³ | R1<br>Vazāo liberada<br>m³/s |
|------------|-----------------------------|------------------------------|
| 01-01-1991 | 50.00000                    | 10.00000                     |
| 01-02-1991 | 25.89440                    | 5.00000                      |

**Imagem A2.19**: Resultados da simulação do reservatório **R1** no cenário 5.

No mês 1, o reservatório **R1** estava com 50% de VMax, assim liberando o valor de 10 m<sup>3</sup>/s, conforme a segunda condição da regra. No mês 2, **R1** estava com 25.89% de VMax, assim liberando o valor de 5 m<sup>3</sup>/s, conforme a primeira condição da regra.

Cenário 6 - Liberação Periódica Por Dependência de Volume de 1 Reservatório

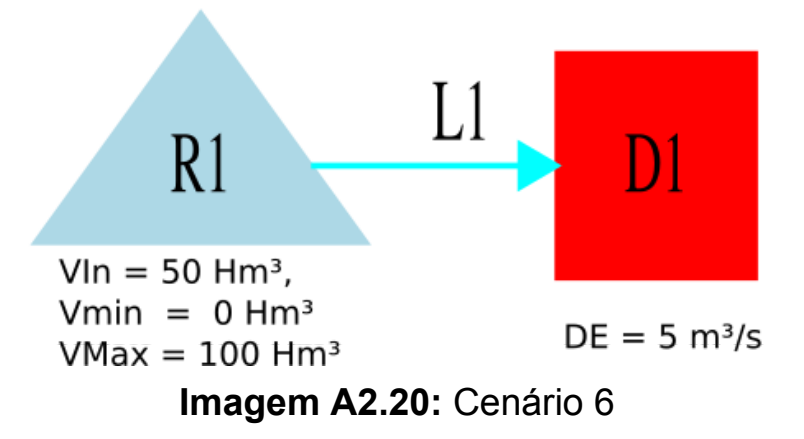

Nesse cenário, similar ao cenário 5, o reservatório R1 está configurado para liberar a quantidade de água dependendo da quantidade de seu próprio volume, mas dessa vez o valor liberado também depende do mês atual da simulação, da mesma forma que ocorre na liberação periódica. Essa configuração pode ser vista na Imagem A2.21.

| 1 | Liberação periódica por dependência de volume de 1 reservatório |               |                 |             |             |            |             |             | 8            |                |                            |                |                |
|---|-----------------------------------------------------------------|---------------|-----------------|-------------|-------------|------------|-------------|-------------|--------------|----------------|----------------------------|----------------|----------------|
| C | Quantidade de                                                   | e entradas: 3 | \$              |             |             |            |             |             |              |                |                            |                |                |
|   | Porcentagem do volume máximo                                    | Janeiro(m³/s) | Fevereiro(m³/s) | Março(m³/s) | Abril(m³/s) | Maio(m³/s) | Junho(m³/s) | Julho(m³/s) | Agosto(m³/s) | Setembro(m³/s) | Outubro(m <sup>3</sup> /s) | Novembro(m³/s) | Dezembro(m³/s) |
|   | 1 30.00000                                                      | 1.10000       | 1.20000         | 1.30000     | 1.40000     | 1.50000    | 1.60000     | 1.70000     | 1.80000      | 1.90000        | 2.00000                    | 2.10000        | 2.20000        |
| 1 | 2 50.00000                                                      | 1.00000       | 2.00000         | 3.00000     | 4.00000     | 5.00000    | 6.00000     | 7.00000     | 8.00000      | 9.00000        | 10.00000                   | 11.00000       | 12.00000       |
|   | 3 100.00000                                                     | 10.00000      | 10.10000        | 10.20000    | 10.30000    | 10.40000   | 10.50000    | 10.60000    | 10.17000     | 10.80000       | 10.90000                   | 10.95000       | 10.96000       |
|   |                                                                 |               |                 |             |             |            |             |             |              |                |                            |                |                |
|   |                                                                 |               |                 |             |             |            |             |             |              |                |                            | Cancel         | ar Configurar  |

**Imagem A2.21:** Configuração da regra de liberação periódica por dependência de volume de 1 reservatório de **R1** no cenário 6.

Executando a simulação para um intervalo de doze meses, o reservatório **R1** seguindo sua regra irá realizar as liberações de acordo com os valores mostrados na Imagem A2.22.

|            | R1<br>Volume inicial<br>hm³ | R1<br>Vazāo liberada<br>m³/s |
|------------|-----------------------------|------------------------------|
| 01-01-1991 | 50.00000                    | 1.00000                      |
| 01-02-1991 | 47.32160                    | 2.00000                      |
| 01-03-1991 | 42.48320                    | 3.00000                      |
| 01-04-1991 | 34.44800                    | 4.00000                      |
| 01-05-1991 | 24.08000                    | 1.50000                      |
| 01-06-1991 | 20.06240                    | 1.60000                      |
| 01-07-1991 | 15.91520                    | 1.70000                      |
| 01-08-1991 | 11.36192                    | 1.80000                      |
| 01-09-1991 | 6.54080                     | 1.90000                      |
| 01-10-1991 | 1.61600                     | 0.60335                      |
| 01-11-1991 | 0.00000                     | 0.00000                      |
| 01-12-1991 | 0.00000                     | 0.00000                      |

Imagem A2.22: Resultados da simulação do reservatório R1 no cenário

Observando o mês de janeiro, pode ser visto que **R1** está com 50% de Vmax, com isso ele usou a liberação de janeiro da segunda linha da matriz da Imagem A2.21 (1.0 m³/s). Agora olhando para o mês de julho, R1 está com 15.91% de Vmax, a liberação utilizada foi a de julho da primeira linha matriz (1.7 m³/s). Os demais meses seguem a mesma lógica.

# Cenário 7 - Liberação Estática Por Dependência de Volume de 2 Reservatórios

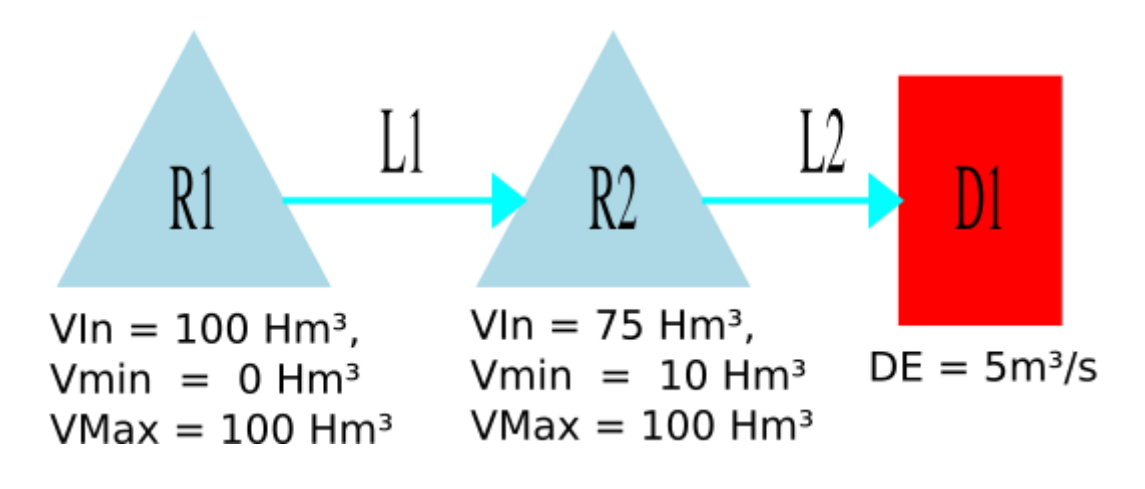

Imagem A2.23: Cenário 7.

Nesse cenário, o reservatório **R1** está configurado para liberar a quantidade de água dependendo da quantidade de seu próprio volume e do reservatório **R2** Essa configuração pode ser vista na Imagem A2.24. As liberações são definidas em uma matriz, nesse caso a regra Ficaria escrita da seguinte forma:

i = linha da matriz a ser colhida;
j = coluna da matriz a ser escolhida;
Se volume de R2 <= 70% de VMax de R2 então i = R2/0 Senão volume de R2 <= 100% de VMax de R2 então i = R2/1</li>
Se volume de R1 <= 90% de VMax de R1 então j = R1/0</li>

Senão se volume de R1 <= 100% de VMax de R1 então j = R1/1

Assim, R1 libera o valor de índice [i][j] da matriz.

| Liberação estática                                                                                                    | por dependência de volume de 2 reservatórios |
|----------------------------------------------------------------------------------------------------|----------------------------------------------|
| pendência 1                                                                                                    | Dependência 2                                |
| R2 V                                                                                                    | R1 🛩                                         |
| Número de entradas: 2                                                                                                    | Número de entradas: 2                        |
| Porcentagem do volume máximo                                                                                              | Porcentagem do volume máximo                 |
| 1 70.00000                                                                                                    | 190.00000                                    |
| 2 100.00000                                                                                                    | 2 100.00000                                  |
|                                                                                                    |                                              |
|                                                                                                    |                                              |
|                                                                                                    |                                              |
|                                                                                                    |                                              |
|                                                                                                    |                                              |
|                                                                                                    |                                              |
| verações (m³/s)                                                                                                    |                                              |
| Perações (m³/s)                                                                                                    |                                              |
| Perações (m³/s)<br>R1/0 R1/1<br>R2/0 5.00000 5.10000<br>D2/1 5.20000 5.20000                                              |                                              |
| R1/0         R1/1           R2/0         5.00000         5.10000           R2/1         5.20000         5.30000           |                                              |
| R1/0         R1/1           R2/0         5.00000         5.10000           R2/1         5.20000         5.30000           |                                              |
| R1/0         R1/1           R2/0         5.00000         5.10000           R2/1         5.20000         5.30000           |                                              |
| Perações (m³/s)         R1/0       R1/1         R2/0       5.00000       5.10000         R2/1       5.20000       5.30000 |                                              |
| Perações (m³/s)         R1/0       R1/1         R2/0       5.00000       5.10000         R2/1       5.20000       5.30000 |                                              |
| Perações (m³/s)         R1/0       R1/1         R2/0       5.00000       5.10000         R2/1       5.20000       5.30000 |                                              |

**Imagem A2.24:** Configuração da regra de liberação estática por dependência de volume de 2 reservatórios de **R1** no cenário 6.

O reservatório **R2** está configurado com a regra de liberação constante no valor de 5.0 m<sup>3</sup>/s.

Executando a simulação para um intervalo de dois meses com os reservatórios utilizando suas respectivas regras são obtidos os resultados da Imagem A2.25. No primeiro mês, seguindo a regra do

|            | R1<br>Volume inicial<br>hm³ | R1<br>Vazāo liberada<br>m³/s | R2<br>Volume inicial<br>hm³ | R2<br>Vazāo liberada<br>m³/s |
|------------|-----------------------------|------------------------------|-----------------------------|------------------------------|
| 01-01-1991 | 100.00000                   | 5.30000                      | 75.00000                    | 5.00000                      |
| 01-02-1991 | 85.80448                    | 5.20000                      | 75.80352                    | 5.00000                      |

Imagem A2.25: Resultados dos reservatórios do cenário 7.

reservatório r1, i = R2/1 e j = R1/1, liberando assim o valor de 5.3 m<sup>3</sup>/s. No segundo mês, i = R2/1 e j = R0/1, liberando assim o valor de 5.2 m<sup>3</sup>/s. O reservatório R2 segue sua regra de liberação constante liberando 5.0 m<sup>3</sup>/s nos dois meses.

## Cenário 8 - Liberação Periódica Por Dependência de Volume de 2 Reservatórios

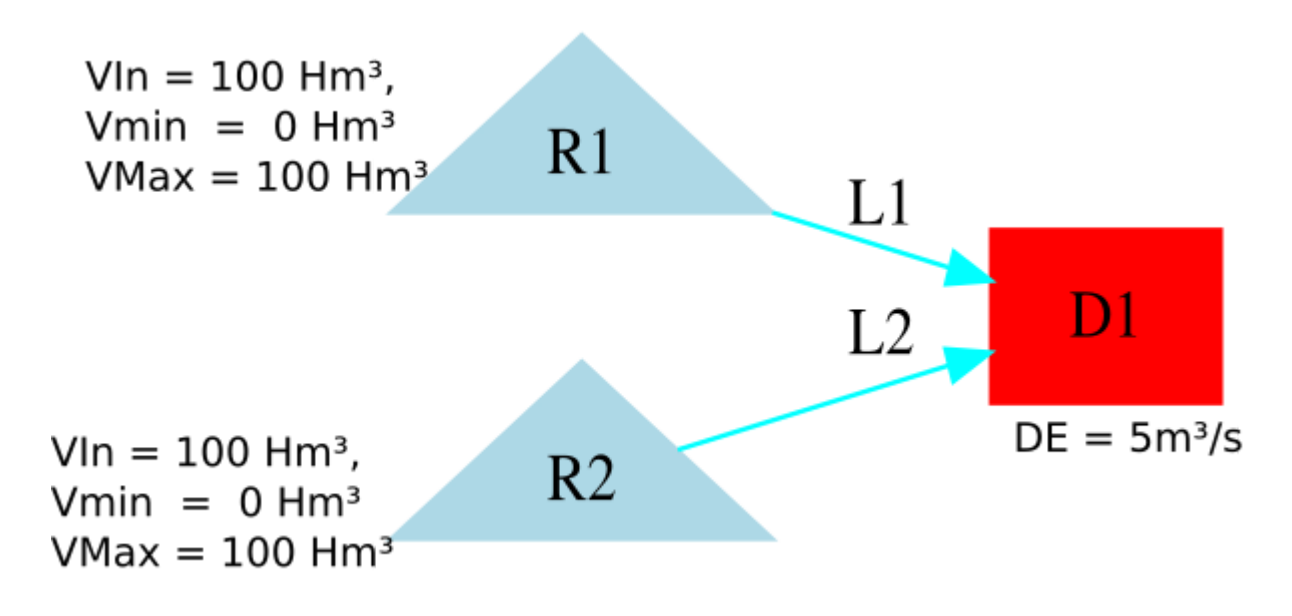

Imagem A2.26: Cenário 8

Esse cenário é similar ao anterior com **R1** dependendo do seu volume e do volume de **R2** e com **R2** utilizando a regra de liberação constante. A diferença da regra de R1 nesse cenário é que agora a liberação também depende do mês atual da simulação, conforme pode ser visto na Imagem A2.27 com a configuração da regra do reservatório **R1**. É importante verificar que essa regra tem uma matriz de liberação para cada mês do ano, os valores de cada matriz podem ser vistos na Imagem A2.28.

Para saber qual será a liberação escolhida, a regra de R1 utiliza o mesmo algoritmo do cenário anterior para definir quais serão os valores de *[i][j]* da matriz, após isso a matriz é escolhida de acordo com o mês atual da simulação.

|           |            |           | Liberação | periód | lica por d | lependê | ncia de | volume de 2 i  | reservatórios | ios      |        |    |  |
|-----------|------------|-----------|-----------|--------|------------|---------|---------|----------------|---------------|----------|--------|----|--|
| Dependêr  | cia 1      |           |           |        |            |         | Depen   | dência 2       |               |          |        |    |  |
| R2 🗸      |            |           |           |        |            |         | R1      | ~              |               |          |        |    |  |
| Número    | o de entra | das: 2 🕻  |           |        |            |         | Núr     | nero de entrad | las: 2 🗘      |          |        |    |  |
| Por       | centagem   | de volume | e máximo  |        |            |         |         | Porcentagem    | de volume má  | iximo    |        |    |  |
| 1         |            |           | 70.00000  |        |            |         | 1       |                | 90.           | 00000    |        |    |  |
| 2         |            | 1         | 100.00000 | ]      |            |         | 2       |                | 100.          | 00000    |        |    |  |
|           |            |           |           | -      |            |         |         |                |               |          |        |    |  |
|           |            |           |           |        |            |         |         |                |               |          |        |    |  |
|           |            |           |           |        |            |         |         |                |               |          |        |    |  |
|           |            |           |           |        |            |         |         |                |               |          |        |    |  |
| Liberaçõe | s (m³/s)   |           |           |        |            |         |         |                |               |          |        |    |  |
| Janeir    | o Fevere   | eiro Mar  | ço Abril  | Maio   | Junho      | Julho   | Agost   | o Setembro     | Outubro       | Novembro | Dezemb | го |  |
|           | R1/0       | R1/1      |           |        |            |         |         |                |               |          |        |    |  |
| R2/0      | 0.20000    | 0.40000   |           |        |            |         |         |                |               |          |        |    |  |
| R2/1      | 0.60000    | 0.80000   |           |        |            |         |         |                |               |          |        |    |  |
|           |            |           |           |        |            |         |         |                |               |          |        |    |  |
|           |            |           |           |        |            |         |         |                |               |          |        |    |  |
|           |            |           |           |        |            |         |         |                |               |          |        |    |  |
|           |            |           |           |        |            |         |         |                |               |          |        |    |  |
|           |            |           |           |        |            |         |         |                |               |          |        |    |  |

**Imagem A2.27:** Configuração da regra de liberação periódica por dependência de volume de 2 reservatórios de **R1** no cenário 8.

|              | Janeir                              | 0                                |   |      | Fever                               | eiro                              |      | Março                               |                                |
|--------------|-------------------------------------|----------------------------------|---|------|-------------------------------------|-----------------------------------|------|-------------------------------------|--------------------------------|
|              | R2/0                                | R2/1                             |   |      | R2/0                                | R2/1                              |      | R2/0                                | R2/1                           |
| R1/0         | 0.20000                             | 0.40000                          |   | R1/0 | 0.20000                             | 0.40000                           | R1/0 | 0.20000                             | 0.4000                         |
| R1/1         | 0.60000                             | 0.80000                          |   | R1/1 | 0.60000                             | 0.80000                           | R1/1 | 0.60000                             | 0.8000                         |
|              | Abril                               |                                  |   |      | Maio                                |                                   |      | Junho                               | )                              |
|              | R2/0                                | R2/1                             |   |      | R2/0                                | R2/1                              |      | R2/0                                | R2/                            |
| R1/0         | 1.00000                             | 1.20000                          |   | R1/0 | 1.80000                             | 2.00000                           | R1/0 | 2.60000                             | 2.800                          |
| R1/1         | 1.40000                             | 1.60000                          |   | R1/1 | 2.20000                             | 2.40000                           | R1/1 | 3.00000                             | 3.200                          |
|              | Julho                               | )                                |   | ,    | Agosto                              | )                                 |      | Seten                               | nbro                           |
|              | R2/0                                | R2/1                             |   |      | R2/0                                | R2/1                              |      | R2/0                                | R2,                            |
| R1/0         | 3.40000                             | 3.60000                          |   | R1/0 | 4.20000                             | 4.40000                           | R1,  | 0 5.0000                            | 0 5.20                         |
|              |                                     |                                  |   |      |                                     |                                   |      |                                     |                                |
| R1/1         | 3.80000                             | 4.00000                          |   | R1/1 | 4.60000                             | 4.80000                           | R1,  | /1 5.4000                           | 0 5.60                         |
| R1/1         | 3.80000<br>Outub                    | 4.00000<br>ro                    |   | R1/1 | 4.60000                             | 4.80000<br>DrO                    | R1,  | /1 5.4000<br>Dezer                  | nbro                           |
| R1/1         | 3.80000<br>Outub<br>R2/0            | 4.00000<br>ro<br>R2/1            | [ | R1/1 | 4.60000                             | 4.80000<br>DrO<br>R2/1            | R1,  | /1 5.4000<br>Dezer<br>R2/0          | 0 5.60<br>mbro<br>R2           |
| R1/1<br>R1/0 | 3.80000<br>Outub<br>R2/0<br>5.80000 | 4.00000<br>rO<br>R2/1<br>6.00000 |   | R1/1 | 4.60000<br>Iovem<br>R2/0<br>6.60000 | 4.80000<br>DTO<br>R2/1<br>6.80000 | R1,  | 1 5.4000<br>Dezer<br>R2/0<br>7.4000 | 0 5.60<br>mbro<br>R2<br>0 7.60 |

Imagem A2.28: Matrizes de liberação da regra do reservatório R1.

Executando a simulação para um intervalo de 12 com os reservatórios utilizando suas respectivas regras são obtidos os resultados da Imagem A2.29. Para que seja entendido os valores liberados por **R1**, basta que seja feita a mesma análise realizada no cenário anterior, mas considerando a matriz de acordo com o mês atual da simulação.

|            | R1<br>Volume inicial<br>hm³ | R1<br>Vazāo liberada<br>m³/s | R2<br>Volume inicial<br>hm³ | R2<br>Vazāo liberada<br>m³/s |
|------------|-----------------------------|------------------------------|-----------------------------|------------------------------|
| 01-01-1991 | 100.00000                   | 0.80000                      | 100.00000                   | 5.00000                      |
| 01-02-1991 | 97.85728                    | 0.80000                      | 86.60800                    | 5.00000                      |
| 01-03-1991 | 95.92192                    | 0.80000                      | 74.51200                    | 5.00000                      |
| 01-04-1991 | 93.77920                    | 1.20000                      | 61.12000                    | 5.00000                      |
| 01-05-1991 | 90.66880                    | 2.00000                      | 48.16000                    | 5.00000                      |
| 01-06-1991 | 85.31200                    | 2.60000                      | 34.76800                    | 5.00000                      |
| 01-07-1991 | 78.57280                    | 3.40000                      | 21.80800                    | 5.00000                      |
| 01-08-1991 | 69.46624                    | 4.20000                      | 8.41600                     | 3.14217                      |
| 01-09-1991 | 58.21696                    | 5.00000                      | 0.00000                     | 0.00000                      |
| 01-10-1991 | 45.25696                    | 5.80000                      | 0.00000                     | 0.00000                      |
| 01-11-1991 | 29.72224                    | 6.60000                      | 0.00000                     | 0.00000                      |
| 01-12-1991 | 12.61504                    | 4.70992                      | 0.00000                     | 0.00000                      |

Imagem A2.30: Resultados dos reservatórios do cenário 8.

## Cenário 9 - Liberação via KNN de Regressão

Nesse cenário, os reservatórios **R1** e **R2** estão configurados com a regra de liberação com KNN de regressão. Para esta análise será observado como **R2** faz uma das suas liberações utilizando essa regra. Na imagem A2.32 é mostrada as configurações da regra de **R2**. Nessa configuração a liberação de **R2** vai depender da variação de volume de **R1** e **R2**, conforme mostrado no *dataset*. O valor de K utilizado é 4, assim o valor de liberação escolhido será a média dos 4 vizinhos mais próximos.

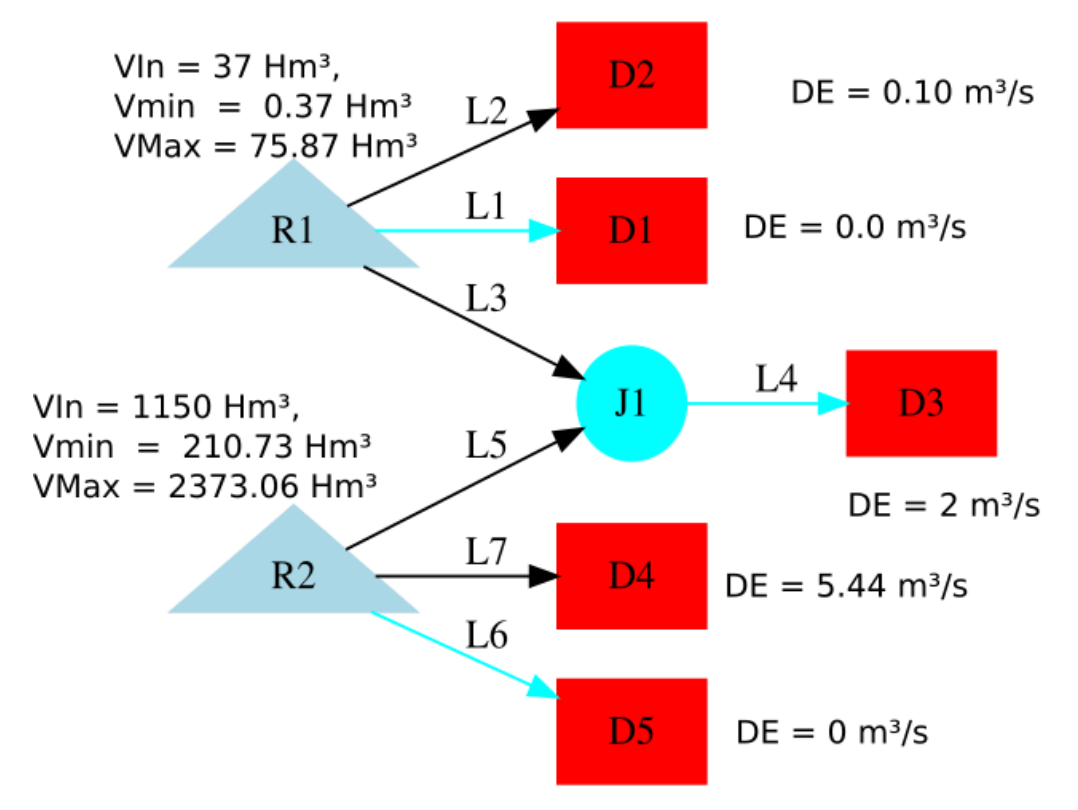

Imagem A2.31: Cenário 9.

| Tamanho do dataset:       12       Método de cálculo de distância:         R1 Volume inicial(hm)       R2 Volume inicial(hm)       Vazão liberada(m³/s)       Leulidean       Tipo de média:         1       37.0000       1150.0000       5.44700       Variáveis de configuração         2       29.35128       1113.32742       5.44700       Variáveis de configuração         3       25.08785       1082.65880       5.44700       Selecionar Todos / Nenhum         4       22.87800       1077.93018       5.44700       Selecionar Todos / Nenhum         5       22.00178       1077.91559       5.44700       Selecionar Todos / Nenhum         6       19.7280       1088.02489       5.44700       Selecionar Todos / Nenhum         8       10.09728       1072.82821       5.44700       Método de validação Kfold cross validation < Forma de cáculo de erro Mean Squared Error < Krold cross validation < Forma de cáculo de erro Mean Squared Error < Krold cross validation < Forma de cáculo de erro Mean Squared Error < Krold cross validation < Torna          10       0.37800       1009.84452       7.44700         12       0.17719       930.36956       7.44700                                                                                                    |        |                        | Liberação              | via K  | NN de regressão  | o - R2 |        |            |                      |                         | 8    |
|----------------------------------------------------------------------------------------------------|--------|------------------------|------------------------|--------|------------------|--------|--------|------------|----------------------|-------------------------|------|
| R1 Volume inicial(hm³)       R2 Volume inicial(hm³)       Vazão liberada(m³/s)       Euclidean       ✓         1       37.0000       1150.0000       5.44700       Tipo de média:       ✓         2       29.35128       1113.32742       5.44700       Média aritmética       ✓         3       25.08785       1082.65880       5.44700       Média aritmética       ✓         4       22.87800       1071.93018       5.44700       Selecionar Todos / Nenhum         5       22.00178       1077.91559       5.44700       Selecionar Todos / Nenhum         6       19.72800       1088.04266       5.44700       R1       ✓         7       15.63281       1088.02489       5.44700       Método de validação K-fold cross validation ▼         8       10.09728       1072.82821       5.44700       Método de validação K-fold cross validation ▼         9       3.87051       1045.50155       6.42195       Método de validação K-fold cross validation ▼         10       0.37800       1009.84452       7.44700       Método de erro Mean Squared Error ▼         11       0.26580       969.52602       7.44700       Método de rou indação K-fold cross validation ▼         12       0.17719       930.36956       7.44700 <t< td=""><td></td><td></td><td>Tamanho do da</td><td>taset:</td><td>hz 0</td><td>Mé</td><td>todo</td><td>de</td><td>cálculo de distân</td><td>cia:</td><td></td></t<>                                                                                                    |        |                        | Tamanho do da          | taset: | hz 0             | Mé     | todo   | de         | cálculo de distân    | cia:                    |      |
| 1       37.00000       1150.00000       5.44700         2       29.35128       1113.32742       5.44700         3       25.08785       1082.65880       5.44700         4       22.87800       1071.93018       5.44700         5       22.00178       1077.91559       5.44700         6       19.72800       1088.02489       5.44700         7       15.63281       1088.02489       5.44700         8       10.09728       1072.82821       5.44700         9       3.87051       1045.50155       6.42195         10       0.37800       1009.84452       7.44700         11       0.26580       969.52602       7.44700         12       0.17719       930.36956       7.44700                                                                                                    |        | R1 Volume inicial(hm³) | R2 Volume inicial(hm³) | Vazā   | o liberada(m³/s) | Eu     | clide  | an         |                      | ×                       | ·    |
| 2       29.35128       1113.32742       5.44700         3       25.08785       1082.65880       5.44700         4       22.87800       1071.93018       5.44700         5       22.00178       1077.91559       5.44700         6       19.72800       1088.04266       5.44700         7       15.63281       1088.02489       5.44700         8       10.09728       1072.82821       5.44700         9       3.87051       1045.50155       6.42195         10       0.37800       1009.84452       7.44700         11       0.26580       969.52602       7.44700         12       0.17719       930.36956       7.44700                                                                                                    | 1      | 37.00000               | 1150.00000             |        | 5.44700          | Tip    | o de   | mé         | dia:                 |                         |      |
| 3       25.08785       1082.65880       5.44700         4       22.87800       1071.93018       5.44700         5       22.00178       1077.91559       5.44700         6       19.72800       1088.04266       5.44700         7       15.63281       1088.02489       5.44700         8       10.09728       1072.82821       5.44700         9       3.87051       1045.50155       6.42195         10       0.37800       1009.84452       7.44700         11       0.26580       969.52602       7.44700         12       0.17719       930.36956       7.44700                                                                                                    | 2      | 29.35128               | 1113.32742             |        | 5.44700          | M      | édia a | aritr      | mética               | ×                       | _    |
| 4       22.87800       1071.93018       5.44700         5       22.00178       1077.91559       5.44700         6       19.72800       1088.04266       5.44700         7       15.63281       1088.02489       5.44700         8       10.09728       1072.82821       5.44700         9       3.87051       1045.50155       6.42195         10       0.37800       1009.84452       7.44700         11       0.26580       969.52602       7.44700         12       0.17719       930.36956       7.44700                                                                                                    | 3      | 25.08785               | 1082.65880             |        | 5.44700          |        |        |            | Variáveis de conf    | iguração                |      |
| S         22.00178         1077.91559         S.44700           6         19.72800         1088.04266         S.44700           7         15.63281         1088.02489         S.44700           8         10.09728         1072.82821         S.44700           9         3.87051         1045.50155         6.42195           10         0.37800         1009.84452         7.44700           11         0.26580         969.52602         7.44700           12         0.17719         930.36956         7.44700                                                                                                    | 4      | 22.87800               | 1071.93018             |        | 5.44700          | Sel    | ecion  | ыг         | Todos / Nenh         | um                      |      |
| Image: Configuração         Configuração           6         19.72800         1088.04266         5.44700           7         15.63281         1088.02489         5.44700           8         10.09728         1072.82821         5.44700           9         3.87051         1045.50155         6.42195           10         0.37800         1009.84452         7.44700           11         0.26580         969.52602         7.44700           12         0.17719         930.36956         7.44700                                                                                                    | 5      | 22.00178               | 1077.91559             |        | 5.44700          | Re     | erva   | itór       | ios associados       |                         | -    |
| Configuração         R2           7         15.63281         1088.02489         5.44700           8         10.09728         1072.82821         5.44700           9         3.87051         1045.50155         6.42195           10         0.37800         1009.84452         7.44700           11         0.26580         969.52602         7.44700           12         0.17719         930.36956         7.44700                                                                                                    | 6      | 19.72800               | 1088.04266             |        | 5.44700          |        | -      |            | R1                   |                         |      |
| Configuração         Configuração           8         10.09728         1072.82821         5.44700           9         3.87051         1045.50155         6.42195           10         0.37800         1009.84452         7.44700           11         0.26580         969.52602         7.44700           12         0.17719         930.36956         7.44700                                                                                                    | 7      | 15.63281               | 1088.02489             |        | 5.44700          |        | ~      |            | R2                   |                         |      |
| B         Intersection         Intersection         Intersection         Intersection         Intersection         Método de validação         K-fold cross validation         Método de validação         K-fold cross validation | ,<br>g | 10.09728               | 1072 82821             |        | 5 44700          |        |        |            | Config               | Juração                 | 8    |
| S         S.87531         11443.30133         0.42133         Forma de cáculo de erro         Mean Squared Error         K           10         0.37800         1009.84452         7.44700         K         4         \$           11         0.26580         969.52602         7.44700         Normalizar         I                                                                                                    | 0      | 3 97051                | 1045 50155             |        | 6 /2195          |        | 1      | Méte       | odo de validação     | K-fold cross validation | on 🗸 |
| Ind         0.37800         1009.84452         7.44700           11         0.26580         969.52602         7.44700           12         0.17719         930.36956         7.44700                                                                                                    | 3      | 0.37000                | 1045.50155             |        | 7.44700          |        | F      | Form       | na de cáculo de erro | Mean Squared Error      | ~    |
| 11         0.26580         969.52602         7.44700           12         0.17719         930.36956         7.44700                                                                                                    | 10     | 0.37800                | 1009.84452             |        | 7.44700          |        | ľ      | k.<br>Norr | nalizar              | 4                       | ~    |
| 12 0.17719 930.36956 7.44700                                                                                                    | 11     | 0.26580                | 969.52602              |        | 7.44700          |        |        |            |                      |                         |      |
|                                                                                                    | 12     | 0.17719                | 930.36956              |        | 7.44700          |        |        |            |                      |                         |      |
|                                                                                                    |        |                        |                        |        |                  |        | 1      |            |                      |                         | _    |
|                                                                                                    |        |                        |                        |        |                  |        |        |            | Cancela              | ar Configurar           |      |

Imagem A2.32: Configuração da regra de liberação via KNN de regressão de R2 no cenário 9.

Executando a simulação para um intervalo de 12 com os reservatórios utilizando suas respectivas regras são obtidos os resultados da Imagem A2.33.

|            | R1<br>Volume inicial<br>hm³ | R1<br>Vazāo liberada<br>m³/s | R2<br>Volume inicial<br>hm³ | R2<br>Vazāo liberada<br>m³/s |
|------------|-----------------------------|------------------------------|-----------------------------|------------------------------|
| 01-01-2017 | 37.00000                    | 2.10100                      | 1150.00000                  | 5.44700                      |
| 01-02-2017 | 29.35128                    | 2.10100                      | 1113.32742                  | 5.44700                      |
| 01-03-2017 | 25.08785                    | 2.10100                      | 1082.65880                  | 5.44700                      |
| 01-04-2017 | 22.87800                    | 2.10100                      | 1071.93018                  | 5.44700                      |
| 01-05-2017 | 22.00178                    | 2.10100                      | 1077.91559                  | 5.44700                      |
| 01-06-2017 | 19.72800                    | 2.10100                      | 1088.04266                  | 5.44700                      |
| 01-07-2017 | 15.63281                    | 2.10100                      | 1088.02489                  | 5.44700                      |
| 01-08-2017 | 10.09728                    | 2.10100                      | 1072.82821                  | 5.44700                      |
| 01-09-2017 | 3.87051                     | 1.12605                      | 1045.50155                  | 6.19074                      |
| 01-10-2017 | 0.37800                     | 0.00000                      | 1010.44382                  | 6.69074                      |
| 01-11-2017 | 0.26580                     | 0.00000                      | 972.14349                   | 7.19074                      |
| 01-12-2017 | 0.17719                     | 0.00000                      | 933.61897                   | 7.19074                      |

Imagem A2.33: Resultados da simulação para os reservatórios do cenário 9.

Para melhor entendimento a seguir é mostrado como a regra de **R2** determinou a liberação no mês 9 da simulação. Os volumes neste mês de R1 e R2 são respectivamente 3.87 hm<sup>3</sup> e 1045.50 hm<sup>3</sup>. Assim, realizando os cálculos das distâncias os 4 vizinhos mais próximos são os das linhas 4, 8, 9 e 10. Realizando a média das liberações desses 4 vizinhos, o valor de liberação determinado pela regra seria:

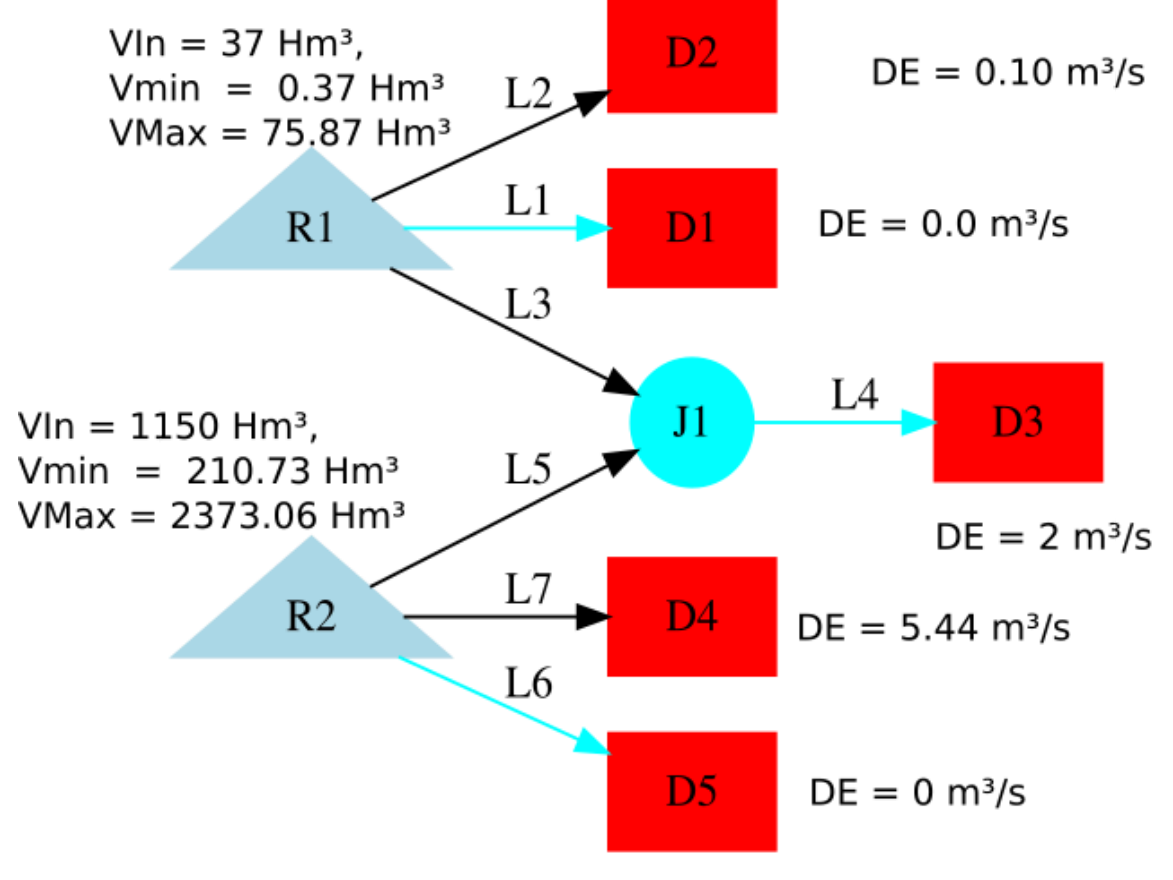

#### Cenário 10 - Liberação via Árvore de Regressão

Imagem A2.34: Cenário 10.

Esse cenário utiliza a mesma rede do cenário 9, mas agora os dois reservatórios estão utilizando a regra de liberação via árvore de regressão. A análise feita será a mesma feita no cenário anterior. Na imagem A2.35 é mostrada as configurações da regra de **R2**. Nessa configuração a liberação de **R2** vai depender da variação de volume de **R1** e **R2**, conforme mostrado no *dataset*. A imagem 2.36 mostra a árvore que é utilizada para realizar a decisão da liberação, ela foi montada a partir das configurações estabelecidas.

|    |                         | édia:                                                   | mé       | Tip | taset: 12            | Tamanho do da          |                        |    |
|----|-------------------------|---------------------------------------------------------|----------|-----|----------------------|------------------------|------------------------|----|
|    | -                       | tmética                                                 | arit     | Me  | Vazão liberada(m³/s) | R2 Volume inicial(hm³) | R1 Volume inicial(hm³) |    |
|    | ação                    | Variáveis de configura                                  |          |     | 5.44700              | 1150.00000             | 37.00000               | 1  |
|    |                         | Visualizar árvore                                       |          |     | 5.44700              | 1113.32742             | 29.35128               | 2  |
|    | aphviz                  | xportar árvore para gra                                 | Đ        |     | 5.44700              | 1082.65880             | 25.08785               | 3  |
|    |                         | r Todos / Nenhum                                        | har      | Sel | 5.44700              | 1071.93018             | 22.87800               | 4  |
|    |                         | rios associados                                         | tór      | Res | 5.44700              | 1077.91559             | 22.00178               | 5  |
|    |                         | R1                                                      |          |     | 5.44700              | 1088.04266             | 19.72800               | 6  |
|    |                         | R2                                                      |          |     | 5.44700              | 1088.02489             | 15.63281               | 7  |
| -  | ração                   | Configura                                               |          |     | 5.44700              | 1072.82821             | 10.09728               | 8  |
| 'n | K-fold cross validation | létodo de validação                                     | Mé       |     | 6.42195              | 1045.50155             | 3.87051                | 9  |
|    | Mean Squared Error      | orma de cáculo de erro                                  | Fo       |     | 7.44700              | 1009.84452             | 0.37800                | 10 |
|    | 99999                   | alor minimo para quebra de nó<br>úmero máximo de folhas | Va<br>Nú |     | 7.44700              | 969.52602              | 0.26580                | 11 |
|    | 99999                   | rofundidade máxima                                      | Pro      |     | 7.44700              | 930 36956              | 0.17719                | 12 |
|    | 0.00000                 | arametro de complexidade                                | Pa       |     | 7.44700              | 530.30530              | 0.17715                | 12 |

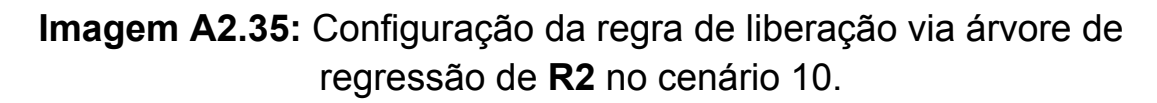

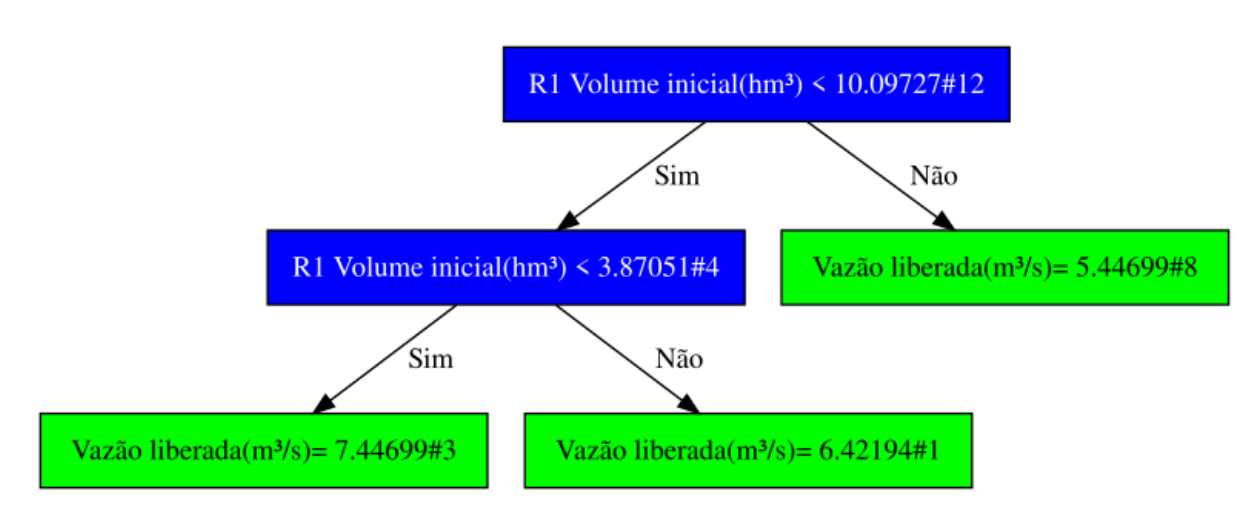

Imagem A2.36: Árvore que irá decidir o valor de liberação para R2.

Executando a simulação para um intervalo de 12 com os reservatórios utilizando suas respectivas regras são obtidos os resultados da Imagem A2.37.

|            | R1<br>Volume inicial<br>hm³ | R1<br>Vazāo liberada<br>m³/s | R2<br>Volume inicial<br>hm³ | R2<br>Vazāo liberada<br>m³/s |
|------------|-----------------------------|------------------------------|-----------------------------|------------------------------|
| 01-01-2017 | 37.00000                    | 2.10100                      | 1150.00000                  | 5.44700                      |
| 01-02-2017 | 29.35128                    | 2.10100                      | 1113.32742                  | 5.44700                      |
| 01-03-2017 | 25.08785                    | 2.10100                      | 1082.65880                  | 5.44700                      |
| 01-04-2017 | 22.87800                    | 2.10100                      | 1071.93018                  | 5.44700                      |
| 01-05-2017 | 22.00178                    | 2.10100                      | 1077.91559                  | 5.44700                      |
| 01-06-2017 | 19.72800                    | 2.10100                      | 1088.04266                  | 5.44700                      |
| 01-07-2017 | 15.63281                    | 2.10100                      | 1088.02489                  | 5.44700                      |
| 01-08-2017 | 10.09728                    | 2.10100                      | 1072.82821                  | 5.44700                      |
| 01-09-2017 | 3.87051                     | 1.12605                      | 1045.50155                  | 6.42195                      |
| 01-10-2017 | 0.37800                     | 0.00000                      | 1009.84452                  | 7.44700                      |
| 01-11-2017 | 0.26580                     | 0.00000                      | 969.52602                   | 7.44700                      |
| 01-12-2017 | 0.17719                     | 0.00000                      | 930.36956                   | 7.44700                      |

**Imagem A2.37:** Resultados da simulação para os reservatórios do cenário 10.

A árvore da imagem A2.38, mostra o fluxo usado para **R2** decidir sua liberação no mês 9.

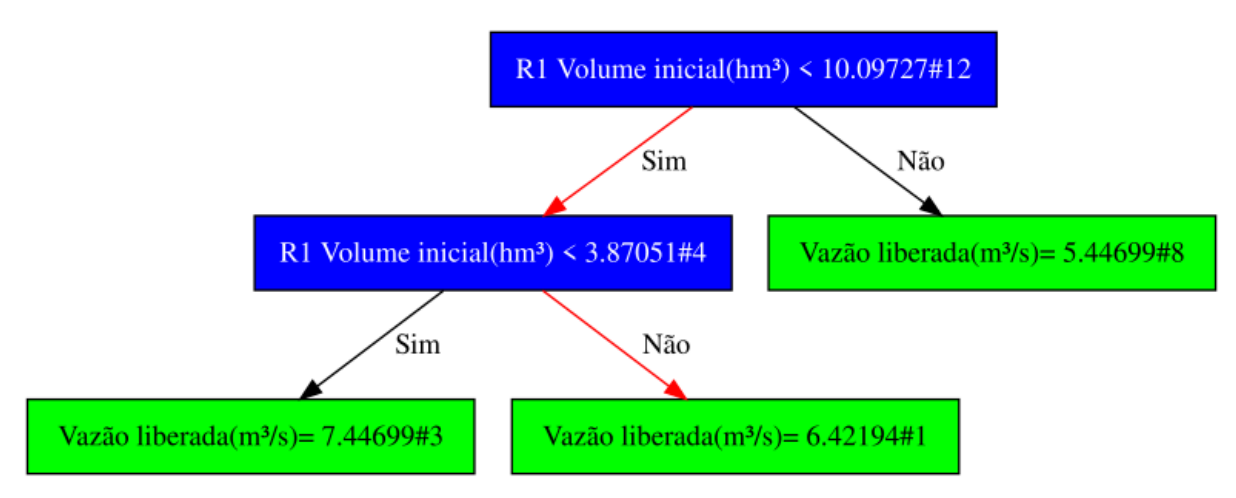

Imagem A2.38: Fluxo para decidir a liberação do mês 9 do reservatório **R2**.

#### Cenário 11 - Liberação via Floresta Aleatória

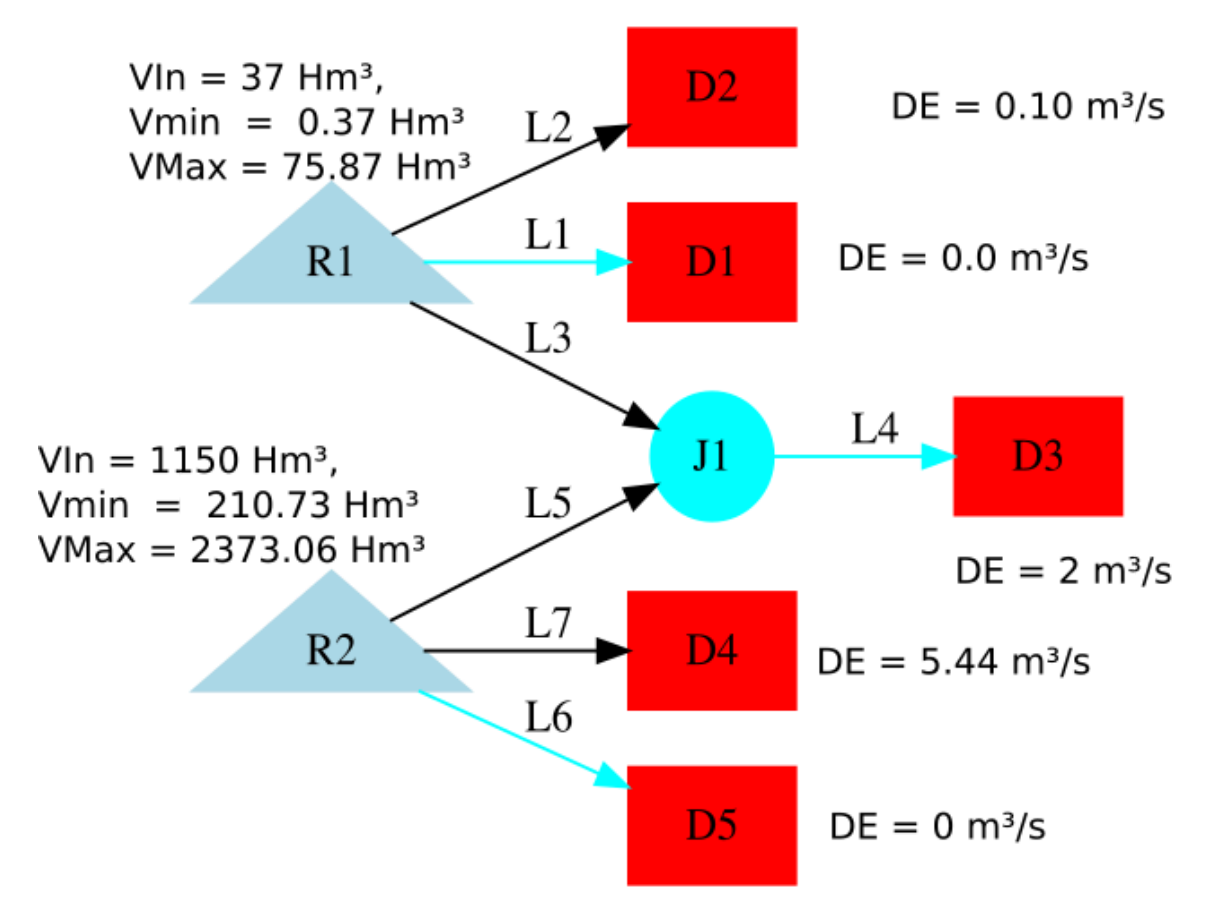

Imagem A2.39: Cenário 11.

Esse cenário utiliza a mesma rede dos cenários anteriores, mas agora com R1 e R2 utilizando as liberação por floresta aleatória. Essa regra funciona utilizando o mesmo modelo de árvore regressão, mas montando várias árvores e como resultado entregando a média das respostas de todas as árvores. A análise feita será a mesma feita no cenário anterior. Na imagem A2.40 é mostrada as configurações da regra de **R2**. Nessa configuração a liberação de **R2** vai depender da variação de volume de **R1** e **R2**, conforme mostrado no *dataset*. A imagem A2.41 mostra as três árvores que foram geradas para essa configuração.

|    | $\otimes$                                             |                                |          | ia - R2 | ação via floresta aleató | Liber                  |                        |    |
|----|-------------------------------------------------------|--------------------------------|----------|---------|--------------------------|------------------------|------------------------|----|
|    |                                                       | nédia:                         | le m     | ‡ T     | do dataset: 12           | Tamanho                |                        |    |
|    | -                                                     | itmética                       | a ari    |         | Vazão liberada(m³/s)     | R2 Volume inicial(hm³) | R1 Volume inicial(hm³) |    |
|    |                                                       | Variáveis de configuração      |          | 5.44700 | 1150.00000               | 37.00000               | 1                      |    |
|    |                                                       | Visualizar árvore              |          |         | 5.44700                  | 1113.32742             | 29.35128               | 2  |
|    | /iz                                                   | Exportar árvore para graphviz  |          |         | 5.44700                  | 1082.65880             | 25.08785               | 3  |
|    | Selecionar Todos / Nenhum<br>Reservatórios associados |                                |          |         | 5.44700                  | 1071.93018             | 22.87800               | 4  |
|    |                                                       |                                |          |         | 5.44700                  | 1077.91559             | 22.00178               | 5  |
|    |                                                       | R1                             | <b>v</b> |         | 5.44700                  | 1088.04266             | 19.72800               | 6  |
|    |                                                       | R2                             | <b>v</b> |         | 5.44700                  | 1088.02489             | 15.63281               | 7  |
|    |                                                       |                                |          |         | 5.44700                  | 1072.82821             | 10.09728               | 8  |
| 6  | uração                                                | Configu                        |          |         | 6.42195                  | 1045.50155             | 3.87051                | 9  |
|    | K-fold cross validation                               | Método de validação            |          |         | 7.44700                  | 1009.84452             | 0.37800                | 10 |
| *  | Mean Squared Error                                    | Forma de cáculo de erro        |          |         | 7.44700                  | 969.52602              | 0.26580                | 11 |
| \$ | 4                                                     | nínimo para quebra de nó       | lor n    |         | 7 4 4 7 0 0              | 030 36056              | 0.47740                |    |
| \$ | 3                                                     | o de árvores                   | imer     |         | 7.44700                  | 930.36956              | 0.17719                | 12 |
|    | 100.00000                                             | tagem do dataset na árvore     | rcen     |         |                          |                        |                        |    |
| Ŷ  | 2                                                     | o de atributos em cada árvore  | imer     |         |                          |                        |                        |    |
|    | <b>√</b>                                              | ção                            | posi     |         |                          |                        |                        |    |
| Ŷ  | 99999                                                 | o máximo de folhas nas árvores | imer     |         |                          |                        |                        |    |
| Ŷ  | 99999                                                 | didade máxima                  | ofun     |         |                          |                        |                        |    |
|    | 0.00000                                               | etro de complexidade           | râme     |         |                          |                        |                        |    |

**Imagem A2.40:** Configuração da regra de liberação via floresta aleatória de **R2** no cenário 11.

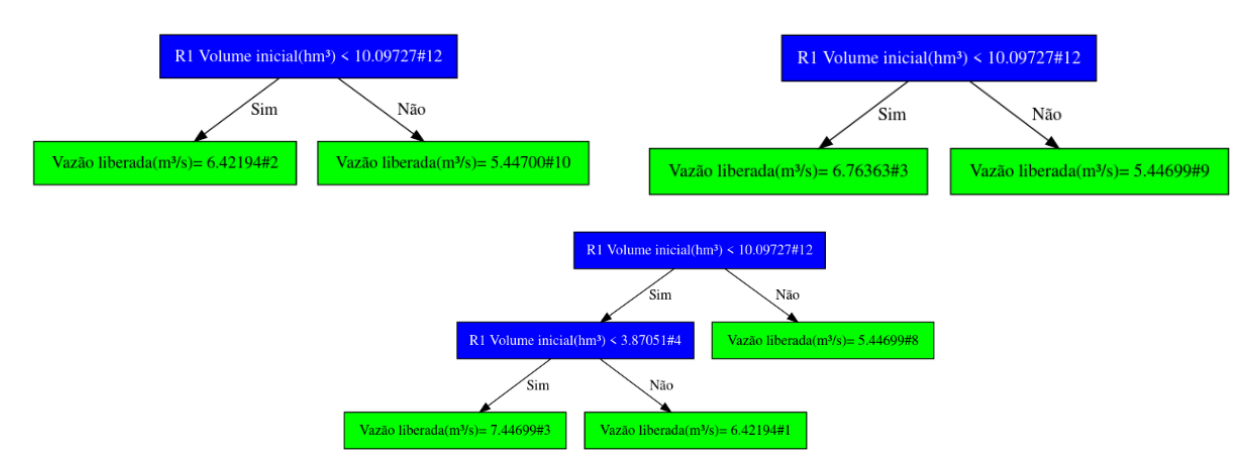

Imagem A2.41: Árvores que irão decidir o valor de liberação para R2.

Executando a simulação para um intervalo de 12 com os reservatórios utilizando suas respectivas regras são obtidos os resultados da Imagem A2.42.

|            | R1<br>Vazāo liberada<br>m³/s | R1<br>Volume inicial<br>hm³ | R2<br>Vazāo liberada<br>m³/s | R2<br>Volume inicial<br>hm³ |
|------------|------------------------------|-----------------------------|------------------------------|-----------------------------|
| 01-01-2017 | 2.10100                      | 37.00000                    | 5.44700                      | 1150.00000                  |
| 01-02-2017 | 2.10100                      | 29.35128                    | 5.44700                      | 1113.32742                  |
| 01-03-2017 | 2.10100                      | 25.08785                    | 5.44700                      | 1082.65880                  |
| 01-04-2017 | 2.10100                      | 22.87800                    | 5.44700                      | 1071.93018                  |
| 01-05-2017 | 2.10100                      | 22.00178                    | 5.44700                      | 1077.91559                  |
| 01-06-2017 | 2.10100                      | 19.72800                    | 5.44700                      | 1088.04266                  |
| 01-07-2017 | 2.10100                      | 15.63281                    | 5.44700                      | 1088.02489                  |
| 01-08-2017 | 2.10100                      | 10.09728                    | 5.44700                      | 1072.82821                  |
| 01-09-2017 | 1.12605                      | 3.87051                     | 6.53584                      | 1045.50155                  |
| 01-10-2017 | 0.00000                      | 0.37800                     | 6.87753                      | 1009.54931                  |
| 01-11-2017 | 0.00000                      | 0.26580                     | 6.87753                      | 970.75973                   |
| 01-12-2017 | 0.00000                      | 0.17719                     | 6.87753                      | 933.06412                   |

Imagem A2.42: Resultados da simulação para os reservatórios do cenário 11.

As árvores da imagem A2.43, mostram o fluxo usado para **R2** decidir sua liberação no mês 9. O resultado final é a média das três respostas.

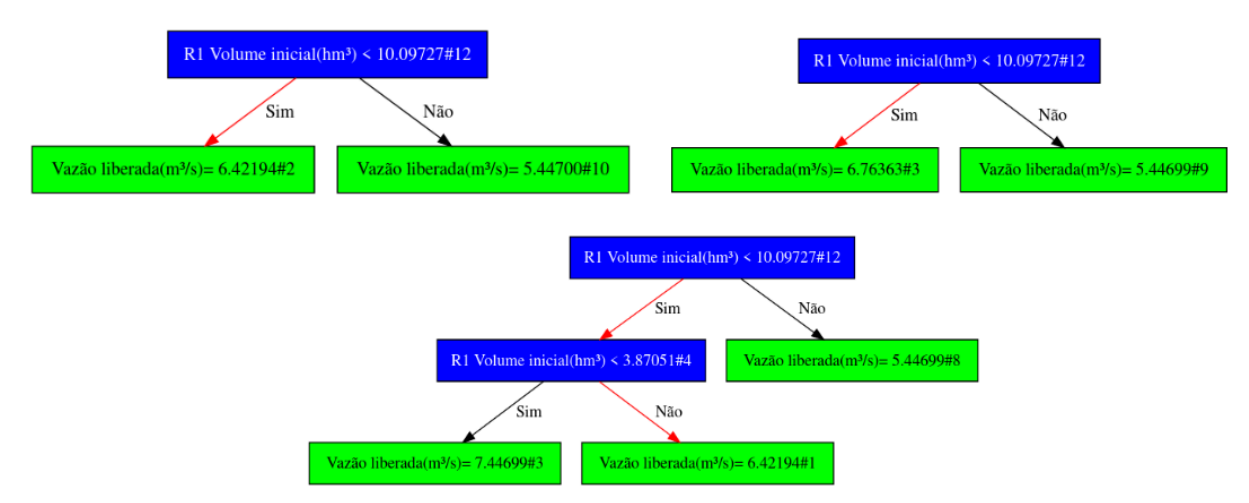

Imagem A2.43: Fluxos para decidir a liberação do mês 9 do reservatório R2.

Valor Liberado = (6.42194 + 6.76363 + 6.42194) / 3.0 = 6.53584